# **OIDOJATACO**

# **DSM0400**

## Fixed Mount Area Imager Bar Code Reader

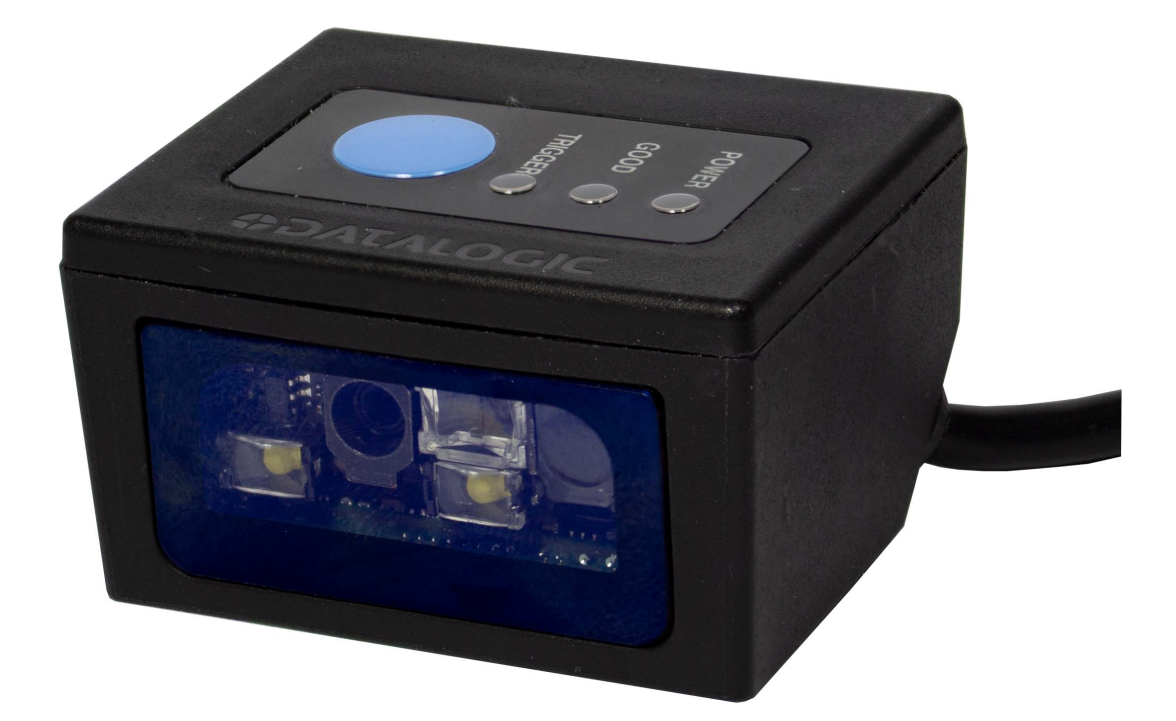

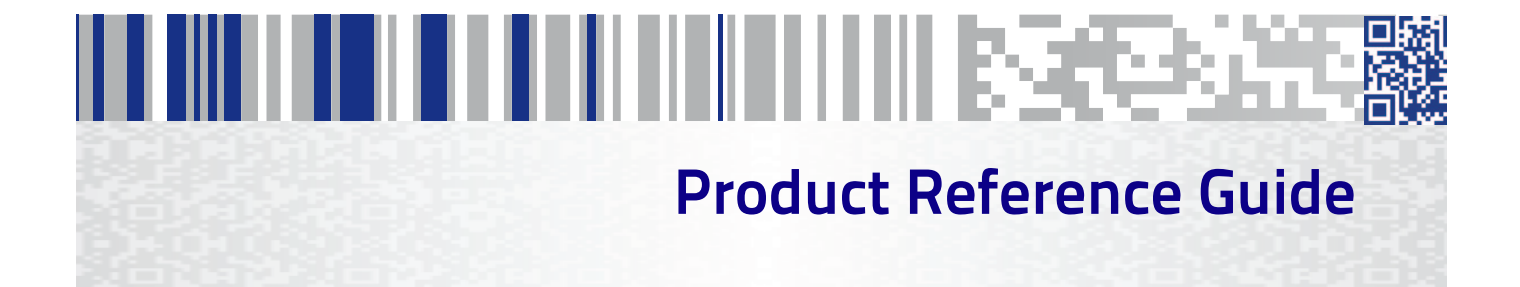

## Datalogic S.r.l.

Via S. Vitalino, 13 40012 Calderara di Reno Italy Tel. +39 051 3147011 Fax +39 051 3147205

## ©2020 Datalogic S.p.A. and/or its affiliates

• All rights reserved. • Without limiting the rights under copyright, no part of this documentation may be reproduced, stored in or introduced into a retrieval system, or transmitted in any form or by any means, or for any purpose, without the express written permission of Datalogic S.p.A. and/or its affiliates. Owners of Datalogic products are hereby granted a non-exclusive, revocable license to reproduce and transmit this documentation for the purchaser's own internal business purposes. Purchaser shall not remove or alter any proprietary notices, including copyright notices, contained in this documentation and shall ensure that all notices appear on any reproductions of the documentation. Should future revisions of this manual be published, you can acquire printed versions by contacting your Datalogic representative. Electronic versions may either be downloadable from the Datalogic website (www.datalogic.com) or provided on appropriate media. If you visit our website and would like to make comments or suggestions about this or other Datalogic publications, please let us know via the "Contact Datalogic" page.

#### Disclaimer

Datalogic has taken reasonable measures to provide information in this manual that is complete and accurate, however, Datalogic reserves the right to change any specification at any time without prior notice.

Datalogic and the Datalogic logo are registered trademarks of Datalogic S.p.A. in many countries, including the U.S.A. and the E.U. All other trademarks and brands are property of their respective owners.

#### Patents

See www.patents.datalogic.com for patent list.

See the Regulatory Addendum included with your product for additional regulatory, safety and legal information.

This manual refers to software version 2.2.1.3 and later.

# 

## **Table of Contents**

| INTRODUCTION                                                                                                    |         |
|----------------------------------------------------------------------------------------------------|---------|
| About the Scanner                                                                                                    |         |
| Using the DSM0400                                                                                                    |         |
| About this Manual                                                                                                    |         |
| Overview                                                                                                    |         |
| Manual Conventions                                                                                                    | 2       |
| Technical Support                                                                                                    | 3       |
| Support Through the Website                                                                                                    | 3       |
| Reseller Technical Support                                                                                                    | 3       |
| ······································                                                                                                    |         |
|                                                                                                    | 5       |
|                                                                                                    |         |
| Unpacking                                                                                                    |         |
| Setting up the Scanner                                                                                                    |         |
| Commette Most Interface                                                                                                    |         |
| RS-232 Serial Connection                                                                                                    | b       |
| USB CONNECTION                                                                                                    | סס<br>ר |
| Domotou Mounting Using Drackets                                                                                                    |         |
| IVIULII SIDE MOUNTING BRACKET                                                                                                    |         |
| Aliguiar Bracket (- 1 / * to 25* Angle Mounting)<br>Path Brackets applied                                                                                                    | 8       |
| Both Brackets applied                                                                                                    | ۵۵      |
| Using the DSW0400                                                                                                    |         |
|                                                                                                    |         |
| Configuring the Interrace                                                                                                    |         |
| Customizing Configuration Settings                                                                                                    |         |
| Using the Programming Bar Lodes                                                                                                    |         |
| Datalogic DESP protocol SDK                                                                                                    |         |
| Desployment of the second second |         |
| Datalogic Aladdin™ Utility                                                                                                    |         |
| Interface Settings                                                                                                    |         |
| Configuring Other Features                                                                                                    |         |
| Software Version Transmission                                                                                                    |         |
| Resetting the Product Configuration to Defaults                                                                                                    |         |
| CONFIGURATION USING BAR CODES                                                                                                    |         |
| Configuration Parameters                                                                                                    | 15      |
| RS-232 ONLY Interface                                                                                                    |         |
| Baud Rate                                                                                                    |         |
| Data Bits                                                                                                    |         |
| Stop Bits                                                                                                    |         |
| Parity                                                                                                    |         |
| Handshaking Control                                                                                                    |         |
| USB Keyboard ONLY Interface                                                                                                    |         |
| Country Mode                                                                                                    |         |
| ,<br>Setting Country Mode                                                                                                    |         |
| Setting Encoding Type.                                                                                                    |         |
| Setting ALT Input Type                                                                                                    |         |
| Setting ALT Output Type                                                                                                    |         |
| Keyboard Numeric Keypad                                                                                                    |         |
| Keyboard Send Control Characters                                                                                                    |         |
| USB Keyboard Speed                                                                                                    |         |
| USB-OEM ONLY Interface                                                                                                    |         |
| Introduction                                                                                                    |         |
| USB-OEM Device Usage                                                                                                    |         |
| Data Format                                                                                                    |         |
| Global Prefix/Suffix                                                                                                    | 54      |
| Global AIM ID                                                                                                    | 55      |
| GS1-128 AIM ID                                                                                                    | 56      |
|                                                                                                    |         |

| Reading Parameters                                  | 57       |
|-----------------------------------------------------|----------|
| Double Read Timeout                                 | 58       |
| LED AND SPEAKER INDICATORS                          | 60       |
| Good Read Speaker Volume                            | 60       |
| Enable/Disable Green Spot (Good Read) LED Indicator | 61       |
| Enable/Disable Trigger LED indicator                |          |
| Enable/Disable Power I ED Indicator                 | 61       |
|                                                     | 67       |
| Scan Mode                                           | 67       |
| Flach On Time                                       | 63       |
|                                                     | 0J       |
| Fitasi Ori Title                                    | 04<br>GE |
| Statiu Would Settisicity                            | 00       |
| Dial Mada                                           | 00       |
|                                                     | 0/       |
| Aiming Pointer                                      | 68       |
| Green Spot Duration                                 | 68       |
| Enhanced Mobile Phone Mode                          | 69       |
| Decode Negative Image                               | 70       |
| Disable all Symbologies                             | 71       |
| 1D Symbologies                                      | 72       |
| CODE EAN/UPC                                        | 74       |
| Coupon Control                                      | 74       |
| UPC-A                                               | 74       |
| UPC-A Enable/Disable                                | 74       |
| UPC-A Check Character Transmission                  | 75       |
| Expand UPC-A to EAN-13                              | 75       |
| UPC-A Number System Character Transmission          | 76       |
| UPC-E                                               | 76       |
| UPC-E Enable/Disable                                | 76       |
| UPC-E Check Character Transmission                  | 77       |
| Expand LIPC-E to FAN-13                             |          |
| Expand LIPC-E to LIPC-A                             | 78       |
| LIPC-E Number System Character Transmission         | 78       |
| GTIN FORMATTING                                     | 79       |
|                                                     | <br>80   |
| FAN 12 Faable/Dicable                               | <br>80   |
| EAN 12 Chock (basedor Teansmission                  | 00<br>QQ |
| EAN-13 ISBN Conversion                              | Q1       |
|                                                     | Q1       |
|                                                     | 01       |
| וסטוע בוומטופי טוסמטופ<br>באזו ס (ואזו ס)           | וס<br>רס |
| EAN O (JAN O)                                       | 02       |
| EAN O Charle Charles Transmission                   | 02       |
|                                                     | 82       |
| EXPAILIDE AN 8 ID EAN 13                            | 82       |
| UPC/ EAN GLUBAL SETTINGS                            | 83       |
| UPL/EAN Price Weight Lheck                          | 83       |
|                                                     | 84       |
| Optional Add. On Timer                              | 84       |
| Uptional Add-Un Timer                               | 85       |
| Disable all Symbologies                             | 86       |
|                                                     | 89       |
| Code 39 Enable/Disable                              | 89       |
| Code 39 Check Character Calculation                 | 89       |
| Code 39 Check Character Transmission                | 90       |
| Code 39 Start/Stop Character Transmission           | 91       |
| Code 39 Full ASCII                                  | 91       |
| Code 39 Quiet zones                                 | 92       |
| Code 39 Length Control                              | 93       |
| Code 39 Set Length 1                                | 94       |
| Code 39 Set Length 2                                | 95       |
| Code 39 Interdigit Ratio                            | 96       |
| CODE 32 (ITAL PHARMACEUTICAL CODE)                  | 98       |
| Code 32 Enable/Disable                              | 98       |
| Code 32 Feature Setting Exceptions                  | 98       |
| Code 32 Check Char Transmission                     | 99       |
| Code 32 Start/Stop Character Transmission           | 99       |
| CODE 39 CIP (FRENCH PHARMACEUTICAL)                 | 100      |

| Code 39 CIP Enable/Disable                     | . 1/        | 00        |
|------------------------------------------------|-------------|-----------|
| CODE 128                                       | . 1         | 01        |
| Code 128 Enable/Disable                        | . 1         | 01        |
| Code 128 Check Character Transmission          | . 1         | 01        |
| Code 128 Function Character Transmission       | . 1         | 02        |
| Code 128 Quiet Zones                           | 1           | 02        |
| Code 128 Length Control                        | 1           | 02        |
|                                                | 1           | 0J<br>0/. |
|                                                | . I'<br>1   | 04        |
| Coue i zo set Length z                         | . II<br>1   | 05        |
|                                                | . 11        | 00        |
| GDE ICAE ENADIE                                | . 11        | 06        |
|                                                | . 10        | 07        |
| ISBI 128 Concatenation                         | . 1         | 07        |
| ISBI 128 Concatenation Mode                    | . 1         | 0/        |
| ISBI 128 Dynamic Concatenation Timeout         | . 1         | 08        |
| ISBT 128 Advanced Concatenation Options        | . 1         | 08        |
| INTERLEAVED 2 OF 5 (I 2 OF 5)                  | . 1         | 09        |
| I 2 of 5 Enable/Disable                        | . 1         | 09        |
| I 2 of 5 Check Character Calculation           | . 1         | 09        |
| I 2 of 5 Check Character Transmission          | . 1         | 10        |
| I 2 of 5 Length Control                        | . 1         | 11        |
| I 2 of 5 Set Length 1                          | . 1         | 12        |
| I 2 of 5 Set Length 2                          | . 1         | 13        |
| FOLLETT 2 OF 5                                 | . 1         | 14        |
| Follett 2 of 5 Enable/Disable                  | . 1         | 14        |
| INTERLEAVED 2 OF 5 CIP HR                      | . 1         | 14        |
| Interleaved 2 of 5 CIP HR Enable/Disable       | . 1         | 14        |
| STANDARD 2 OF 5                                | . 1         | 15        |
| Standard 2 of 5 Enable/Disable                 | . 1         | 15        |
| Standard 2 of 5 Check Character Calculation    | . 1         | 15        |
| Standard 2 of 5 Check Character Transmission   | . 1         | 15        |
| Standard 2 of 5   ength Control                | . 1         | 16        |
| Standard 2 of 5 Set   enoth 1                  | 1           | 17        |
| Standard 2 of 5 Set Length 2                   | 1           | 18        |
| INDI ISTRIAL 2 OF 5                            | 1           | 19        |
| Inductrial 2 of 5 Enable/Dicable               | . 1         | 10        |
| Inductrial 2 of 5 Check Character Calculation  | 1           | 20        |
| Industrial 2 of 5 Check Character Transmission | . I.<br>1   | 20        |
| Industrial 2 of 5 Longth Control               | . I.<br>1   | 20        |
|                                                | - 1.<br>- 1 | 21        |
| Industrial 2 of 5 Ect Length 1                 | - L.<br>- 1 | 22        |
|                                                | • 1.<br>1   | 25        |
|                                                | . I.<br>4   | 24        |
| IATA Enable/Disable                            | . I.        | 24        |
| IATA Check Character Transmission              | . I.        | 24        |
|                                                | . 1.        | 25        |
| Datalogic 2 of 5 Enable/Disable                | . 1.        | 25        |
| Datalogic 2 of 5 Lneck Lharacter Laiculation   | . 1         | 25        |
| Datalogic 2 of 5 Length Control                | . 1         | 26        |
| Datalogic 2 of 5 Set Length 1                  | . 1         | 27        |
| Datalogic 2 of 5 Set Length 2                  | . 1         | 28        |
|                                                | . 1         | 29        |
| Codabar Enable/Disable                         | . 1         | 29        |
| Codabar Check Character Calculation            | . 1         | 29        |
| Codabar Check Character Transmission           | . 1         | 30        |
| Codabar Start/Stop Character Transmission      | . 1         | 30        |
| Codabar Start/Stop Character Match             | . 1         | 31        |
| Codabar Quiet Zones                            | . 1         | 31        |
| Codabar Length Control                         | . 1         | 32        |
| Codabar Set Length 1                           | . 1         | 33        |
| Codabar Set Length 2                           | . 1         | 34        |
| ABC CODABAR                                    | . 1         | 35        |
| ABC Codabar Enable/Disable                     | . 1         | 35        |
| ABC Codabar Concatenation Mode                 | . 1         | 35        |
| ABC Codabar Dynamic Concatenation Timeout      | . 1         | 36        |
| ABC Codabar Force Concatenation                | . 1         | 37        |
| CODE 11                                        | . 1         | 38        |
| Code 11 Enable/Disable                         | . 1         | 38        |
|                                                |             |           |

|                | Code 11 Check Character Calculation                                                                                       | 138  |
|----------------|----------------------------------------------------------------------------------------------------|------|
|                |                                                                                                    | 100  |
|                |                                                                                                    | 109  |
|                |                                                                                                    | 139  |
|                | Code 11 Set Length 1                                                                                                    | 140  |
|                | Code 11 Set Length 2                                                                                                    | 141  |
| GS1            | DATABAR™ OMNIDIRECTIONAL                                                                                                  | 142  |
|                | GS1 DataBar™ Omnidirectional Enable/Disable                                                                               | 142  |
|                | GS1 DataBar™ Omnidirectional GS1-128 Emulation                                                                            | 142  |
| GS1            | DATABAR™ EXPANDED                                                                                                    | 143  |
|                | GS1 DataBar™ Expanded Enable/Disable                                                                                      | 143  |
|                | GS1 DataBar™ Expanded GS1-128 Emulation                                                                                   | 143  |
|                | GS1 DataBar™ Expanded Length Control                                                                                      | 144  |
|                | GS1 DataBar™ Expanded Set Length 1                                                                                        | 145  |
|                | GS1 DataBar™ Expanded Set Length 2                                                                                        | 146  |
| 651            |                                                                                                    | 1/17 |
| 051            | St DataBr™l imited Enable/Dicable                                                                                         | 1/.7 |
|                | GS1 DatabarW limited CC1 120 Emulation                                                                                    | 14/  |
| CODI           |                                                                                                    | 14/  |
| CODI           | 2 93<br>Contra 22 E contra (10 contra contra contra contra contra contra contra contra contra contra contra contra contra | 148  |
|                |                                                                                                    | 148  |
|                | Lode 93 Lneck Character Laiculation                                                                                       | 148  |
|                | Code 93 Check Character Transmission                                                                                      | 149  |
|                | Code 93 Length Control                                                                                                    | 149  |
|                | Code 93 Set Length 1                                                                                                    | 150  |
|                | Code 93 Set Length 2                                                                                                    | 151  |
|                | Code 93 Quiet Zones                                                                                                    | 152  |
| MSI            |                                                                                                    | 153  |
|                | MSI Enable/Disable                                                                                                    | 153  |
|                | MSI Check Character Calculation                                                                                           | 153  |
|                | MSI Check Character Transmission                                                                                          | 15/  |
|                | MSL Longth Control                                                                                                    | 154  |
|                | MCI cat Longh 1                                                                                                    | 154  |
|                |                                                                                                    | 155  |
|                | MSI Set Length 2                                                                                                    | 156  |
| PLES           |                                                                                                    | 157  |
|                | Plessey Enable/Disable                                                                                                    | 157  |
|                | Plessey Check Character Calculation                                                                                       | 158  |
|                | Plessey Check Character Transmission                                                                                      | 158  |
|                | Plessey Length Control                                                                                                    | 159  |
|                | Plessey Set Length 1                                                                                                    | 160  |
|                | Plessey Set Length 2                                                                                                    | 161  |
| 2D Symbologi   | es                                                                                                    | 162  |
| 2D Global      | Features                                                                                                    | 163  |
| 20 010001      | D Structured Annend                                                                                                    | 16/  |
|                | 2D States append                                                                                                    | 165  |
|                |                                                                                                    | 105  |
|                |                                                                                                    | 100  |
| AZTE           |                                                                                                    | 166  |
|                | Aztec Code Enable / Disable                                                                                               | 166  |
|                | Aztec Code Length Control                                                                                                 | 167  |
|                | Aztec Code Set Length 1                                                                                                   | 168  |
|                | Aztec Code Set Length 2                                                                                                   | 169  |
| HAN            | XIN CODE                                                                                                    | 170  |
|                | Han Xin Code Enable / Disable                                                                                             | 170  |
|                | Han Xin Code: Code Length Control                                                                                         | 171  |
|                | Han Xin Code Set Length 1                                                                                                 | 172  |
|                | Han Xin Code Set Length 2                                                                                                 | 173  |
| ΠΔΤΛ           | MATRIX                                                                                                    | 17/  |
| DAI            | Data Matrix Enable / Dicable                                                                                              | 174  |
|                | Data Matrix Enable / Disable                                                                                              | 174  |
|                | Data Matvix Langth Control                                                                                                | 1/5  |
|                | Data Matrix Length Control                                                                                                | 1/6  |
| Disable all Sy | mbologies                                                                                                    | 177  |
|                | Data Matrix Set Length 1                                                                                                  | 178  |
|                | Data Matrix Set Length 2                                                                                                  | 179  |
| DOT            | CODE                                                                                                    | 180  |
|                | DotCode Enable / Disable                                                                                                  | 180  |
|                | DotCode Length Control                                                                                                    | 180  |
|                | DotCode Set Length 1                                                                                                    | 181  |
|                | DotCode Set Length 2                                                                                                    | 187  |
|                | DotCode High Recolution                                                                                                   | 1.92 |
|                | Borcode Filer Resolution                                                                                                  | 201  |

| DotCode Maximum Dot Diameter                                                                                                    |                                                                                                    |
|----------------------------------------------------------------------------------------------------|----------------------------------------------------------------------------------------------------|
| DotCode Minimum Dot Diameter                                                                                                    |                                                                                                    |
| ΜΛΧΙΓΩΝΕ                                                                                                    | 186                                                                                                    |
| Maxiada Faabla / Diaabla                                                                                                    | 100                                                                                                    |
| Maxicode Enable / Disable                                                                                                    |                                                                                                    |
| Maxicode Primary Message Transmission                                                                                                    |                                                                                                    |
| Maxicode Length Control                                                                                                    |                                                                                                    |
| Maxicode Set Length 1                                                                                                    |                                                                                                    |
| Maxicode Set Length 2                                                                                                    |                                                                                                    |
| PDF417                                                                                                    | 190                                                                                                    |
|                                                                                                    | 100                                                                                                    |
| PDF41/Litable / Disable                                                                                                    |                                                                                                    |
|                                                                                                    |                                                                                                    |
| PDF417 Set Length 1                                                                                                    |                                                                                                    |
| PDF417 Set Length 2                                                                                                    |                                                                                                    |
| MICRO PDF417                                                                                                    |                                                                                                    |
| Micro PDF417 Enable / Disable                                                                                                    |                                                                                                    |
| Micro DDE/17 Code 128 GS1-128 Emulation                                                                                                    | 19/1                                                                                                    |
| Micro DDE/17 Longth Control                                                                                                    | 10E                                                                                                    |
|                                                                                                    |                                                                                                    |
| Wilcro PDF41/ Set Length 1                                                                                                    |                                                                                                    |
| Micro PDF417 Set Length 2                                                                                                    |                                                                                                    |
| QR CODE                                                                                                    |                                                                                                    |
| QR Code Enable / Disable                                                                                                    |                                                                                                    |
| OR Code Length Control                                                                                                    |                                                                                                    |
| OR Code Set Length 1                                                                                                    | 100                                                                                                    |
| OD Codo Cot Longth 7                                                                                                    | פני<br>ססר                                                                                                   |
|                                                                                                    |                                                                                                    |
| MICRO QR CODE                                                                                                    |                                                                                                    |
| Micro QR Code Enable/Disable                                                                                                    |                                                                                                    |
| Micro QR Code Length Control                                                                                                    | 202                                                                                                    |
| Micro QR Code Set Length 1                                                                                                    |                                                                                                    |
| Micro OR Code Set Length 2                                                                                                    | 204                                                                                                    |
|                                                                                                    | 205                                                                                                    |
|                                                                                                    | 205                                                                                                    |
|                                                                                                    |                                                                                                    |
| ULL COMPOSITE                                                                                                    |                                                                                                    |
|                                                                                                    | 207                                                                                                    |
| ULL Optional Lomposite Timer                                                                                                    |                                                                                                    |
| UCC Optional Composite Timer<br>POSTAL CODE SELECTION                                                                                                    |                                                                                                    |
| UCC Optional Composite Timer<br>POSTAL CODE SELECTION<br>Postnet BB Control                                                                                                    |                                                                                                    |
| ULC Optional Composite Timer<br>POSTAL CODE SELECTION<br>Postnet BB Control<br>NewZealand Postal Control                                                                                                    |                                                                                                    |
| ULC Optional Composite Timer<br>POSTAL CODE SELECTION<br>Postnet BB Control<br>NewZealand Postal Control                                                                                                    |                                                                                                    |
| UCC Optional Composite Timer<br>POSTAL CODE SELECTION<br>Postnet BB Control<br>NewZealand Postal Control<br>REFERENCES                                                                                                    | 207<br>208<br>211<br>211<br>211<br>213                                                                       |
| ULC Optional Composite Timer<br>POSTAL CODE SELECTION<br>Postnet BB Control<br>NewZealand Postal Control<br>REFERENCES<br>RS-232 Parameters                                                                                                    | 207<br>208<br>211<br>211<br>211<br>213<br>213                                                                |
| ULC Optional Composite Timer<br>POSTAL CODE SELECTION<br>Postnet BB Control<br>NewZealand Postal Control<br>REFERENCES<br>RS-232 Parameters<br>RS-232 Only                                                                                                    | 208<br>208<br>211<br>211<br>211<br>213<br>213<br>214<br>214                                                  |
| REFERENCES<br>RS-232 Only<br>Baud Rate                                                                                                    | 208<br>208<br>211<br>211<br>211<br>213<br>213<br>214<br>214                                                  |
| REFERENCES<br>RS-232 Only<br>Baud Rate                                                                                                    | 207<br>208<br>211<br>211<br>211<br>213<br>213<br>214<br>214<br>214<br>214                                    |
| REFERENCES<br>RS-232 Parameters<br>RS-232 Only<br>Baud Rate<br>Data Bits<br>Ston Bits                                                                                                    | 208<br>208<br>211<br>211<br>213<br>214<br>214<br>214<br>214<br>214                                           |
| REFERENCES<br>RS-232 Parameters<br>RS-232 Only<br>Baud Rate<br>Data Bits<br>Stop Bits                                                                                                    | 208<br>208<br>211<br>211<br>213<br>214<br>214<br>214<br>214<br>214<br>214                                    |
| REFERENCES<br>RS-232 Parameters<br>RS-232 Only<br>Baud Rate<br>Data Bits<br>Stop Bits<br>Parity                                                                                                    | 208<br>208<br>211<br>211<br>211<br>213<br>214<br>214<br>214<br>214<br>214<br>214<br>214<br>214               |
| REFERENCES<br>RS-232 Parameters<br>RS-232 Only<br>Baud Rate<br>Data Bits<br>Stop Bits<br>Parity<br>Handshaking Control                                                                                                    | 208<br>208<br>211<br>211<br>211<br>213<br>214<br>214<br>214<br>214<br>214<br>214<br>214<br>214<br>214<br>214 |
| POSTAL CODE SELECTION<br>Postnet BB Control<br>NewZealand Postal Control<br>REFERENCES<br>RS-232 Parameters<br>RS-232 Only<br>Baud Rate<br>Data Bits<br>Stop Bits<br>Parity<br>Handshaking Control<br>Data Format                                                                                                    | 208<br>208<br>211<br>211<br>211<br>213<br>214<br>214<br>214<br>214<br>214<br>214<br>214<br>214<br>214<br>214 |
| POSTAL CODE SELECTION<br>Postnet BB Control<br>NewZealand Postal Control<br>REFERENCES<br>RS-232 Parameters<br>RS-232 Only<br>Baud Rate<br>Data Bits<br>Stop Bits<br>Parity<br>Handshaking Control<br>Data Format<br>Data Editing                                                                                                    | 208<br>208<br>211<br>211<br>211<br>213<br>214<br>214<br>214<br>214<br>214<br>214<br>214<br>214<br>214<br>214 |
| POSTAL CODE SELECTION<br>Postnet BB Control<br>NewZealand Postal Control<br>REFERENCES<br>RS-232 Parameters<br>RS-232 Only<br>Baud Rate<br>Data Bits<br>Stop Bits<br>Parity<br>Handshaking Control<br>Data Format<br>Data Editing<br>Global Prefix/Suffix                                                                                                    | 208<br>208<br>211<br>211<br>211<br>213<br>214<br>214<br>214<br>214<br>214<br>214<br>214<br>214<br>214<br>214 |
| POSTAL CODE SELECTION<br>Postnet BB Control<br>NewZealand Postal Control<br>REFERENCES<br>RS-232 Parameters<br>RS-232 Only<br>Baud Rate<br>Data Bits<br>Stop Bits<br>Parity<br>Handshaking Control<br>Data Format<br>Data Editing<br>Global Prefix/Suffix<br>Example: Setting a Prefix                                                                                                    | 207<br>208<br>211<br>211<br>211<br>213<br>214<br>214<br>214<br>214<br>214<br>214<br>214<br>214<br>214<br>214 |
| POSTAL CODE SELECTION<br>Postnet BB Control<br>NewZealand Postal Control<br>REFERENCES<br>RS-232 Parameters<br>RS-232 Only<br>RS-232 Only<br>Baud Rate<br>Data Bits<br>Stop Bits<br>Parity<br>Handshaking Control<br>Data Format<br>Data Editing<br>Global Prefix/Suffix<br>Example: Setting a Prefix                                                                                                    | 208<br>208<br>211<br>211<br>211<br>213<br>214<br>214<br>214<br>214<br>214<br>214<br>214<br>214<br>214<br>214 |
| POSTAL CODE SELECTION<br>Postnet BB Control<br>NewZealand Postal Control<br>REFERENCES<br>RS-232 Parameters<br>RS-232 Only<br>Baud Rate<br>Data Bits<br>Stop Bits<br>Parity<br>Handshaking Control<br>Data Format<br>Data Editing<br>Global Prefix/Suffix<br>Example: Setting a Prefix<br>Global AIM ID                                                                                                    | 208<br>208<br>211<br>211<br>211<br>214<br>214<br>214<br>214<br>214<br>214<br>214                             |
| POSTAL CODE SELECTION<br>Postnet BB Control<br>NewZealand Postal Control<br>REFERENCES<br>RS-232 Parameters<br>RS-232 Only<br>Baud Rate<br>Data Bits<br>Stop Bits<br>Parity<br>Handshaking Control<br>Data Format<br>Data Editing<br>Global Prefix/Suffix<br>Example: Setting a Prefix<br>Global AIM ID<br>Scanning Features                                                                                                    | 207<br>208<br>211<br>211<br>211<br>213<br>214<br>214<br>214<br>214<br>214<br>214<br>214<br>214<br>214<br>214 |
| POSTAL CODE SELECTION<br>Postnet BB Control<br>NewZealand Postal Control<br>REFERENCES<br>RS-232 Parameters<br>RS-232 Only<br>Baud Rate<br>Data Bits<br>Stop Bits<br>Parity<br>Handshaking Control<br>Data Format<br>Data Editing<br>Global Prefix/Suffix<br>Example: Setting a Prefix<br>Global AIM ID<br>Scanning Features<br>Scan Mode                                                                                                    | 208<br>208<br>211<br>211<br>211<br>214<br>214<br>214<br>214<br>214<br>214<br>214                             |
| POSTAL CODE SELECTION<br>Postnet BB Control<br>NewZealand Postal Control<br><b>REFERENCES</b><br><b>RS-232 Parameters</b><br>RS-232 Only<br>Baud Rate<br>Data Bits<br>Stop Bits<br>Parity<br>Handshaking Control<br>Data Format<br>Data Editing<br>Global Prefix/Suffix<br>Example: Setting a Prefix<br>Global AIM ID<br>Scanning Features<br>Scan Mode<br>Flash On Time                                                                                                    | 207<br>208<br>211<br>211<br>211<br>213<br>214<br>214<br>214<br>214<br>214<br>214<br>214<br>214<br>214<br>214 |
| UCC Optional Composite Timer<br>POSTAL CODE SELECTION<br>Postnet BB Control<br>NewZealand Postal Control<br><b>REFERENCES</b><br><b>RS-232 Parameters</b><br>RS-232 Only<br>Baud Rate<br>Data Bits<br>Stop Bits<br>Parity<br>Handshaking Control<br><b>Data Format</b><br>Data Editing<br>Global Prefix/Suffix<br>Example: Setting a Prefix<br>Global AIM ID<br><b>Scanning Features</b><br>Scan Mode<br>Flash On Time<br>Flash Off Time                                                                                                    | 207<br>208<br>211<br>211<br>211<br>213<br>214<br>214<br>214<br>214<br>214<br>214<br>214<br>214<br>214<br>214 |
| POSTAL CODE SELECTION<br>Postnet BB Control<br>NewZealand Postal Control<br>REFERENCES<br>RS-232 Parameters<br>RS-232 Only<br>Baud Rate<br>Data Bits<br>Stop Bits<br>Parity<br>Handshaking Control<br>Data Format<br>Data Editing<br>Global Prefix/Suffix<br>Example: Setting a Prefix<br>Global AIM ID<br>Scanning Features<br>Scan Mode<br>Flash On Time<br>Flash Off Time                                                                                                    | 207<br>208<br>211<br>211<br>211<br>213<br>214<br>214<br>214<br>214<br>214<br>214<br>214<br>214<br>214<br>214 |
| POSTAL CODE SELECTION<br>Postnet BB Control<br>NewZealand Postal Control<br><b>REFERENCES</b><br><b>RS-232 Parameters</b><br><b>RS-232 Only</b><br>Baud Rate<br>Data Bits<br>Stop Bits<br>Parity<br>Handshaking Control<br><b>Data Format</b><br>Data Editing<br>Global Prefix/Suffix<br>Example: Setting a Prefix<br>Global AIM ID<br><b>Scanning Features</b><br>Scan Mode<br>Flash On Time<br>Flash Off Time                                                                                                    | 207<br>208<br>211<br>211<br>211<br>213<br>214<br>214<br>214<br>214<br>214<br>214<br>214<br>214<br>214<br>214 |
| POSTAL CODE SELECTION<br>Postnet BB Control<br>NewZealand Postal Control<br>REFERENCES<br>RS-232 Parameters<br>RS-232 Only<br>Baud Rate<br>Data Bits<br>Stop Bits<br>Parity<br>Handshaking Control<br>Data Format<br>Data Editing<br>Global Prefix/Suffix<br>Example: Setting a Prefix<br>Global AIM ID<br>Scaning Features<br>Scan Mode<br>Flash On Time<br>Flash Off Time<br>Symbologies<br>Set Length                                                                                                    | 207<br>208<br>211<br>211<br>211<br>213<br>214<br>214<br>214<br>214<br>214<br>214<br>214<br>214<br>214<br>214 |
| DUCC Optional Composite Timer<br>POSTAL CODE SELECTION<br>Postnet BB Control<br>NewZealand Postal Control<br><b>REFERENCES</b><br><b>RS-232 Parameters</b><br>RS-232 Only<br>Baud Rate<br>Data Bits<br>Stop Bits<br>Parity<br>Handshaking Control<br>Data Format<br>Data Editing<br>Global Prefix/Suffix<br>Example: Setting a Prefix<br>Global AIM ID<br>Scanning Features<br>Scan Mode<br>Flash Off Time<br>Symbologies<br>Set Length 1<br>Set Length 1<br>Set Length 1                                                                                                    | 208<br>208<br>211<br>211<br>211<br>214<br>214<br>214<br>214<br>214<br>214<br>214                             |
| POSTAL CODE SELECTION<br>Postnet BB Control<br>NewZealand Postal Control<br><b>REFERENCES</b><br><b>RS-232 Parameters</b><br>RS-232 Only<br>Baud Rate<br>Data Bits<br>Stop Bits<br>Parity<br>Handshaking Control<br><b>Data Format</b><br>Data Editing<br>Global Prefix/Suffix<br>Example: Setting a Prefix<br>Global AlM ID<br><b>Scanning Features</b><br>Scan Mode<br>Flash On Time<br>Flash Off Time<br>Set Length 1<br>Set Length 1<br>Set Length 1                                                                                                    | 207<br>208<br>211<br>211<br>211<br>213<br>214<br>214<br>214<br>214<br>214<br>214<br>214<br>214<br>214<br>214 |
| POSTAL CODE SELECTION                                                                                                    | 207<br>208<br>211<br>211<br>211<br>213<br>214<br>214<br>214<br>214<br>214<br>214<br>214<br>214<br>214<br>214 |
| POSTAL CODE SELECTION                                                                                                    | 207<br>208<br>211<br>211<br>211<br>213<br>214<br>214<br>214<br>214<br>214<br>214<br>214<br>214<br>214<br>214 |
| UCC Optional Composite Timer<br>POSTAL CODE SELECTION<br>Postnet BB Control<br>NewZealand Postal Control<br><b>REFERENCES</b><br><b>RS-232 Parameters</b><br><b>RS-232 Only</b><br>Baud Rate<br>Data Bits<br>Stop Bits<br>Parity<br>Handshaking Control<br><b>Data Format</b><br>Data Editing<br>Global Prefix/Suffix<br>Example: Setting a Prefix<br>Global Prefix/Suffix<br>Example: Setting a Prefix<br>Global AIM ID<br><b>Scanning Features</b><br>Scan Mode<br>Flash On Time<br>Flash On Time<br>Flash On Time<br>Flash Of Time<br>Set Length<br>Set Length<br>Set Length 1<br>Set Length 2<br><b>TECHNICAL SPECIFICATIONS</b><br><b>Technical Features</b>                                                                                                    | 207<br>208<br>211<br>211<br>211<br>213<br>214<br>214<br>214<br>214<br>214<br>214<br>214<br>214<br>214<br>214 |
| POSTAL CODE SELECTION<br>Postnet BB Control<br>NewZealand Postal Control<br>REFERENCES<br>RS-232 Parameters<br>RS-232 Only<br>Baud Rate<br>Data Bits<br>Stop Bits<br>Parity<br>Handshaking Control<br>Data Format<br>Data Editing<br>Global Prefix/Suffix<br>Example: Setting a Prefix<br>Global AlM ID<br>Scanning Features<br>Scan Mode<br>Flash Off Time<br>Flash Off Time<br>Symbologies<br>Set Length 1<br>Set Length 1<br>Set Length 1<br>Set Length 1<br>Set Length 1<br>Set Length 1<br>Set Length 1<br>Set Length 1<br>Set Length 1<br>Set Length 1<br>Set Length 1<br>Set Length 1<br>Set Length 1<br>Set Length 1<br>Set Length 1<br>DEMO(VC D) medic (MVGA)<br>DEMO(VC D) medic (MVGA)<br>DEMO(VC D) medic (MVGA)                                                                                                    | 207<br>208<br>211<br>211<br>211<br>213<br>214<br>214<br>214<br>214<br>214<br>214<br>214<br>214<br>214<br>214 |
| DUCL Optional Composite limer<br>POSTAL CODE SELECTION<br>Postnet BB Control<br>NewZealand Postal Control<br>REFERENCES<br>RS-232 Parameters<br>RS-232 Only<br>Baud Rate<br>Data Bits<br>Stop Bits<br>Parity<br>Handshaking Control<br>Data Format<br>Data Editing<br>Global Prefix/Suffix<br>Example: Setting a Prefix<br>Global AIM ID<br>Scanning Features<br>Scan Mode<br>Flash Off Time<br>Flash Off Time<br>Flash Off Time<br>Symbologies<br>Set Length 1<br>Set Length 1<br>Set Length 2<br>TECHNICAL SPECIFICATIONS<br>Technical Features<br>DSM04X1 models (WVGA)<br>DSM04X2-DL models (MP)                                                                                                    | 207<br>208<br>211<br>211<br>211<br>213<br>214<br>214<br>214<br>214<br>214<br>214<br>214<br>214<br>214<br>214 |
| POSTAL CODE SELECTION<br>Postnet BB Control<br>NewZealand Postal Control<br>REFERENCES<br>RS-232 Parameters<br>RS-232 Only<br>Baud Rate<br>Data Bits<br>Stop Bits<br>Parity<br>Handshaking Control<br>Data Format<br>Data Editing<br>Global Prefix/Suffix<br>Example: Setting a Prefix<br>Global AIM ID<br>Scanning Features<br>Scan Mode<br>Flash On Time<br>Flash Off Time<br>Symbologies<br>Set Length<br>Set Length<br>Set Length 1<br>Set Length 1<br>Set Length 1<br>Set Length 2<br>TECHNICAL SPECIFICATIONS<br>DSM04X2-DL models (MP)<br>DSM04X2-DL models (MP)                                                                                                    | 207<br>208<br>211<br>211<br>211<br>213<br>214<br>214<br>214<br>214<br>214<br>214<br>214<br>214<br>214<br>214 |
| DUCL Optional Composite Timer<br>POSTAL CODE SELECTION<br>Postnet BB Control<br>NewZealand Postal Control<br>REFERENCES<br>RS-232 Parameters<br>RS-232 Parameters<br>RS-232 Parameters<br>RS-232 Only<br>Baud Rate<br>Data Bits<br>Stop Bits<br>Parity<br>Handshaking Control<br>Data Format<br>Data Editing<br>Global Prefix/Suffix<br>Example: Setting a Prefix<br>Global Prefix/Suffix<br>Example: Setting a Prefix<br>Suffix<br>Global Prefix/Suffix<br>Example: Setting a Prefix<br>Global Prefix/Suffix<br>Example: Setting a Prefix<br>Global Prefix/Suffix<br>Example: Setting a Prefix<br>Global Prefix/Suffix<br>Example: Setting a Prefix<br>Suffix<br>Suffix<br>District Setting Breatures<br>DSMO4X2-Suffix<br>DSMO4X2-WA models (MP)                                                                                                    | 207<br>208<br>211<br>211<br>211<br>213<br>214<br>214<br>214<br>214<br>214<br>214<br>214<br>214<br>214<br>214 |
| DUC Uptional Composite Timer<br>POSTAL CODE SELECTION<br>Postnet BB Control<br>NewZealand Postal Control<br>REFERENCES<br>RS-232 Parameters<br>RS-232 Parameters<br>RS-232 Only<br>Baud Rate<br>Data Bits<br>Stop Bits<br>Parity<br>Handshaking Control<br>Data Format<br>Data Editing<br>Global Prefix/Suffix<br>Example: Setting a Prefix<br>Global Prefix/Suffix<br>Scanning Features<br>Scan Mode<br>Flash On Time<br>Flash Off Time<br>Set Length<br>Set Length<br>Set Le | 207<br>208<br>211<br>211<br>211<br>213<br>214<br>214<br>214<br>214<br>214<br>214<br>214<br>214<br>214<br>214 |

#### Contents

| I FD and Beeper Indications                                                                           | 227                                                         |
|----------------------------------------------------------------------------------------------------|-------------------------------------------------------------|
| Button and LED Status                                                                                 |                                                             |
| Indicators                                                                                            |                                                             |
| Troubleshooting                                                                                       |                                                             |
| DSM0400 Dimensions                                                                                    | 229                                                         |
| Multi-face Bracket for Mounting in 5 sides                                                            | 230                                                         |
| Angular Mounting Bracket                                                                              | 231                                                         |
| Ergonomic Recommendations                                                                             | 232                                                         |
| Standard Cable Pinouts for DSM049X models                                                             | 233                                                         |
|                                                                                                    |                                                             |
| SAMPLE BAR CODES                                                                                      | 235                                                         |
| SAMPLE BAR CODES                                                                                      | <b> 235</b>                                                 |
| SAMPLE BAR CODES                                                                                      |                                                             |
| SAMPLE BAR CODES<br>1D Bar Codes<br>1D Bar Codes - continued<br>GS1 DataBar™ (RSS)                    | 235<br>235<br>236<br>236<br>237                             |
| SAMPLE BAR CODES<br>1D Bar Codes<br>1D Bar Codes - continued<br>GS1 DataBar™ (RSS)<br>GS1 DataBar™-14 |                                                             |
| SAMPLE BAR CODES                                                                                      | 235<br>235<br>236<br>237<br>237<br>237<br>238               |
| SAMPLE BAR CODES                                                                                      | 235<br>235<br>236<br>237<br>237<br>237<br>237<br>238<br>239 |
| SAMPLE BAR CODES                                                                                      | 235<br>235<br>236<br>237<br>237<br>237<br>238<br>239<br>241 |

# Chapter 1 Introduction

## About the Scanner

With rich feature sets and extensive model options, the DSM0400 product series from Datalogic is a fully self-contained standard range 2D bar code scanning module for use in self-service kiosks or other semi-automated equipment requiring the ability to read a bar code. It is intended to be an easy integration by system designers with little expertise in scanning technology, with RS232 or USB (COM, Composite, Keyboard, OEM) possible interfaces. DSM0400 uses the latest and fastest imaging technology and offers Datalogic's Green Spot for good read feedback.

The scanning technology is essentially the same as the HALOGEN<sup>™</sup> family SCAN ENGINEs area imagers, with Datalogic decoding platform and some enhancements for presentation reading and improved motion tolerance. The enclosure is designed for ease of integration, is sealed IP54 grade for clean-ing, and is constructed of a solvent- and disinfectant-tolerant resin. DSM0400 represents the premium level of data collection equipment for general purpose applications, retail and also light industrial environments.

## Using the DSM0400

To read a symbol or capture an image, simply aim the reader and trigger the scanner, using the button on top or a trigger command through the communication interface. The DSM0400 is a powerful omni-directional reader, so the orientation of the symbol is not important. Datalogic's exclusive patented 'Green Spot' for good-read feedback helps to improve productivity in noisy environments or in situations where silence is required.

The DSM0400 reliably decodes all standard 1D (linear) and 2D bar codes, including DataBar<sup>™</sup> codes (Omnidirectional, Expanded, Stacked), Postal Codes (China Post). The data stream – acquired from decoding a symbol – is rapidly sent to the host. The reader is immediately available to read another symbol.

## **About this Manual**

This Product Reference Guide (PRG) is provided for users seeking advanced technical information, including connection, programming, maintenance and specifications. The Quick Reference Guide (QRG) and other publications associated with this product are can be downloaded for free on www.datalogic.com.

Typically, units are factory-programmed for the most common terminal and communications settings. If you need to modify any programmable settings,

custom configuration can be accomplished by scanning the programming bar codes within this guide.

Programming can also be performed using the protocol "Decoded Engine Serial Protocol" (DESP) or using Datalogic Aladdin™ Configuration application, downloadable from the Datalogic website. This multi-platform utility programs allow device configuration using a PC. It communicates with the device using a serial or USB cable and can also create configuration barcodes to print.

## **Overview**

Chapter 1, Introduction: provides a product overview, information about Technical Support and manual.

Chapter 2, Setup: presents information about unpacking and setting up the scanner, and interface configuration bar codes and details.

Chapter 3, Configuration Using Bar Codes: provides instructions and bar code labels for customizing your scanner. There are different sections for interface types, default factory settings, general features, data formatting and symbology specific features.

Chapter 4, References: provides details concerning programmable features.

Appendix A Technical Specifications: lists physical and performance characteristics, as well as environmental and regulatory specifications. It also provides standard cable-pin-outs and descriptions of the functions and behaviors of the scanner's LED and Speaker indicators.

Appendix B Sample Bar Codes: offers sample bar codes of several common symbologies.

Appendix C Keypad: includes numeric bar codes to be scanned for certain parameter settings.

### **Manual Conventions**

The following conventions are used in this document:

The symbols listed below are used in this manual to notify the reader of key issues or procedures that must be observed when using the reader:

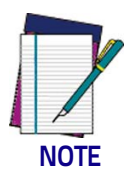

Notes contain information necessary for properly diagnosing, repairing and operating the reader.

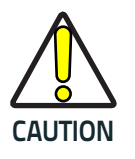

The CAUTION symbol advises you of actions that could damage equipment or property.

## **Technical Support**

## Support Through the Website

Datalogic provides several services as well as technical support through its website. Log on to (www.datalogic.com).

For quick access, from the home page click on the search icon  $\bigcirc$ , and type in the name of the product you're looking for. This allows you access to download Data Sheets, Manuals, Software & Utilities, and Drawings.

Hover over the Support & Service menu for access to Services and Technical Support.

## **Reseller Technical Support**

An excellent source for technical assistance and information is an authorized Datalogic reseller. A reseller is acquainted with specific types of businesses, application software, and computer systems and can provide individualized assistance.

## NOTES

# Chapter 2 Setup

## Unpacking

Check carefully to ensure the device and any cables or accessories ordered are present and undamaged. If any damage occurred during shipment, contact "" on page 3.

KEEP THE PACKAGING. Should the unit ever require service, it should be returned in its original shipping container.

## Setting Up the Scanner

Figure 1 Cable Connection/Disconnection to the Scanner (DSM049X only)

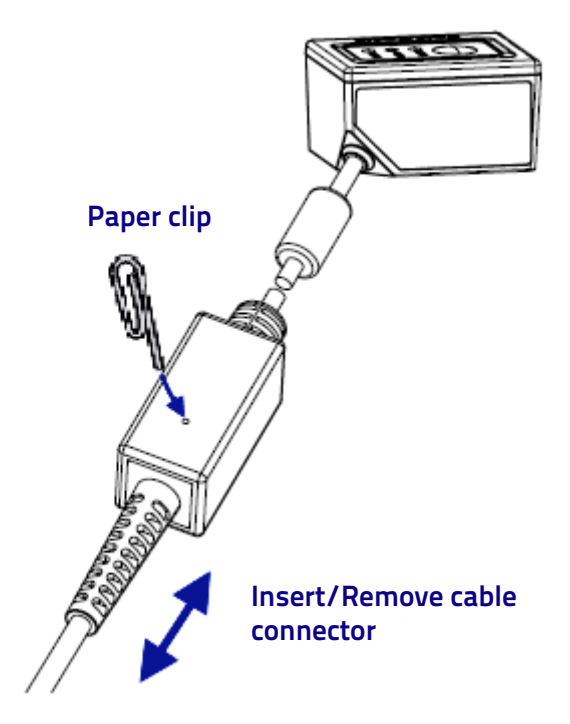

Follow the steps provided in this section to connect and get your scanner up and communicating with its host:

1. (DSM049X Models only) IMPORTANT: First of all, connect the Datalogic Interface Cable (not included – to be selected among the possible accessories) to the scanner as shown in Figure 1. To insert/remove the cable, insert a paper clip or similar object into the opening shown.

2.Connect the other end to the Host (see the next section Connect Host Interface on page 6, and Figure 2).

3. Modify Customizing Configuration Settings on page 12 (only if modifications are needed from factory settings).

#### **Connect Host Interface**

The scanner kit you ordered to match your interface should provide a compatible cable for your installation. If this is not so, contact Technical Support. The scanner can communicate using the following interfaces:

#### **RS-232 Serial Connection**

Turn off power to the terminal/PC and connect the scanner to the terminal/PC serial port via the RS-232 cable as shown in Figure 2. If the terminal will not support POT (Power Off the Terminal) to supply scanner power, use the approved power supply (AC Adapter). Plug the AC Adapter barrel connector into the socket on the RS-232 cable connector and the AC Adapter plug into a standard power outlet as shown in Figure 2.

RS-232: The scanner can communicate with a standard RS-232 host.

#### **USB** Connection

Connect the scanner to a USB port on the terminal/PC using the USB connector at the end of the cable.

**USB**: Select to communicate either by USB Composite (Keyboard + COM), USB OEM, USB COM STD, or USB Keyboard only interface types by scanning the appropriate interface type bar codes available in this manual. The default interface is USB Composite (Keyboard + COM).

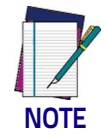

Specific cables are required for connection to different hosts. The connections illustrated in Figure 2 are examples only. Actual connectors may vary from those illustrated, but the steps to connect the scanner remain the same.

#### Figure 2 - Connection to Host Interface

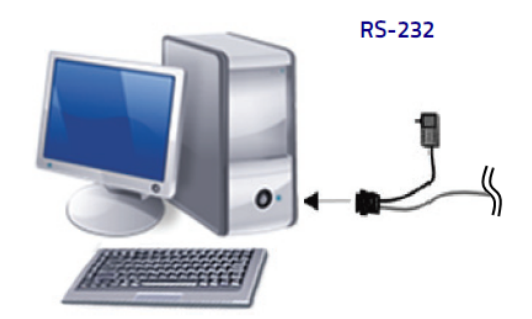

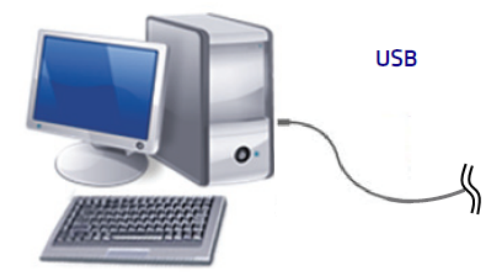

## DSM0400 Mounting using brackets

The brackets are included for mounting the DSM0400 onto a stationary surface, on all sides or with different angles. Attach the desired bracket to the bottom of the reader using the provided screws, as shown in the figures below. See Appendix A for the mechanical drawings.

#### Multi side Mounting Bracket

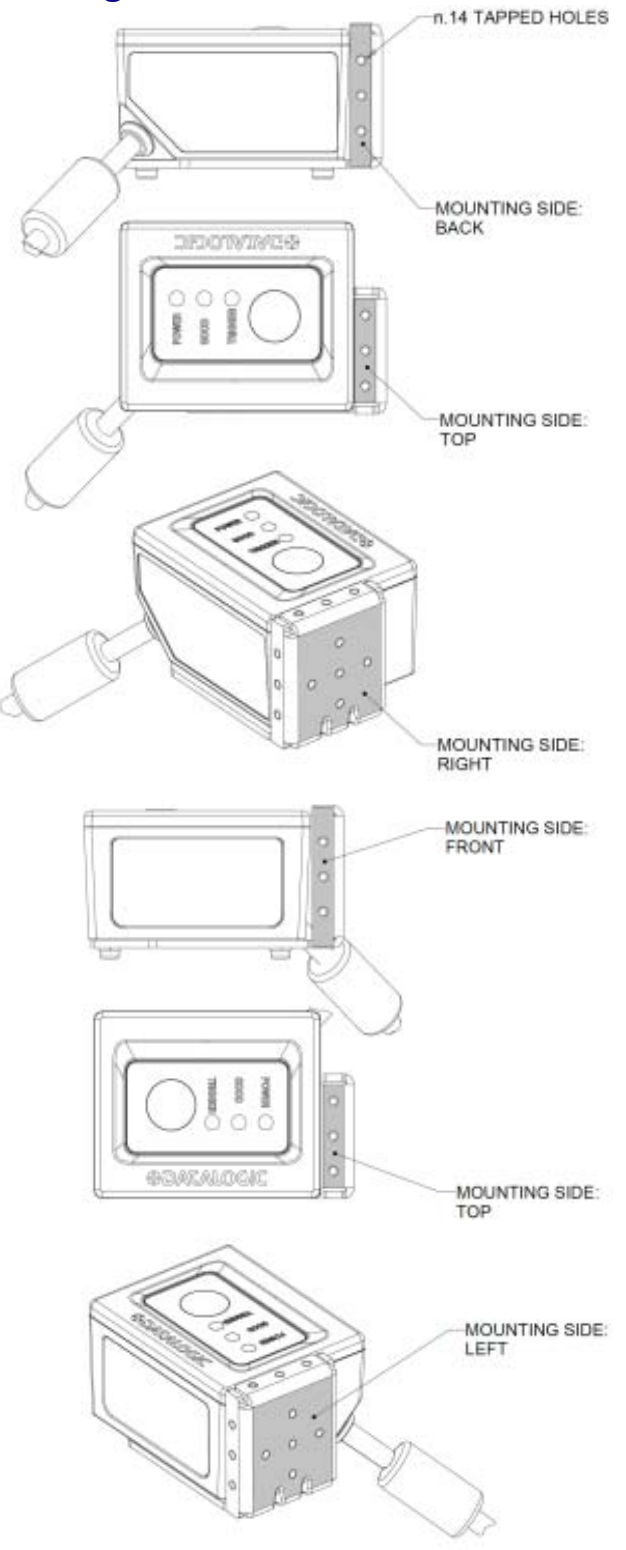

## Angular Bracket (-17° to 25° Angle Mounting)

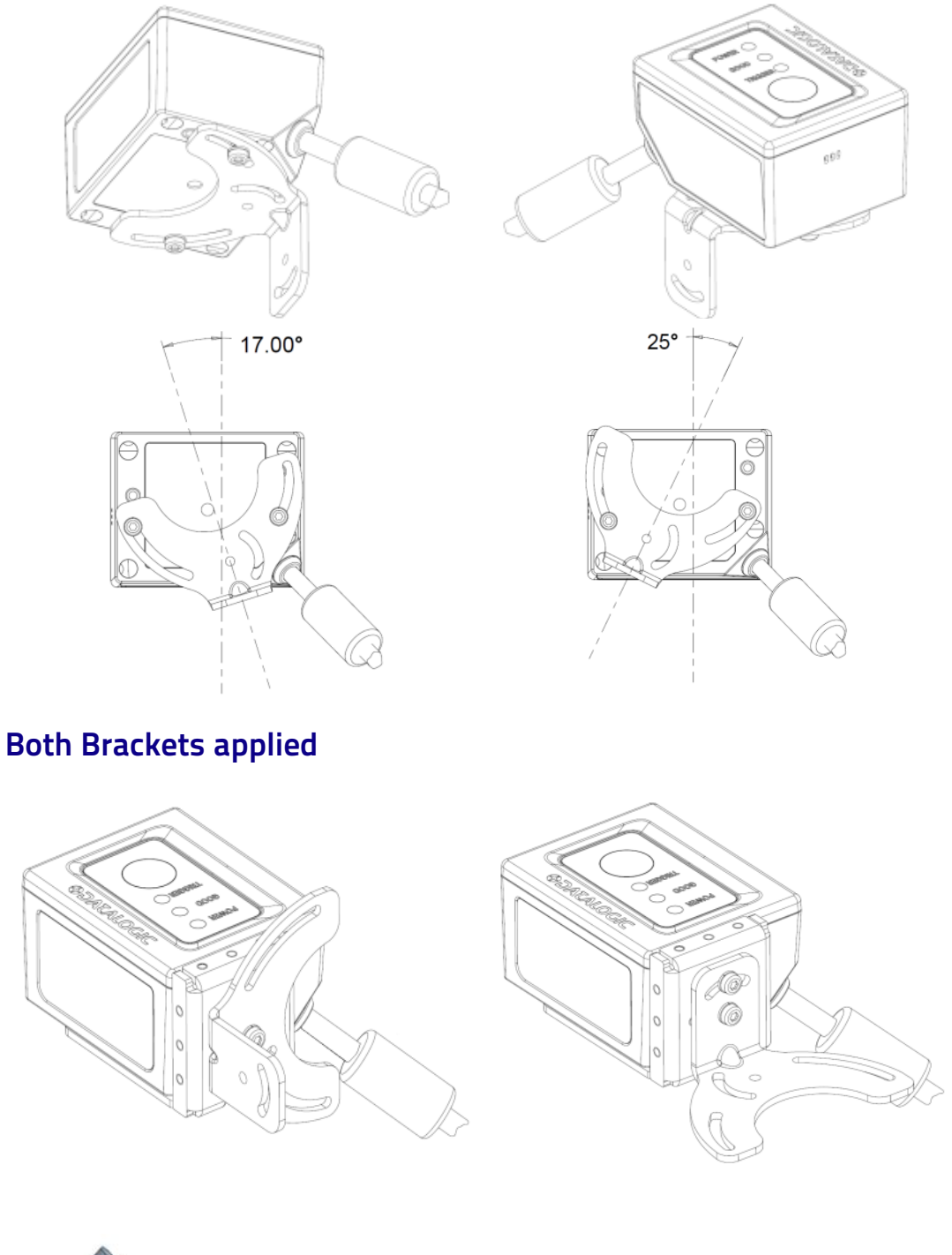

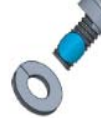

N.4 M2x0.4X4 ISO14583 NYLOK 180 T6 SCREWS, N.4 LOCK WASHERS UNI 1751 INCLUDED

## Using the DSM0400

The DSM0400 normally functions by capturing and decoding codes. The aiming system is activated on trigger pull and indicates the center of the field of view which should be positioned over the bar code:

#### **Aiming System**

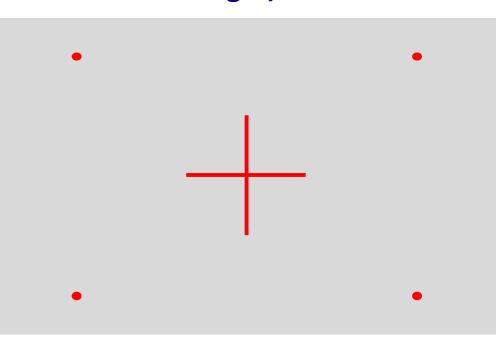

Relative Size and Location of Aiming System Pattern

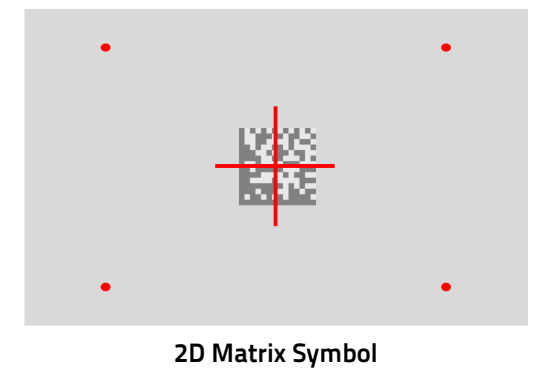

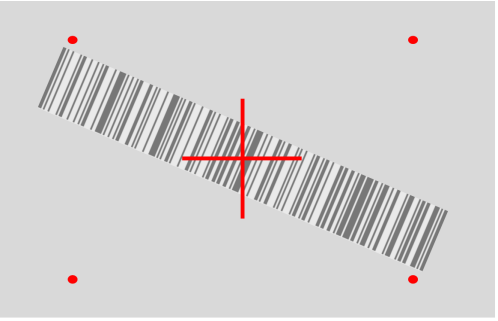

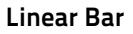

A red beam illuminates the label. The field of view indicated by the aiming system will be smaller when the reader is closer to the bar code and larger when it is farther from the code. Symbologies with smaller bars or elements (mil size) should be read closer to the unit. If the aiming system is centered and the entire bar code is within the aiming field, you will get a good read. Successful reading is signaled by an audible tone plus a good-read green spot LED indicator.

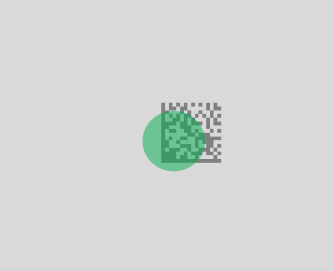

## **Interface Selection**

Upon completing the physical connection between the scanner and its host, proceed directly to "Configuring the Interface" on page 10 for information and programming for the desired interface type and scan the appropriate bar code in that section to select your system's correct interface type.

The scanner, depending upon the model, will support one of the following sets of host interfaces:

- USB (Keyboard, COM, OEM)
- USB Composite (Keyboard + COM)
- RS-232 STD

For an improved ease of installation, the DSM0400 features a cable auto-recognition procedure at the startup:

- if a RS232 cable is used, the device will always boot in the RS232 interface configuration.
- If a USB cable is used the device will always boot in the preferred USB interface configuration, as descripted in "Configuring the Interface" (default is USB composite interface). Scan the appropriate barcode for your reader's interface type from the following section.

## **Configuring the Interface**

Scan the programming bar code from the following section which selects the appropriate interface type to match the system the scanner will be connected to. Next, proceed to the corresponding chapter in this manual (also listed in the table) to configure any desired settings and features associated with that interface. The default interface of DSM0400 is USB-Composite

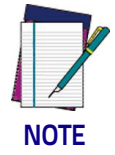

Thanks to the cable auto-recognition feature, there is no need to scan RS-232 interface because it is automatically selected at power-up; the RS-232 label is anyway provided for reference in case of specific needs.

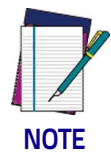

Unlike some other programming features and options, interface selections require that you scan only one programming bar code label. DO NOT scan an ENTER/EXIT Programming Mode bar code prior to scanning an interface selection bar code.

#### Interface Selection

#### Table 1. Available Interfaces

| RS-232 standard interface<br>(Interface features starting on page 17)                      | Select RS232-STD                                                                    |
|--------------------------------------------------------------------------------------------|-------------------------------------------------------------------------------------|
| Select USB-COM                                                                             | USB Com emulating RS-232 standard interface                                         |
| USB-OEM<br>(can be used for OPOS/UPOS/JavaPOS)<br>(Interface features starting on page 51) | Select USB-OEM                                                                      |
| Select USB-Keyboard                                                                        | USB-Keyboard with standard key encoding<br>(Interface features starting on page 23) |
| USB-Composite<br>(combines USB-Keyboard and USB-COM)<br>DEFAULT                            | Select USB-Composite                                                                |

## **Customizing Configuration Settings**

## Using the Programming Bar Codes

This manual contains feature descriptions and bar codes which allow you to reconfigure your scanner. Some programming bar code labels, like "Resetting the Product Configuration to Defaults" on page 13, require only the scan of that single label to enact the change. Most of the programming labels in this manual, how-ever, require the scanner to be placed in Programming Mode prior to scanning them. Scan an ENTER/EXIT Programming Mode bar code once to enter Pro-gramming Mode. Once the scanner is in Programming Mode, you can scan a number of parameter settings before scanning the ENTER/EXIT bar code a second time, which will then accept your changes, exit Programming Mode and return the scanner to normal operation.

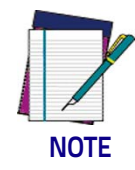

There are some exceptions to the typical programming sequence described above. Please read the description and setting instructions carefully when configuring each given programmable feature.

#### Datalogic DESP protocol SDK

The Decoded Engine Serial Protocol (DESP) is a serial communication protocol developed by Datalogic, independent from both the platform and the physical layer. DESP is also available as a software library, in order to enhance the application development. The provided APIs covers the most common activities, such as acquisition and configuration, so that DSM0400 can be controlled and configured using its communication interface with the host. The SDK can also be used for software update.

### DespDemoApp

This is demo application is a GUI-based software that implements the DESP library. It is available for Windows platforms and for RS-232 and USB-COM communication protocols. This application covers all the main features of the protocol and it is very useful to let the user familiarize with the DESP protocol and the product.

### Datalogic Aladdin™ Utility

Programming can alternatively be performed using the Datalogic Aladdin<sup>™</sup> Configuration application which is available for free download from the Datalogic website listed on the back cover of this manual. This multi-platform utility program allows device configuration using a PC. It communicates to the device using a serial or USB cable and can also create configuration bar codes to print.

Datalogic Aladdin<sup>TM</sup> is a multi-platform utility program providing a quick and user-friendly configuration method via the RS-232/USB-COM interface. The Aladdin utility is available on the Datalogic website. Aladdin allows you to program the scanner by selecting configuration commands through a user-friendly graphical interface running on a PC. These commands are sent to the scanner over the selected communication interface, or they can be printed as bar codes to be scanned.

Aladdin also provides the ability to perform a software upgrade for the connected device (see the Datalogic Aladdin™ Help On-Line for more details).

## **Interface Settings**

The scanner is typically factory-configured with a set of default features standard to the interface type you ordered. See Using the DSM0400 on page 9.

Configuration Using Bar Codes provides settings configurable by all interface types. If your installation requires you to further customize your scanner, you can select other options through use of the instructions and programming bar codes available in the appropriate section for your interface.

- RS-232 ONLY Interface, starting on page 17
- USB Keyboard ONLY Interface, starting on page 23
- USB-OEM ONLY Interface, starting on page 51

## **Configuring Other Features**

If your installation requires different programming than the standard factory default settings, the following sections of this manual allow configuration of non-interface-specific settings you might require:

Configuration Using Bar Codes: General Features includes programming for scanning, speaker and LED indicators and other such universal settings.

Reading Parameters: Reading Parameters include programming for scanning, speaker and LED indicators and other universal settings.

2D Symbologies: Includes options concerning the bar code label types (symbologies). These settings allow you to enable/disable symbologies, set label lengths, require check digit, etc.

## **Software Version Transmission**

The software version of the device can be transmitted over the RS-232, Keyboard and USB interfaces by scanning the following label.

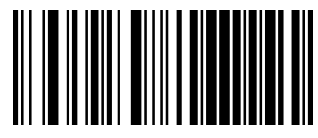

Transmit Software Version

## **Resetting the Product Configuration to Defaults**

If you aren't sure what programming options are in your scanner, or you've changed some options and want to restore the Default Configuration, scan the Restore Default Configuration bar code below. This will restore the factory configuration for the currently active interface.

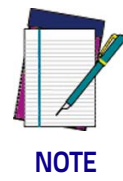

Defaults are based on the interface type. Configure the scanner for the correct interface before scanning this label.

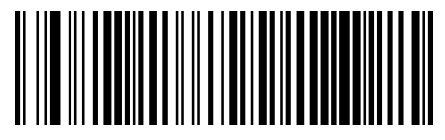

**Restore Default Configuration** 

The DSM0400 decoder supports either DM configuration or C128 configuration barcodes. In this manual only C128 labels are included.

The DSM0400 default uses C128 labels for configuration. To switch back and forth between the two barcode types, scan the following barcodes:

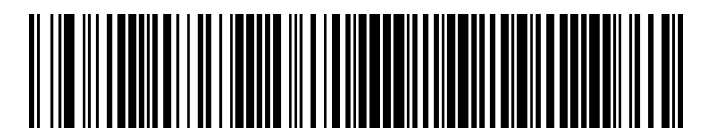

C128 switches to DM configuration

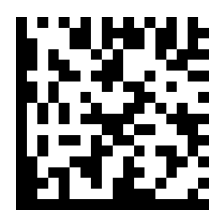

DM switches to C128 configuration

# 

## Chapter 3 Configuration Using Bar Codes

This and following sections provide programming bar codes to configure your scanner by changing the default settings. For details about additional methods of programming, see "Customizing Configuration Settings" on page 12.

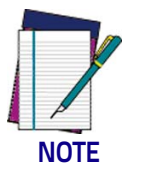

You must first enable your scanner to read bar codes in order to use this section. If you have not done this, go to Setup, starting on page 5 and complete the appropriate procedure.

## **Configuration Parameters**

Once the scanner is set up, you can change the default parameters to meet your application needs. Refer to "Resetting the Product Configuration to Defaults" on page 13 for initial configuration in order to set the default values and select the interface for your application.

The following configuration parameters are divided into logical groups, making it easy to find the desired function based on its reference group.

#### Interface Configuration:

- "RS-232 ONLY Interface" on page 17
- "USB Keyboard ONLY Interface" on page 23
- "USB-OEM ONLY Interface" on page 51

#### Parameters common to all interface applications:

- "Global Prefix/Suffix" on page 54
- "Data Format" on page 53 offers advanced configuration options for customization of scanned data output.
- "Reading Parameters" on page 57 control various operating modes and indicators status functioning.

#### Symbology-specific parameters:

"2D Symbologies" on page 162 defines options for all symbologies and provides the programming bar codes necessary for configuring these features.

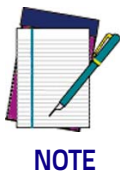

You must first enable your scanner to read bar codes in order to use this section. If you have not done this, go to Setup, starting on page 5 and complete the appropriate procedure.

#### To program features:

- 1. Scan the ENTER/EXIT PROGRAMMING MODE bar code, available at the top of each programming page, when applicable.
- 2. Scan the bar code to set the desired programming feature. You may need to cover unused bar codes on the page, and possibly the facing page, to ensure that the scanner reads only the bar code you intend to scan.
- 3. If additional input parameters are needed, go to Appendix C, and scan the appropriate characters from the keypad.

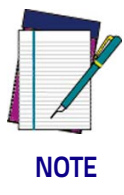

Additional information about many features can be found in Chapter 4, "References".

If you make a mistake before the last character, scan the CANCEL bar code to abort and not save the entry string. You can then start again at the beginning.

4. Complete the programming sequence by scanning the ENTER/EXIT PRO-GRAMMING MODE bar code to exit Programming Mode.

For more detailed description, programming information and examples for setting selected configuration items, see Chapter 4, References.

# **RS-232 ONLY INTERFACE**

Use the programming bar codes in this chapter if modifications to the standard RS-232 interface settings are necessary to meet your system's requirements.

BAUD RATE on page 18

**DATA BITS** on page 19

STOP BITS on page 19

**PARITY** on page 20

HANDSHAKING CONTROL on page 21

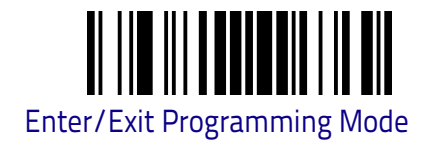

### **Baud Rate**

Baud rate is the number of bits of data transmitted per second. Set the scanner's baud rate to match the baud rate setting of the host device. With an improper baud rate setting, data may not reach the host correctly.

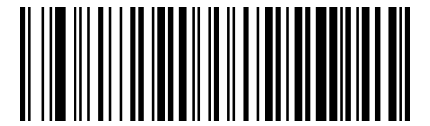

Baud Rate = 1200

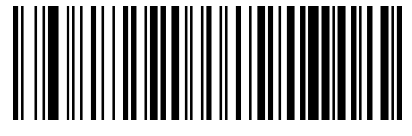

Baud Rate = 2400

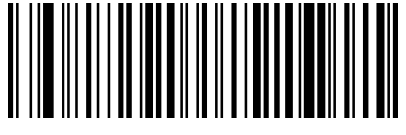

Baud Rate = 4800

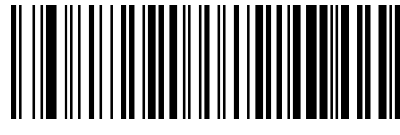

Baud Rate = 9600

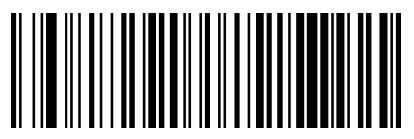

Baud Rate = 19,200

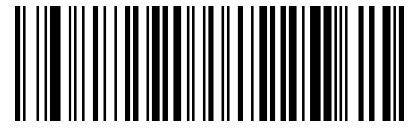

Baud Rate = 38,400

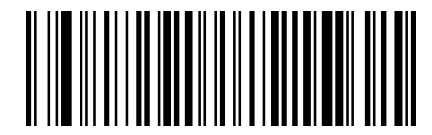

Baud Rate = 57,600

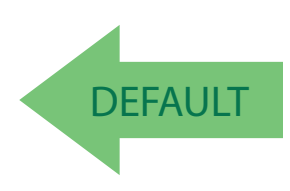

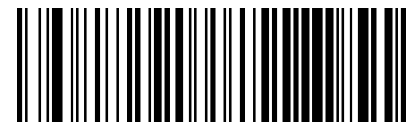

Baud Rate = 115,200

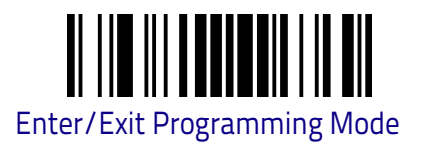

#### **Data Bits**

This parameter allows the reader to interface with devices requiring a 7-bit or 8-bit ASCII protocol for sending and receiving data.

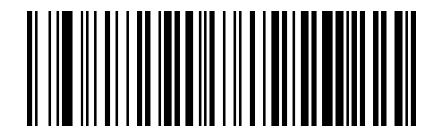

7 Data Bits

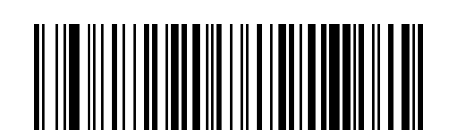

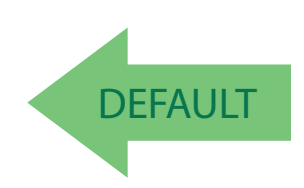

8 Data Bits

## **Stop Bits**

The stop bit(s) at the end of each transmitted character marks the end of transmission of one character and prepares the receiving device for the next character in the serial data stream. The number of stop bits selected (one or two) depends on the number the receiving terminal is programmed to accommodate. Set the number of stop bits to match host device requirements.

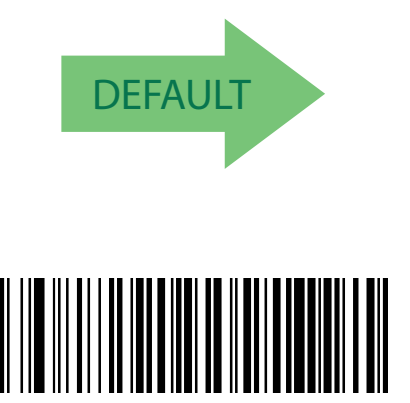

2 Stop Bits

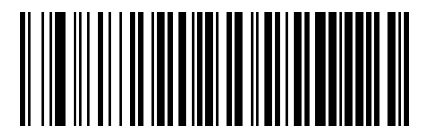

1 Stop Bit

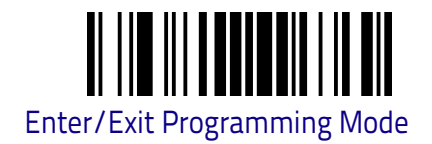

## Parity

This feature specifies parity required for sending and receiving data. A parity check bit is the most significant bit of each ASCII coded character. Select the parity type according to host device requirements.

- Select None when no parity bit is required.
- Select Odd parity and the parity bit value is set to 0 or 1, based on data, to ensure that an odd number of 1 bits are contained in the coded character.
- Select Even parity and the parity bit value is set to 0 or 1, based on data, to ensure that an even number of 1 bits are contained in the coded character.

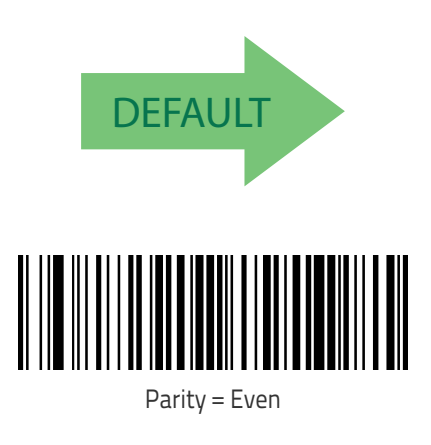

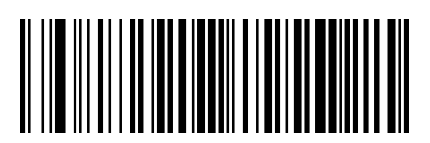

Parity = None

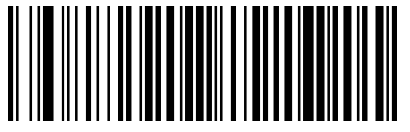

Parity = Odd

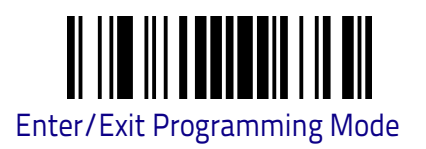

## Handshaking Control

The data interface consists of an RS-232 port designed to operate either with or without the hardware handshaking lines, Request to Send (RTS), and Clear to Send (CTS). Handshaking Control includes the following options:

- None No HW flow control
- + RTS RTS is asserted during transmissions. CTS is ignored.
- RTS/CTS RTS is asserted during transmissions. CTS gates transmissions.
- + RTS On/CTS RTS is always asserted. CTS gates transmissions.

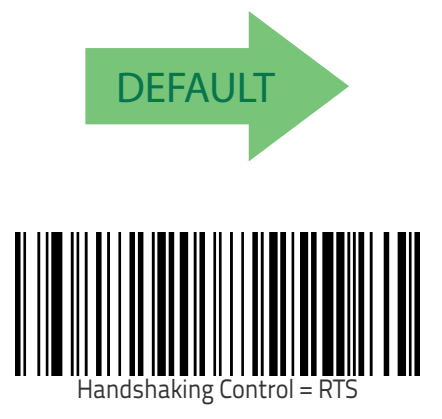

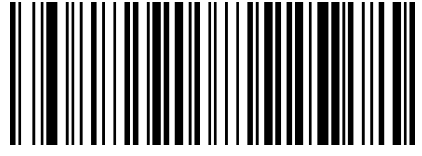

Handshaking Control = None

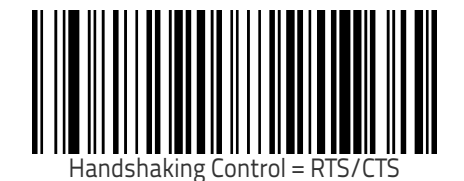

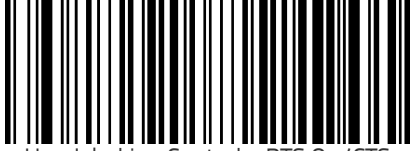

Handshaking Control = RTS On/CTS

## NOTES

# **USB KEYBOARD ONLY INTERFACE**

Use the programming bar codes in this chapter to select options for USB Keyboard only Interface.

**COUNTRY MODE** on page 24

**SETTING ALT INPUT TYPE** on page 46

SETTING ALT OUTPUT TYPE on page 46

**KEYBOARD NUMERIC KEYPAD** on page 47

**KEYBOARD SEND CONTROL CHARACTERS** on page 47

USB KEYBOARD SPEED on page 48

#### **Country Mode**

This feature specifies the country/language supported by the keyboard. The Country Mode setting is ignored if the interface uses alternate key encoding.

#### Setup on PC to use ALT Universal

1. Open Registry Edit

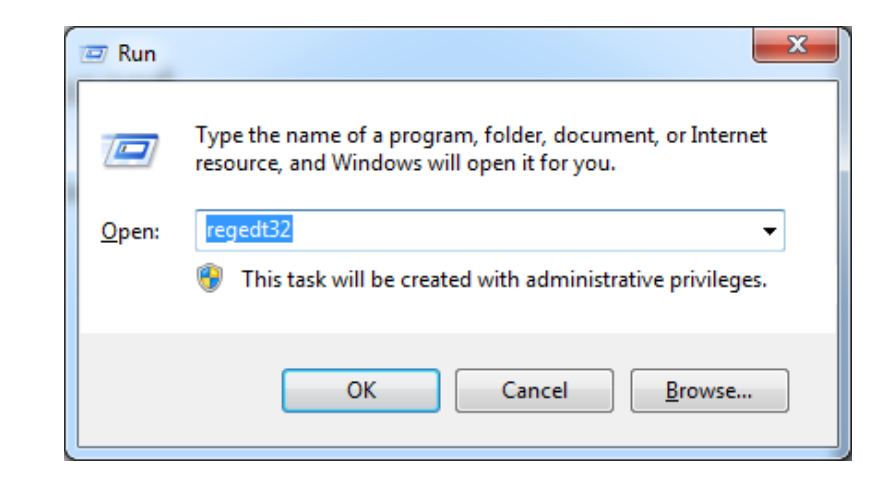

2. Set EnableHexNumpad to 1 as follows:

| Registry Editor          |                 |        |                 | <ul> <li>Max. West, Mr. 1999.</li> </ul> |  |
|--------------------------|-----------------|--------|-----------------|------------------------------------------|--|
| Edit View Favorites Help |                 |        |                 |                                          |  |
|                          | Name            | Туре   | Data            |                                          |  |
|                          | ab) (Default)   | REG_SZ | (value not set) |                                          |  |
| A START                  | EnableHexNumpad | REG_SZ | 1               |                                          |  |
| Consola                  | ab Show Status  | REG_SZ | 1               |                                          |  |
| Control Panel            |                 |        |                 |                                          |  |
| A sessibility            |                 |        |                 |                                          |  |
| Accessibility            |                 |        |                 |                                          |  |
| P- Appearance            |                 |        |                 |                                          |  |
| p-j Bluetooth            |                 |        |                 |                                          |  |
| Colors                   |                 |        |                 |                                          |  |
| Cursors Devices          |                 |        |                 |                                          |  |
| Desktop                  |                 |        |                 |                                          |  |
| don tioad =              |                 |        |                 |                                          |  |
| P- Infrared              |                 |        |                 |                                          |  |
|                          |                 |        |                 |                                          |  |
| Hot Keys                 |                 |        |                 |                                          |  |
| P-                       |                 |        |                 |                                          |  |
| Keyboard                 |                 |        |                 |                                          |  |
|                          |                 |        |                 |                                          |  |
| Mouse                    |                 |        |                 |                                          |  |
| Personalization          |                 |        |                 |                                          |  |
| PowerCtg                 |                 |        |                 |                                          |  |
| Sound                    |                 |        |                 |                                          |  |
| Environment              |                 |        |                 |                                          |  |
| D EUDC                   |                 |        |                 |                                          |  |
| D dentities              |                 |        |                 |                                          |  |
| Keyboard Layout          |                 |        |                 |                                          |  |
| Network                  |                 |        |                 |                                          |  |
| Printers                 |                 |        |                 |                                          |  |
| > Software               |                 |        |                 |                                          |  |
| Svstem                   |                 |        |                 |                                          |  |
|                          |                 |        |                 |                                          |  |

3. Reset the PC.

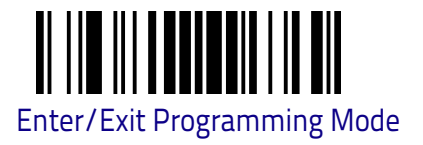

## Setting Country Mode

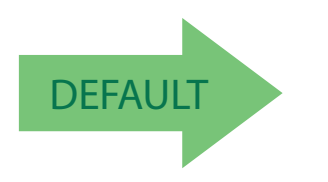

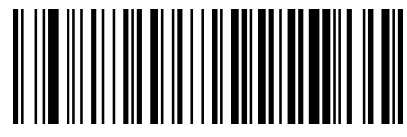

United States

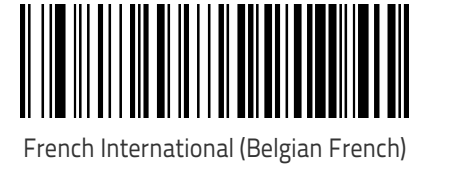

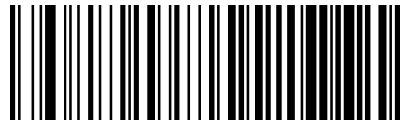

United Kingdom

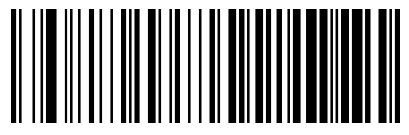

Danish

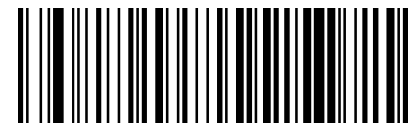

French (France)

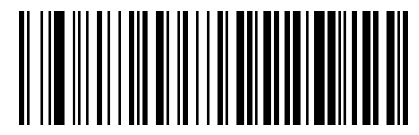

German

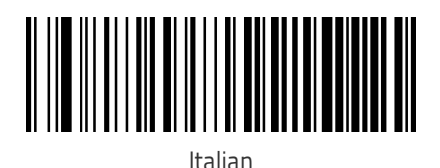

Product Reference Guide

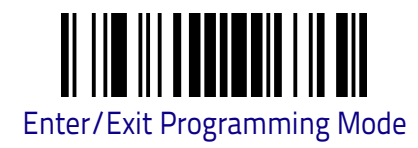

## Setting Country Mode (continued)

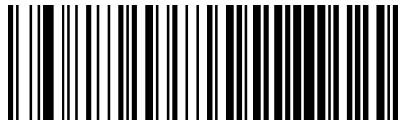

Norwegian

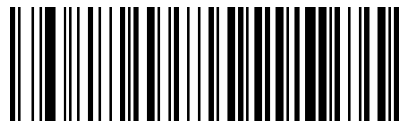

Portuguese Portugal

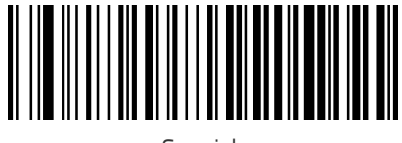

Spanish

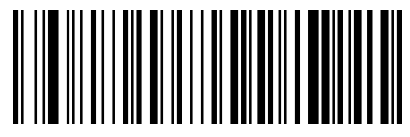

Swedish

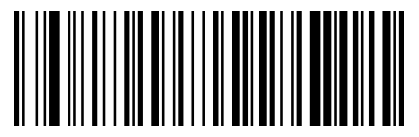

Swiss French

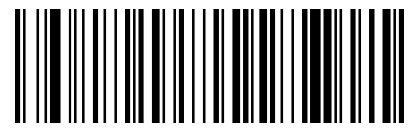

Japanese ASCII

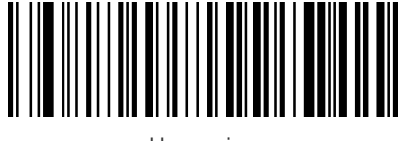

Hungarian

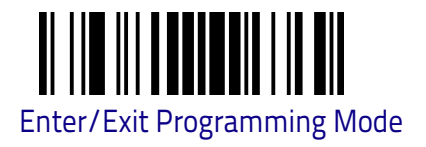

## Setting Country Mode (continued)

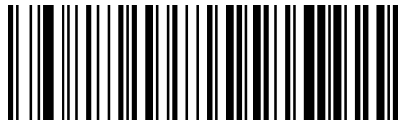

Czech

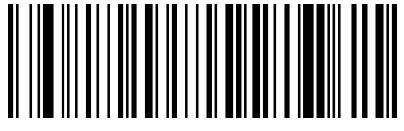

SlovaK

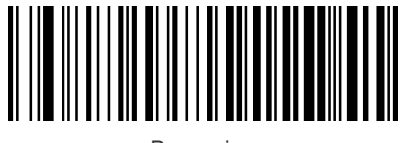

Romanian

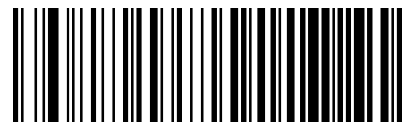

Croatian

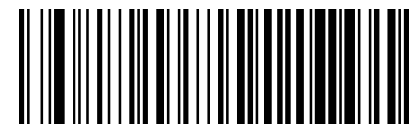

Polish\_214

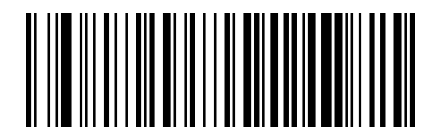

Canadian French Win7

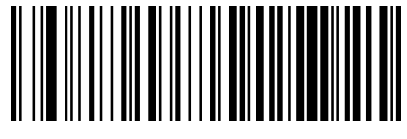

Lithuanian

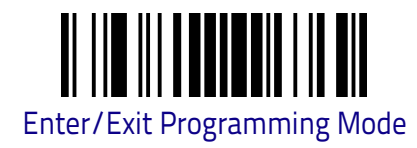

## Setting Country Mode (continued)

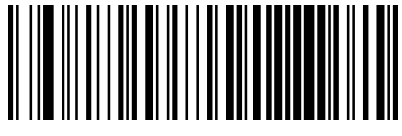

Vietnamese

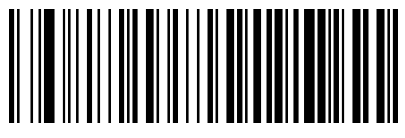

Russian

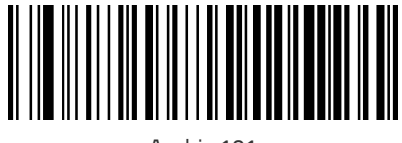

Arabic 101

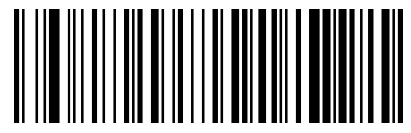

Chinese ASCII

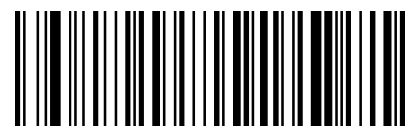

Thai-Kedmanee

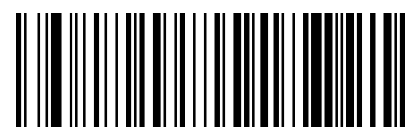

Albanian

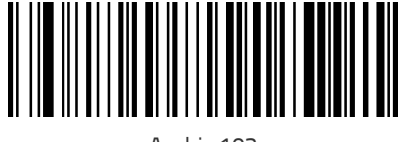

Arabic 102
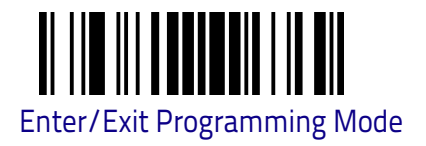

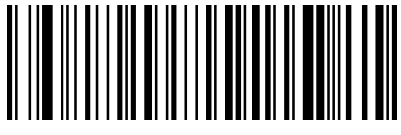

Arabic 102 AZERTY

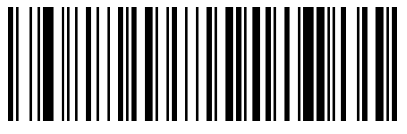

Azeri Cyrillic

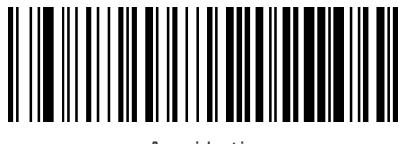

Azeri Latin

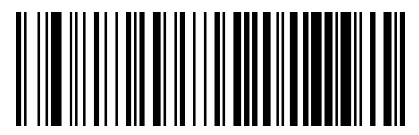

Belarusian

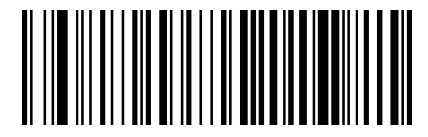

Bosnian Cyrillic

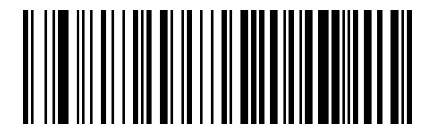

Bosnian Latin

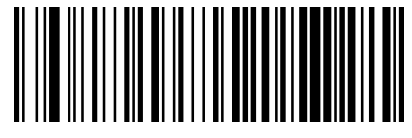

Bulgarian Cyrillic

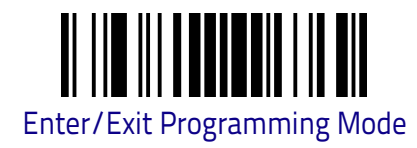

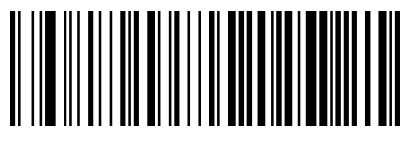

Bulgarian Latin

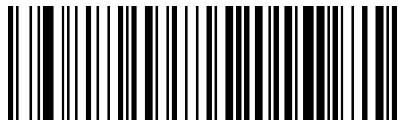

Canadian French (Legacy)

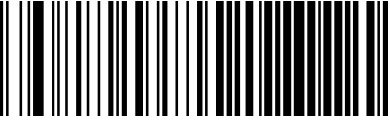

Canadian Multilingual

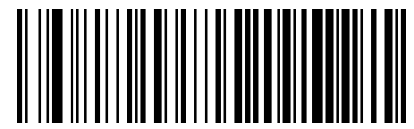

Chinese (Simplified)

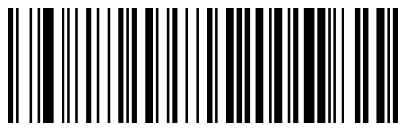

Chinese (Traditional)

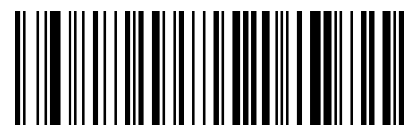

Czech Programmers

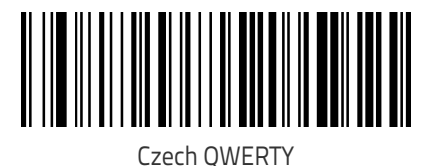

DSM0400 Fixed Mount Area Imager Bar Code Reader

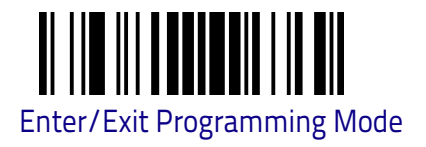

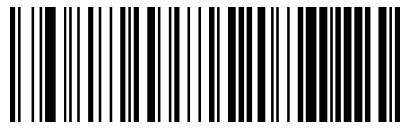

Dutch Netherland

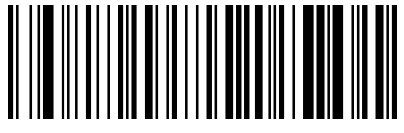

Estonian

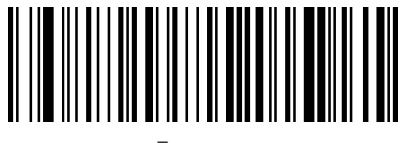

Faeroese

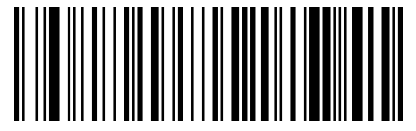

Finnish

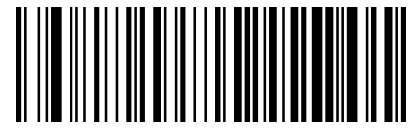

French (Canada) 2000/XP

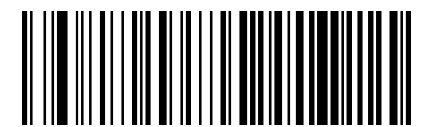

French (Canada) 95/98

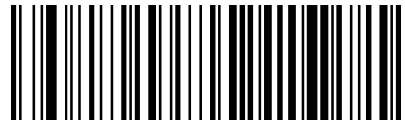

Galician

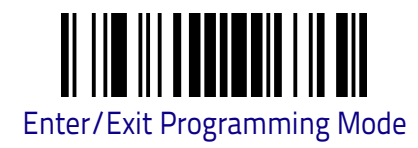

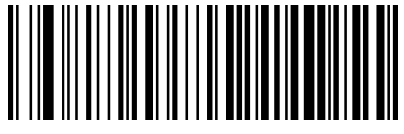

Greek

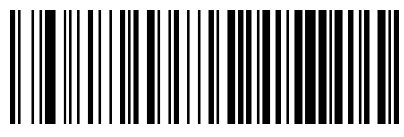

Greek Latin

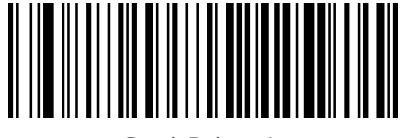

Greek Polytonic

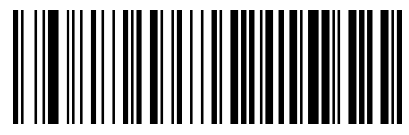

Greek220

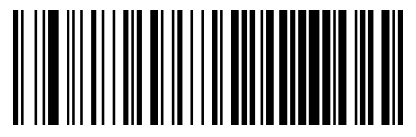

Greek220 Latin

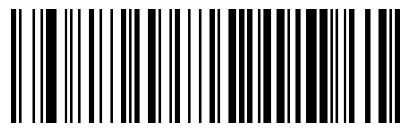

Greek319

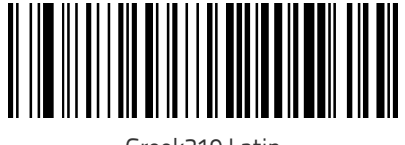

Greek319 Latin

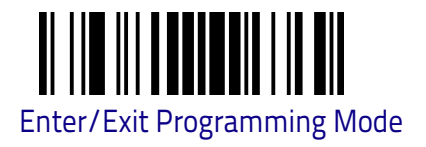

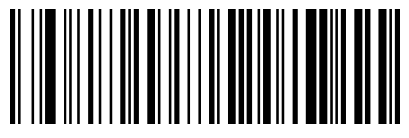

Hebrew Israel

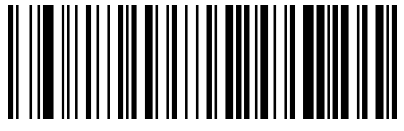

Hungarian\_101KEY

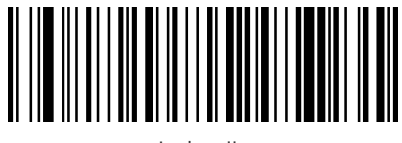

Icelandic

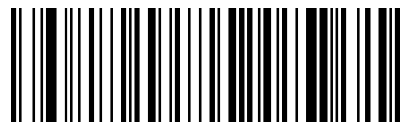

lrish

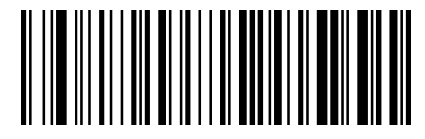

Italian\_142

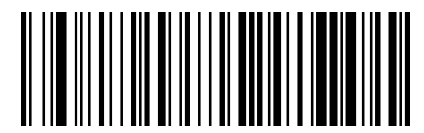

Japanese (Shift-JIS)

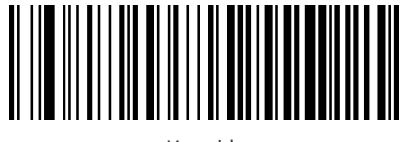

Kazakh

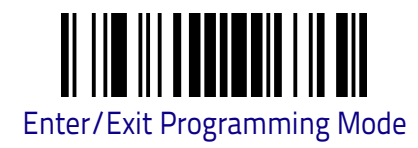

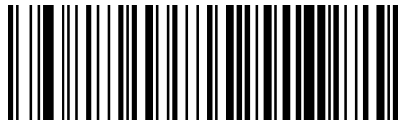

Korean (Hangul)

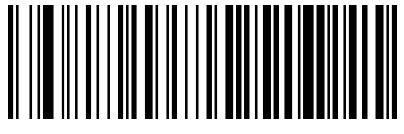

Korean ASCII

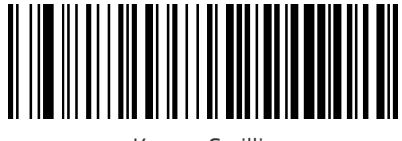

Kyrgyz Cyrillic

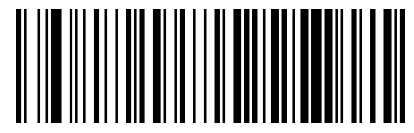

Latin America

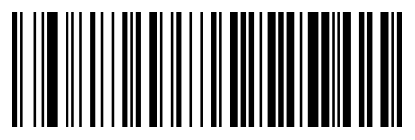

Latvian

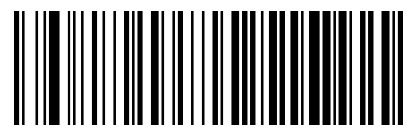

Latvian QWERTY

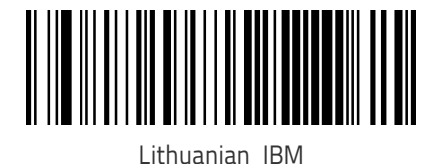

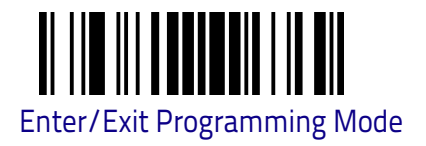

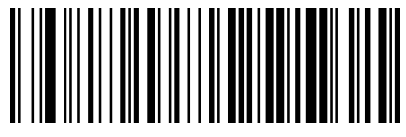

Macedonian -FYROM

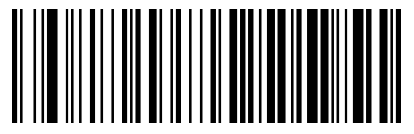

Maltese\_47KEY

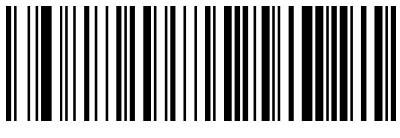

Mongolian-Cyrillic

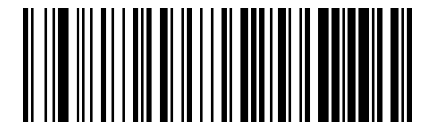

**Polish Programmer** 

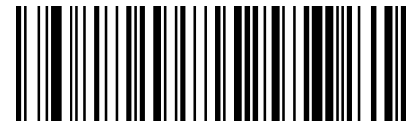

Portuguese Brazil

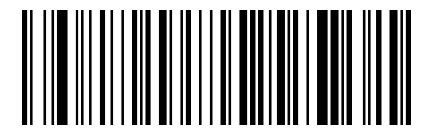

Portuguese Brazilian ABNT

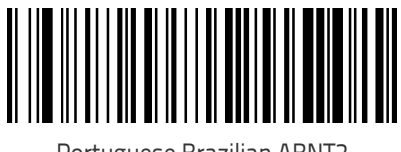

Portuguese Brazilian ABNT2

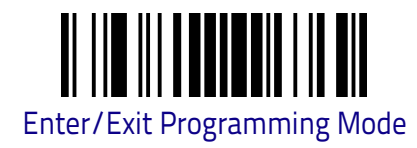

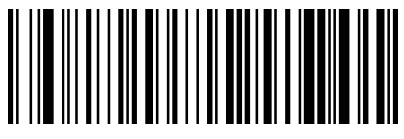

Romanian Legacy

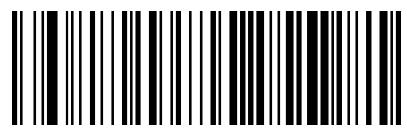

Romanian Programmer

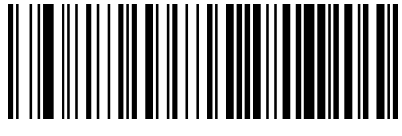

Romanian Standard

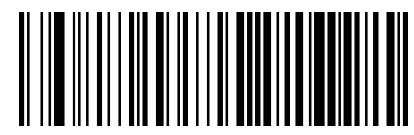

Russian Typewriter

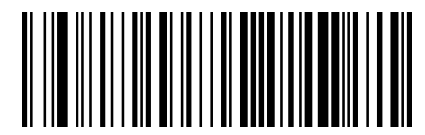

Serbian Cyrillic

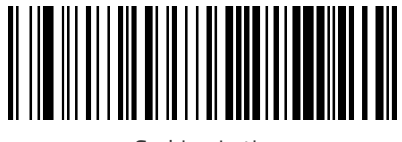

Serbian Latin

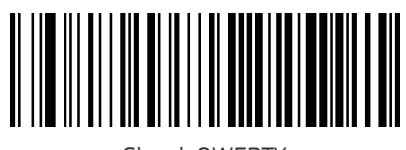

Slovak QWERTY

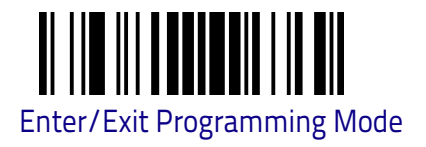

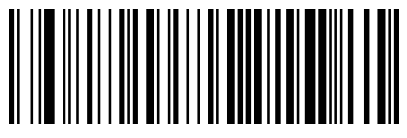

Slovenian

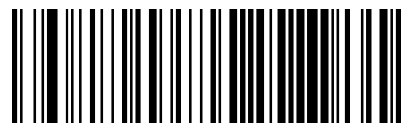

Spanish Variation

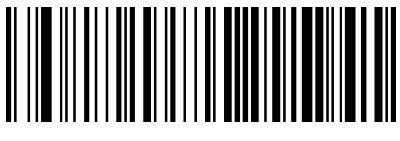

Swiss German

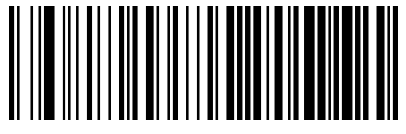

Tatar

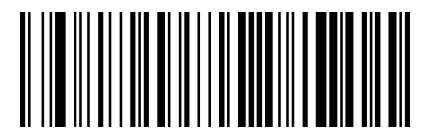

Turkish F

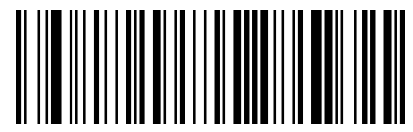

Turkish Q

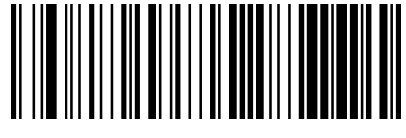

Ukrainian

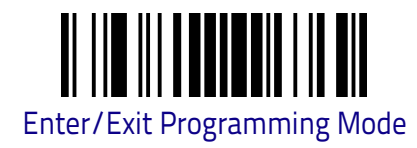

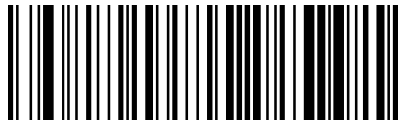

US Dvorak

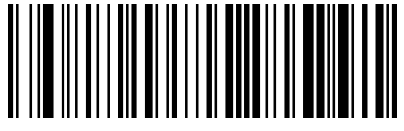

US Dvorak Left Hand

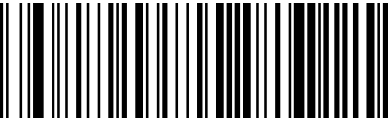

US Dvorak Right Hand

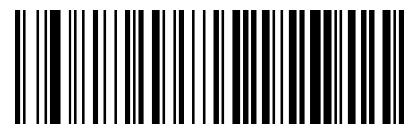

US English (Mac)

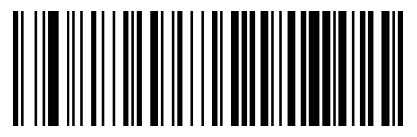

US English (North American)

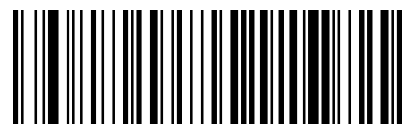

US International

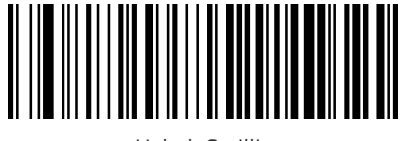

Uzbek Cyrillic

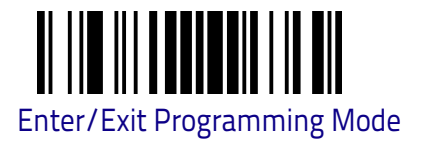

## Setting Encoding Type.

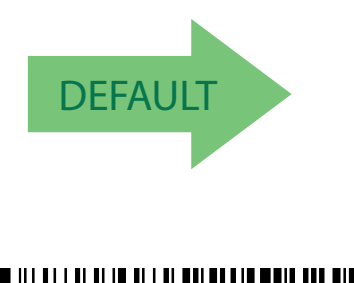

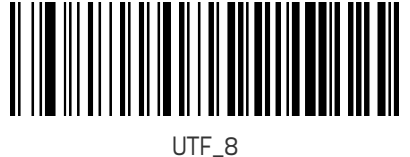

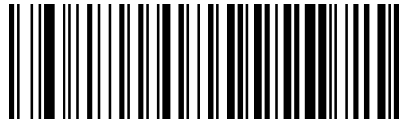

Don't use encoding

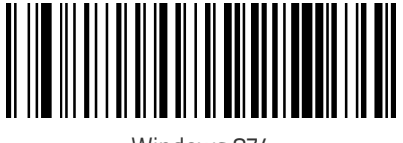

Windows 874

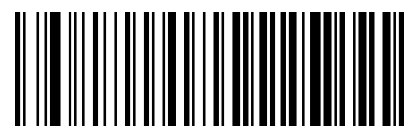

Windows 932

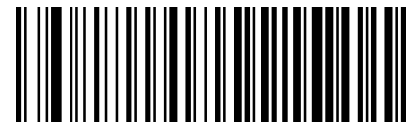

Windows 936

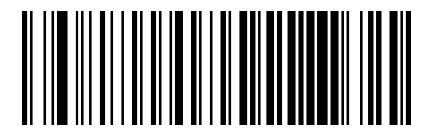

Windows 949

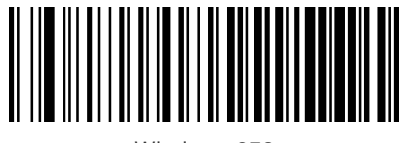

Windows 950

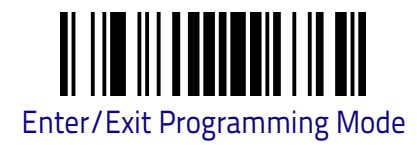

## Setting Encoding Type. (continued)

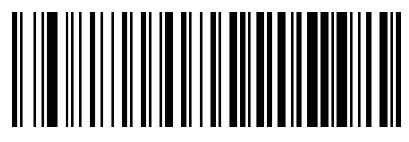

Windows 1250

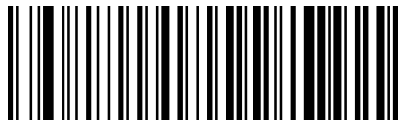

Windows 1251

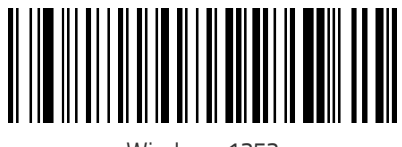

Windows 1252

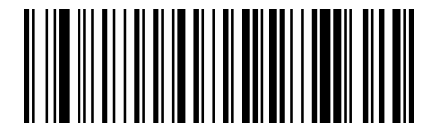

Windows 1253

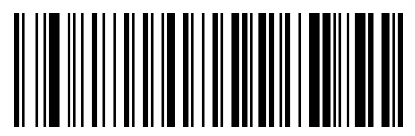

Windows 1254

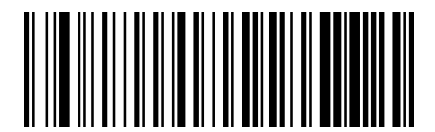

Windows 1255

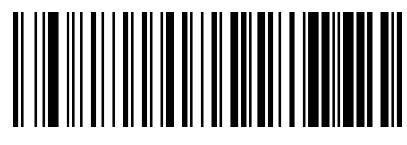

Windows 1256

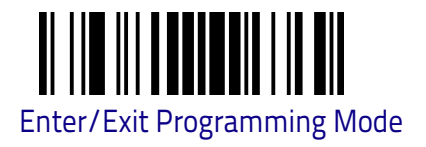

## Setting Encoding Type (continued)

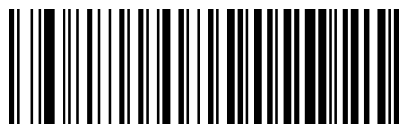

Windows 1257

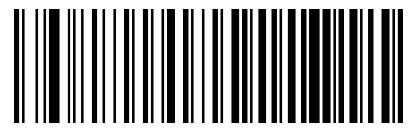

Windows 1258

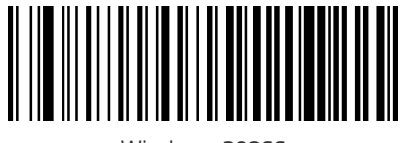

Windows 20866

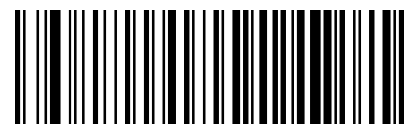

ISO 8859-1

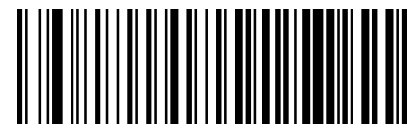

ISO 8859-2

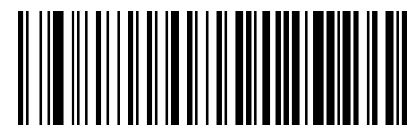

ISO 8859-3

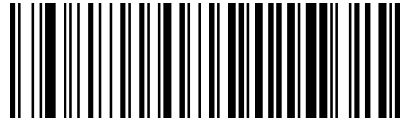

ISO 8859-4

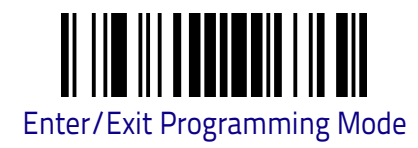

## Setting Encoding Type. (continued)

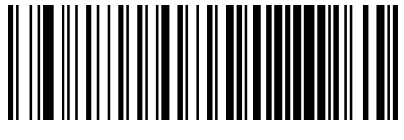

ISO 8859-5

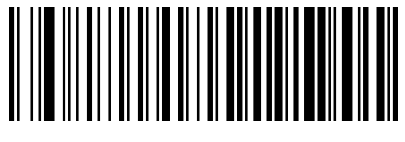

ISO 8859-6

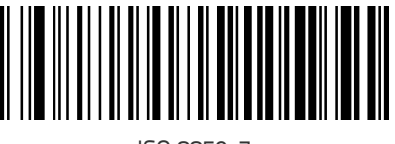

ISO 8859-7

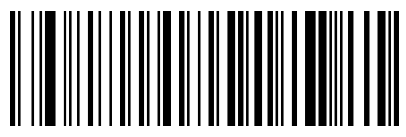

ISO 8859-8

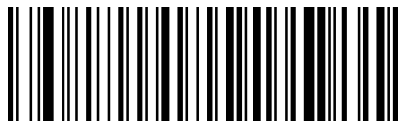

ISO 8859-9

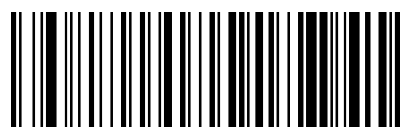

ISO 8859-10

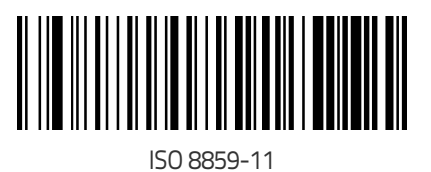

DSM0400 Fixed Mount Area Imager Bar Code Reader

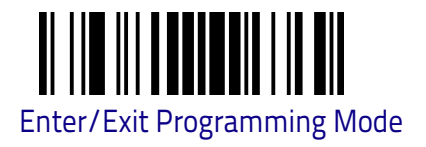

## Setting Encoding Type (continued)

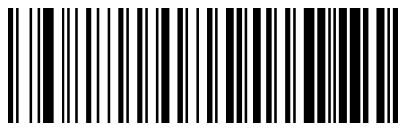

ISO 8859-13

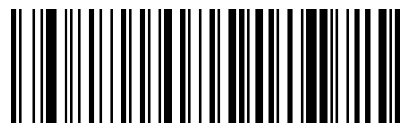

ISO 8859-14

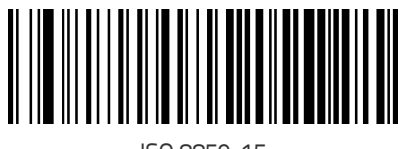

ISO 8859-15

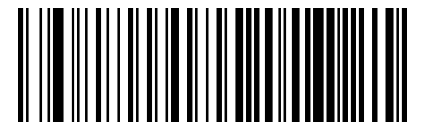

ISO 8859-16

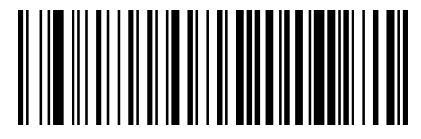

MS-DOS 437

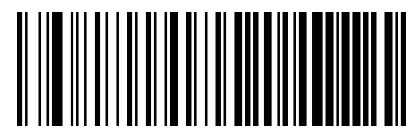

MS-DOS 737

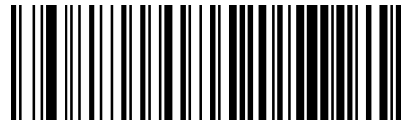

MS-DOS 775

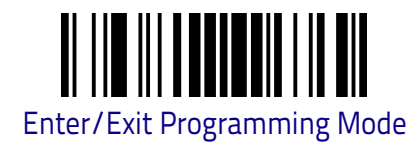

## Setting Encoding Type. (continued)

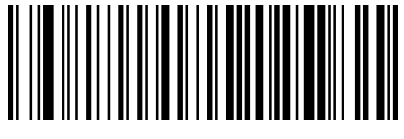

MS-DOS 850

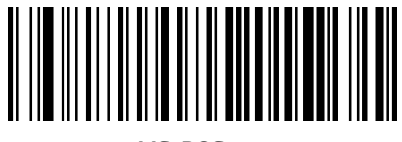

MS-DOS 852

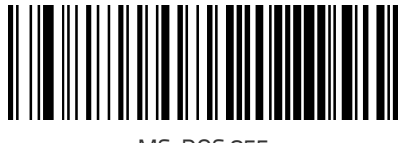

MS-DOS 855

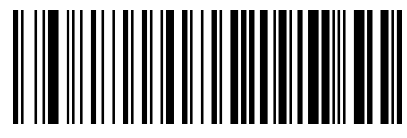

MS-DOS 857

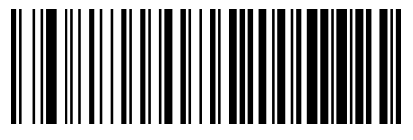

MS-DOS 860

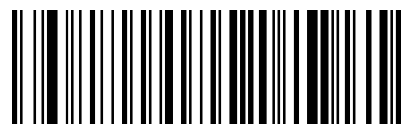

MS-DOS 861

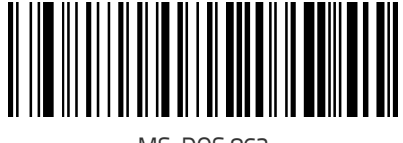

MS-DOS 862

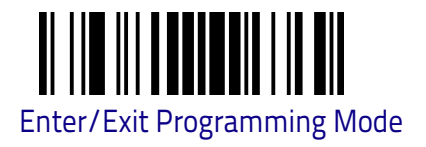

## Setting Encoding Type (continued)

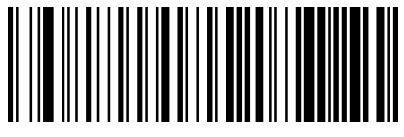

MS-DOS 863

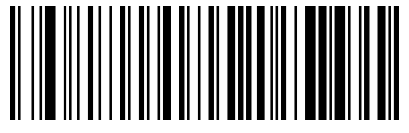

MS-DOS 865

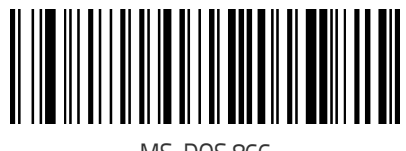

MS-DOS 866

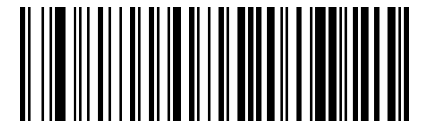

MS-DOS 869

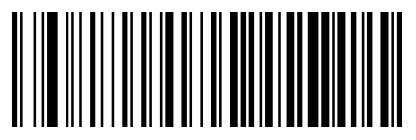

Mac CP10000

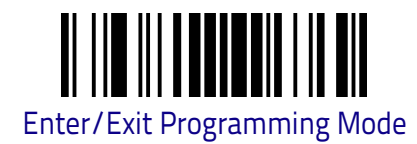

## Setting ALT Input Type

This option specifies Usb Keyboard input type to Alt Mode. (Be aware that the scanner may switch automatically between ALT mode & Normal Keyboard Scancode, to correctly display some characters that are not present in the current Keyboard Country).

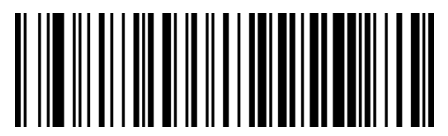

Disable ALT Mode

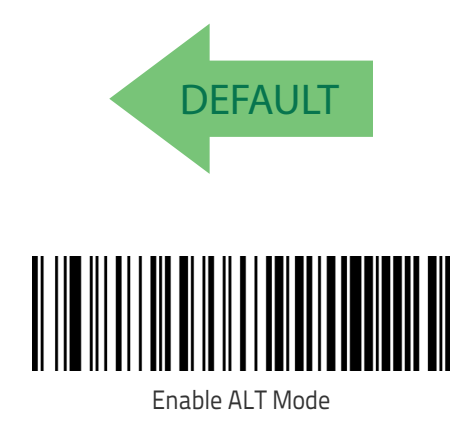

#### Setting ALT Output Type

This option specifies the encode type of ALT Mode when the scanner sends Output Keyboard Data in Alt Mode. (Be aware that the scanner may switch automatically between ALT mode & Normal Keyboard Scancode, to correctly display some characters that are not present in the current Keyboard Country).

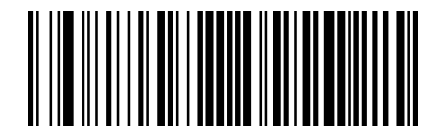

ALT Codepage: (use on non Unicode application: Notepad)

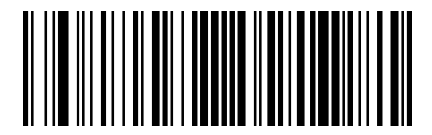

ALT Unicode: (use on Unicode application: Word)

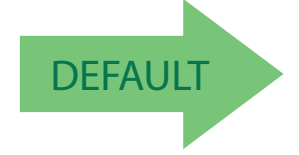

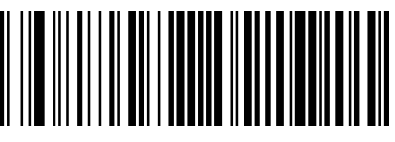

ALT Universal: (Use for all)

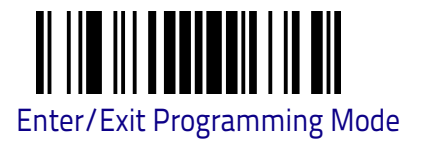

#### **Keyboard Numeric Keypad**

This feature specifies if numeric characters will be sent using the standard keys or the numeric keypad.

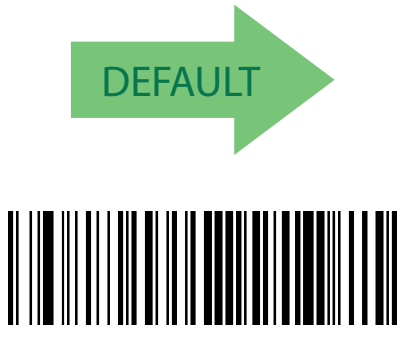

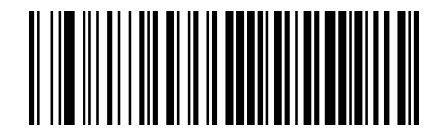

Keyboard Numeric Keypad = Standard Keys

Keyboard Numeric Keypad = Numeric Keypad

#### **Keyboard Send Control Characters**

This feature is used by USB Keyboard only interface. It specifies how the scanner transmits ASCII control characters to the host. Options are as follows:

Send Ctrl+Key. ASCII characters from 00H to 0x1FH inclusive are transmitted in the format Ctrl+Key. Special keys are available in the range from 81H to A1.

**Send Ctrl+Shift+Key**. The behavior is the same as above, but control keys are sent in the format Ctrl+Shift+Keys.

**Send Special Function Key**. Send characters between 00H and 1FH according to the special function key mapping table. This is used to send keys that are not in the normal ASCII set. A unique set is provided for each available scancode set.

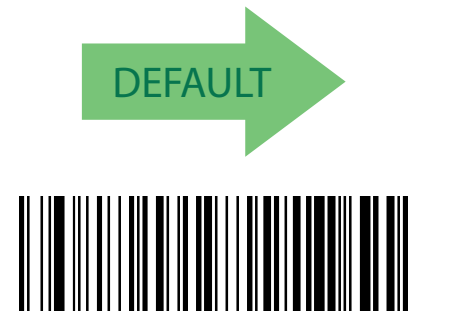

Keyboard Send Control Characters = Send Ctrl+Key

Keyboard Send Control Characters = Send Ctrl+Shift+Key

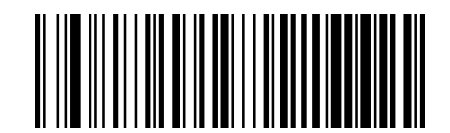

Keyboard Send Control Characters = Send Special Function Key

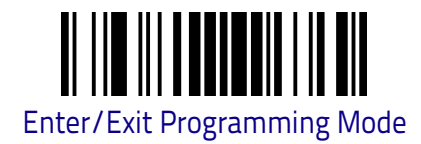

#### **USB Keyboard Speed**

This option specifies the USB poll rate for a USB keyboard.

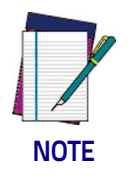

This feature applies ONLY to the USB Keyboard interface.

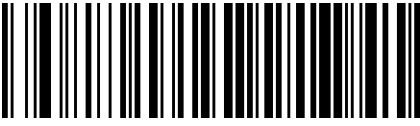

USB Keyboard Speed = 1ms

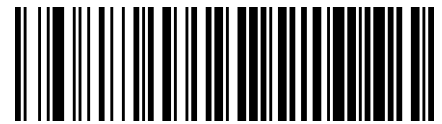

USB Keyboard Speed = 2ms

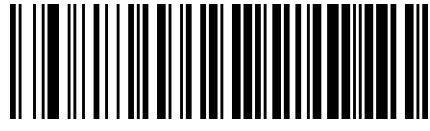

USB Keyboard Speed = 3ms

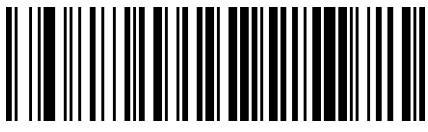

USB Keyboard Speed = 4ms

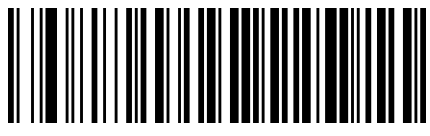

USB Keyboard Speed = 5ms

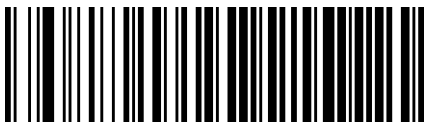

USB Keyboard Speed = 6ms

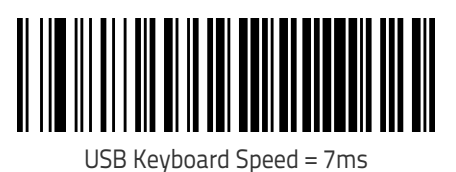

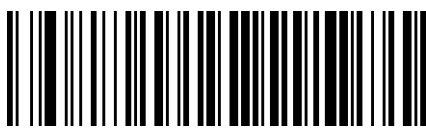

USB Keyboard Speed = 8ms

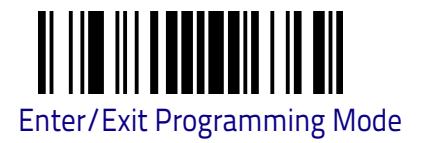

#### **USB Keyboard Speed - continued**

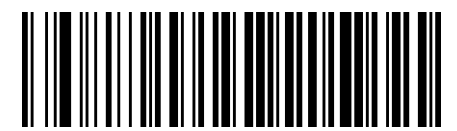

USB Keyboard Speed = 9ms

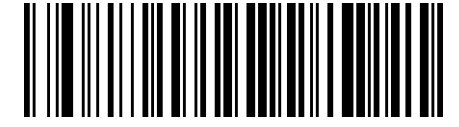

USB Keyboard Speed = 10ms

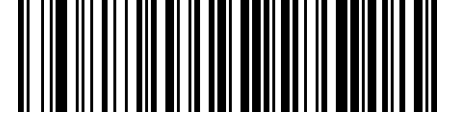

USB Keyboard Speed = 11ms

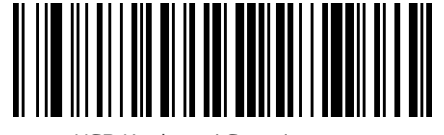

USB Keyboard Speed = 12ms

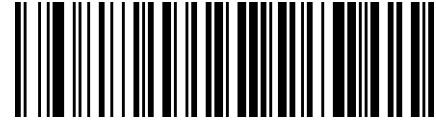

USB Keyboard Speed = 13ms

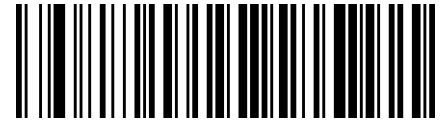

USB Keyboard Speed = 14ms

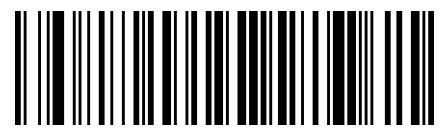

USB Keyboard Speed = 15ms

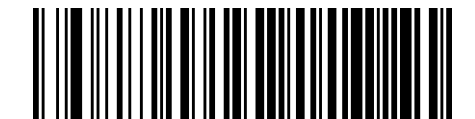

USB Keyboard Speed = 17ms

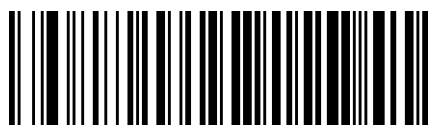

USB Keyboard Speed = 16ms

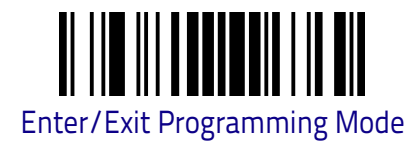

## USB Keyboard Speed - continued

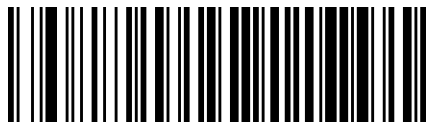

USB Keyboard Speed = 18ms

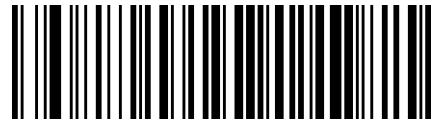

USB Keyboard Speed = 19ms

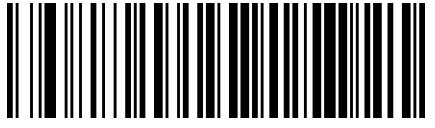

USB Keyboard Speed = 20ms

# **USB-OEM ONLY INTERFACE**

**INTRODUCTION** on page 51

**USB-OEM DEVICE USAGE** on page 52

#### Introduction

Feature settings for USB interfaces differ depending upon which host type the scanner will be connected with. Use the feature settings in this chapter to specifically configure for the USB-OEM interface. Other USB interfaces are included in the appropriate chapter for their host type.

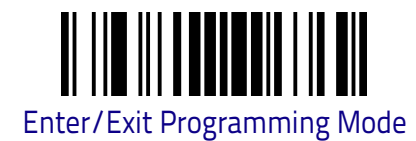

## **USB-OEM** Device Usage

The USB-OEM protocol allows for the scanner to be identified as one of two different types of bar code scanners. Depending on what other scanners you may already have connected to a USB-OEM POS, you may need to change this setting to enable all devices to communicate.

Options are:

- Tabletop Scanner
- Handheld Scanner

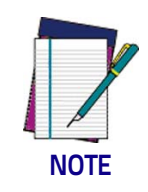

It may be necessary to switch device usage when connecting two scanners of the same type to a POS system.

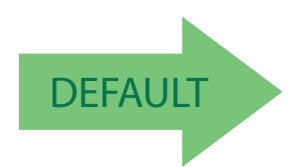

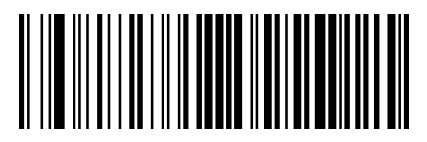

USB-OEM Device Usage = Tabletop Scanner

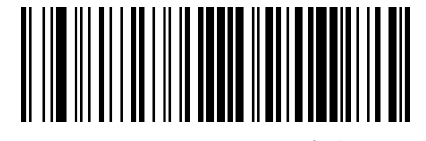

USB-OEM Device Usage = Handheld Scanner

## **DATA FORMAT**

**GLOBAL PREFIX/SUFFIX** on page 54

GLOBAL AIM ID on page 55

GS1-128 AIM ID on page 56

The features in this chapter can be used to build specific user-defined data into a message string.

See Chapter 4, References for more detailed instructions on setting these features.

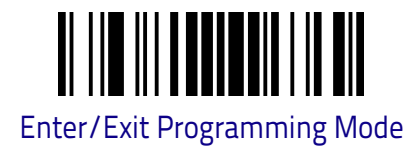

## **Global Prefix/Suffix**

Up to 20 ASCII characters may be added as a prefix (in a position before the bar code data) and/or as a suffix (in a position following the bar code data).

Set the value "00" (two '0' characters) to have no Global Prefix/Suffix. The default is  $\langle CR \rangle$  character suffix. See "Global Prefix/Suffix" on Chapter 4, References for more detailed programming instructions.

To configure this feature, scan the ENTER/EXIT bar code above, then the bar code at left followed by digits from the Alphanumeric characters in **Appendix C** representing your desired character(s). End by scanning the ENTER/EXIT bar code again and then exit programming mode by scanning it one more time.

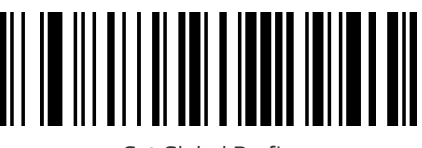

Set Global Prefix

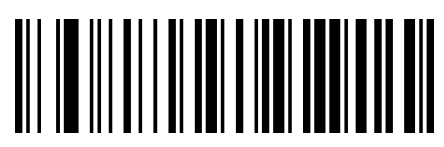

Set Global Suffix

Did you make a mistake? Scan the CANCEL bar code to abort and not save the entry string. You can then start again at the beginning.

To configure this feature, scan the ENTER/EXIT bar code above, then the bar code at left followed by digits from the Alphanumeric characters in **Appendix C** representing your desired character(s). End by scanning the ENTER/ EXIT bar code again and then exit programming mode by scanning it one more time.

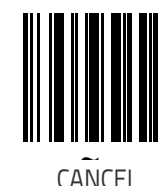

The default is  $\langle CR \rangle$  character suffix. For setting  $\langle CR \rangle$  character as global Suffix, enter Programming Mode, then read the following bar code and then exit Programming Mode

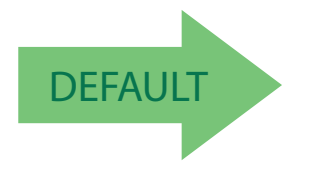

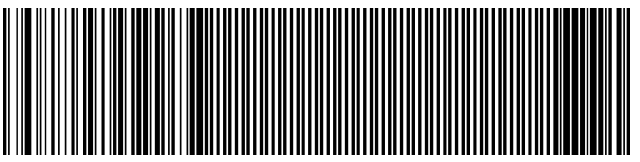

Global Suffix: OD (hex code for <CR>)

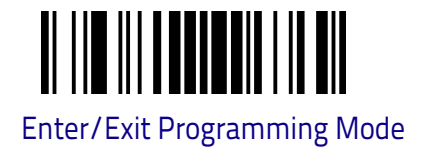

#### **Global AIM ID**

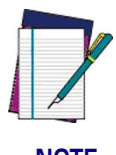

This feature enables/disables addition of AIM IDs for all symbology types.

NOTE

AIM label identifiers (as opposed to custom characters you select yourself as with label identifiers) can be included with scanned bar code data. See "Global AIM ID" on Chapter 4, References for more detailed programming instructions.

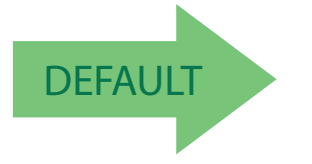

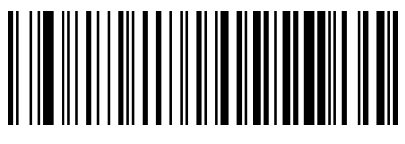

Global AIM ID = Disable

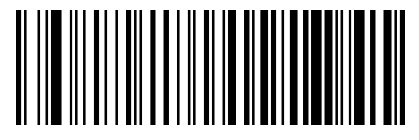

Global AIM ID = Enable

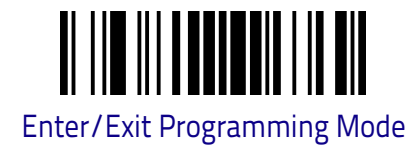

#### GS1-128 AIM ID

If Global AIM ID is disabled, the AIM ID for GS1-128 can be enabled/disabled independently. The AIM ID for GS1-128 is a ]C1, ]C2 or ]C3.

AIM IDs for other symbologies can be enabled/disabled independently as well. Contact Customer Support for assistance.

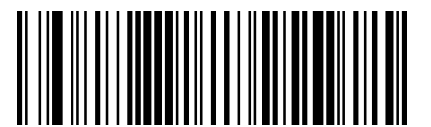

GS1-128 AIM ID = Disable

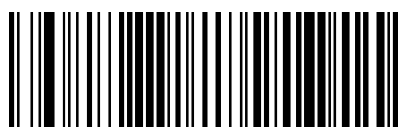

GS1-128 AIM ID = Enable

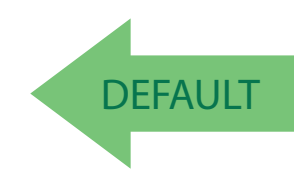

# **READING PARAMETERS**

**DOUBLE READ TIMEOUT** on page 58

LED AND SPEAKER INDICATORS on page 60

GOOD READ SPEAKER VOLUME on page 60

ENABLE/DISABLE GREEN SPOT (GOOD READ) LED INDICA-TOR on page 61

ENABLE/DISABLE TRIGGER LED INDICATOR on page 61

ENABLE/DISABLE POWER LED INDICATOR on page 61

SCANNING FEATURES on page 62

SCAN MODE on page 62

FLASH ON TIME on page 63

FLASH OFF TIME on page 64

STAND MODE SENSITIVITY on page 65

SCANNING ACTIVE TIME on page 66

**PICK MODE** on page 67

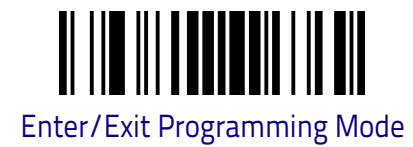

#### **Double Read Timeout**

To prevent a double read of the same label, the Double Read Timeout sets the minimum time allowed between reads of labels of the same symbology and data. If the unit reads a label and sees the same label again within the Double Read Timeout, the second read of the label will be ignored. Double Read Timeout does not apply to scan modes that require a trigger pull for each label that is read.

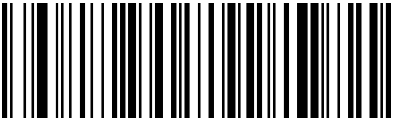

Double Read Timeout = 0.1 Second

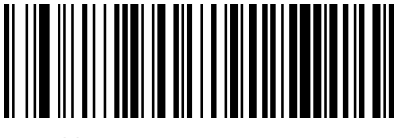

Double Read Timeout = 0.2 Second

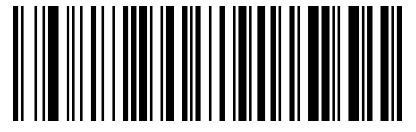

Double Read Timeout = 0.3 Second

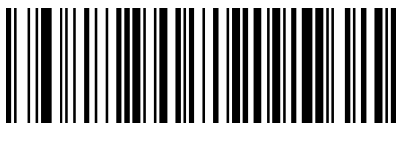

Double Read Timeout = 0.4 Second

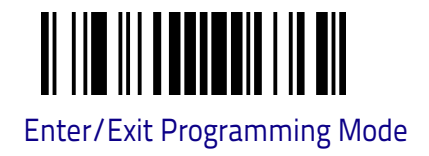

## **Double Read Timeout (continued)**

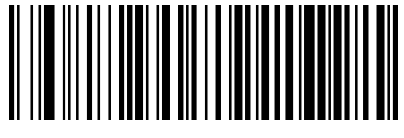

Double Read Timeout = 0.5 Second

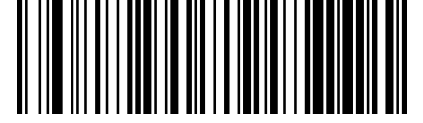

Double Read Timeout = 0.6 Second

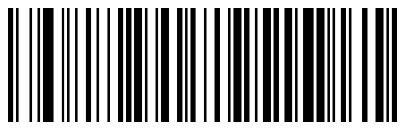

Double Read Timeout = 0.7 Second

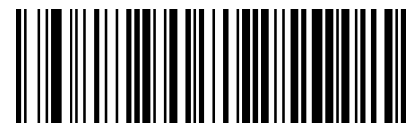

Double Read Timeout = 0.8 Second

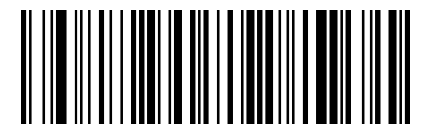

Double Read Timeout = 0.9 Second

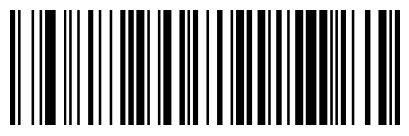

Double Read Timeout = 1 Second

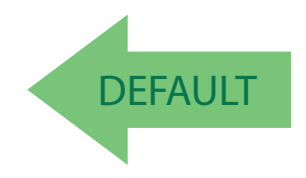

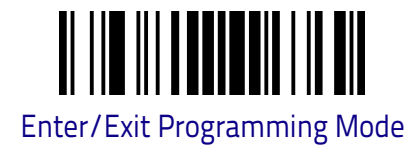

## LED AND SPEAKER INDICATORS

#### Good Read Speaker Volume

Selects the speaker volume (loudness) upon a good read beep. There are three selectable volume levels.

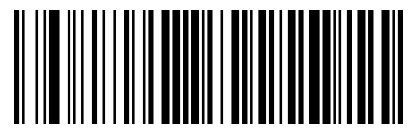

Good Read Speaker Volume = Speaker Off

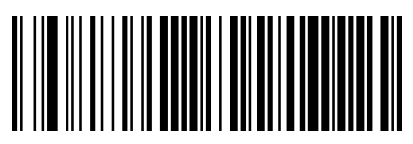

Good Read Speaker Volume = Low

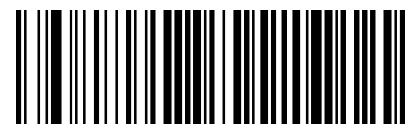

Good Read Speaker Volume = Medium

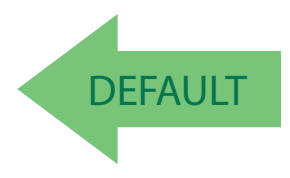

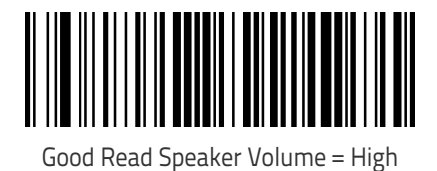

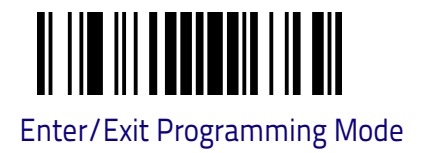

## Enable/Disable Green Spot (Good Read) LED Indicator

Enable/Disable the green spot (good read) LED indicator.

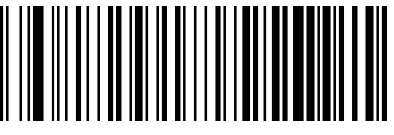

Green Spot = Disable

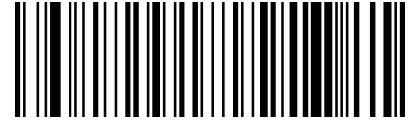

Green Spot = Enable

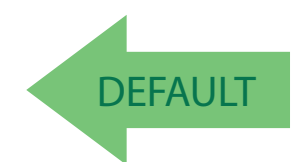

Enable/Disable Trigger LED indicator

Enable/Disable Trigger LED Indicator (blue LED)

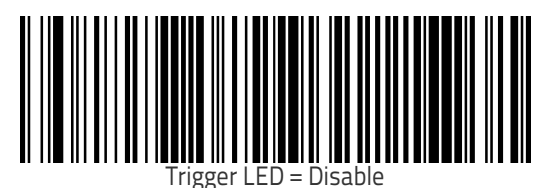

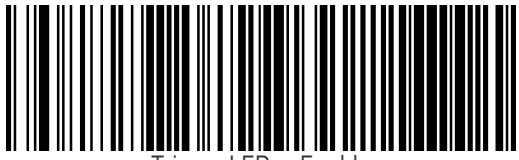

rigger LED = Enable

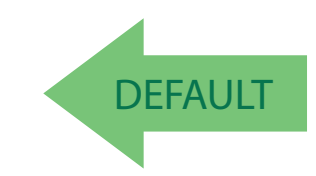

## Enable/Disable Power LED Indicator

Enable/Disable Power LED Indicator (yellow LED)

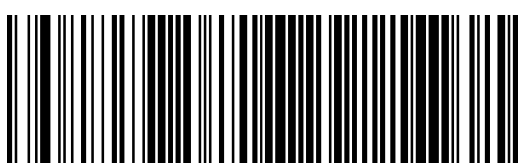

Power LED = Disable

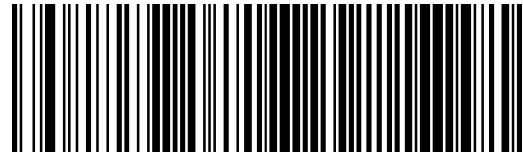

Power LED = Enable

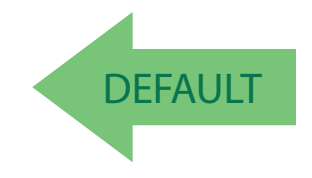

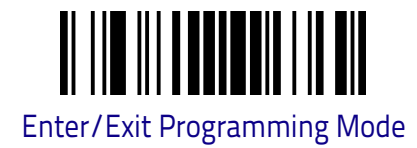

## **SCANNING FEATURES**

#### Scan Mode

See "Scan Mode" on Chapter 4, References for more details.

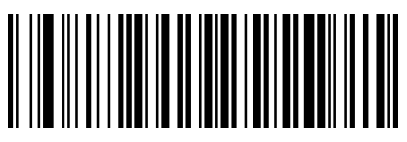

Scan Mode = Trigger Single

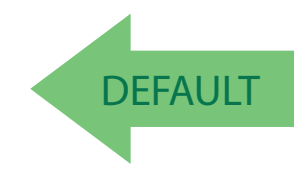

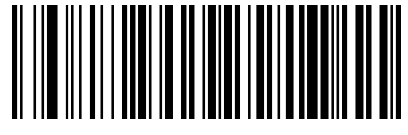

Scan Mode = Trigger Hold Multiple

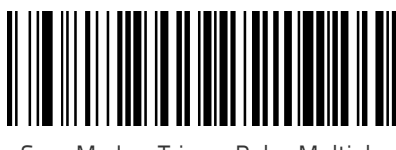

Scan Mode = Trigger Pulse Multiple

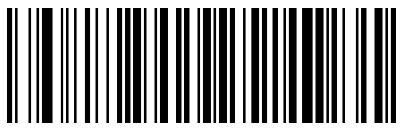

Scan Mode = Flashing

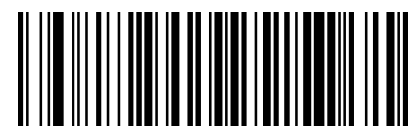

Scan Mode = Always On

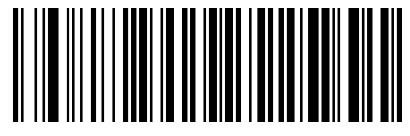

Scan Mode = Stand Mode

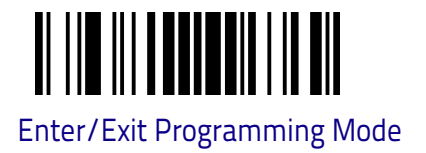

#### Flash On Time

This feature specifies the ON time for the indicator LED while in Flash Mode. The selectable range is 100 to 9,900 milliseconds (0.1 to 9.9 seconds), in 100 millisecond increments. Always use two digits (e.g.: scan the barcode '0' and the barcode '2' for setting 0.2 seconds). For more detailed programming instructions, see "Flash On Time" on Chapter 4, References.

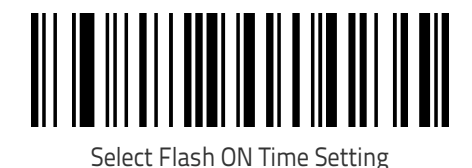

To configure this feature, scan the ENTER/EXIT bar code above, then the bar code at left followed by digits from the Alphanumeric characters in **Appendix C** representing your desired character(s). End by scanning the ENTER/EXIT bar code again.

Make a mistake? Scan the CANCEL bar code to abort and not save the entry string. You can then start again at the beginning.

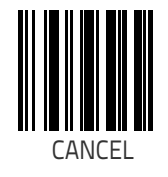

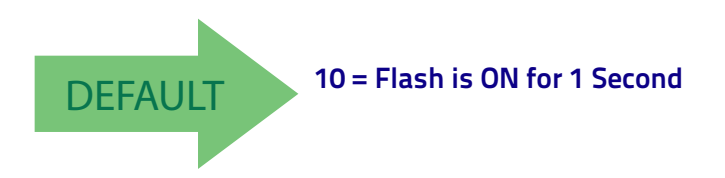

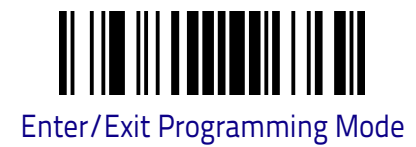

#### **Flash Off Time**

This feature specifies the OFF time for the indicator LED while in Flash Mode. The selectable range is 100 to 9,900 milliseconds (0.1 to 9.9 seconds), in 100 millisecond increments. Always use two digits (e.g.: scan the barcode '0' and the barcode '2' for setting 0.2 seconds.) For more detailed programming instructions, see "Flash Off Time" on Chapter 4, References.

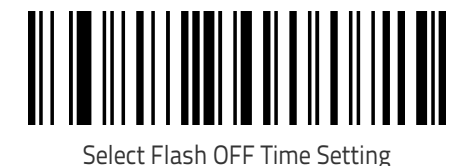

To configure this feature, scan the ENTER/EXIT bar code above, then the bar code at left followed by digits from the Alphanumeric characters in **Appendix C** representing your desired character(s). End by scanning the ENTER/EXIT bar code again.

Make a mistake? Scan the CANCEL bar code to abort and not save the entry string. You can then start again at the beginning.

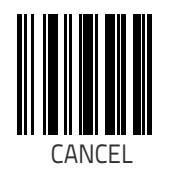

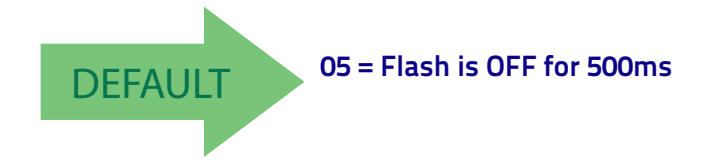
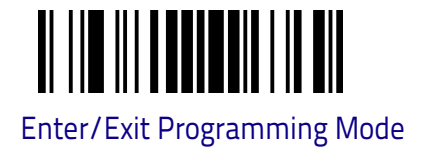

#### **Stand Mode Sensitivity**

Sets the sensitivity level for stand mode wakeup. Choices are low, medium and high.

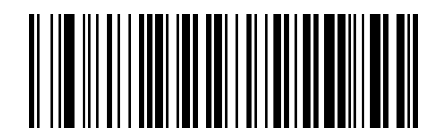

Stand Mode Sensitivity = Low

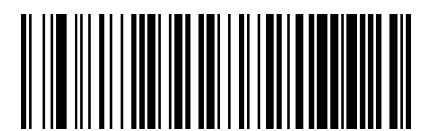

Stand Mode Sensitivity = Medium

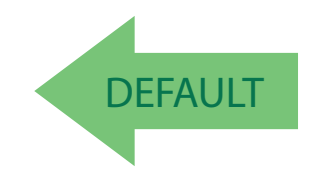

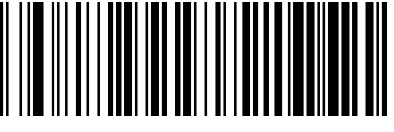

Stand Mode Sensitivity = High

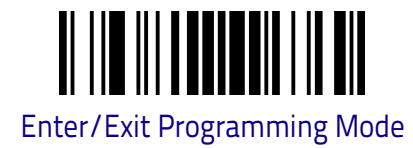

#### **Scanning Active Time**

This setting specifies the amount of time that the reader stays in scan ON state once the state is entered. Here the labels for quick configuration on 3, 5 or 8 seconds. More options are available using DESP or Aladdin configuration protocols.

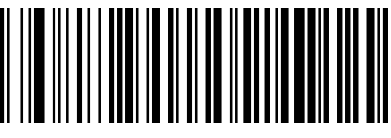

Scanning Active Time = 3 seconds

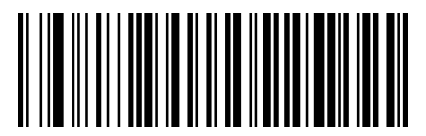

Scanning Active Time = 5 seconds

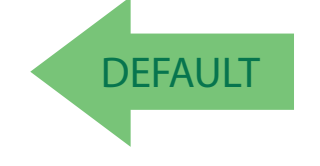

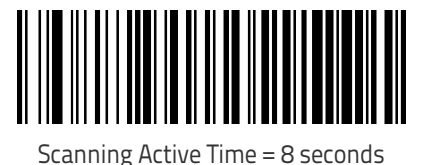

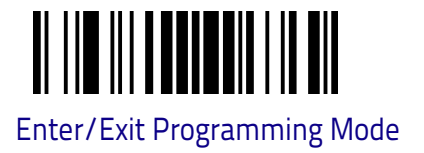

#### **Pick Mode**

Specifies the ability of the reader to decode labels only when they are close to the center of the aiming pattern. This allows the reader to accurately target labels when they are placed close together, such as on a pick sheet.

The Pick Mode can be enabled only in Trigger Single Scan Mode.

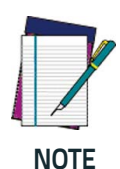

This feature is not compatible with Multiple Labels Reading in a Volume.

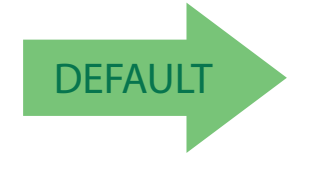

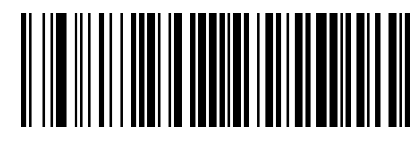

Pick Mode = Disable

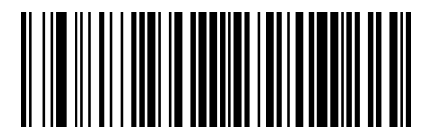

Pick Mode = Enable

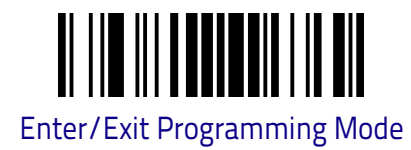

#### **Aiming Pointer**

Enables/disables the aiming pointer for all symbologies.

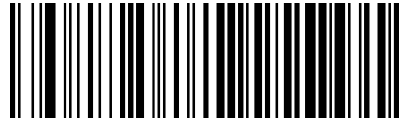

Aiming Pointer = Disable

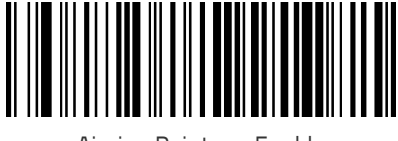

Aiming Pointer = Enable

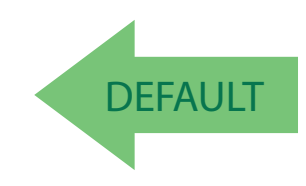

#### **Green Spot Duration**

Specifies the duration of the good read pointer beam after a good read.

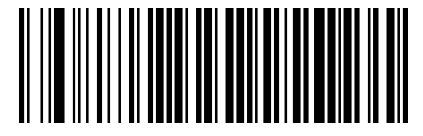

Green Spot Duration = Disable (Green Spot is Off)

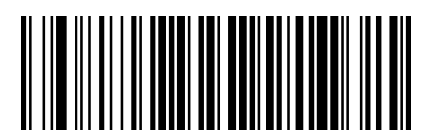

Green Spot Duration = Short (300 msec)

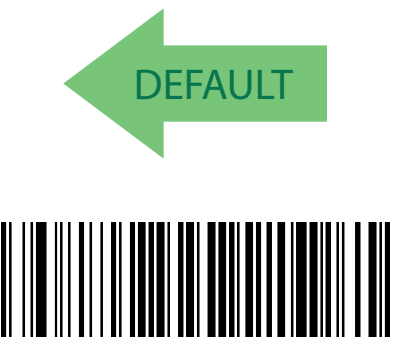

Green Spot Duration = Medium (500 msec)

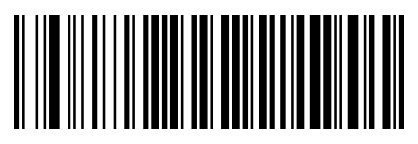

Green Spot Duration = Long (800 msec)

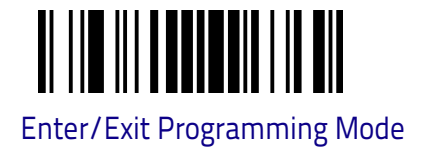

#### **Enhanced Mobile Phone Mode**

This mode is useful for improving reading performances when scanning bar codes displayed on a mobile phone.

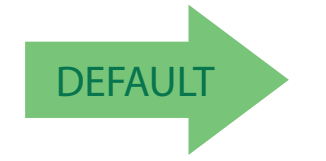

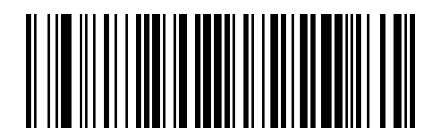

Enhanced Mobile Phone Mode = Disable

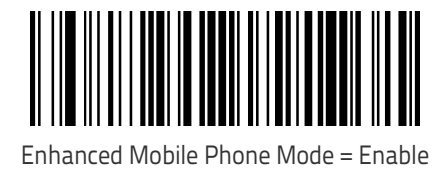

Product Reference Guide

#### **Decode Negative Image**

Enable/Disable the ability to decode a negative image for all symbologies. When this feature is enabled, you will be unable to read normally-printed labels or programming labels in this manual. Scan the "Disable" bar code below to return the scanner to its default for this feature. To set decoding for only 2D codes, go to "2D Normal/Inverse Symbol Control" on page 165. For additional options, see the Aladdin configuration application.

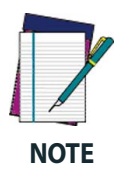

Unlike some programming features and options, Decode Negative Image selections require that you scan only one programming bar code label. DO NOT scan an ENTER/EXIT bar code prior to scanning a Decode Negative Image bar code.

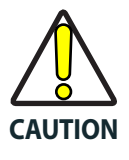

When this feature is enabled, you will be unable to read other programming labels in this manual.

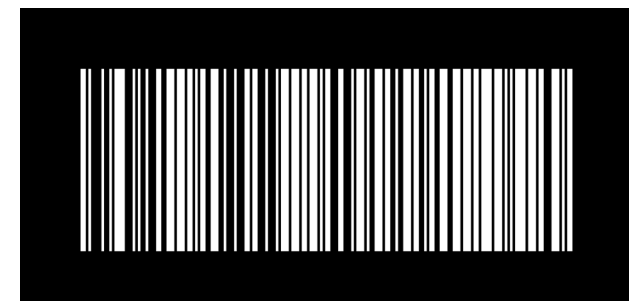

Decode Negative Image = Disable

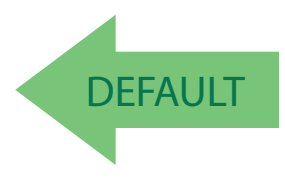

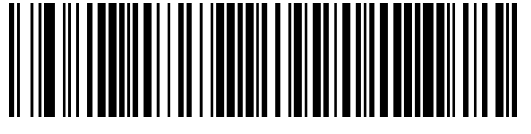

Decode Negative Image = Enable

# **DISABLE ALL SYMBOLOGIES**

Use this feature to disable all symbologies.

- 1. Scan the ENTER/EXIT PROGRAMMING MODE barcode below.
- 2. Scan the Disable All Symbologies barcode.
- 3. Complete the programming sequence by scanning the ENTER/EXIT PRO-GRAMMING barcode.

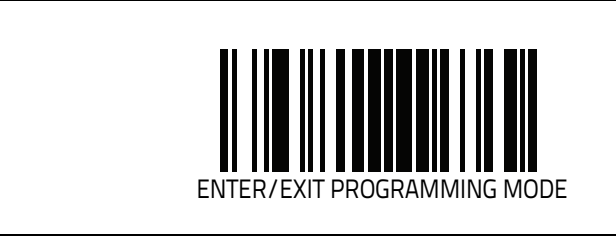

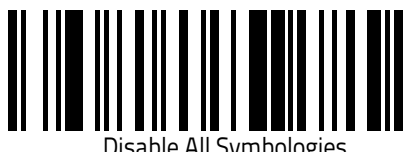

ble All Symbologies

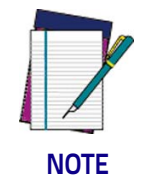

This does not disable the reading of programming labels.

## **1D SYMBOLOGIES**

The decoder supports the following symbologies (barcode types). Symbology-dependent options for each symbology are included in this chapter.

| CODE EAN/UPC on page 74                         |  |  |  |  |  |  |  |
|-------------------------------------------------|--|--|--|--|--|--|--|
| Coupon Control on page 74                       |  |  |  |  |  |  |  |
| • UPC-A on page 74                              |  |  |  |  |  |  |  |
| • UPC-E on page 76                              |  |  |  |  |  |  |  |
| • EAN 13 (Jan 13) on page 80                    |  |  |  |  |  |  |  |
| ISSN on page 81                                 |  |  |  |  |  |  |  |
| • EAN 8 (Jan 8) on page 82                      |  |  |  |  |  |  |  |
| UPC/EAN Global Settings on page 83              |  |  |  |  |  |  |  |
| CODE 39 on page 89                              |  |  |  |  |  |  |  |
| Code 32 (ITAL Pharmaceutical Code) on page 98   |  |  |  |  |  |  |  |
| Code 39 CIP (French Pharmaceutical) on page 100 |  |  |  |  |  |  |  |
| CODE 128 on page 101                            |  |  |  |  |  |  |  |
| • GS1-128 on page 106                           |  |  |  |  |  |  |  |
| CODE ISBT 128 on page 107                       |  |  |  |  |  |  |  |
| INTERLEAVED 2 OF 5 (I 2 OF 5) on page 109       |  |  |  |  |  |  |  |
| Follett 2 of 5 on page 114                      |  |  |  |  |  |  |  |
| Interleaved 2 of 5 CIP HR on page 114           |  |  |  |  |  |  |  |
| STANDARD 2 OF 5 on page 115                     |  |  |  |  |  |  |  |
| INDUSTRIAL 2 OF 5 on page 119                   |  |  |  |  |  |  |  |
| Code IATA on page 124                           |  |  |  |  |  |  |  |
| DATALOGIC 2 OF 5 on page 125                    |  |  |  |  |  |  |  |

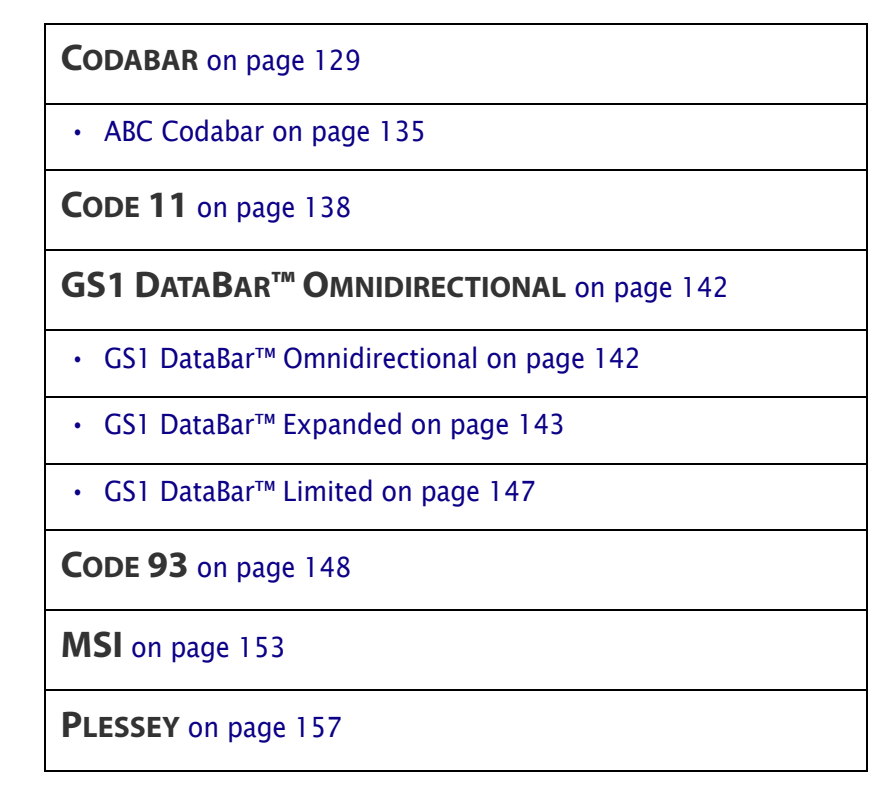

Default settings are indicated at each feature/option with a green arrow. That section also provides space to record any custom settings needed or implemented for your system.

To set most features:

- 1. Scan the ENTER/EXIT PROGRAMMING barcode at the top of applicable programming pages.
- 2. Scan the correct barcode to set the desired programming feature or parameter. You may need to cover unused barcodes on the page, and possibly the facing page, to ensure that the reader reads only the barcode you intend to scan.
- 3. If additional input parameters are needed, go to Appendix C, and scan the appropriate characters from the keypad.

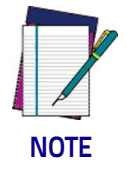

Additional information about many features can be found in the "References" chapter. If you make a mistake before the last character, scan the CANCEL barcode to abort and not save the entry string. You can then start again at the beginning.

4. Complete the programming sequence by scanning the ENTER/EXIT PRO-GRAMMING barcode to exit Programming Mode.

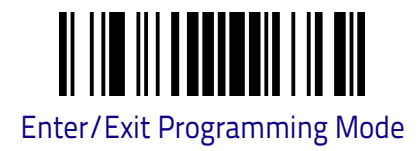

#### **CODE EAN/UPC**

#### **Coupon Control**

This feature is used to control the reader's method of processing coupon labels.

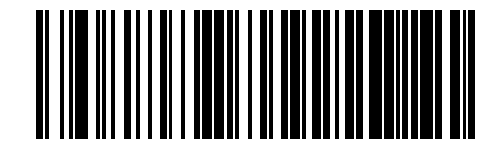

Coupon Control = Allow all coupon barcodes to be decoded

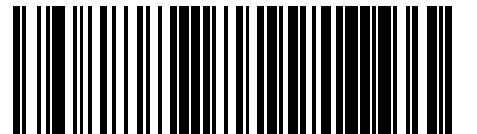

Coupon Control = Enable only UPCA coupon decoding

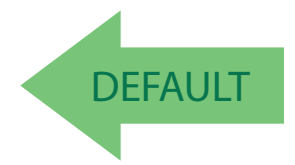

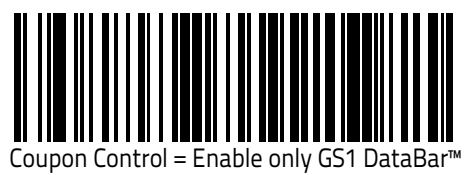

coupon decoding

#### **UPC-A**

The following options apply to the UPC-A symbology.

#### UPC-A Enable/Disable

When disabled, the reader will not read UPC-A barcodes.

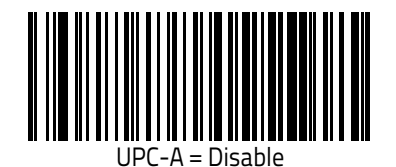

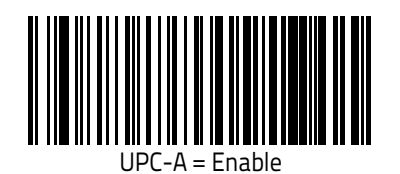

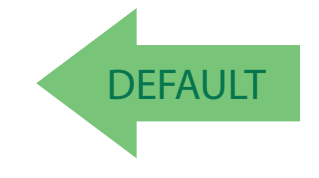

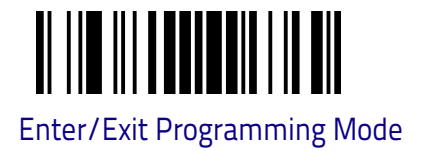

#### **UPC-A Check Character Transmission**

Enable this option to transmit the check character along with UPC-A barcode data.

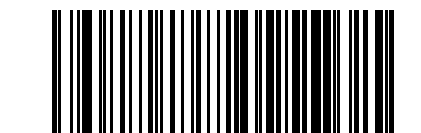

UPC-A Check Character Transmission = Don't Send

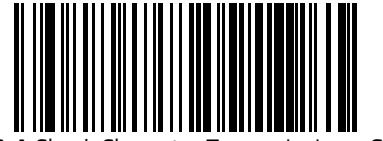

UPC-A Check Character Transmission = Send

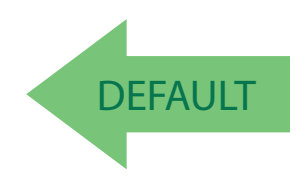

#### Expand UPC-A to EAN-13

Expands UPC-A data to the EAN-13 data format. Selecting this feature also changes the symbology ID to match those required for EAN-13.

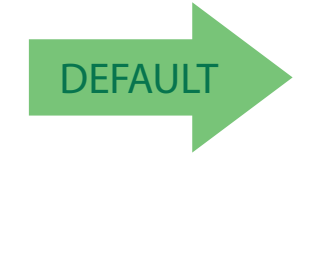

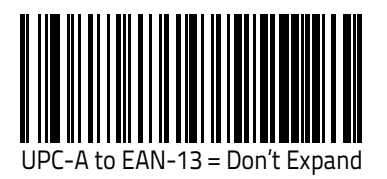

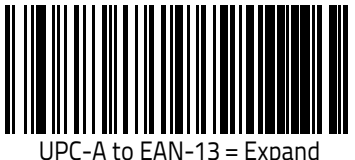

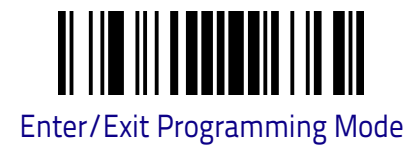

#### **UPC-A Number System Character Transmission**

This feature enables/disables transmission of the UPC-A number system character.

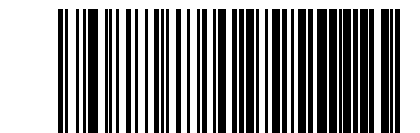

UPC-A Number System Character = Do not transmit

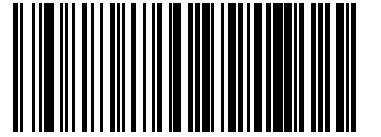

UPC-A Number System Character = Transmit

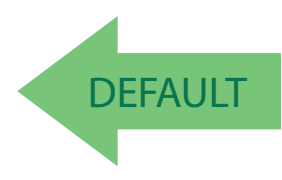

#### UPC-E

The following options apply to the UPC-E symbology.

#### UPC-E Enable/Disable

When disabled, the reader will not read UPC-E barcodes.

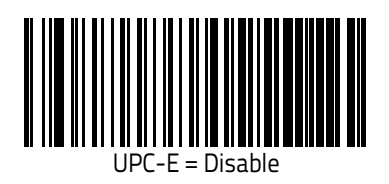

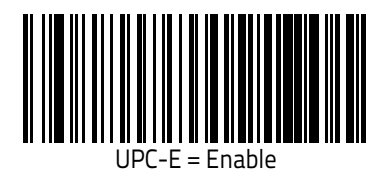

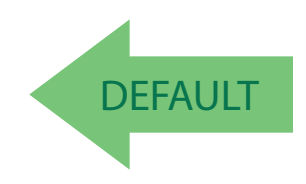

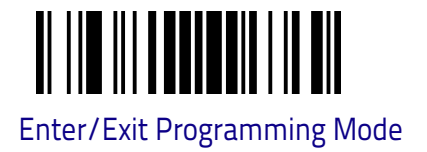

#### **UPC-E Check Character Transmission**

Enable this option to transmit the check character along with UPC-E barcode data.

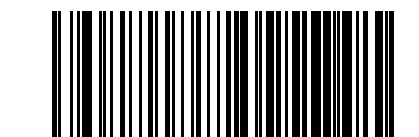

UPC-E Check Character Transmission = Don't Send

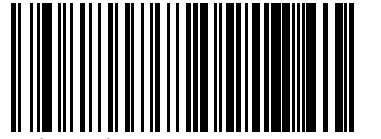

UPC-E Check Character Transmission = Send

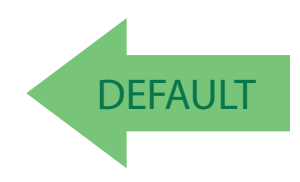

#### Expand UPC-E to EAN-13

Expands UPC-E data to the EAN-13 data format. Selecting this feature also changes the symbology ID to match those required for EAN-13.

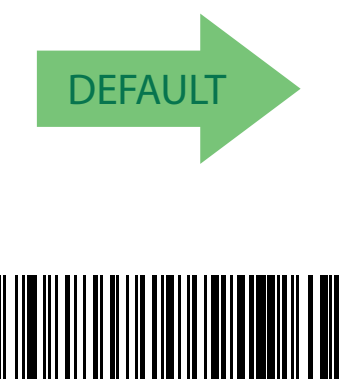

E to EAN-13 = Expand

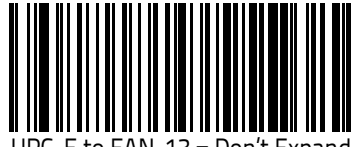

UPC-E to EAN-13 = Don't Expand

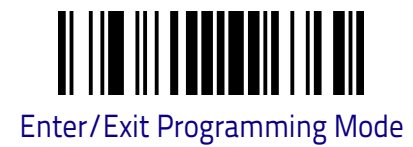

#### Expand UPC-E to UPC-A

Expands UPC-E data to the UPC-A data format.

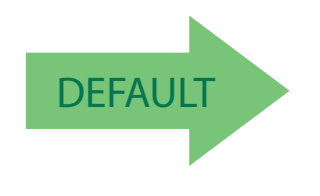

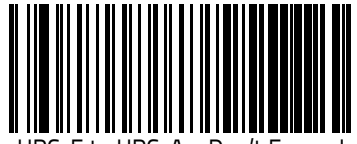

UPC-E to UPC-A = Don't Expand

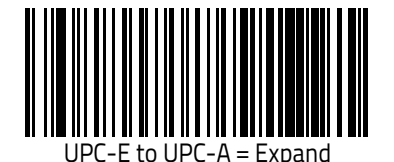

#### **UPC-E Number System Character Transmission**

This feature enables/disables transmission of the UPC-E system number character.

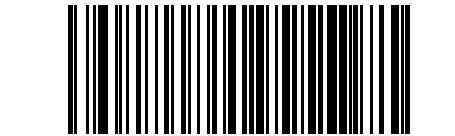

UPC-E Number System Character = Do not transmit

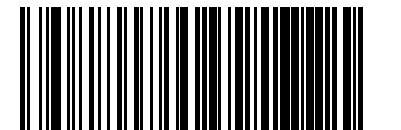

UPC-E Number System Character = Transmit

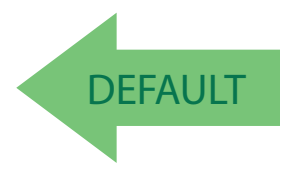

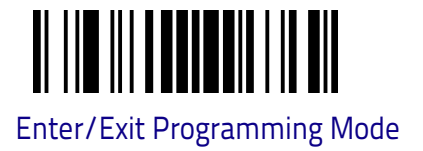

#### **GTIN FORMATTING**

This feature enables/disables the ability to convert UPC-E, UPC-A, EAN 8, and EAN 13 labels into the GTIN 14-character format.

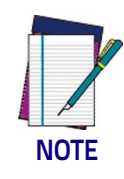

If add-on information is present on the base label prior to the conversion taking place, the add-on information will be appended to the converted GTIN label.

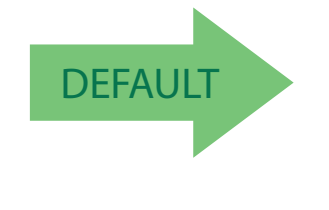

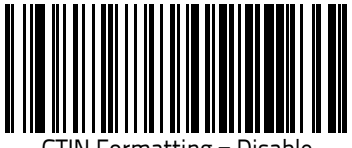

GTIN Formatting = Disable

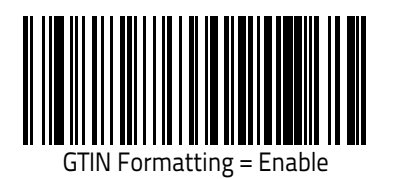

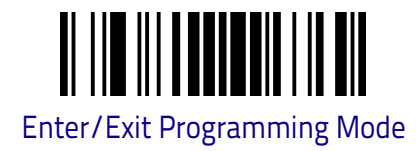

### EAN 13 (JAN 13)

The following options apply to the EAN 13 (Jan 13) symbology.

#### EAN 13 Enable/Disable

When disabled, the reader will not read EAN 13/JAN 13 barcodes.

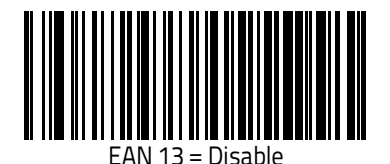

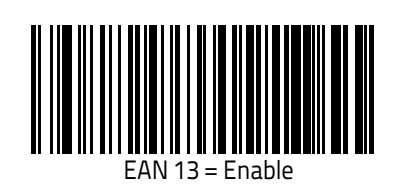

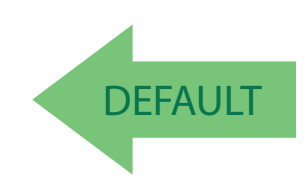

#### EAN 13 Check Character Transmission

Enable this option to transmit the check character along with EAN 13 barcode data.

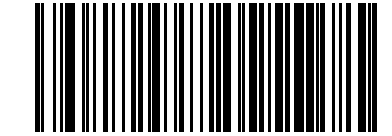

EAN 13 Check Character Transmission = Don't Send

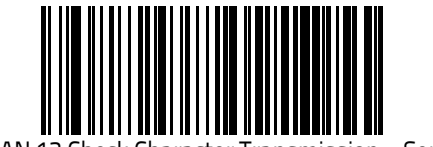

EAN 13 Check Character Transmission = Send

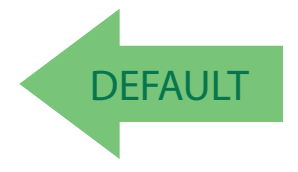

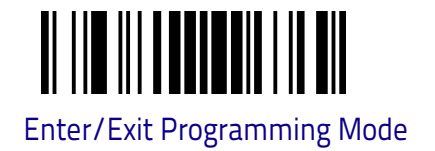

#### **EAN-13 ISBN Conversion**

This option enables/disables conversion of EAN 13/JAN 13 Bookland labels starting with 978 to ISBN labels.

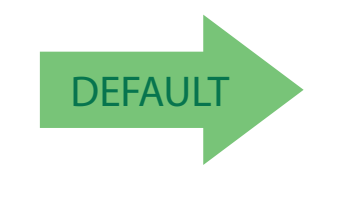

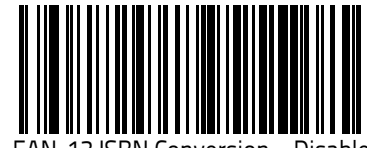

EAN-13 ISBN Conversion = Disable

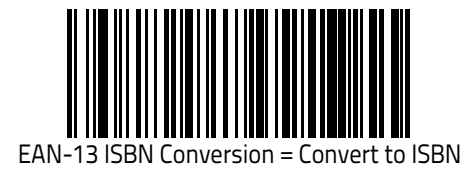

#### ISSN

The following options apply to the ISSN symbology.

#### ISSN Enable/Disable

Enables/disables conversion of EAN/JAN13 Bookland labels starting with 977 to ISSN labels.

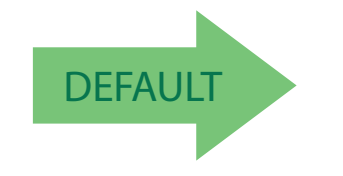

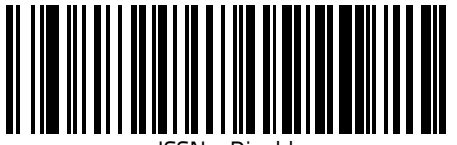

ISSN = Disable

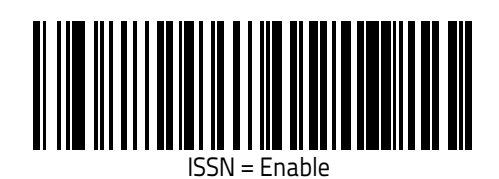

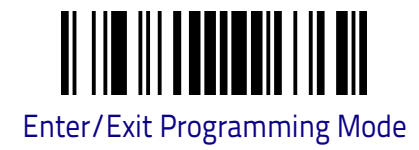

#### **EAN 8 (JAN 8)**

The following options apply to the EAN 8 (Jan 8) symbology.

#### EAN 8 Enable/Disable

When disabled, the reader will not read EAN 8/JAN 8 barcodes.

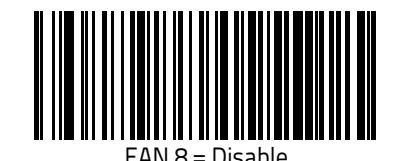

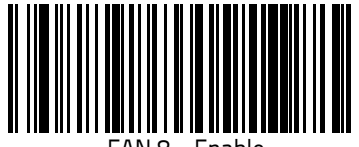

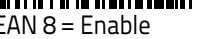

# DEFAULT

#### **EAN 8 Check Character Transmission**

Enable this option to transmit the check character along with EAN 8 barcode data.

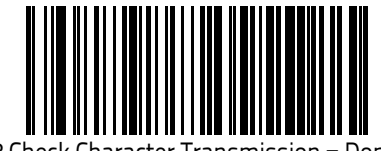

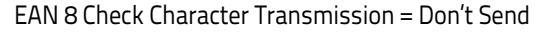

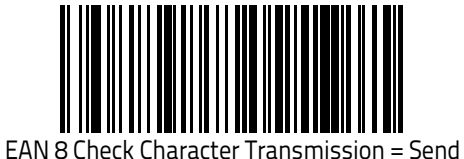

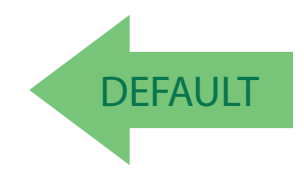

#### Expand EAN 8 to EAN 13

Enable this option to expand EAN 8/JAN 8 labels to EAN 13/JAN 13.

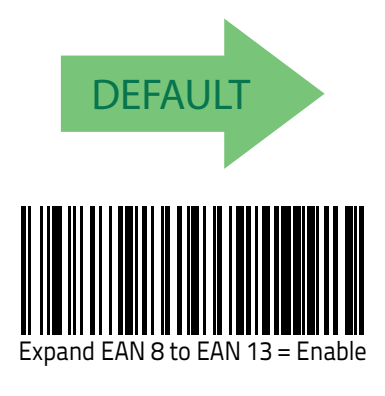

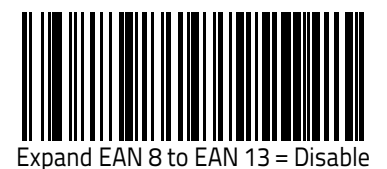

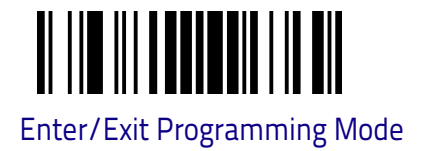

#### **UPC/EAN GLOBAL SETTINGS**

This section provides configuration settings for UPC-A, UPC-E, EAN 13 and EAN 8 symbologies, and affects all of these unless otherwise marked for each feature description.

#### **UPC/EAN Price Weight Check**

This feature enables/disables calculation and verification of price/weight check digits.

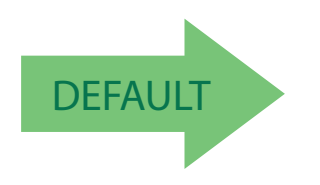

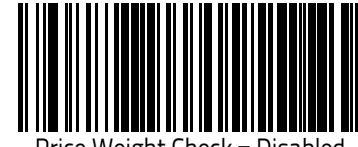

Price Weight Check = Disablec

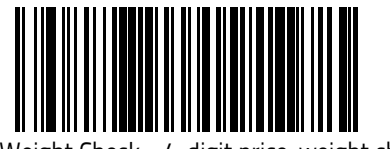

Price Weight Check = 4-digit price-weight check

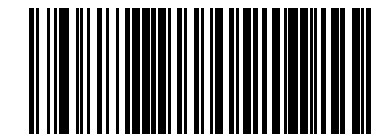

Price Weight Check = 5-digit price-weight check

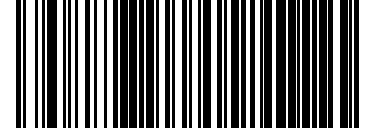

Price Weight Check = European 4-digit price-weight check

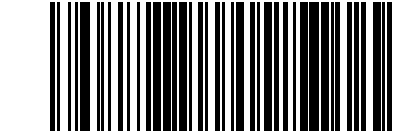

Price Weight Check = European 5-digit price-weight check

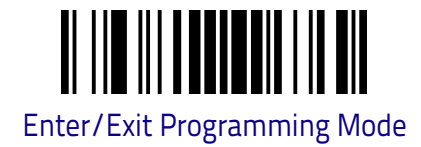

#### ADD-ONS

Contact Customer Support for advanced programming of optional and conditional add-ons.

#### **Optional Add-ons**

The reader can be enabled to optionally read the following add-ons (supple-mentals):

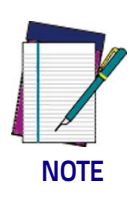

If a UPC/EAN base label and an add-on are both decoded, the reader will transmit the base label and add-on. If a UPC/EAN base label is decoded without an add-on, the base label will be transmitted without an add-on.

Conditional add-on settings (if enabled) are considered by the reader before optional add-on settings.

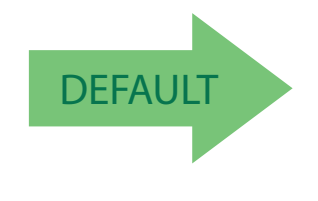

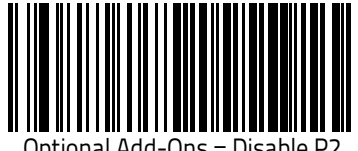

Optional Add-Ons = Disable P2

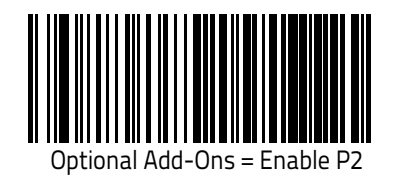

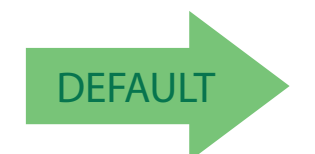

Optional Add-Ons = Enable |

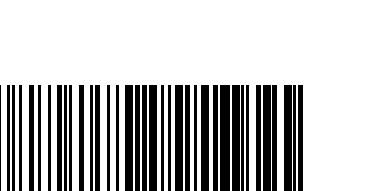

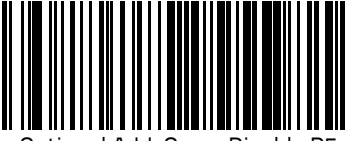

Optional Add-Ons = Disable P5

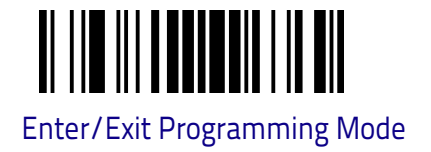

#### **Optional Add-On Timer**

This option sets the time the reader will look for an add-on when an add-on fragment has been seen and optional add-ons are enabled.)

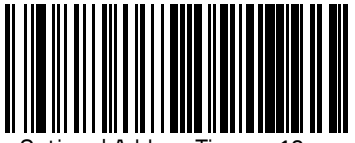

Optional Add-on Timer = 10ms

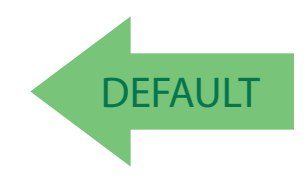

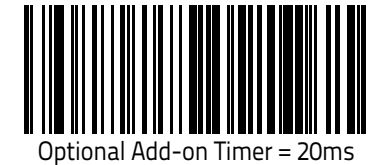

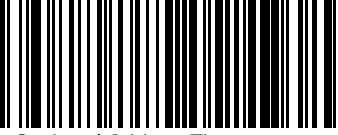

Optional Add-on Timer = 30ms

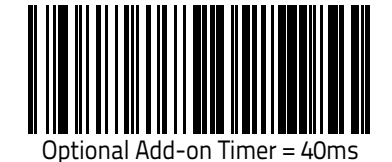

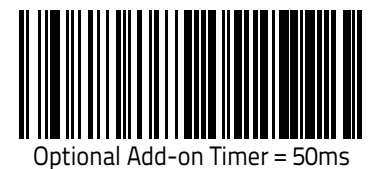

Product Reference Guide

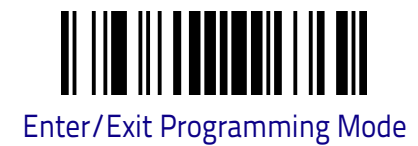

## DISABLE ALL SYMBOLOGIES

Use this feature to disable all symbologies.

- 1. Scan the ENTER/EXIT PROGRAMMING MODE barcode below.
- 2. Scan the Disable All Symbologies barcode.
- 3. Complete the programming sequence by scanning the ENTER/EXIT PRO-GRAMMING barcode.

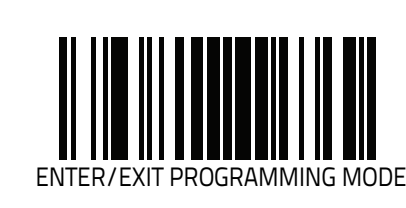

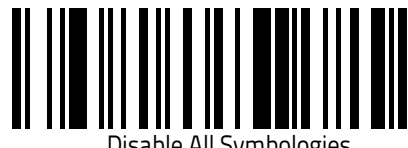

Disable All Symbologies

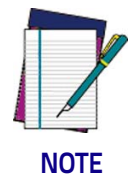

This does not disable the reading of programming labels.

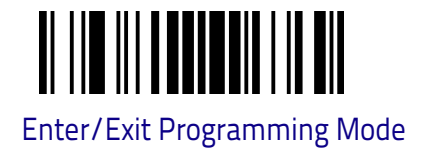

#### Optional Add-On Timer (continued)

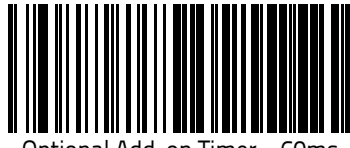

Optional Add-on Timer = 60ms

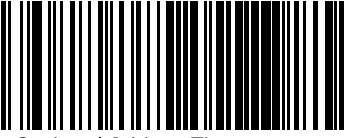

Optional Add-on Timer = 70ms

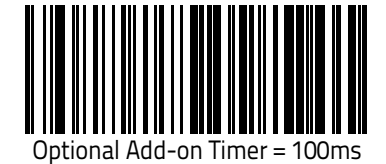

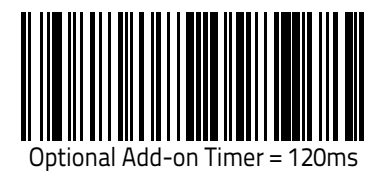

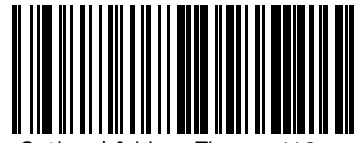

Optional Add-on Timer = 140ms

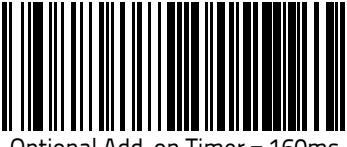

Optional Add-on Timer = 160ms

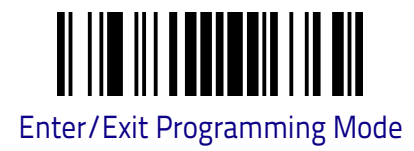

#### Optional Add-On Timer (continued)

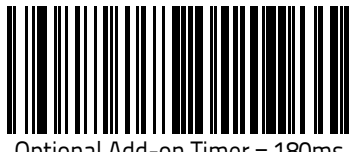

Optional Add-on Timer = 180ms

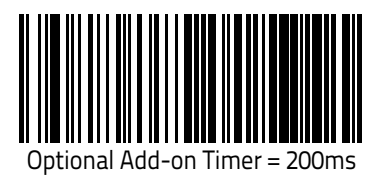

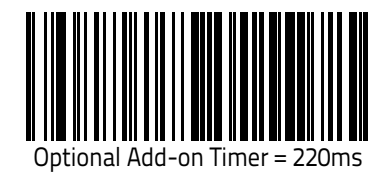

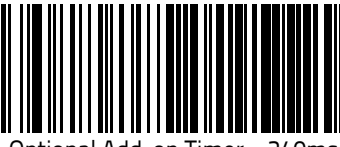

Optional Add-on Timer = 240ms

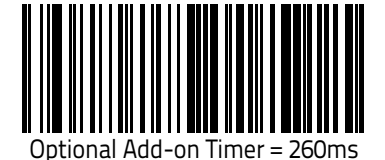

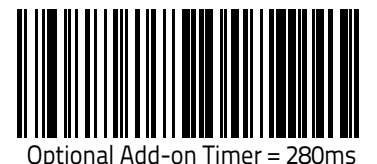

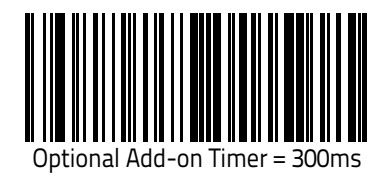

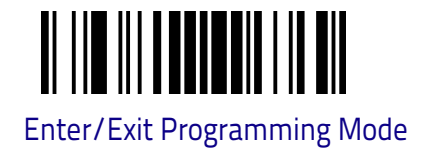

#### **CODE 39**

The following options apply to the Code 39 symbology.

#### Code 39 Enable/Disable

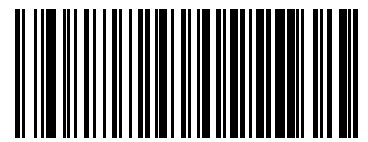

Code 39 = Disable

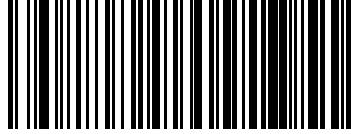

Code 39 = Enable

# DEFAULT

#### Code 39 Check Character Calculation

Enable this option to enables/disables calculation and verification of an optional Code 39 check character. When disabled, any check character in the label is treated as a data character

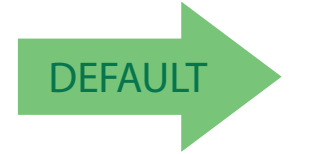

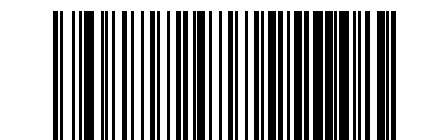

Code 39 Check Character Calculation = Don't Calculate

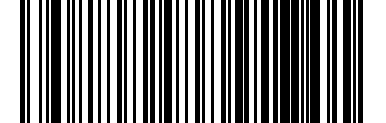

Code 39 Check Character Calculation = Calculate Std Check

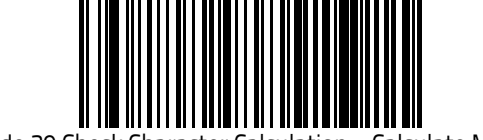

Code 39 Check Character Calculation = Calculate Mod 7 Check

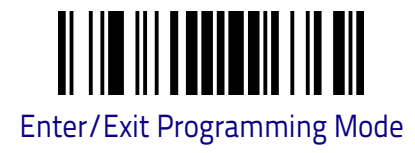

#### Code 39 Check Character Calculation (continued)

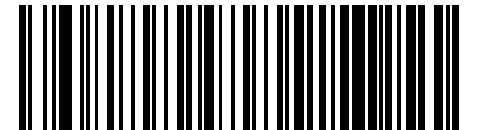

Code 39 Check Character Calculation = Enable Italian Post Check

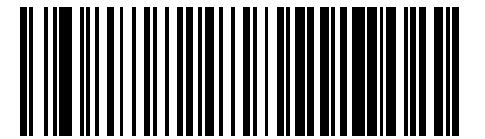

Code 39 Check Character Calculation = Enable Daimler Chrysler Check

#### Code 39 Check Character Transmission

Enable this option to transmit the check character along with Code 39 barcode data.

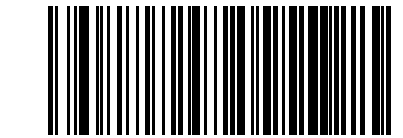

Code 39 Check Character Transmission = Don't Send

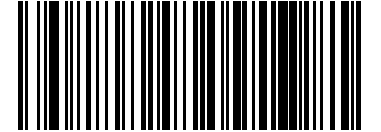

Code 39 Check Character Transmission = Send

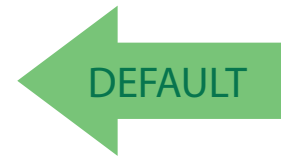

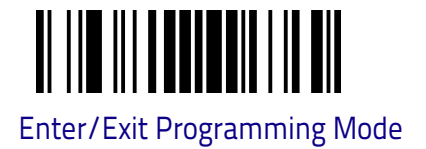

#### Code 39 Start/Stop Character Transmission

Enable this option to enable/disable transmission of Code 39 start and stop characters.

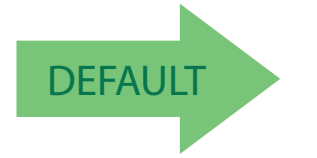

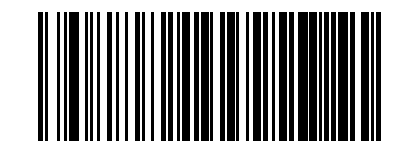

Code 39 Start/Stop Character Transmission = Don't Transmit

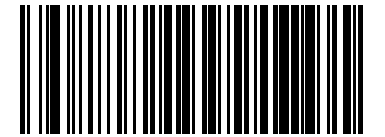

Code 39 Start/Stop Character Transmission = Transmit

#### Code 39 Full ASCII

Enables/disables the translation of Code 39 characters to Code 39 full-ASCII characters.

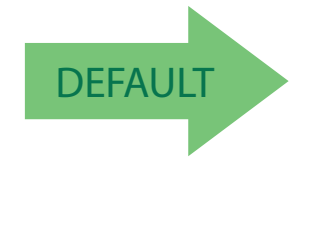

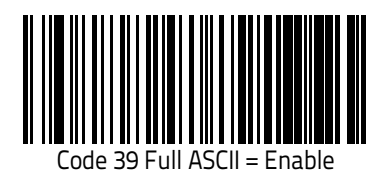

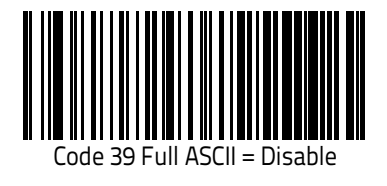

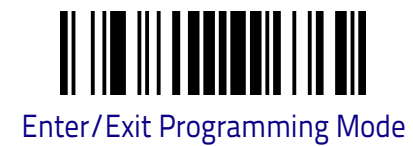

#### Code 39 Quiet zones

This feature specifies the number of quiet zones for Code 39 labels. Quiet zones are blank areas at the ends of a bar code, typically 10 times the width of the narrowest bar or space in the label.

Read the Enter/Exit Programming Mode bar code at the top of this page and then one of the following bar codes.

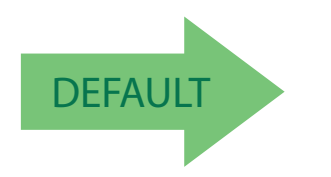

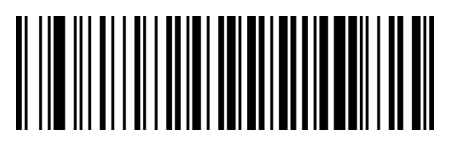

Quiet zones = Auto

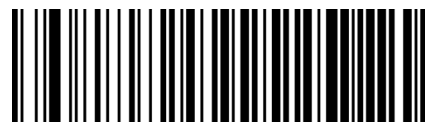

Quiet Zones = Small Quiet Zones on two side

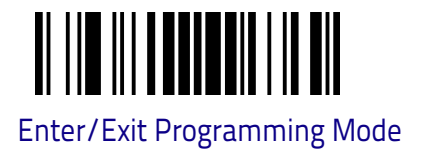

#### Code 39 Length Control

This feature specifies either variable length decoding, fixed length decoding or no check length decoding for the Code 39 symbology.

Variable Length: For variable length decoding, a minimum and maximum length may be set.

Fixed Length: For fixed length decoding, two different lengths may be set.

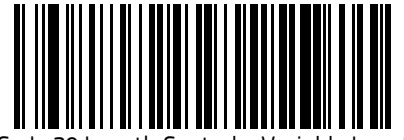

Code 39 Length Control = Variable Length

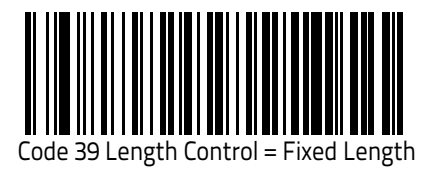

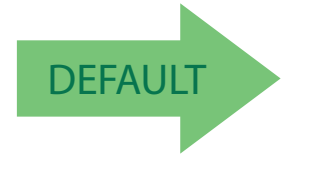

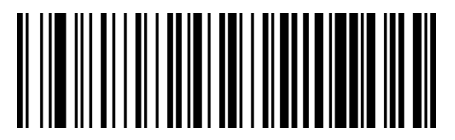

Code 39 Length Control = No check

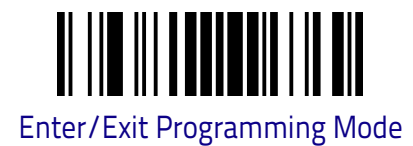

#### Code 39 Set Length 1

This feature specifies one of the barcode lengths for Code 39. Length 1 is the minimum label length if in Variable Length on page 93 Mode, or the first fixed length if in Fixed Length on page 93 Mode. Length includes the barcode's data characters only. The length can be set from 0 to 50 characters. For more detailed programming instructions, see "Set Length" on Chapter 4, References.

Table 1 provides examples for setting Length 1.

#### Table 1. Code 39 Length 1 Setting Examples

| STEP | ACTION                                        | EXAMPLES      |               |               |               |  |  |  |
|------|-----------------------------------------------|---------------|---------------|---------------|---------------|--|--|--|
| 1    | Desired Setting                               | 00 Characters | 07 Characters | 15 Characters | 50 Characters |  |  |  |
| 2    | Scan ENTER/EXIT PROGRAMMING MODE              |               |               |               |               |  |  |  |
| 3    | Scan SELECT CODE 39 LENGTH 1 SETTING          |               |               |               |               |  |  |  |
| 4    | <b>Scan Two Characters From</b><br>Appendix C | 'O' and 'O'   | '0' and '7'   | '1' and '5'   | '5' AND '0'   |  |  |  |
| 5    | Scan ENTER/EXIT PROGRAMMING MODE              |               |               |               |               |  |  |  |

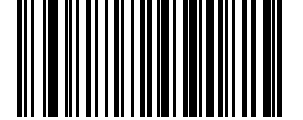

Select Code 39 Set Length 1 Setting

Make a mistake? Scan the CANCEL barcode to abort and not save the entry string. You can then start again at the beginning.

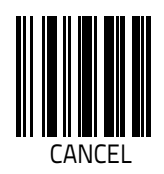

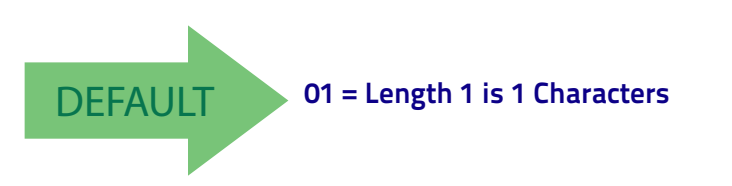

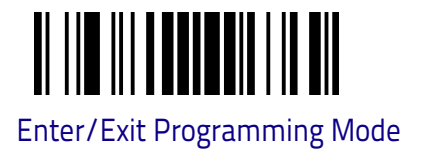

#### Code 39 Set Length 2

This feature specifies one of the barcode lengths for Code 39. Length 2 is the maximum label length if in Variable Length on page 93 Mode, or the second fixed length if in Fixed Length on page 93 Mode. Length includes the barcode's check, data, and full-ASCII shift characters. The length does not include start/stop characters. For more detailed programming instructions, see "Set Length" on Chapter 4, References.

Table 2 provides examples for setting Length 2.

#### Table 2. Code 39 Length 2 Setting Examples

| STEP | ACTION                                        | EXAMPLES                   |               |               |               |  |  |  |
|------|-----------------------------------------------|----------------------------|---------------|---------------|---------------|--|--|--|
| 1    | Desired Setting                               | 00 (Ignore This<br>Length) | 07 Characters | 15 Characters | 50 Characters |  |  |  |
| 2    | Scan ENTER/EXIT PROGRAMMING MODE              |                            |               |               |               |  |  |  |
| 3    | Scan SELECT CODE 39 LENGTH 2 SETTING          |                            |               |               |               |  |  |  |
| 4    | <b>Scan Two Characters From</b><br>Appendix C | '0' and '0'                | '0' and '7'   | '1' and '5'   | '5' AND '0'   |  |  |  |
| 5    | Scan ENTER/EXIT PROGRAMMING MODE              |                            |               |               |               |  |  |  |

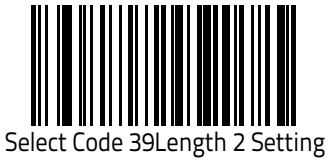

Make a mistake? Scan the CANCEL barcode to abort and not save the entry string. You can then start again at the beginning.

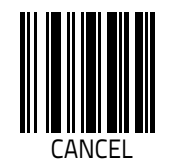

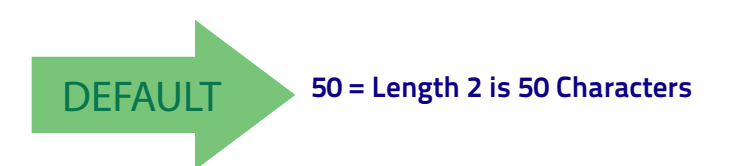

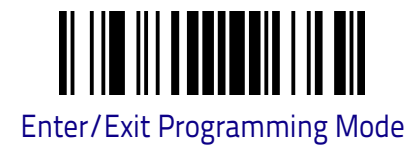

### Code 39 Interdigit Ratio

This feature specifies the ratio between an intercharacter space and module for Code 39 labels.

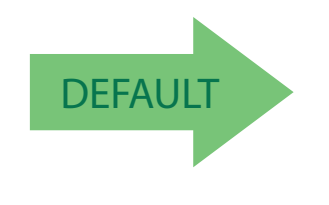

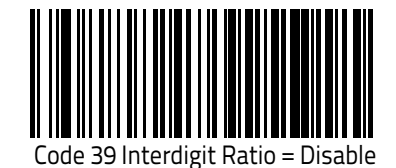

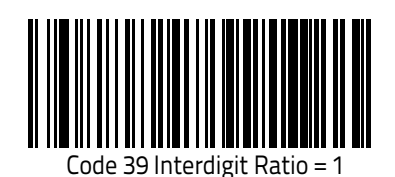

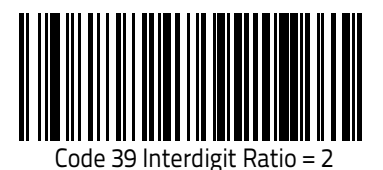

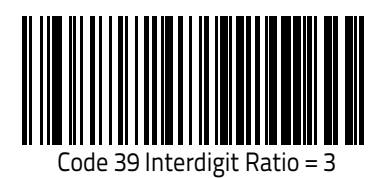

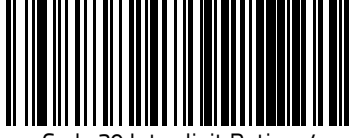

Code 39 Interdigit Ratio = 4

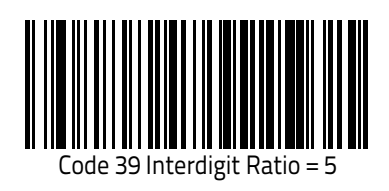

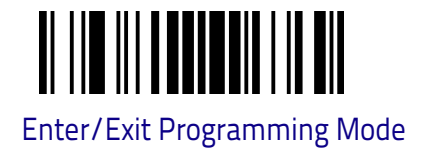

### Code 39 Interdigit Ratio (continued)

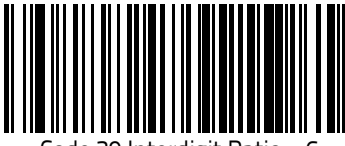

Code 39 Interdigit Ratio = 6

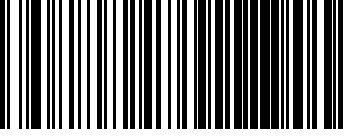

Code 39 Interdigit Ratio = 7

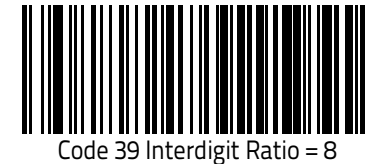

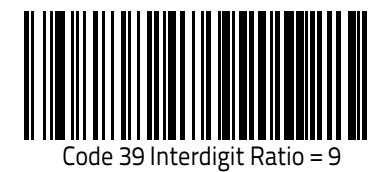

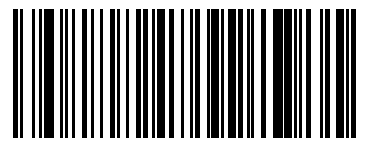

Code 39 Interdigit Ratio = 10

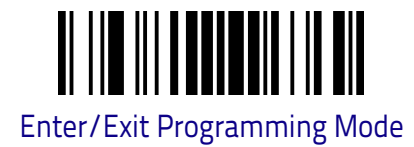

#### CODE 32 (ITAL PHARMACEUTICAL CODE)

The following options apply to the Code 32 (Italian Pharmaceutical Code) symbology.

#### Code 32 Enable/Disable

When disabled, the reader will not read Code 32 barcodes.

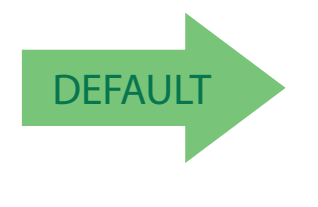

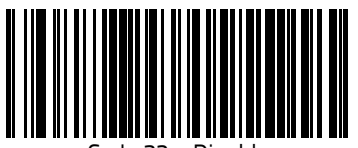

Code 32 = Disable

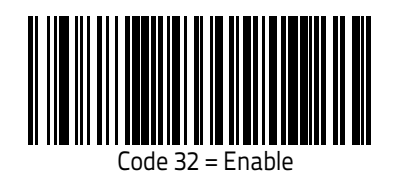

#### Code 32 Feature Setting Exceptions

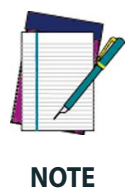

The following features are set for Code 32 by using these Code 39 settings:

"Code 39 Length Control" on page 93 "Code 39 Interdigit Ratio" on page 96

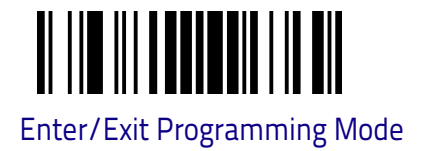

#### Code 32 Check Char Transmission

Enable this option to transmit the check character along with Code 32 barcode data.

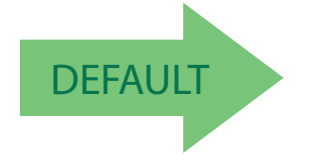

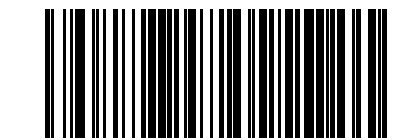

Code 32 Check Character Transmission = Don't Send

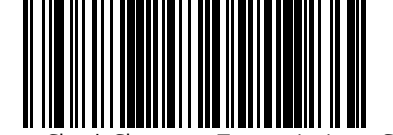

Code 32 Check Character Transmission = Send

#### Code 32 Start/Stop Character Transmission

This option enables/disables transmission of Code 32 start and stop charac-ters.

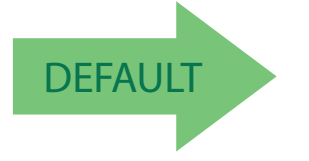

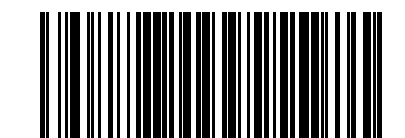

Code 32 Start/Stop Character Transmission = Don't Transmit

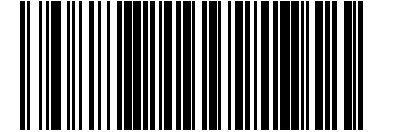

Code 32 Start/Stop Character Transmission = Transmit

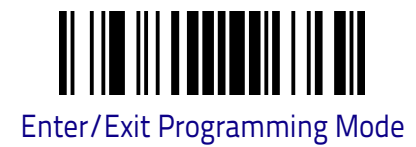

#### **CODE 39 CIP (FRENCH PHARMACEUTICAL)**

The following options apply to the Code 39 CIP symbology.

#### Code 39 CIP Enable/Disable

Enables/Disables ability of the reader to decode Code 39 CIP labels.

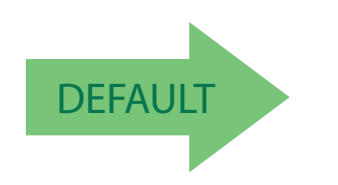

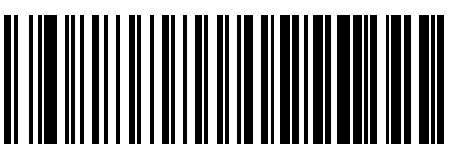

Code 39 CIP = Disable

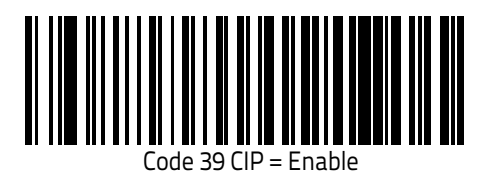
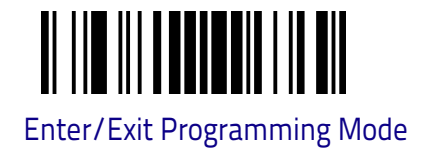

# **CODE 128**

The following options apply to the Code 128 symbology.

## Code 128 Enable/Disable

When disabled, the reader will not read Code 128 barcodes.

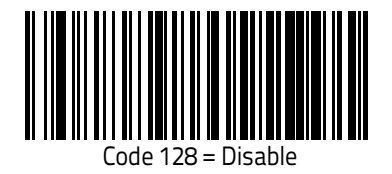

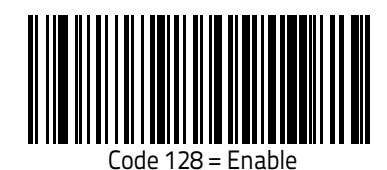

DEFAULT

# Code 128 Check Character Transmission

Enable this option to transmit the check character along with Code 128 barcode data.

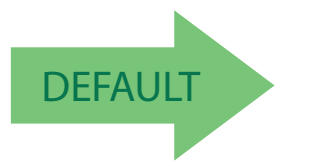

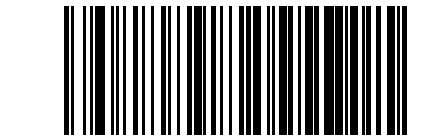

Code 128 Check Character Transmission = Don't Send

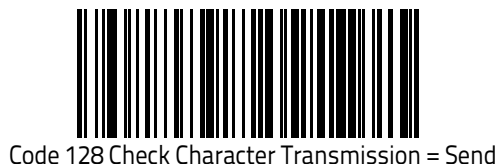

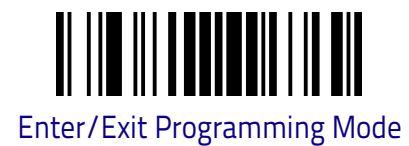

# **Code 128 Function Character Transmission**

Enables/disables transmission of Code128 function characters 1, 2, 3, and 4.

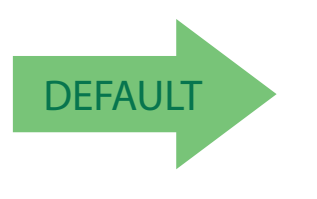

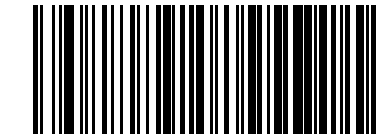

Code 128 Function Character Transmission = Don't Send

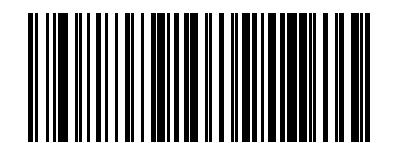

Code 128 Function Character Transmission = Send

### Code 128 Quiet Zones

This feature specifies the number of quiet zones for Code 128 labels. Quiet zones are blank areas at the ends of a barcode and are typically 10 times the width of the narrowest bar or space in the label.

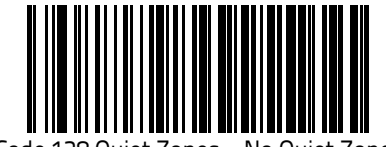

Code 128 Quiet Zones = No Quiet Zones

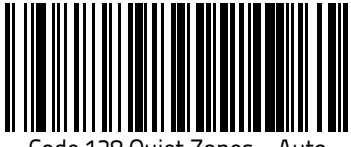

Code 128 Quiet Zones = Auto

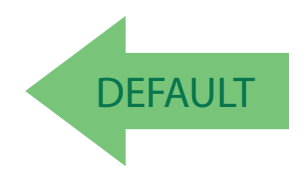

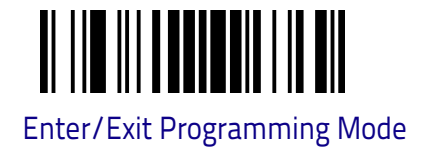

# Code 128 Length Control

This feature specifies either variable length decoding, fixed length decoding or no check length decoding for the Code 128 symbology.

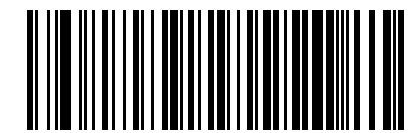

Code 128 Length Control = Variable Length

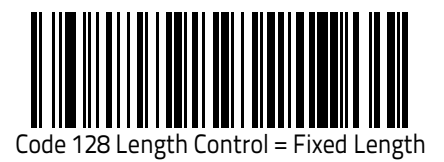

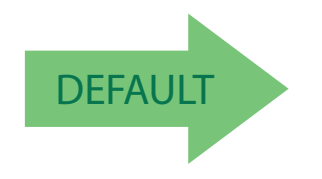

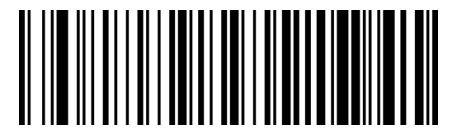

Code 128 Length Control = No Check

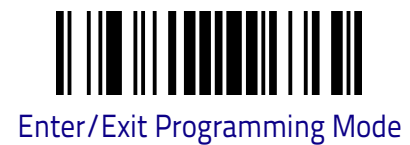

## Code 128 Set Length 1

Specifies one of the barcode lengths for Code 128. Length 1 is the minimum label length if in Variable Length on page 93 Mode, or the first fixed length if in Fixed Length on page 93 Mode. Length includes the barcode's data characters only. The length can be set from 1 to 80 characters. For more detailed programming instructions, see "Set Length" on Chapter 4, References.

Table 3 provides some examples for setting Length 1.

#### Table 3. Code 128 Length 1 Setting Examples

| STEP | ACTION                                 | EXAMPLES     |               |               |               |  |  |
|------|----------------------------------------|--------------|---------------|---------------|---------------|--|--|
| 1    | Desired Setting                        | 01 Character | 07 Characters | 15 Characters | 80 Characters |  |  |
| 2    | Scan ENTER/EXIT PROGRAMMING MODE       |              |               |               |               |  |  |
| 3    | Scan SELECT CODE 128 LENGTH 1 SETTING  |              |               |               |               |  |  |
| 4    | Scan Two Characters From<br>Appendix C | '0' and '1'  | '0' and '7'   | '1' and '5'   | '8' and '0'   |  |  |
| 5    | Scan ENTER/EXIT PROGRAMMING MODE       |              |               |               |               |  |  |

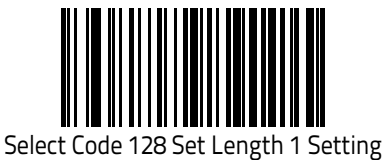

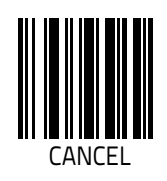

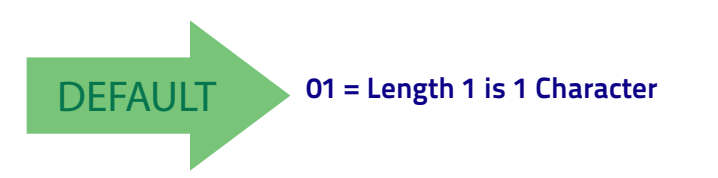

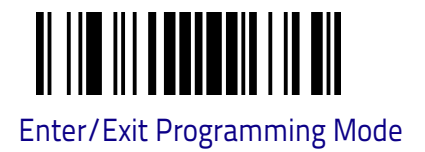

### Code 128 Set Length 2

This feature specifies one of the barcode lengths for Code 128. Length 2 is the maximum label length if in Variable Length on page 93 Mode, or the second fixed length if in Fixed Length on page 93 Mode. Length includes the barcode's data characters only.

The length can be set from 1 to 80 characters. A setting of 0 specifies to ignore this length (only one fixed length). For more detailed programming instructions, see "Set Length" on Chapter 4, References.

Table 4 provides examples for setting Length 2.

#### Table 4. Code 128 Length 2 Setting Examples

| STEP | ACTION                                        | EXAMPLES                   |               |               |               |  |
|------|-----------------------------------------------|----------------------------|---------------|---------------|---------------|--|
| 1    | Desired Setting                               | 00 (Ignore This<br>Length) | 07 Characters | 15 Characters | 80 Characters |  |
| 2    | Scan ENTER/EXIT PROGRAMMING MODE              |                            |               |               |               |  |
| 3    | Scan SELECT CODE 128 LEN                      | GTH 2 SETTING              |               |               |               |  |
| 4    | <b>Scan Two Characters From</b><br>Appendix C | '0' and '0'                | '0' and '7'   | `1' and `5'   | `8' and `0'   |  |
| 5    | Scan ENTER/EXIT PROGRAMMING MODE              |                            |               |               |               |  |

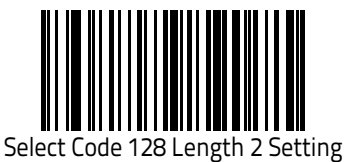

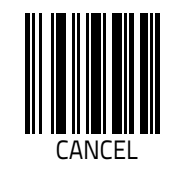

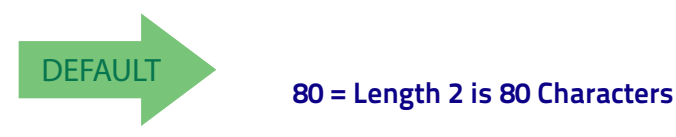

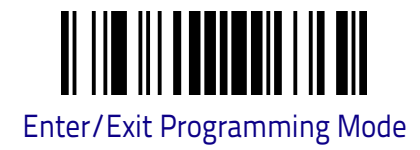

# GS1-128

The following options apply to the GS1-128 symbology. (Also known as USS-128, GS1-128, GTIN-128, UCC-128, EAN-128.)

## GS1-128 Enable

This option enables/disables the ability of the reader to translate GS1-128 labels to the GS1-128 data format. Options are:

- Transmit GS1-128 labels in Code 128 data format.
- Transmit GS1-128 labels in GS1-128 data format.
- Do not transmit GS1-128 labels.

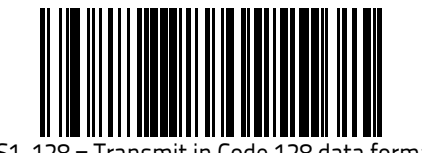

GS1-128 = Transmit in Code 128 data format

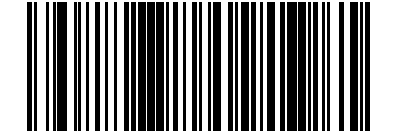

GS1-128 = Transmit in GS1-128 data format

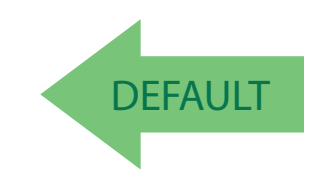

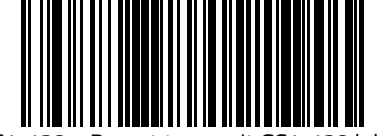

GS1-128 = Do not transmit GS1-128 labels

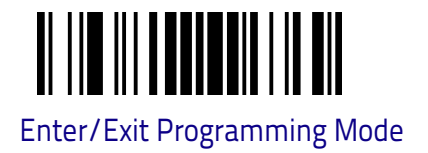

# CODE ISBT 128

The following options apply to the ISBT 128 symbology.

### **ISBT 128 Concatenation**

Use this option to enable/disable ISBT128 concatenation of 2 labels.

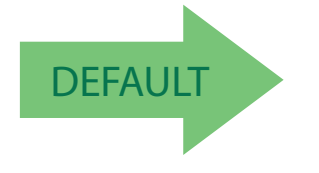

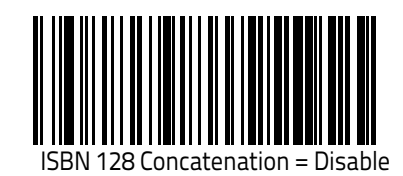

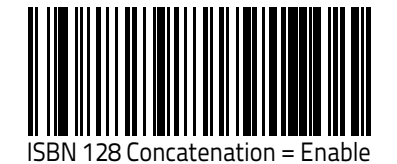

### **ISBT 128 Concatenation Mode**

Specifies the concatenation mode between Static and Dynamic.

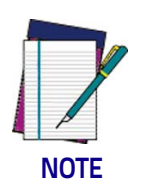

This option is only valid when ISBT 128 Concatenation on page 107 is enabled (see page 9-107).

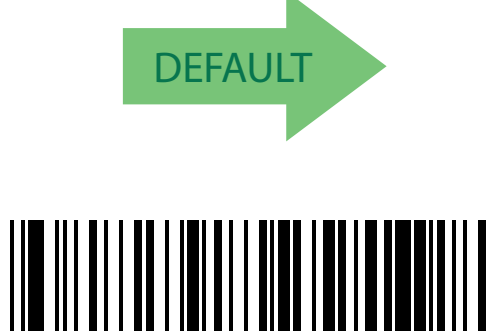

128 Concatenation Mode = Dynamic

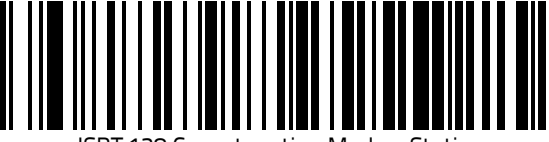

ISBT 128 Concatenation Mode = Static

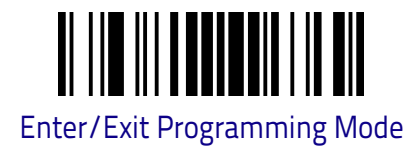

# **ISBT 128 Dynamic Concatenation Timeout**

Specifies the timeout used by the ISBT 128 Dynamic Concatenation Mode.

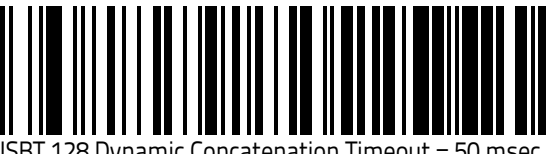

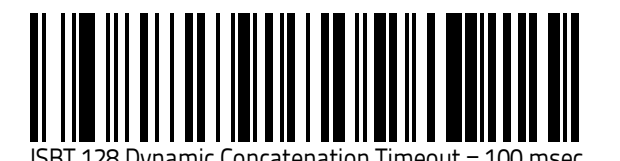

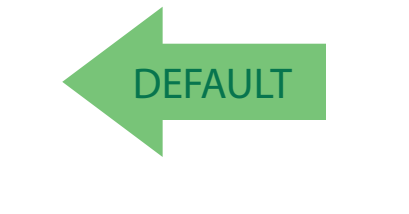

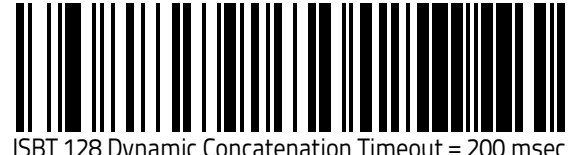

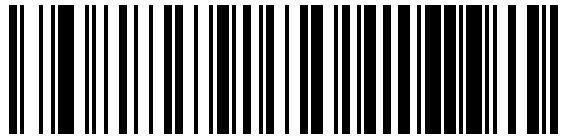

ISBT 128 Dynamic Concatenation Timeout = 500 msec

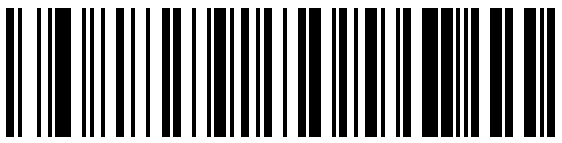

ISBT 128 Dynamic Concatenation Timeout = 750 msec

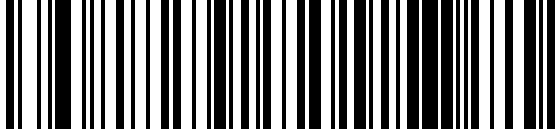

ISBT 128 Dynamic Concatenation Timeout = 1 second

# **ISBT 128 Advanced Concatenation Options**

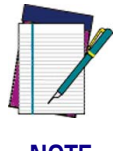

To set up pairs of label types for concatenation, use the Datalogic Aladdin configuration application or contact Datalogic Technical Support.

NOTE

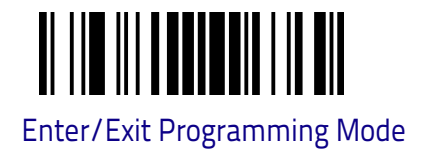

# INTERLEAVED 2 OF 5 (I 2 OF 5)

The following options apply to the I 2 of 5 symbology.

#### I 2 of 5 Enable/Disable

When disabled, the reader will not read I 2 of 5 barcodes.

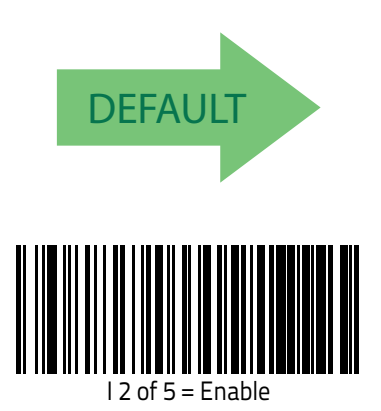

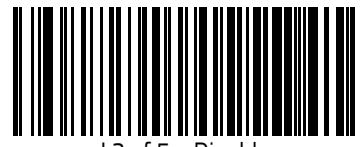

l 2 of 5 = Disable

## I 2 of 5 Check Character Calculation

This option enables/disables calculation and verification of an optional I 2 of 5 check character.

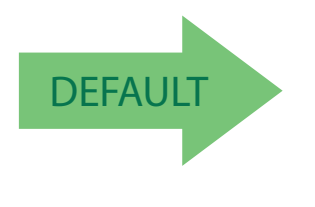

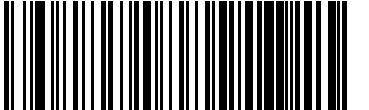

I 2 of 5 Check Character Calculation = Check Standard

(Modulo 10)

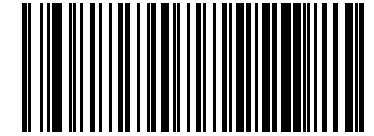

I 2 of 5 Check Character Calculation = Disable

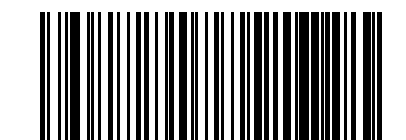

I 2 of 5 Check Character Calculation = Check German Parcel

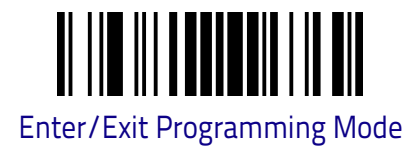

# I 2 of 5 Check Character Calculation (continued)

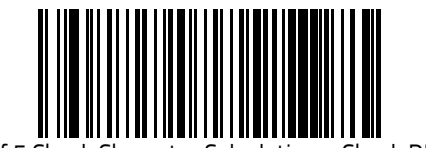

I 2 of 5 Check Character Calculation = Check DHL

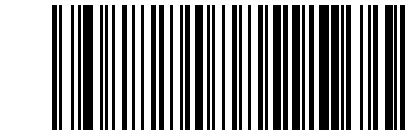

I 2 of 5 Check Character Calculation = Check Daimler Chrysler

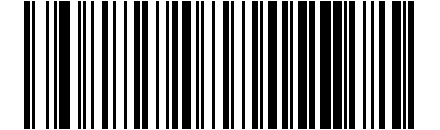

I 2 of 5 Check Character Calculation = Check Bosch

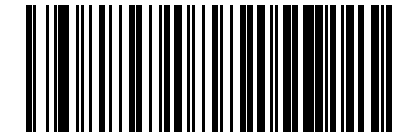

I 2 of 5 Check Character Calculation = Italian Post

## I 2 of 5 Check Character Transmission

Enable this option to transmit the check character along with I 2 of 5 barcode data.

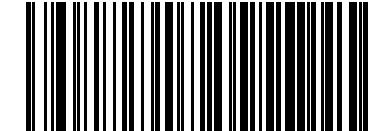

I 2 of 5 Check Character Transmission = Don't Send

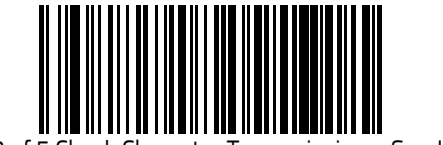

I 2 of 5 Check Character Transmission = Send

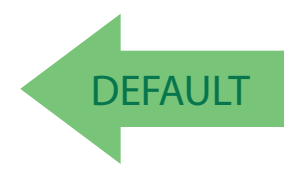

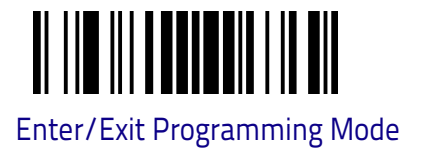

## I 2 of 5 Length Control

This feature specifies either variable length decoding, fixed length decoding or no check length decoding for the I 2 of 5 symbology.

Variable Length: For variable length decoding, a minimum and maximum length may be set.

Fixed Length: For fixed length decoding, two different lengths may be set.

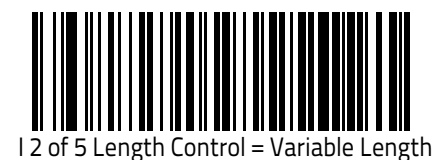

| 2 of 5 Length Control = Fixed Length

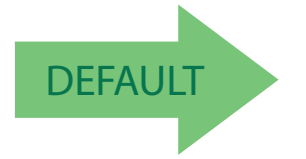

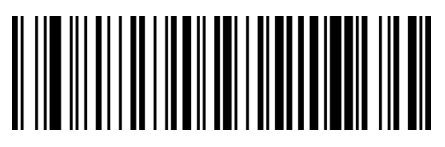

I 2 of 5 Length Control = No Check

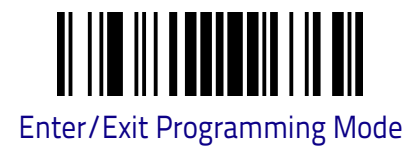

# I 2 of 5 Set Length 1

This feature specifies one of the barcode lengths for I 2 of 5 Length Control on page 111. Length 1 is the minimum label length if in Variable Length on page 126 Mode, or the first fixed length if in Fixed Length on page 93 Mode. The length includes the barcode's check and data characters. The length can be set from 2 to 50 characters in increments of two. For more detailed programming instructions see, Set Length on Chapter 4, References.

Table 5 provides some examples for setting Length 1.

#### Table 5. I 2 of 5 Length 1 Setting Examples

| STEP | ACTION                                         | EXAMPLES     |              |               |               |  |
|------|------------------------------------------------|--------------|--------------|---------------|---------------|--|
| 1    | Desired Setting                                | 2 Characters | 6 Characters | 14 Characters | 50 Characters |  |
| 2    | Pad with leading zeroes to<br>yield two digits | 02           | 06           | 14            | 50            |  |
| 3    | Scan ENTER/EXIT PROGRAMMING MODE               |              |              |               |               |  |
| 4    | Scan SELECT I 2 of 5 LENGTH                    | I 1 SETTING  |              |               |               |  |
| 5    | <b>Scan Two Characters From</b><br>Appendix C  | '0' and '2'  | 'O' and '6'  | '1' and '4'   | '5' AND '0'   |  |
| 6    | Scan ENTER/EXIT PROGRAMMING MODE               |              |              |               |               |  |

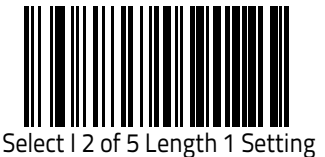

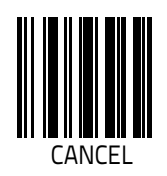

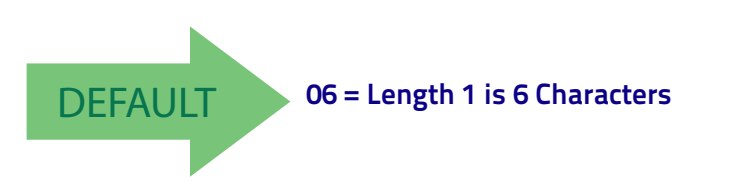

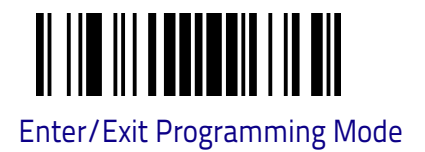

# I 2 of 5 Set Length 2

This feature specifies one of the barcode lengths for I 2 of 5 Length Control on page 111. Length 2 is the maximum label length if in Variable Length on page 93 Mode, or the second fixed length if in Fixed Length on page 93 Mode. The length includes the barcode's check and data characters.

The length can be set from 2 to 50 characters in increments of two. A setting of 0 specifies to ignore this length (only one fixed length). For more detailed programming instructions see "Set Length" on Chapter 4, References.

Table 6 provides examples for setting Length 2.

| STEP | ACTION                                         | EXAMPLES              |              |               |               |
|------|------------------------------------------------|-----------------------|--------------|---------------|---------------|
| 1    | Desired Setting                                | lgnore This<br>Length | 4 Characters | 14 Characters | 50 Characters |
| 2    | Pad with leading zeroes to<br>yield two digits | 00                    | 04           | 14            | 50            |
| 3    | Scan ENTER/EXIT PROGRAM                        | IMING MODE            |              |               |               |
| 4    | Scan SELECT I 2 OF 5 LENGT                     | H 2 SETTING           |              |               |               |
| 5    | <b>Scan Two Characters From</b><br>Appendix C  | '0' and '0'           | '0' and '4'  | '1' and '4'   | '5' AND '0'   |
| 6    | Scan ENTER/EXIT PROGRAMMING MODE               |                       |              |               |               |

#### Table 6. I 2 of 5 Length 2 Setting Examples

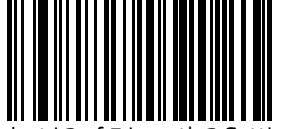

Select I 2 of 5 Length 2 Setting

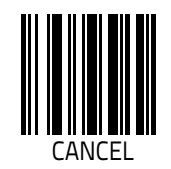

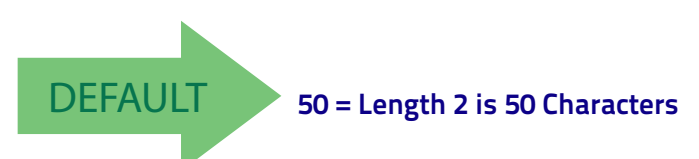

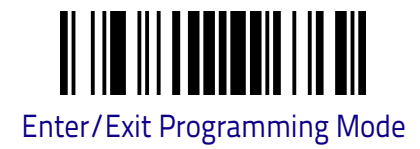

# FOLLETT 2 OF 5

The following options apply to the Follett 2 of 5 symbology.

## Follett 2 of 5 Enable/Disable

Enables/Disables ability of imager to decode Follett 2 of 5 labels.

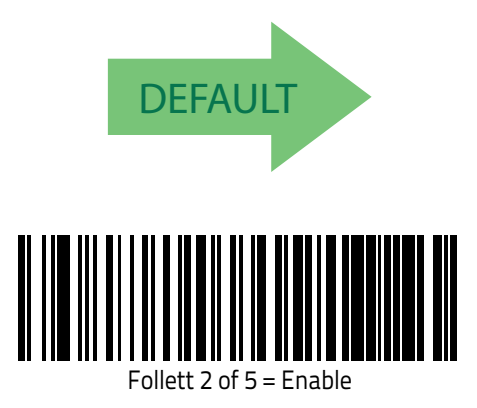

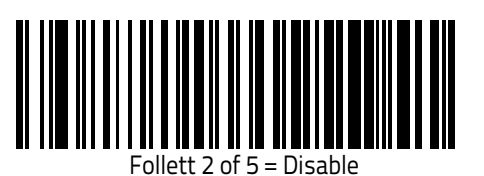

**INTERLEAVED 2 OF 5 CIP HR** 

The following options apply to the Interleaved 2 of 5 CIP HR symbology.

## Interleaved 2 of 5 CIP HR Enable/Disable

Enables/Disables ability of reader to decode Interleaved 2 of 5 CIP HR labels.

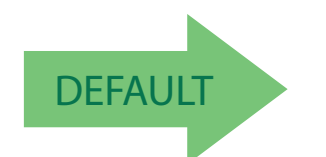

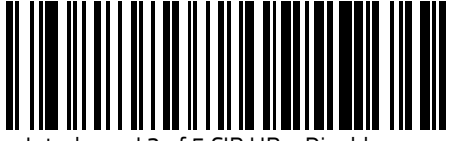

Interleaved 2 of 5 CIP HR = Disable

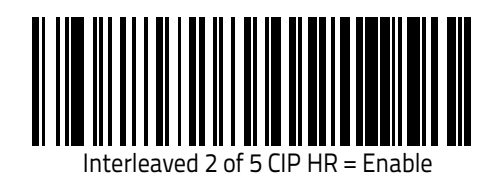

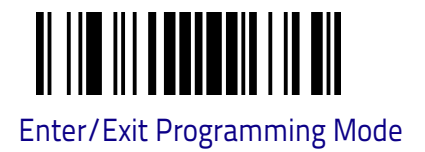

# **STANDARD 2 OF 5**

The following options apply to the Standard 2 of 5 symbology.

### Standard 2 of 5 Enable/Disable

When disabled, the reader will not read Standard 2 of 5 barcodes.

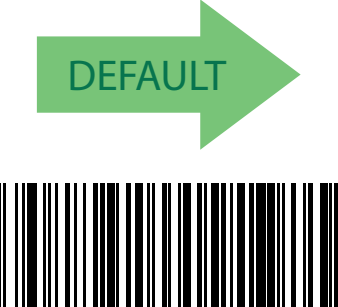

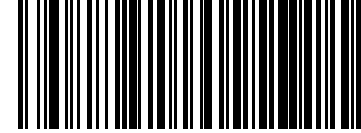

dard 2 of 5

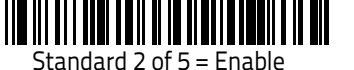

### Standard 2 of 5 Check Character Calculation

This option enables/disables calculation and verification of an optional Standard 2 of 5 check character.

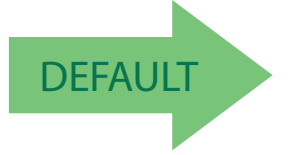

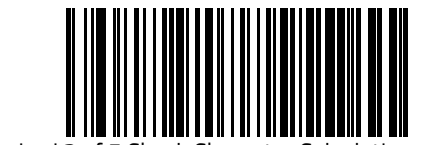

Standard 2 of Character Calculation = Disable

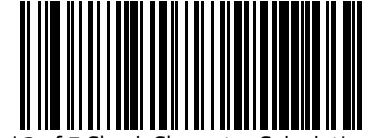

Standard 2 of 5 Check Character Calculation = Enable

## Standard 2 of 5 Check Character Transmission

This feature enables/disables transmission of an optional Standard 2 of 5 check character.

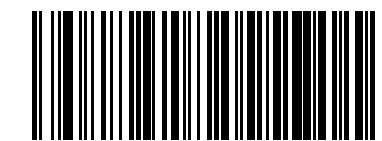

Standard 2 of 5 Check Character Transmission = Don't Send

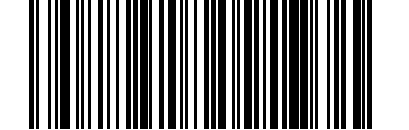

Standard 2 of 5 Check Character Transmission = Send

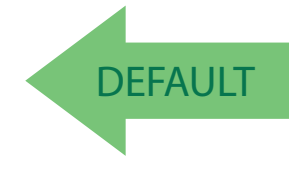

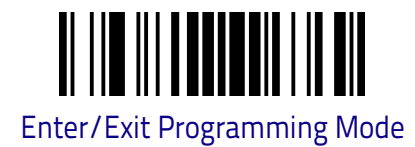

# Standard 2 of 5 Length Control

This feature specifies either variable length decoding, fixed length decoding or no check length decoding for the Standard 2 of 5 symbology.

Variable Length: For variable length decoding, a minimum and maximum length may be set.

Fixed Length: For fixed length decoding, two different lengths may be set.

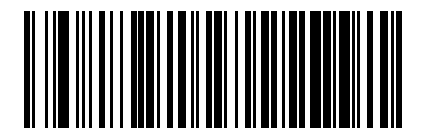

Standard 2 of 5 Length Control = Variable Length

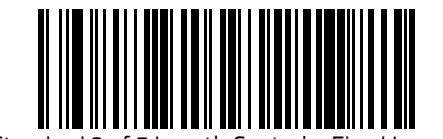

Standard 2 of 5 Length Control = Fixed Length

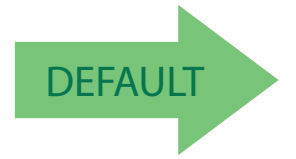

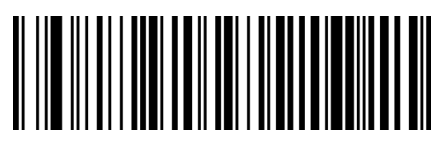

Standard 2 of 5 Length Control = No Check

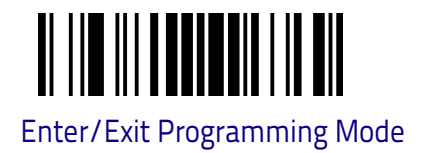

## Standard 2 of 5 Set Length 1

This feature specifies one of the barcode lengths for Standard 2 of 5. Length 1 is the minimum label length if in Variable Length on page 116 Mode, or the first fixed length if in Fixed Length on page 93 Mode. Length includes the barcode's check and data characters. The length can be set from 1 to 50 characters. For more detailed programming instructions see, "Set Length" on Chapter 4, References.

Table 7 provides some examples for setting Length 1.

#### Table 7. Standard 2 of 5 Length 1 Setting Examples

| STEP | ACTION                                        | EXAMPLES     |               |               |               |  |  |
|------|-----------------------------------------------|--------------|---------------|---------------|---------------|--|--|
| 1    | Desired Setting                               | 01 Character | 07 Characters | 15 Characters | 50 Characters |  |  |
| 2    | Scan ENTER/EXIT PROGRAMMING MODE              |              |               |               |               |  |  |
| 3    | Scan SELECT STANDARD 2 OF 5 LENGTH 1 SETTING  |              |               |               |               |  |  |
| 4    | <b>Scan Two Characters From</b><br>Appendix C | '0' and '1'  | '0' and '7'   | '1' and '5'   | '5' AND '0'   |  |  |
| 5    | Scan ENTER/EXIT PROGRAMMING MODE              |              |               |               |               |  |  |

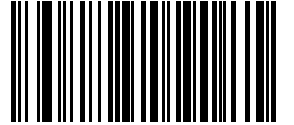

Select Standard 2 of 5 Length 1 Setting

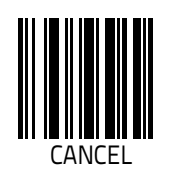

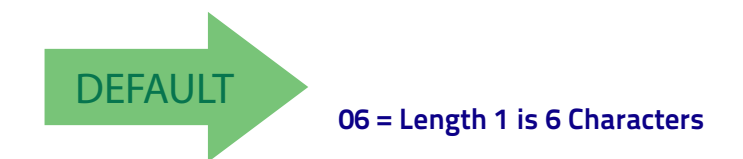

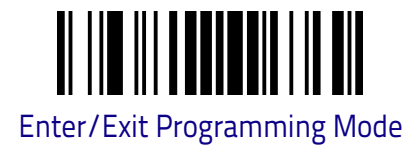

# Standard 2 of 5 Set Length 2

This feature specifies one of the barcode lengths for for Standard 2 of 5. Length 2 is the maximum label length if in Variable Length on page 116 Mode, or the second fixed length if in Fixed Length on page 93 Mode. Length includes the barcode's check and data characters.

The length can be set from 1 to 50 characters. A setting of 0 specifies to ignore this length (only one fixed length). For more detailed programming instructions see, "Set Length" on Chapter 4, References.

Table 8 provides examples for setting Length 2.

#### Table 8. Standard 2 of 5 Length 2 Setting Examples

| STEP | ACTION                                        | EXAMPLES                   |               |               |               |  |
|------|-----------------------------------------------|----------------------------|---------------|---------------|---------------|--|
| 1    | Desired Setting (pad with<br>leading zeroes)  | 00 (Ignore This<br>Length) | 07 Characters | 15 Characters | 50 Characters |  |
| 2    | Scan ENTER/EXIT PROGRAMMING MODE              |                            |               |               |               |  |
| 3    | Scan SELECT STANDARD 2 C                      | )F 5 LENGTH 2 S            | ETTING        |               |               |  |
| 4    | <b>Scan Two Characters From</b><br>Appendix C | '0' and '0'                | 'O' and '7'   | '1' and '5'   | '5' AND '0'   |  |
| 5    | Scan ENTER/EXIT PROGRAMMING MODE              |                            |               |               |               |  |

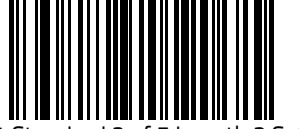

Select Standard 2 of 5 Length 2 Setting

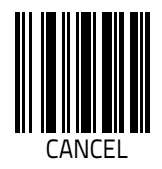

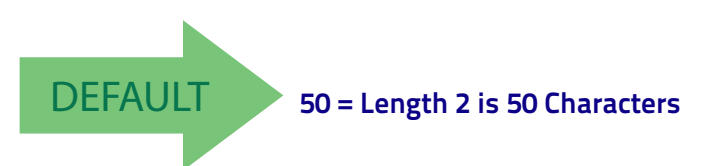

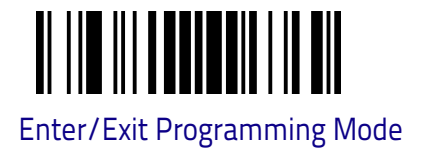

# **INDUSTRIAL 2 OF 5**

The following options apply to the Industrial 2 of 5 symbology.

## Industrial 2 of 5 Enable/Disable

Enables/Disables ability of reader to decode Industrial 2 of 5 labels.

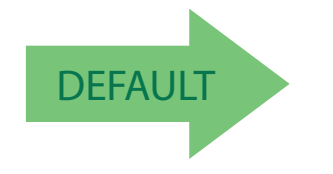

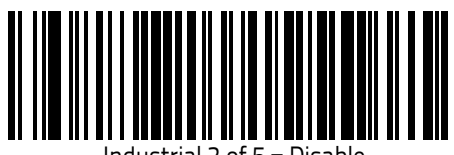

Industrial 2 of 5 = Disable

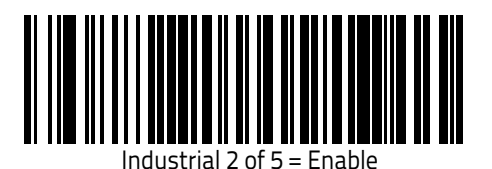

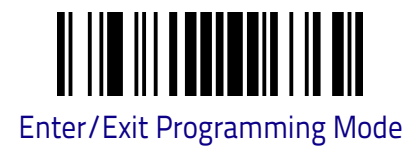

## Industrial 2 of 5 Check Character Calculation

Enables/Disables calculation and verification of an optional Industrial 2 of 5 check character.

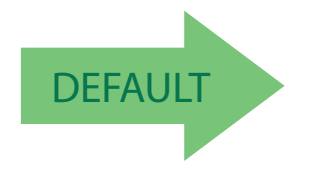

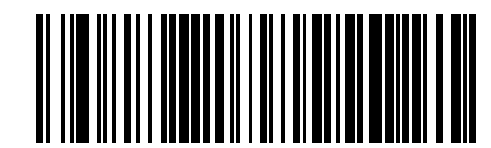

Industrial 2 of 5 Check Character Calculation = Disable

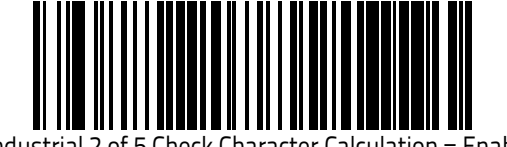

Industrial 2 of 5 Check Character Calculation = Enable

# Industrial 2 of 5 Check Character Transmission

Enables/disables transmission of an Industrial 2 of 5 check character.

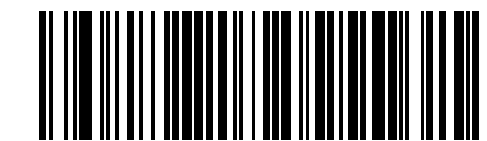

Industrial 2 of 5 Check Character Transmission = Disable

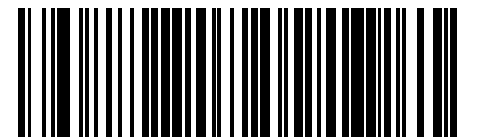

Industrial 2 of 5 Check Character Transmission = Enable

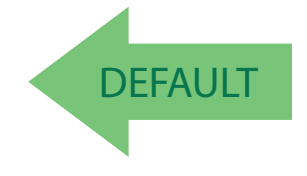

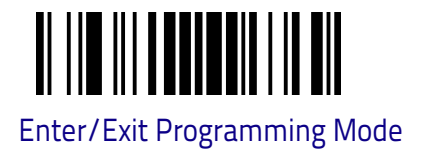

## Industrial 2 of 5 Length Control

This feature specifies either variable length decoding, fixed length decoding or no check length decoding for the Industrial 2 of 5 symbology.

Variable Length: For variable length decoding, a minimum and maximum length may be set.

Fixed Length: For fixed length decoding, two different lengths may be set.

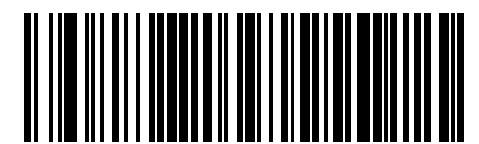

Industrial 2 of 5 Length Control = Variable Length

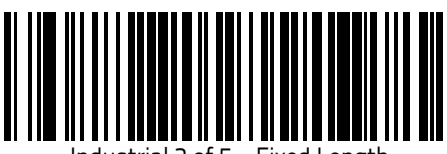

Industrial 2 of 5 = Fixed Length

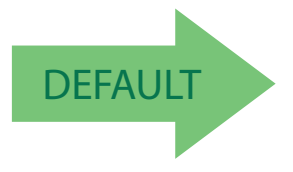

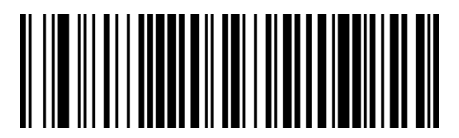

Industrial 2 of 5 Length Control = No Check

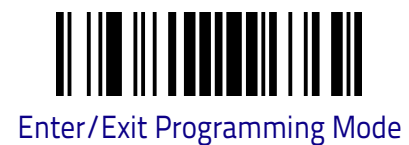

# Industrial 2 of 5 Set Length 1

This feature specifies one of the barcode lengths for Industrial 2 of 5. Length 1 is the minimum label length if in Variable Length on page 93 Mode, or the first fixed length if in Fixed Length on page 93 Mode. Length includes the barcode's data characters only. The length can be set from 0 to 50 characters. For more detailed programming instructions see, "Set Length" on Chapter 4, References. Table 9 provides some examples for setting Length 1.

#### Table 9. Industrial 2 of 5 Length 1 Setting Examples

| STEP | ACTION                                        | EXAMPLES      |               |               |               |  |
|------|-----------------------------------------------|---------------|---------------|---------------|---------------|--|
| 1    | Desired Setting                               | 00 Characters | 07 Characters | 15 Characters | 50 Characters |  |
| 2    | Scan ENTER/EXIT PROGRAMMING MODE              |               |               |               |               |  |
| 3    | Scan SELECT INDUSTRIAL 2                      | OF 5 LENGTH 1 | SETTING       |               |               |  |
| 4    | <b>Scan Two Characters From</b><br>Appendix C | 'O' and 'O'   | '0' and '7'   | '1' and '5'   | '5' AND '0'   |  |
| 5    | Scan ENTER/EXIT PROGRAMMING MODE              |               |               |               |               |  |

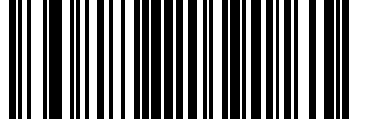

Select Industrial 2 of 5 Set Length 1 Setting

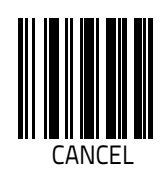

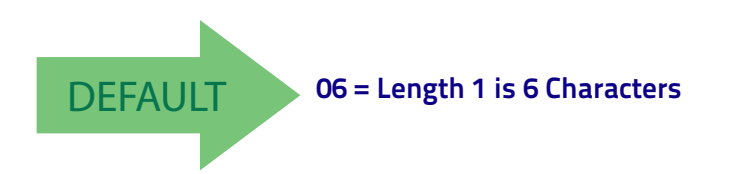

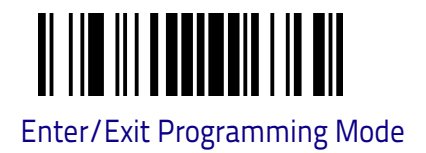

### Industrial 2 of 5 Set Length 2

This feature specifies one of the barcode lengths for Industrial 2 of 5. Length 2 is the maximum label length if in Variable Length on page 93 Mode, or the second fixed length if in Fixed Length on page 93 Mode. Length includes the barcode's check, data, and full-ASCII shift characters. The length does not include start/ stop characters.

The length can be set from 1 to 50 characters. A setting of 0 specifies to ignore this length (only one fixed length). For more detailed programming instructions see, "Set Length" on Chapter 4, References.

Table 10 provides examples for setting Length 2.

#### Table 10. Industrial 2 of 5 Length 2 Setting Examples

| STEP | ACTION                                        | EXAMPLES                   |               |               |               |  |
|------|-----------------------------------------------|----------------------------|---------------|---------------|---------------|--|
| 1    | Desired Setting                               | 00 (Ignore This<br>Length) | 07 Characters | 15 Characters | 50 Characters |  |
| 2    | Scan ENTER/EXIT PROGRAMMING MODE              |                            |               |               |               |  |
| 3    | Scan SELECT INDUSTRIAL 2                      | OF 5 LENGTH 2              | SETTING       |               |               |  |
| 4    | <b>Scan Two Characters From</b><br>Appendix C | '0' and '0'                | 'O' and '7'   | '1' and '5'   | '5' AND '0'   |  |
| 5    | Scan ENTER/EXIT PROGRAMMING MODE              |                            |               |               |               |  |

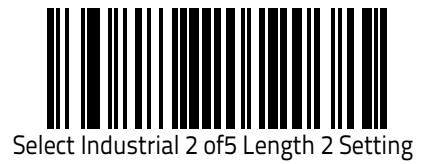

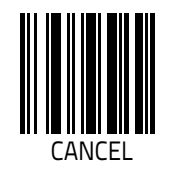

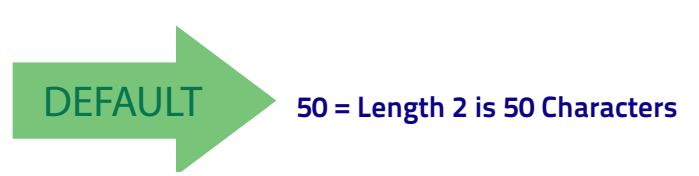

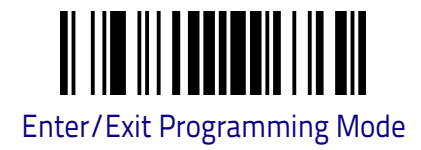

# **CODE IATA**

The following options apply to the IATA symbology.

## IATA Enable/Disable

Enables/Disables the ability of the reader to decode IATA labels.

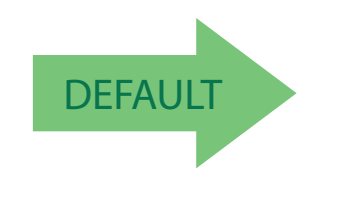

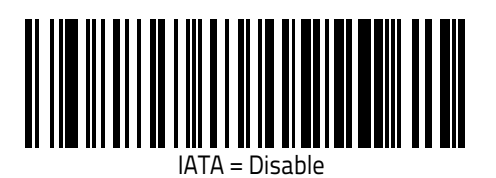

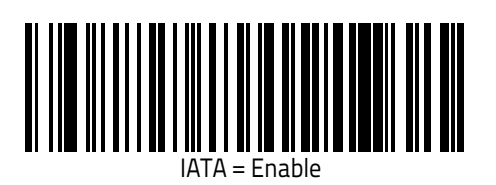

IATA Check Character Transmission

Enables/Disables calculation and verification of an optional Industrial 2 of 5 check character.

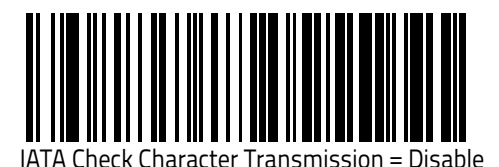

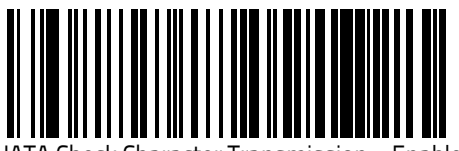

ATA Check Character Transmission = Enable

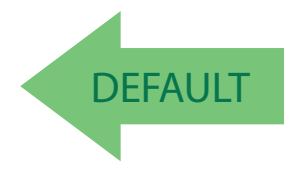

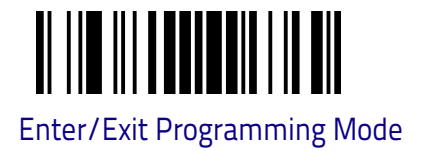

# **DATALOGIC 2 OF 5**

The following options apply to the Datalogic 2 of 5 symbology.

# Datalogic 2 of 5 Enable/Disable

When disabled, the reader will not read Datalogic 2 of 5 barcodes.

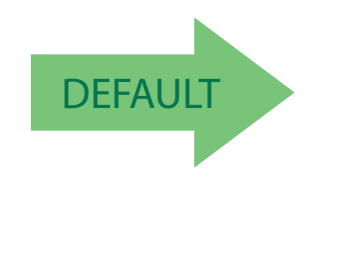

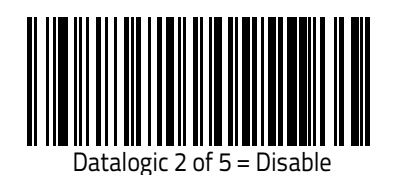

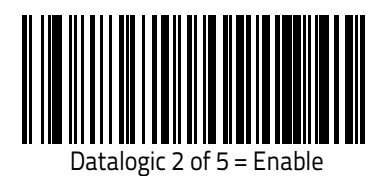

# **Datalogic 2 of 5 Check Character Calculation**

This option enables/disables calculation and verification of an optional Datalogic 2 of 5 check character.

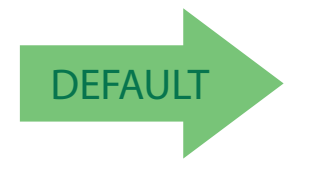

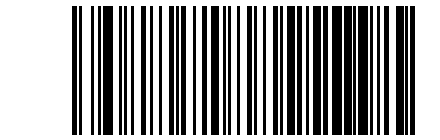

Datalogic 2 of 5 Check Character Calculation = Disable

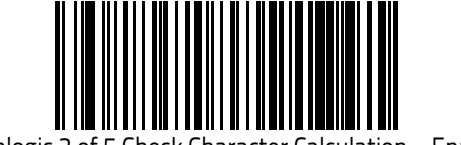

Datalogic 2 of 5 Check Character Calculation = Enable

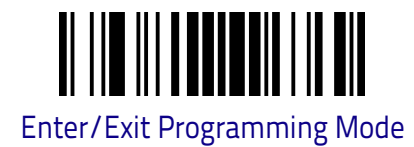

# Datalogic 2 of 5 Length Control

This feature specifies either variable length decoding, fixed length decoding or no check length decoding for the Datalogic 2 of 5 symbology.

Variable Length: For variable length decoding, a minimum and maximum length may be set.

**Fixed Length:** For fixed length decoding, two different lengths may be set.

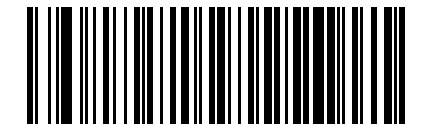

Datalogic 2 of 5 Length Control = Variable Length

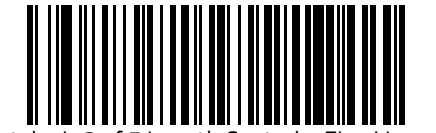

Datalogic 2 of 5 Length Control = Fixed Length

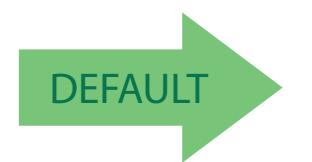

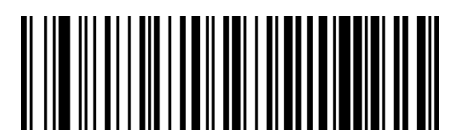

Datalogic 2 of 5 Length Control = No Check

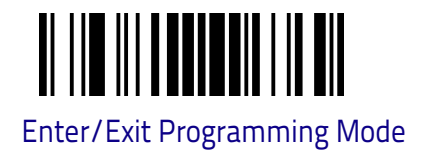

## Datalogic 2 of 5 Set Length 1

This feature specifies one of the barcode lengths for Datalogic 2 of 5. Length 1 is the minimum label length if in Variable Length on page 111 Mode, or the first fixed length if in Fixed Length on page 111 Mode. The length includes the bar-code's check and data characters. The length can be set from 2 to 50 characters. For more detailed programming instructions see, "Set Length" on Chapter 4, References.

Table 11 provides some examples for setting Length 1. Table 11. Datalogic 2 of 5 Length 1 Setting Examples

| STEP | ACTION                                         | EXAMPLES       |              |               |               |  |  |
|------|------------------------------------------------|----------------|--------------|---------------|---------------|--|--|
| 1    | Desired Setting                                | 2 Characters   | 6 Characters | 14 Characters | 50 Characters |  |  |
| 2    | Pad with leading zeroes to<br>yield two digits | 02             | 06           | 14            | 50            |  |  |
| 3    | Scan ENTER/EXIT PROGRAMMING MODE               |                |              |               |               |  |  |
| 4    | Scan SELECT Datalogic 2 of 5                   | 5 LENGTH 1 SET | TING         |               |               |  |  |
| 5    | <b>Scan Two Characters From</b><br>Appendix C  | '0' and '2'    | '0' and '6'  | '1' and '4'   | '5' AND '0'   |  |  |
| 6    | Scan ENTER/EXIT PROGRAMMING MODE               |                |              |               |               |  |  |

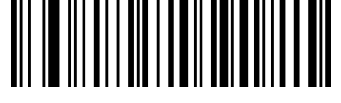

Select Datalogic 2 of 5 Length 1 Setting

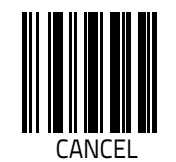

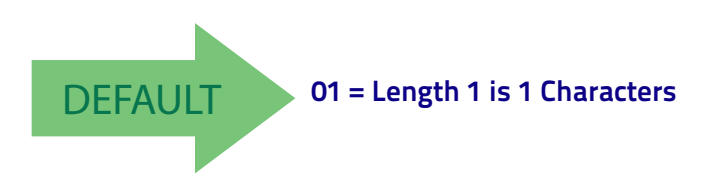

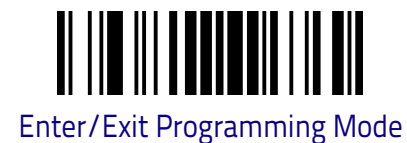

# Datalogic 2 of 5 Set Length 2

This feature specifies one of the barcode lengths for Datalogic 2 of 5 Length Control on page 126. Length 2 is the maximum label length if in Variable Length on page 111 Mode, or the second fixed length if in Fixed Length on page 111 Mode. The length includes the barcode's check and data characters.

The length can be set from 2 to 50 characters. A setting of 0 specifies to ignore this length (only one fixed length). For more detailed programming instructions see "Set Length" on Chapter 4, References.

Table 12 provides examples for setting Length 2.

#### Table 12. Datalogic 2 of 5 Length 2 Setting Examples

| STEP | ACTION                                         | EXAMPLES              |              |               |               |
|------|------------------------------------------------|-----------------------|--------------|---------------|---------------|
| 1    | Desired Setting                                | lgnore This<br>Length | 4 Characters | 14 Characters | 50 Characters |
| 2    | Pad with leading zeroes to<br>yield two digits | 00                    | 04           | 14            | 50            |
| 3    | Scan ENTER/EXIT PROGRAM                        | IMING MODE            |              |               |               |
| 4    | Scan SELECT DATALOGIC 2 0                      | F 5 LENGTH 2 S        | ETTING       |               |               |
| 5    | <b>Scan Two Characters From</b><br>Appendix C  | 'O' and 'O'           | '0' and '4'  | '1' and '4'   | '5' AND '0'   |
| 6    | Scan ENTER/EXIT PROGRAM                        | IMING MODE            |              |               |               |

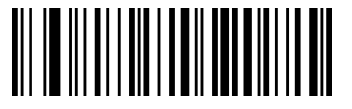

Select Datalogic 2 of 5 Length 2 Setting

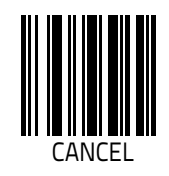

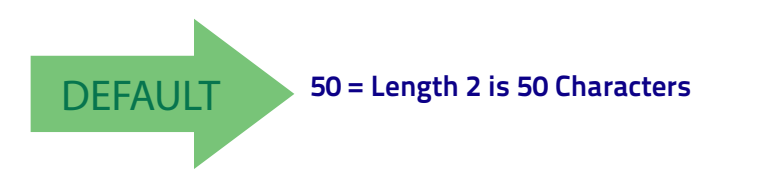

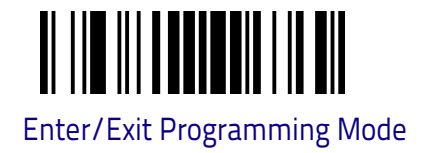

# CODABAR

The following options apply to the Codabar symbology.

## Codabar Enable/Disable

When disabled, the reader will not read Codabar barcodes.

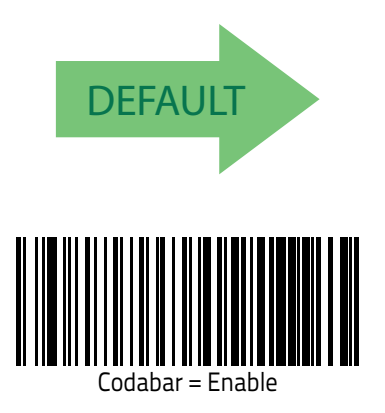

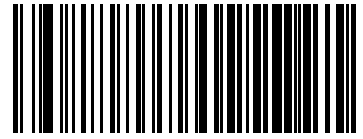

Codabar = Disable

## **Codabar Check Character Calculation**

Enable this option to enables/disables calculation and verification of an optional Codabar check character. When disabled, any check character in the label is treated as a data character

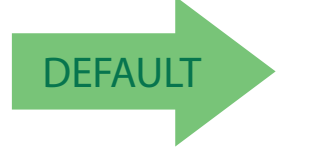

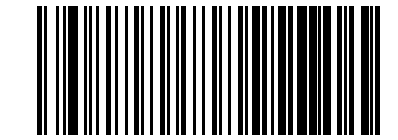

Codabar Check Character Calculation = Don't Calculate

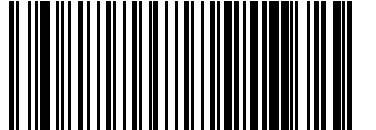

Codabar Check Character Calculation = Enable AIM standard check char.

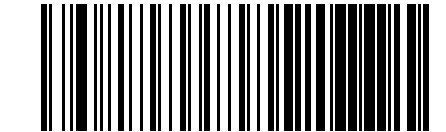

Codabar Check Character Calculation = Enable Modulo 10 check char.

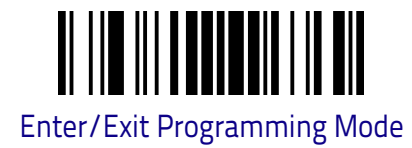

## **Codabar Check Character Transmission**

Enable this option to transmit the check character along with Codabar barcode data.

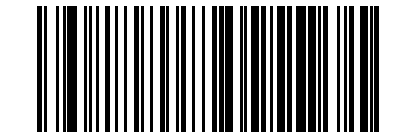

Codabar Check Character Transmission = Don't Send

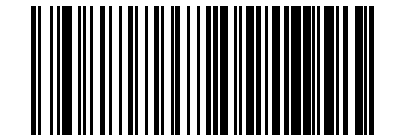

Codabar Check Character Transmission = Send

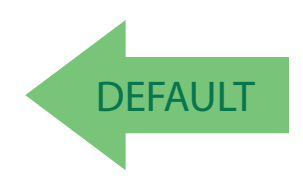

## Codabar Start/Stop Character Transmission

Enable this option to enable/disable transmission of Codabar start and stop characters.

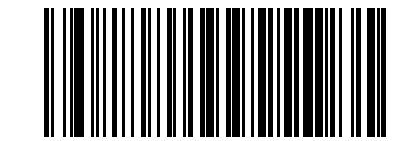

Codabar Start/Stop Character Transmission = Don't Transmit

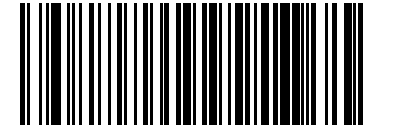

Codabar Start/Stop Character Transmission = Transmit

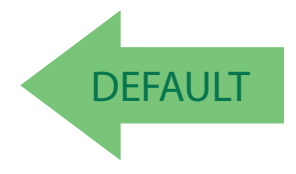

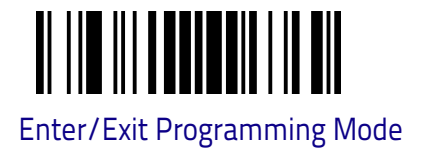

# Codabar Start/Stop Character Match

When enabled, this option requires that start and stop characters match.

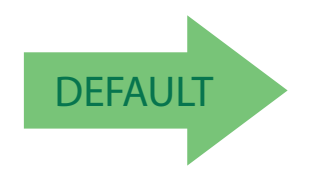

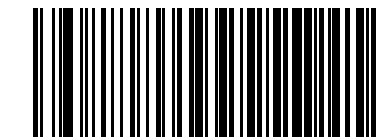

Codabar Start/Stop Character Match = Don't Require Match

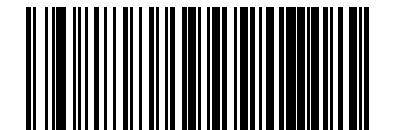

Codabar Start/Stop Character Match = Require Match

### **Codabar Quiet Zones**

Specifies the number of quiet zones for Codabar labels. Quiet zones are blank areas at the ends of a barcode and are typically 10 times the width of the nar-rowest bar or space in the label.

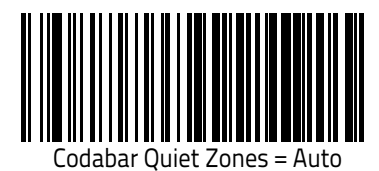

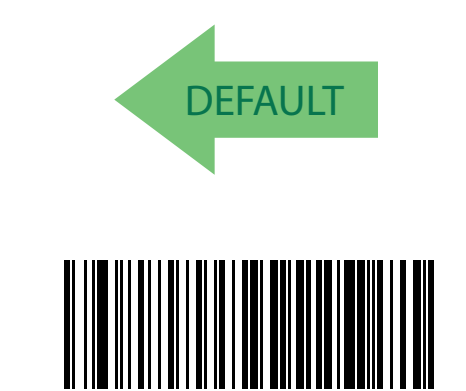

Codabar Quiet Zones = Small Quiet Zones on two sides

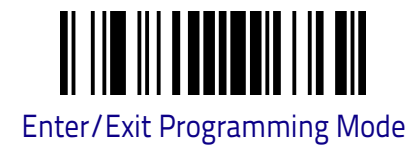

# **Codabar Length Control**

This feature specifies either variable length decoding or fixed length decoding for the Codabar symbology.

Variable Length: For variable length decoding, a minimum and maximum length may be set.

Fixed Length: For fixed length decoding, two different lengths may be set.

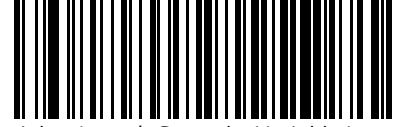

Codabar Length Control = Variable Length

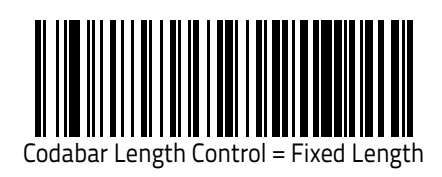

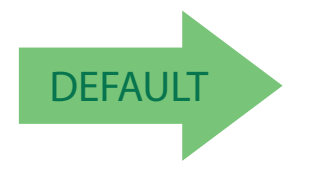

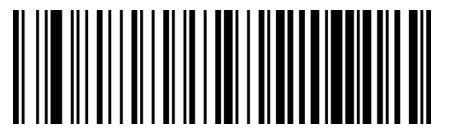

Codabar Length Control = No Check

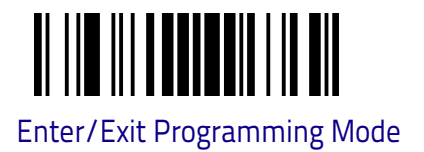

# Codabar Set Length 1

This feature specifies one of the barcode lengths for Codabar. Length 1 is the minimum label length if in Variable Length on page 93 Mode, or the first fixed length if in Fixed Length on page 93 Mode. Length includes the barcode's start, stop, check and data characters. The length must include at least one data character. The length can be set from 3 to 50 characters. For more detailed programming instructions see, "Set Length" on Chapter 4, References.

Table 13 provides some examples for setting Length 1.

| STEP | ACTION                                           | EXAMPLES      |               |               |               |  |
|------|--------------------------------------------------|---------------|---------------|---------------|---------------|--|
| 1    | Desired Setting (and pad<br>with leading zeroes) | 03 Characters | 09 Characters | 15 Characters | 50 Characters |  |
| 2    | Scan ENTER/EXIT PROGRAMMING MODE                 |               |               |               |               |  |
| 3    | Scan SELECT CODABAR LEN                          | GTH 1 SETTING |               |               |               |  |
| 4    | Scan Two Characters From<br>Appendix C           | 'O' and '3'   | '0' and '9'   | '1' and '5'   | '5' AND '0'   |  |
| 5    | Scan ENTER/EXIT PROGRAMMING MODE                 |               |               |               |               |  |

#### Table 13. Codabar Length 1 Setting Examples

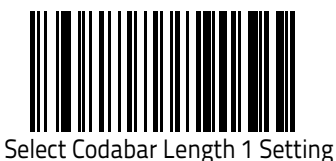

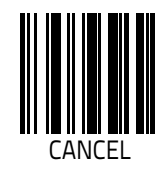

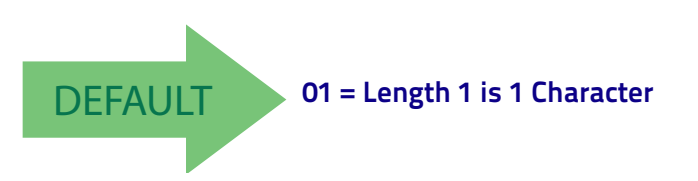

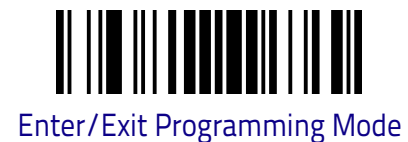

### Codabar Set Length 2

This feature specifies one of the barcode lengths for Codabar. Length 2 is the maximum label length if in Variable Length on page 93 Mode, or the second fixed length if in Fixed Length on page 93 Mode. The length includes the barcode's start, stop, check and data characters. The length must include at least one data character.

The length can be set from 3 to 50 characters. A setting of 0 specifies to ignore this length (only one fixed length). For more detailed programming instructions see, "Set Length" on Chapter 4, References.

Table 14 provides examples for setting Length 2.

Table 14. Codabar Length 2 Setting Examples

| STEP | ACTION                                           | EXAMPLES                 |               |               |               |  |
|------|--------------------------------------------------|--------------------------|---------------|---------------|---------------|--|
| 1    | Desired Setting (and pad<br>with leading zeroes) | 00 Ignore This<br>Length | 07 Characters | 15 Characters | 50 Characters |  |
| 2    | Scan ENTER/EXIT PROGRAMMING MODE                 |                          |               |               |               |  |
| 3    | Scan SELECT CODABAR LEN                          | GTH 2 SETTING            |               |               |               |  |
| 4    | <b>Scan Two Characters From</b><br>Appendix C    | 'O' and 'O'              | 'O' and '7'   | '1' and '5'   | '5' AND '0'   |  |
| 5    | Scan ENTER/EXIT PROGRAMMING MODE                 |                          |               |               |               |  |

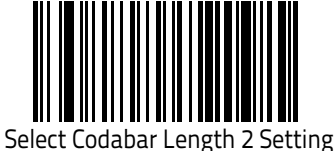

Select Codabai Length 2 Setting

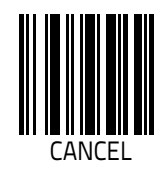

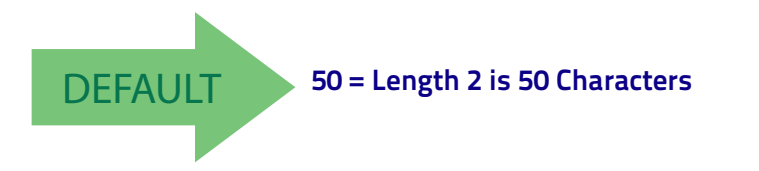

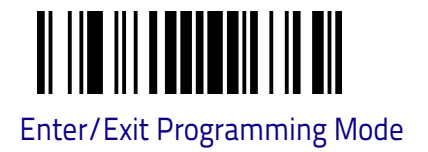

# **ABC CODABAR**

The following options apply to the ABC Codabar symbology.

## ABC Codabar Enable/Disable

Enables/Disables ability of reader to decode ABC Codabar labels.

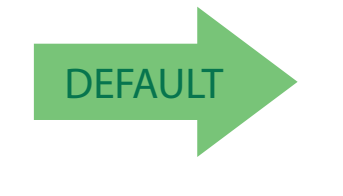

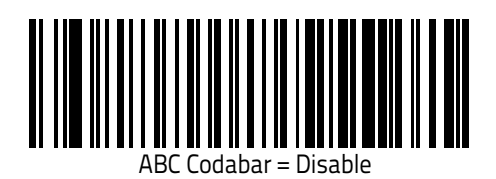

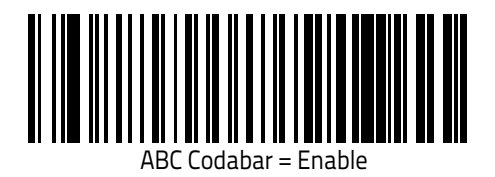

# ABC Codabar Concatenation Mode

Specifies the concatenation mode between Static and Dynamic.

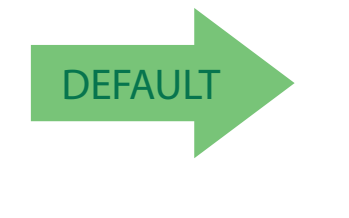

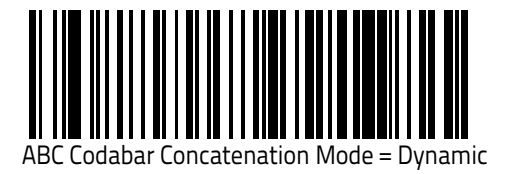

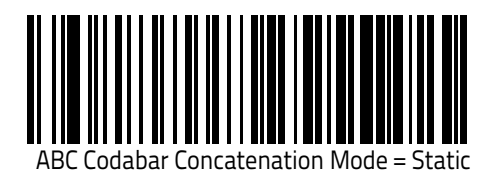

**Product Reference Guide** 

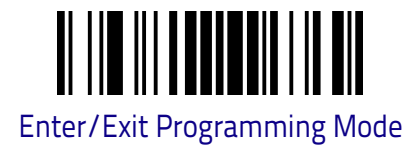

# ABC Codabar Dynamic Concatenation Timeout

Specifies the timeout in 10-millisecond ticks used by the ABC Codabar Dynamic Concatenation Mode.

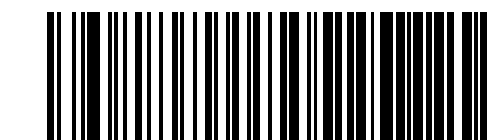

ABC Codabar Dynamic Concatenation Timeout = 50 msec

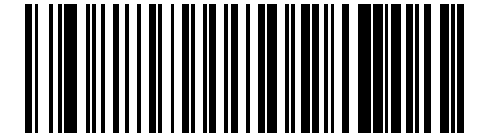

ABC Codabar Dynamic Concatenation Timeout = 100 msec

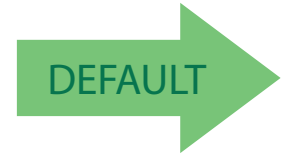

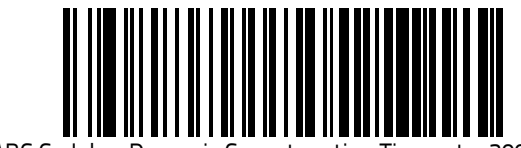

ABC Codabar Dynamic Concatenation Timeout = 200 msec

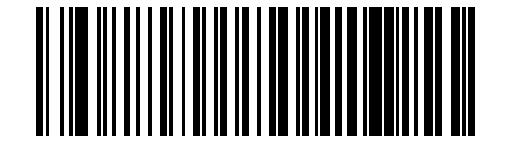

ABC Codabar Dynamic Concatenation Timeout = 500 msec

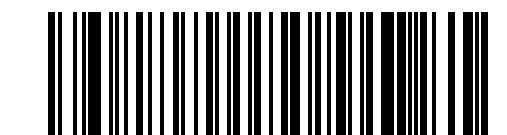

ABC Codabar Dynamic Concatenation Timeout = 750 msec

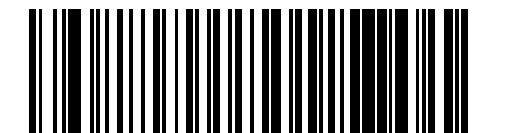

ABC Codabar Dynamic Concatenation Timeout = 1 Second
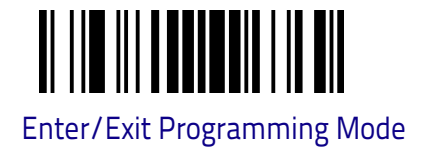

## ABC Codabar Force Concatenation

Forces labels starting or ending with D to be concatenated.

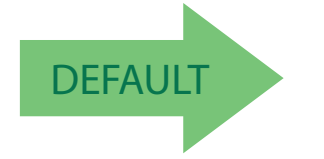

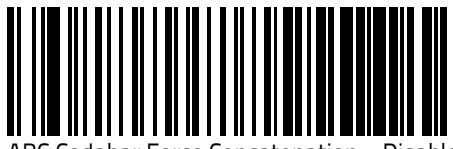

ABC Codabar Force Concatenation = Disable

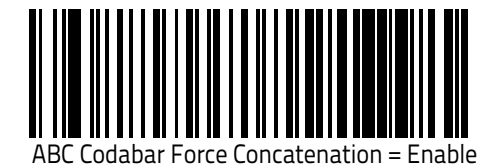

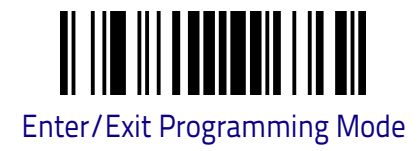

# **CODE 11**

The following options apply to the Code 11 symbology.

# Code 11 Enable/Disable

When disabled, the reader will not read Code 11 barcodes.

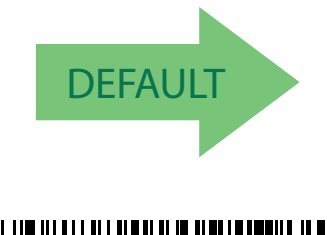

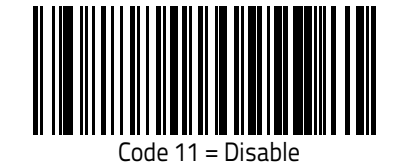

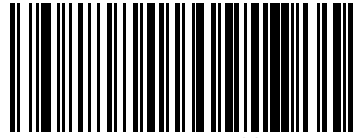

Code 11 = Enable

# Code 11 Check Character Calculation

This option enables/disables calculation and verification of optional Code 11 check character.

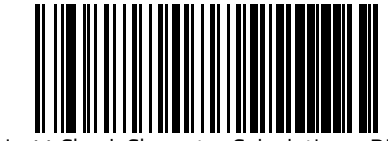

Code 11 Check Character Calculation = Disable

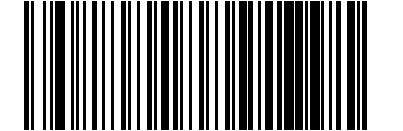

Code 11 Check Character Calculation = Check C

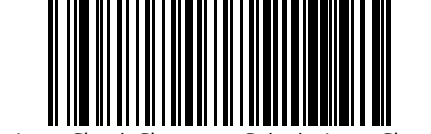

Code 11 Check Character Calculation = Check K

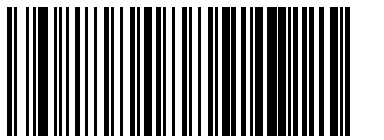

Code 11 Check Character Calculation = Check C and K

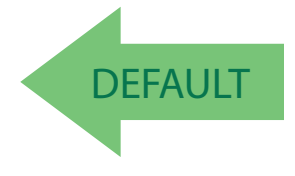

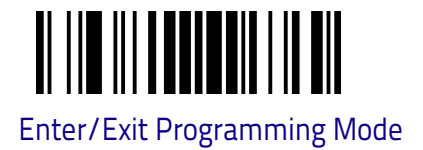

### **Code 11 Check Character Transmission**

This feature enables/disables transmission of an optional Code 11 check character.

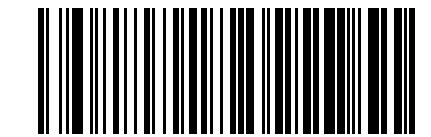

Code 11 Check Character Transmission = Don't Send

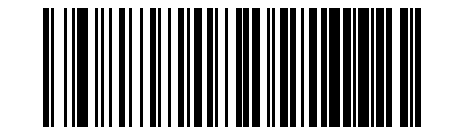

Code 1

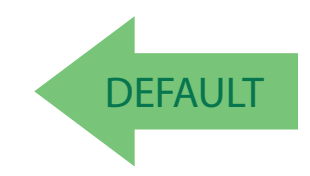

# Code 11 Length Control

Check Character Transmission = Send

This feature specifies either variable length decoding, fixed length decoding or no check length decoding for the Code 11 symbology.

Variable Length: For variable length decoding, a minimum and maximum length may be set.

**Fixed Length:** For fixed length decoding, two different lengths may be set.

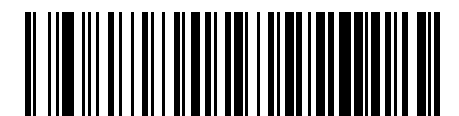

Code 11 Length Control = Variable Length

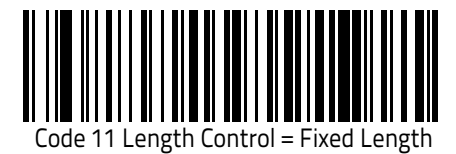

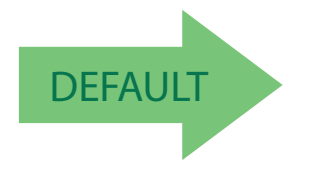

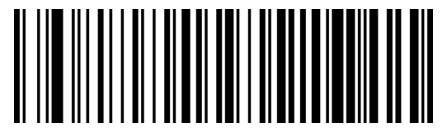

Code 11 Length Control = No Check

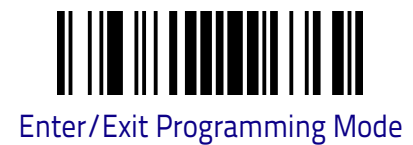

# Code 11 Set Length 1

This feature specifies one of the barcode lengths for Code 11. Length 1 is the minimum label length if in Variable Length on page 93 Mode, or the first fixed length if in Fixed Length on page 93 Mode. Length includes the barcode's check and data characters. The length can be set from 2 to 50 characters. For more detailed programming instructions see, "Set Length" on Chapter 4, References.

Table 15 provides some examples for setting Length 1.

### Table 15. Code 11 Length 1 Setting Examples

| STEP | ACTION                                        | EXAMPLES      |               |               |               |
|------|-----------------------------------------------|---------------|---------------|---------------|---------------|
| 1    | Desired Setting (pad with<br>leading zeroes)  | 02 Characters | 07 Characters | 15 Characters | 50 Characters |
| 2    | Scan ENTER/EXIT PROGRAM                       | IMING MODE    |               |               |               |
| 3    | Scan SELECT CODE 11 LENGTH 1 SETTING          |               |               |               |               |
| 4    | <b>Scan Two Characters From</b><br>Appendix C | 'O' and '2'   | 'O' and '7'   | '1' and '5'   | '5' AND '0'   |
| 5    | Scan ENTER/EXIT PROGRAM                       | IMING MODE    |               |               |               |

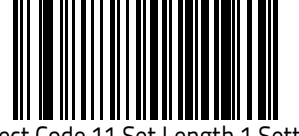

Select Code 11 Set Length 1 Setting

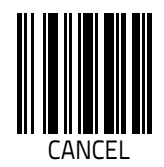

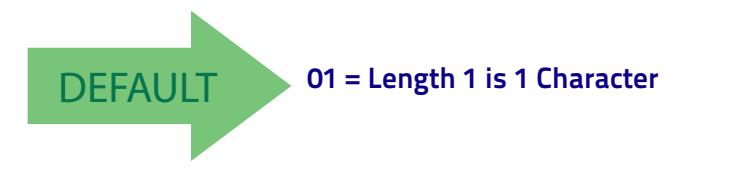

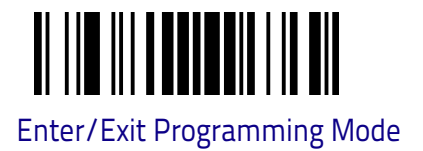

# Code 11 Set Length 2

This feature specifies one of the barcode lengths for Code 11. Length 2 is the maximum label length if in Variable Length on page 93 Mode, or the second fixed length if in Fixed Length on page 93 Mode. Length includes the barcode's check and data characters.

The length can be set from 2 to 50 characters. A setting of 0 specifies to ignore this length (only one fixed length). For more detailed programming instructions see "Set Length" on Chapter 4, References.

Table 16 provides examples for setting Length 2.

#### Table 16. Code 11 Length 2 Setting Examples

| STEP | ACTION                                        | EXAMPLES                   |               |               |               |
|------|-----------------------------------------------|----------------------------|---------------|---------------|---------------|
| 1    | Desired Setting (pad with<br>leading zeroes)  | 00 (Ignore This<br>Length) | 07 Characters | 15 Characters | 50 Characters |
| 2    | Scan ENTER/EXIT PROGRAM                       | IMING MODE                 |               |               |               |
| 3    | Scan SELECT CODE 11 LENGTH 2 SETTING          |                            |               |               |               |
| 4    | <b>Scan Two Characters From</b><br>Appendix C | '0' and '0'                | '0' and '7'   | '0' and 'F'   | '3' AND 2'    |
| 5    | Scan ENTER/EXIT PROGRAM                       | IMING MODE                 |               |               |               |

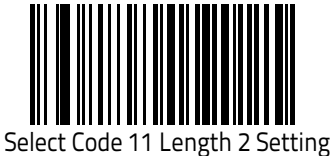

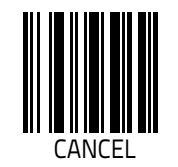

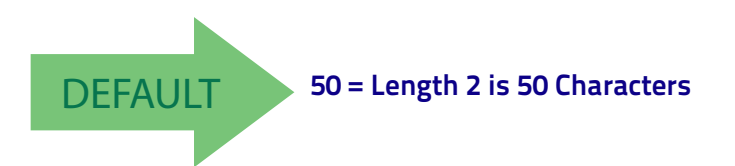

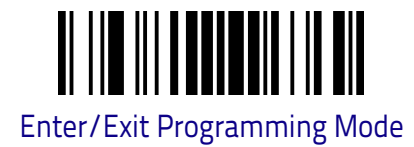

# **GS1 DATABAR™ OMNIDIRECTIONAL**

The following options apply to the GS1 DataBar™ Omnidirectional (formerly RSS-14) symbology.

# GS1 DataBar™ Omnidirectional Enable/Disable

When disabled, the reader will not read GS1  $\mathsf{DataBar}^{\mathsf{TM}}$  Omnidirectional barcodes.

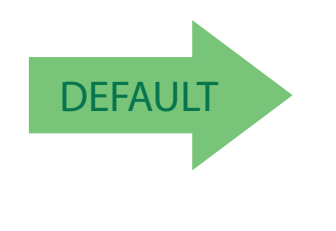

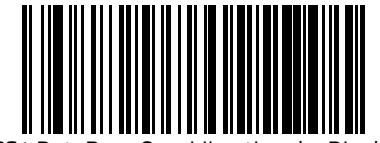

GS1 DataBar™ Omnidirectional = Disable

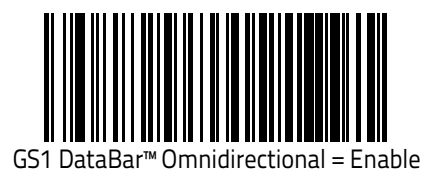

### GS1 DataBar™ Omnidirectional GS1-128 Emulation

When enabled, GS1 DataBar™ Omnidirectional barcodes will be translated to the GS1-128 label data format.

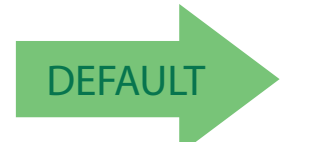

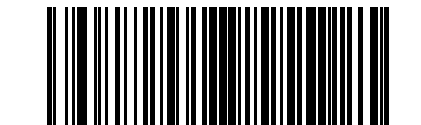

GS1 DataBar™ Omnidirectional GS1-128 Emulation = Disable

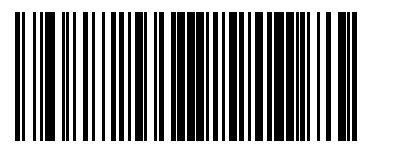

GS1 DataBar™ Omnidirectional GS1-128 Emulation = Enable

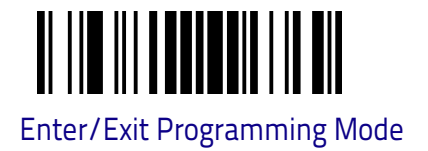

# GS1 DATABAR™ EXPANDED

The following options apply to the GS1 DataBar™ Expanded (formerly RSS Expanded) symbology.

# GS1 DataBar™ Expanded Enable/Disable

When disabled, the reader will not read GS1 DataBar<sup>M</sup> Expanded barcodes.

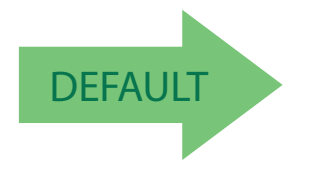

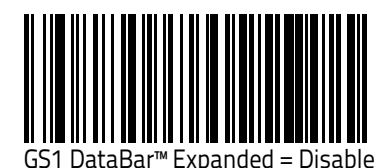

GS1 DataBar™ Expanded = Enable

# GS1 DataBar™ Expanded GS1-128 Emulation

When enabled, GS1 DataBar<sup>m</sup> Expanded barcodes will be translated to the GS1-128 label data format.

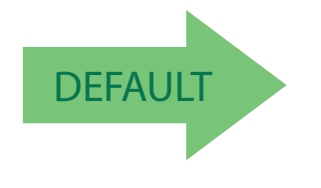

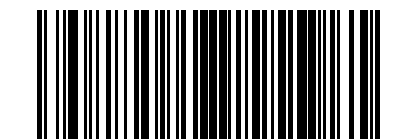

GS1 DataBar™ Expanded GS1-128 Emulation = Disable

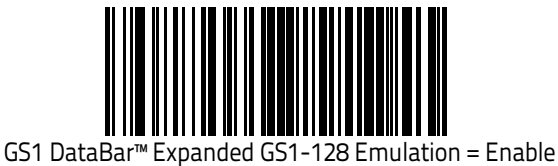

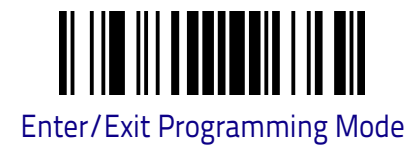

# GS1 DataBar™ Expanded Length Control

This feature specifies either variable length decoding, fixed length decoding or no check length decoding for the GS1 DataBar™ Expanded symbology.

Variable Length. For variable-length decoding, a minimum length may be set.

Fixed Length. For fixed-length decoding, two different lengths may be set.

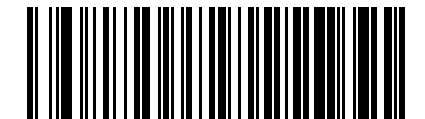

GS1 DataBar<sup>™</sup> Expanded Length Control = Variable Length

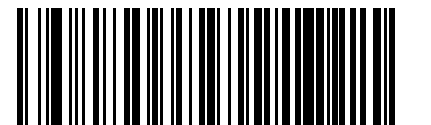

GS1 DataBar™ Expanded Length Control = Fixed Length

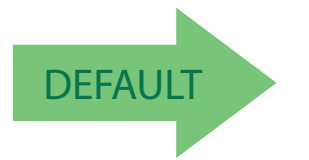

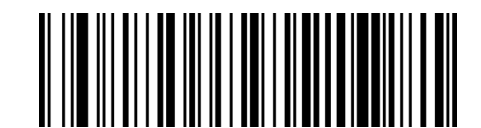

GS1 DataBar™ Expanded Length Control = No check

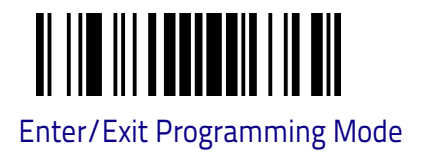

# GS1 DataBar™ Expanded Set Length 1

This feature specifies one of the barcode lengths for GS1 DataBar<sup>™</sup> Expanded. Length 1 is the minimum label length if in Variable Length on page 93 Mode, or the first fixed length if in Fixed Length on page 93 Mode. Length includes the barcode's data characters only. The length can be set from 1 to 74 characters. For more detailed programming instructions see, "Set Length" on Chapter 4, References.

Table 17 provides some examples for setting Length 1.

| Table 17. GS1 D | )ataBar™ Expanded | Length 1 | <b>Setting Examples</b> |
|-----------------|-------------------|----------|-------------------------|
|-----------------|-------------------|----------|-------------------------|

| STEP | ACTION                                            | EXAMPLES     |               |               |               |
|------|---------------------------------------------------|--------------|---------------|---------------|---------------|
| 1    | Desired Setting                                   | 01 Character | 07 Characters | 52 Characters | 74 Characters |
| 2    | Scan ENTER/EXIT PROGRAM                           | IMING MODE   |               |               |               |
| 3    | Scan SELECT GS1 DataBar™ EXPANDED LENGTH 1SETTING |              |               |               |               |
| 4    | <b>Scan Two Characters From</b><br>Appendix C     | '0' and '1'  | '0' and '7'   | '5' and '2'   | '7' AND '4'   |
| 5    | Scan ENTER/EXIT PROGRAM                           | IMING MODE   |               |               |               |

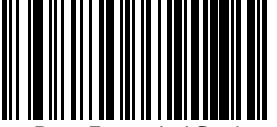

Select GS1 DataBar™ Expanded Set Length 1 Setting

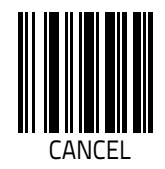

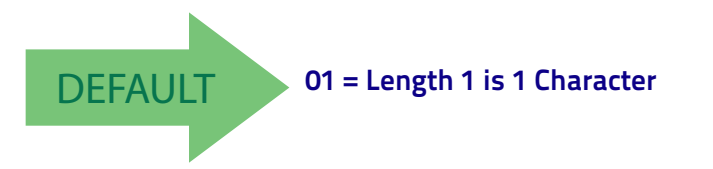

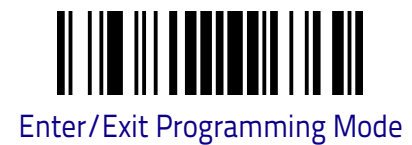

# GS1 DataBar™ Expanded Set Length 2

This feature specifies one of the barcode lengths for GS1 DataBar<sup>™</sup> Expanded Length Control on page 144. Length 2 is the maximum label length if in Variable Length on page 93 Mode, or the second fixed length if in Fixed Length on page 93 Mode. Length includes the barcode's data characters only. The length can be set from 1 to 74 characters. A setting of 0 specifies to ignore this length (only one fixed length). For more detailed programming instructions see, "Set Length" on Chapter 4, References.

Table 18 provides examples for setting Length 2.

### Table 18. GS1 DataBar™ Expanded Length 2 Setting Examples

| STEP | ACTION                                             | EXAMPLES                       |               |               |               |
|------|----------------------------------------------------|--------------------------------|---------------|---------------|---------------|
| 1    | Desired Setting                                    | 00 (ignore sec-<br>ond length) | 07 Characters | 52 Characters | 74 Characters |
| 2    | Scan ENTER/EXIT PROGRAM                            | IMING MODE                     |               |               |               |
| 3    | Scan SELECT GS1 DataBar™ EXPANDED LENGTH 2 SETTING |                                |               |               |               |
| 4    | <b>Scan Two Characters From</b><br>Appendix C      | 'O' and 'O'                    | 'O' and '7'   | '5' and '2'   | '7' and '4'   |
| 5    | Scan ENTER/EXIT PROGRAM                            | IMING MODE                     |               |               |               |

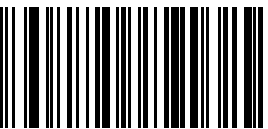

Select GS1 DataBar™ Expanded Set Length 2 Setting

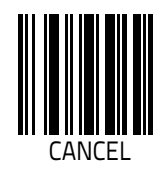

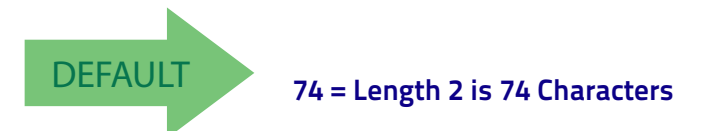

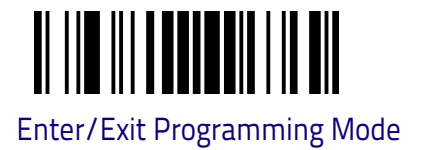

# GS1 DATABAR™ LIMITED

The following options apply to the GS1 DataBar<sup>™</sup> Limited (formerly RSS Limited) symbology.

# GS1 DataBar™ Limited Enable/Disable

When disabled, the reader will not read GS1 DataBar<sup>™</sup> Limited barcodes.

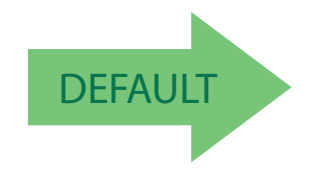

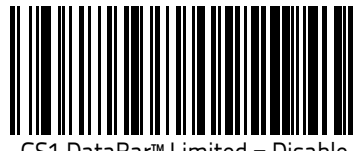

GS1 DataBar™ Limited = Disable

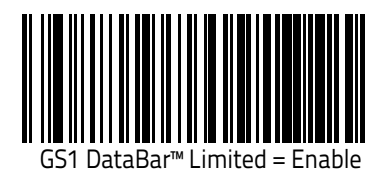

# GS1 DataBar™ Limited GS1-128 Emulation

When enabled, GS1 DataBar™ Limited barcodes will be translated to the GS1-128 label data format.

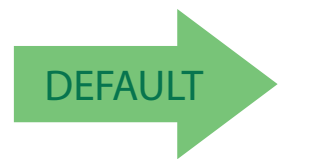

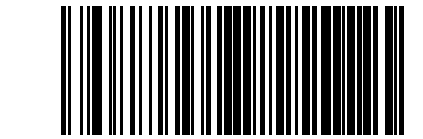

GS1 DataBar™ Limited GS1-128 Emulation = Disable

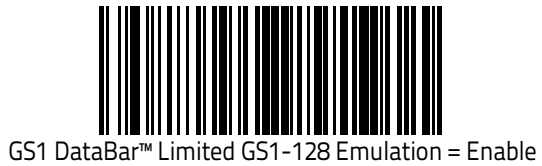

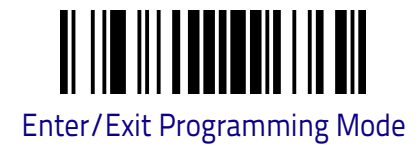

# **CODE 93**

The following options apply to the Code 93 symbology.

### Code 93 Enable/Disable

Enables/Disables ability of reader to decode Code 93 labels.

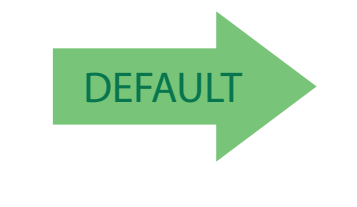

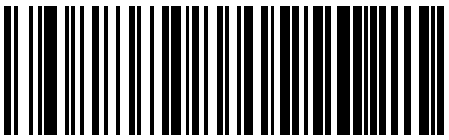

Code 93 = Disable

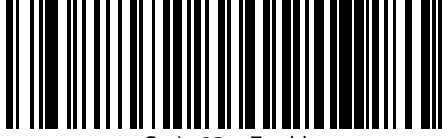

Code 93 = Enable

## **Code 93 Check Character Calculation**

 ${\sf Enables/disables}$  calculation and verification of an optional Code 93 check character.

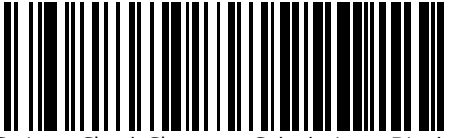

Code 93 Check Character Calculation = Disable

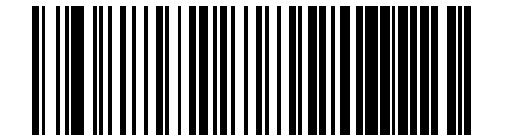

Code 93 Check Character Calculation = Enable Check C

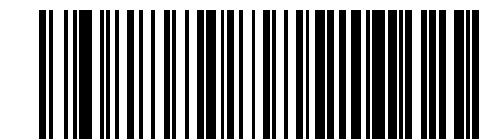

Code 93 Check Character Calculation = Enable Check K

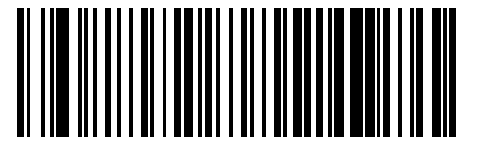

Code 93 Check Character Calculation = Enable Check C and K

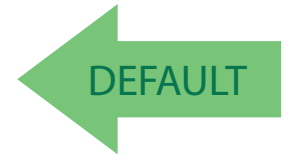

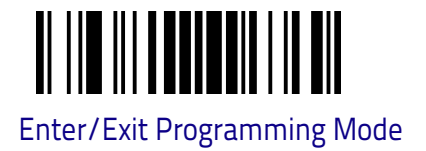

# **Code 93 Check Character Transmission**

Enables/disables transmission of an optional Code 93 check character.

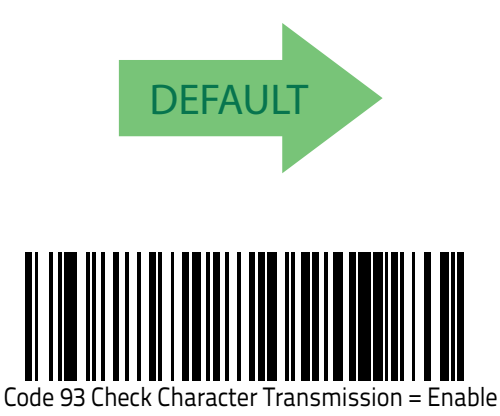

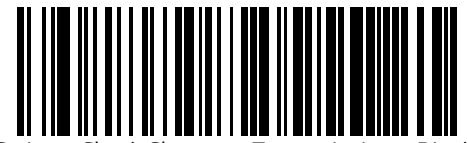

Code 93 Check Character Transmission = Disable

### Code 93 Length Control

This feature specifies either variable length decoding, fixed length decoding or no check length decoding for the Code 93 symbology.

Variable Length: For variable length decoding, a minimum and maximum length may be set.

Fixed Length: For fixed length decoding, two different lengths may be set.

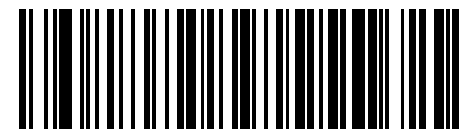

Code 93 Length Control = Variable Length

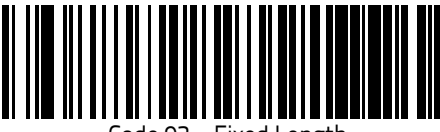

Code 93 = Fixed Length

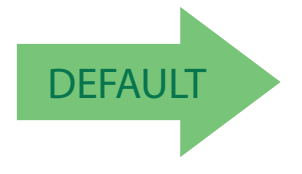

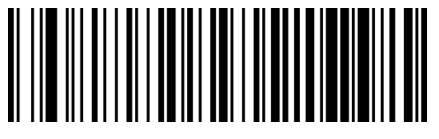

Code 93 Length Control = No Check

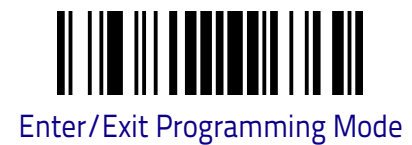

# Code 93 Set Length 1

Specifies one of the barcode lengths for Code 93. Length 1 is the minimum label length if in Variable Length on page 93 Mode, or the first fixed length if in Fixed Length on page 93 Mode. Length includes the barcode's data characters only. The length can be set from 01 to 50 characters. For more detailed programming instructions see "Set Length" on Chapter 4, References.

Table 19 provides some examples for setting Length 1.

### Table 19. Code 93 Length 1 Setting Examples

| STEP | ACTION                                        | EXAMPLES      |               |               |               |
|------|-----------------------------------------------|---------------|---------------|---------------|---------------|
| 1    | Desired Setting                               | 01 Characters | 07 Characters | 15 Characters | 50 Characters |
| 2    | Scan ENTER/EXIT PROGRAM                       | IMING MODE    |               |               |               |
| 3    | Scan SELECT CODE 93 LENGTH 1 SETTING          |               |               |               |               |
| 4    | <b>Scan Two Characters From</b><br>Appendix C | '0' and '1'   | '0' and '7'   | '1' and '5'   | '5' AND '0'   |
| 5    | Scan ENTER/EXIT PROGRAM                       | IMING MODE    |               |               |               |

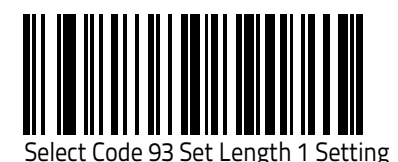

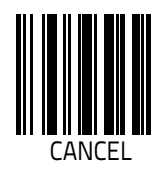

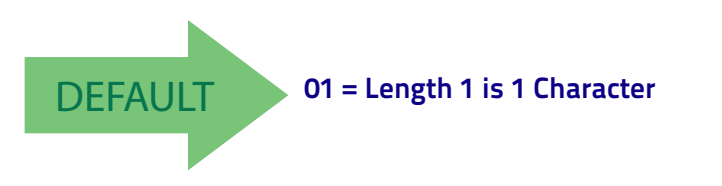

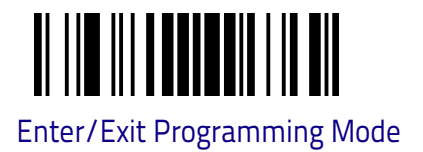

# Code 93 Set Length 2

This feature specifies one of the barcode lengths for Code 93. Length 2 is the maximum label length if in Variable Length on page 93 Mode, or the second fixed length if in Fixed Length on page 93 Mode. Length includes the barcode's check, data, and full-ASCII shift characters. The length does not include start/stop characters. The length can be set from 1 to 50 characters. A setting of 0 specifies to ignore this length (only one fixed length). For more detailed programming instructions see, "Set Length" on Chapter 4, References.

Table 20 provides examples for setting Length 2.

### Table 20. CODE 93 Length 2 Setting Examples

| STEP | ACTION                                        | EXAMPLES                   |               |               |               |
|------|-----------------------------------------------|----------------------------|---------------|---------------|---------------|
| 1    | Desired Setting                               | 00 (Ignore This<br>Length) | 07 Characters | 15 Characters | 50 Characters |
| 2    | Scan ENTER/EXIT PROGRAMMING MODE              |                            |               |               |               |
| 3    | Scan SELECT CODE 93 LENGTH 2 SETTING          |                            |               |               |               |
| 4    | <b>Scan Two Characters From</b><br>Appendix C | 'O' and 'O'                | 'O' and '7'   | '1' and '5'   | '5' AND '0'   |
| 5    | Scan ENTER/EXIT PROGRAMMING MODE              |                            |               |               |               |

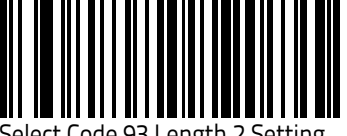

Select Code 93 Length 2 Setting

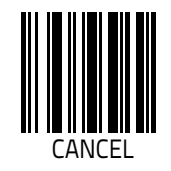

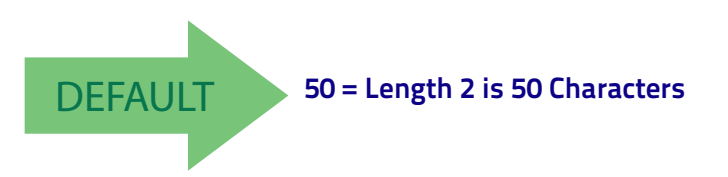

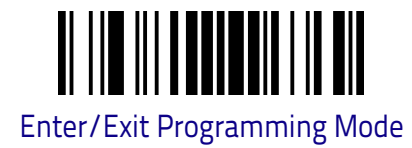

# Code 93 Quiet Zones

Enables/disables quiet zones for Code 93.

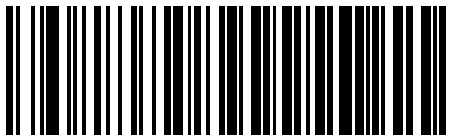

Code 93 Quiet Zones = No Quiet Zones

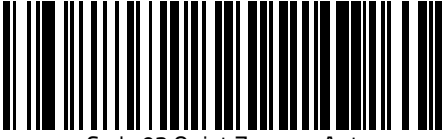

Code 93 Quiet Zones = Auto

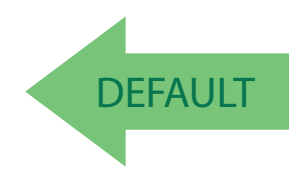

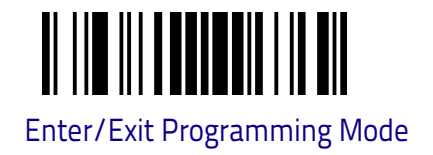

# MSI

The following options apply to the MSI symbology.

# MSI Enable/Disable

Enables/Disables ability of reader to decode MSI labels.

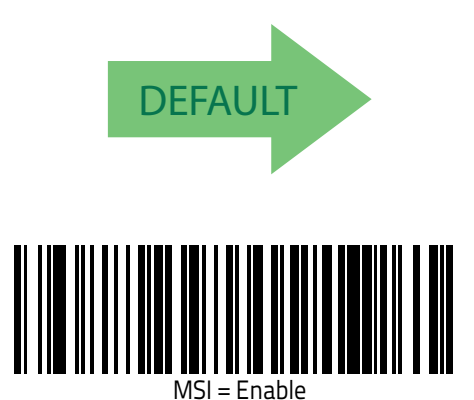

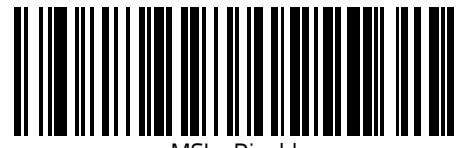

MSI = Disable

# **MSI Check Character Calculation**

Enables/Disables calculation and verification of an optional MSI check character.

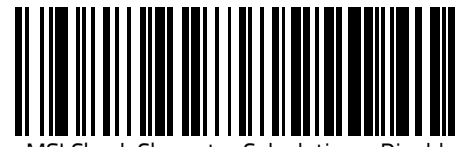

MSI Check Character Calculation = Disable

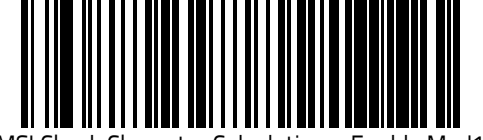

MSI Check Character Calculation = Enable Mod10

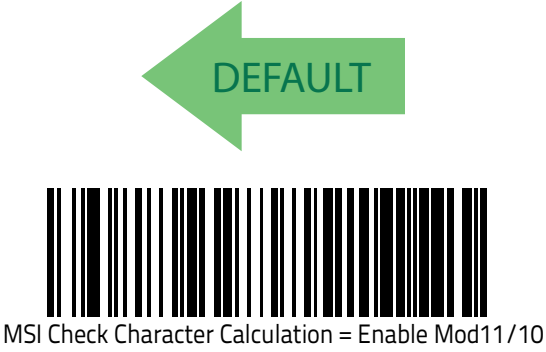

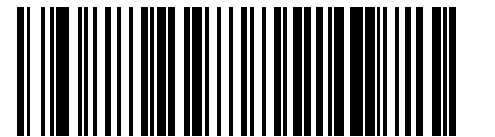

MSI Check Character Calculation = Enable Mod10/10

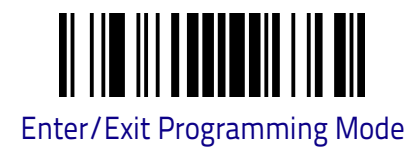

# **MSI Check Character Transmission**

Enables/disables transmission of an MSI check character.

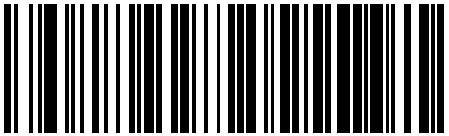

MSI Check Character Transmission = Disable

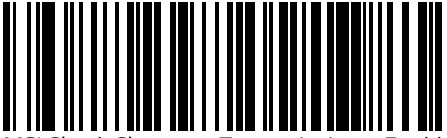

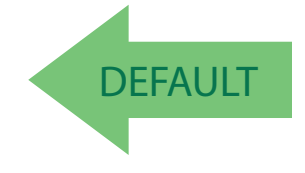

MSI Check Character Transmission = Enable

### **MSI Length Control**

This feature specifies either variable length decoding, fixed length decoding or no check length decoding for the MSI symbology.

Variable Length: For variable length decoding, a minimum and maximum length may be set.

Fixed Length: For fixed length decoding, two different lengths may be set.

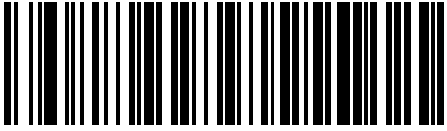

MSI Length Control = Variable Length

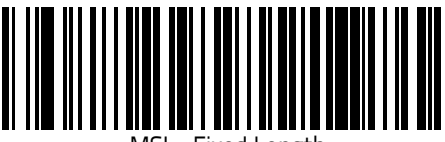

MSI = Fixed Length

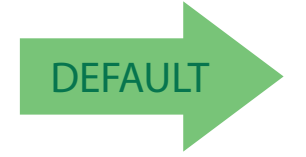

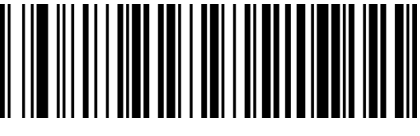

MSI Length Control = No Check

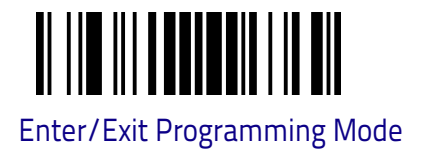

# **MSI Set Length 1**

This feature specifies one of the barcode lengths for MSI. Length 1 is the minimum label length if in Variable Length on page 93 Mode, or the first fixed length if in Fixed Length on page 93 Mode. Length includes the barcode's data characters only. The length can be set from 01 to 50 characters. For more detailed programming instructions see, "Set Length" on Chapter 4, References.

Table 21 provides some examples for setting Length 1.

### Table 21. MSI Length 1 Setting Examples

| STEP | ACTION                                        | EXAMPLES      |               |               |               |
|------|-----------------------------------------------|---------------|---------------|---------------|---------------|
| 1    | Desired Setting                               | 01 Characters | 07 Characters | 15 Characters | 50 Characters |
| 2    | Scan ENTER/EXIT PROGRAM                       | IMING MODE    |               |               |               |
| 3    | Scan SELECT MSI LENGTH 1 SETTING              |               |               |               |               |
| 4    | <b>Scan Two Characters From</b><br>Appendix C | '0' and '1'   | 'O' and '7'   | '1' and '5'   | '5' AND '0'   |
| 5    | Scan ENTER/EXIT PROGRAM                       | IMING MODE    |               |               |               |

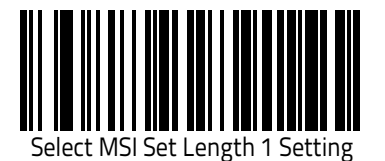

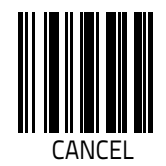

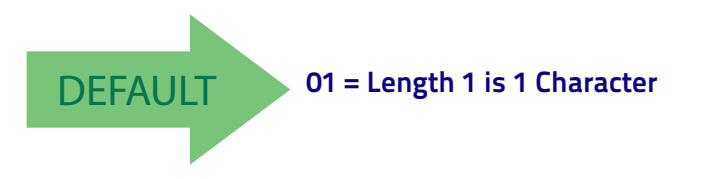

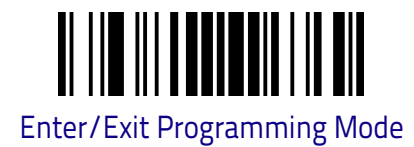

# MSI Set Length 2

This feature specifies one of the barcode lengths for MSI. Length 2 is the maximum label length if in Variable Length on page 93 Mode, or the second fixed length if in Fixed Length on page 93 Mode. Length includes the barcode's check, data, and full-ASCII shift characters. The length does not include start/stop characters.

The length can be set from 1 to 50 characters. A setting of 0 specifies to ignore this length (only one fixed length). For more detailed programming instructions see, "Set Length" on Chapter 4, References.

Table 22 provides examples for setting Length 2.

#### Table 22. MSI Length 2 Setting Examples

| STEP | ACTION                                        | EXAMPLES                   |               |               |               |
|------|-----------------------------------------------|----------------------------|---------------|---------------|---------------|
| 1    | Desired Setting                               | 00 (Ignore This<br>Length) | 07 Characters | 15 Characters | 50 Characters |
| 2    | Scan ENTER/EXIT PROGRAM                       | IMING MODE                 |               |               |               |
| 3    | Scan SELECT MSI LENGTH 2 SETTING              |                            |               |               |               |
| 4    | <b>Scan Two Characters From</b><br>Appendix C | '0' and '0'                | '0' and '7'   | '1' and '5'   | '5' AND '0'   |
| 5    | Scan ENTER/EXIT PROGRAM                       | IMING MODE                 |               |               |               |

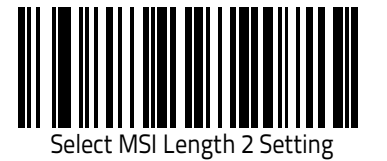

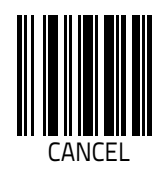

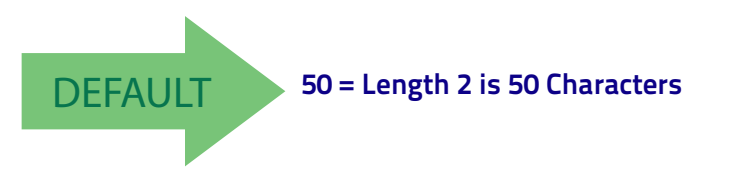

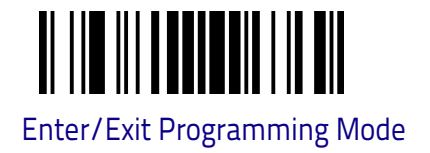

# PLESSEY

The following options apply to the Plessey symbology.

# Plessey Enable/Disable

Enables/Disables ability of reader to decode Plessey labels.

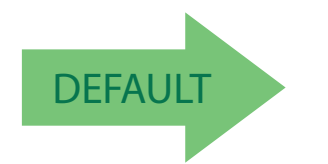

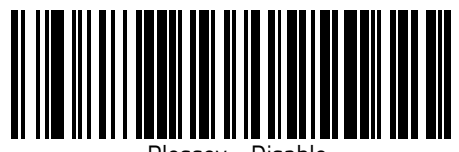

lessey = Disable

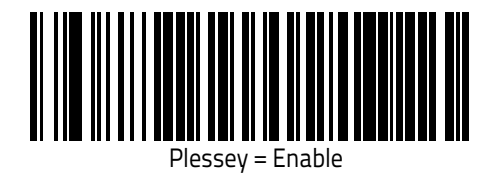

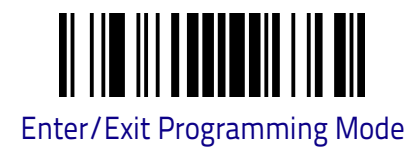

# **Plessey Check Character Calculation**

Enables/Disables calculation and verification of an optional Plessey check character.

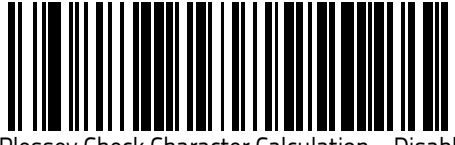

Plessey Check Character Calculation = Disable

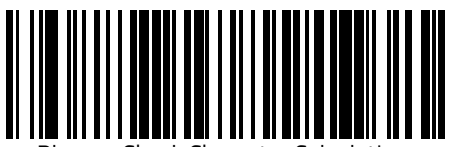

Plessey Check Character Calculation = Enable Plessey std. check char. verification

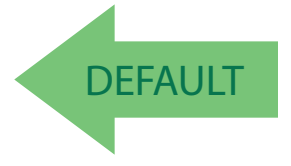

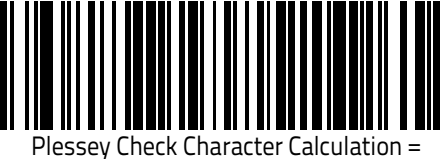

Enable Anker check char. verification

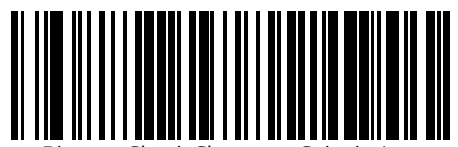

Plessey Check Character Calculation = Enable Plessey std. and Anker check char verification

# **Plessey Check Character Transmission**

Enables/disables transmission of an MSI check character.

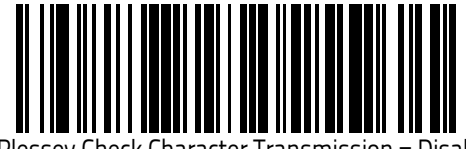

Plessey Check Character Transmission = Disable

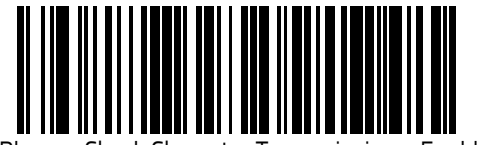

Plessey Check Character Transmission = Enable

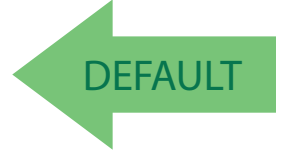

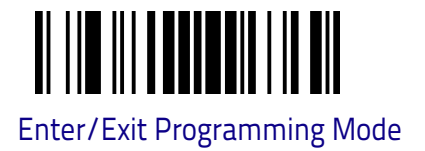

# **Plessey Length Control**

This feature specifies either variable length decoding, fixed length decoding or no check length decoding for the Plessey symbology.

Variable Length: For variable length decoding, a minimum and maximum length may be set.

Fixed Length: For fixed length decoding, two different lengths may be set.

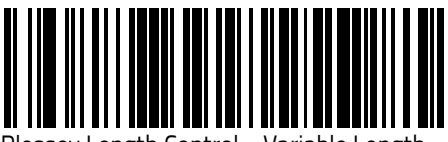

Plessey Length Control = Variable Length

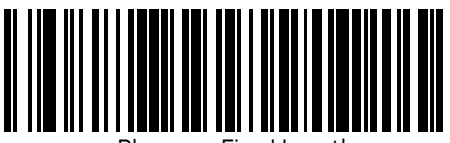

Plessey = Fixed Length

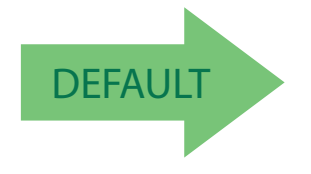

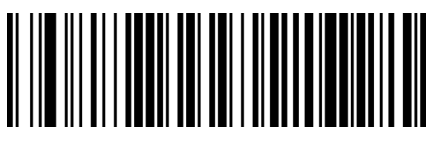

Plessey Length Control = No Check

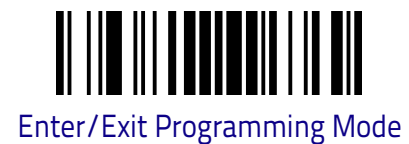

# **Plessey Set Length 1**

This feature specifies one of the barcode lengths for Plessey Length Control on page 159. Length 1 is the minimum label length if in Variable Length on page 93 Mode, or the first fixed length if in Fixed Length on page 93 Mode. Length includes the barcode's data characters only. The length can be set from 01 to 50 characters. For more detailed programming instructions see, "Set Length" on Chapter 4, References.

Table 23 provides some examples for setting Length 1.

| STEP | ACTION                                        | EXAMPLES      |               |               |               |
|------|-----------------------------------------------|---------------|---------------|---------------|---------------|
| 1    | Desired Setting                               | 01 Characters | 07 Characters | 15 Characters | 50 Characters |
| 2    | Scan ENTER/EXIT PROGRAM                       | IMING MODE    |               |               |               |
| 3    | Scan SELECT Plessey LENGTH 1 SETTING          |               |               |               |               |
| 4    | <b>Scan Two Characters From</b><br>Appendix C | '0' and '1'   | '0' and '7'   | '1' and '5'   | '5' AND '0'   |
| 5    | Scan ENTER/EXIT PROGRAM                       | IMING MODE    | •             | •             |               |

Table 23. Plessey Length 1 Setting Examples

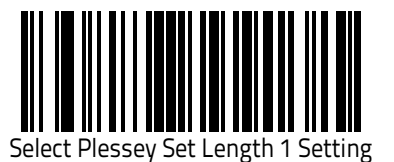

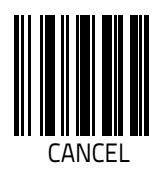

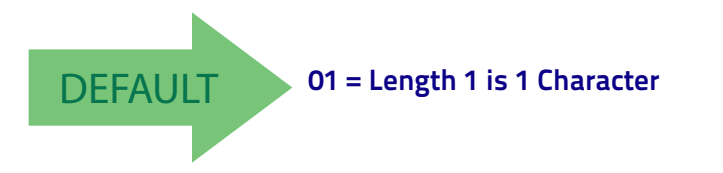

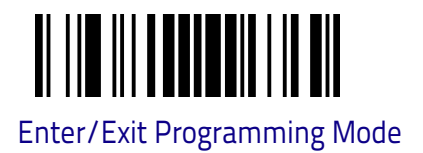

# **Plessey Set Length 2**

This feature specifies one of the barcode lengths for Plessey Length Control on page 159. Length 2 is the maximum label length if in Variable Length on page 93 Mode, or the second fixed length if in Fixed Length on page 93 Mode. Length includes the barcode's check, data, and full-ASCII shift characters. The length does not include start/stop characters. For more detailed programming instructions see, "Set Length" on Chapter 4, References.

The length can be set from 1 to 50 characters. A setting of 0 specifies to ignore this length (only one fixed length).

Table 24 provides examples for setting Length 2.

#### Table 24. Plessey Length 2 Setting Examples

| STEP | ACTION                                        | EXAMPLES                   |               |               |               |
|------|-----------------------------------------------|----------------------------|---------------|---------------|---------------|
| 1    | Desired Setting                               | 00 (Ignore This<br>Length) | 07 Characters | 15 Characters | 50 Characters |
| 2    | Scan ENTER/EXIT PROGRAM                       | IMING MODE                 |               |               |               |
| 3    | Scan SELECT PLESSEY LENGTH 2 SETTING          |                            |               |               |               |
| 4    | <b>Scan Two Characters From</b><br>Appendix C | '0' and '0'                | 'O' and '7'   | '1' and '5'   | '5' AND '0'   |
| 5    | Scan ENTER/EXIT PROGRAM                       | IMING MODE                 |               |               |               |

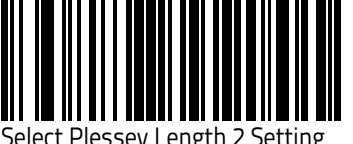

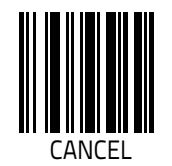

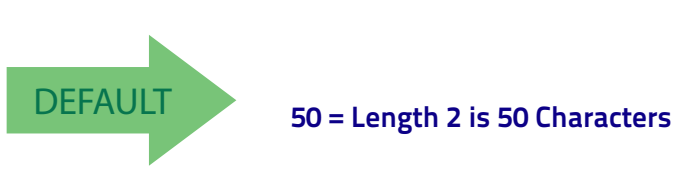

# **2D SYMBOLOGIES**

#### **2D Global Features**

- **2D STRUCTURED APPEND** on page 164
- 2D NORMAL/INVERSE SYMBOL CONTROL on page 165

The reader supports the following 2D symbologies (bar code types). Symbology-dependent options for each symbology are included in this chapter.

| 2D Symbology Selection            |
|-----------------------------------|
| • AZTEC CODE on page 166          |
| • HAN XIN CODE on page 170        |
| DATA MATRIX on page 174           |
| • <b>DOTCODE</b> on page 180      |
| • MAXICODE on page 186            |
| • <b>PDF417</b> on page 190       |
| • MICRO PDF417 on page 193        |
| • <b>QR CODE</b> on page 198      |
| MICRO QR CODE on page 201         |
| DIGITAL WATERMARK on page 205     |
| • OCR on page 206                 |
| • UCC COMPOSITE on page 207       |
| Postal Code Selection on page 208 |

## **2D Global Features**

The following features are common to all, or in some cases, most of the available 2D symbologies. Default settings are indicated at each feature/option with a green arrow. To set most features:

- 1. Scan the ENTER/EXIT PROGRAMMING bar code at the top of applicable programming pages.
- 2. Scan the correct bar code to set the desired programming feature or parameter. You may need to cover unused bar codes on the page, and possibly the facing page, to ensure that the reader reads only the bar code you intend to scan.
- 3. If additional input parameters are needed, go to Appendix C, and scan the appropriate characters from the keypad.

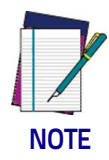

Additional information about many features can be found in the "References" chapter. If you make a mistake before the last character, scan the CANCEL bar code to abort and not save the entry string. You can then start again at the beginning.

Complete the programming sequence by scanning the ENTER/EXIT PROGRAM-MING bar code to exit Programming Mode.

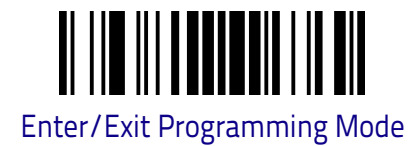

# **2D Structured Append**

Enables/disables ability of reader to append multiple 2D Codes labels in a structured format. The structured append property is globally applied to the following symbologies, if these are enabled:

- Aztec
- Data Matrix
- PDF 417
- QR Code

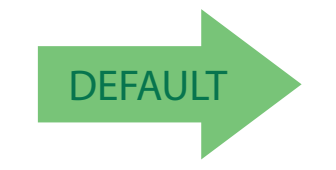

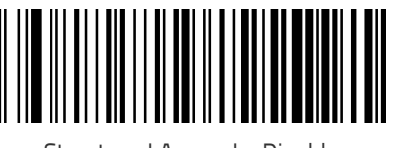

Structured Append = Disable

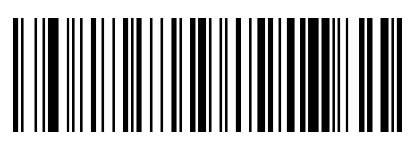

Structured Append = Enable

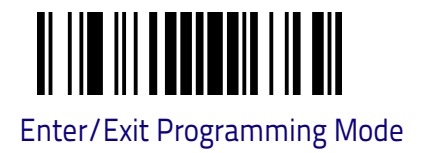

# 2D Normal/Inverse Symbol Control

Specifies the options available for decoding normal/negative printed 2D symbols. This configuration item applies globally to all the 2D symbologies that support that feature according to Standard AIM Specification: Data Matrix, QR, MicroQR, Aztec and Han Xin Code .

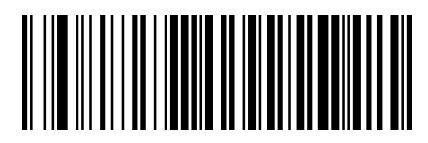

Normal/Inverse Symbol Control = Normal

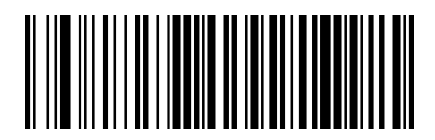

Normal/Inverse Symbol Control = Inverse

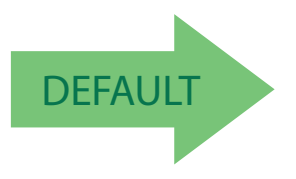

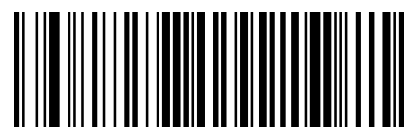

Normal/Inverse Symbol Control = Both Normal and Inverse

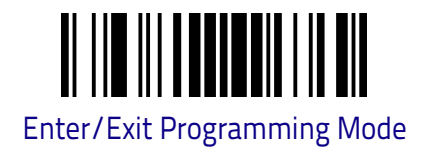

# 2D Symbology Selection

# AZTEC CODE

# Aztec Code Enable / Disable

Enables/disables the ability of the reader to decode Aztec Code labels.

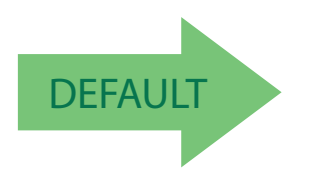

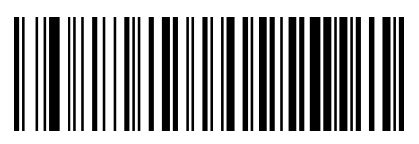

Aztec Code = Disable

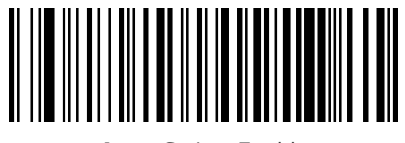

Aztec Code = Enable

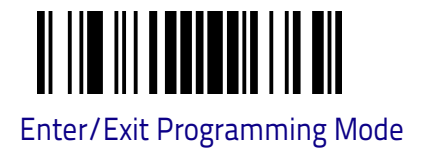

# **Aztec Code Length Control**

This feature specifies either variable length decoding, fixed length decoding or no check length decoding for this symbology.

Variable Length. For variable length decoding, a minimum and maximum length may be set.

Fixed Length. For fixed length decoding, two different lengths may be set.

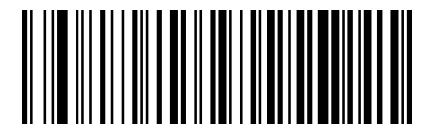

Aztec Code Length Control = Variable Length

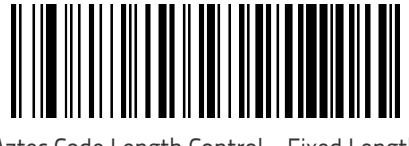

Aztec Code Length Control = Fixed Length

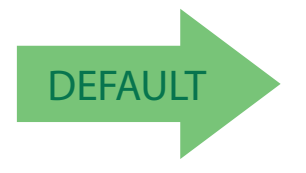

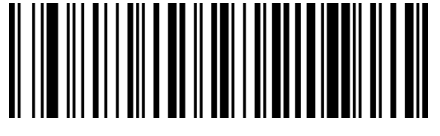

Aztec Code Length Control = No Check

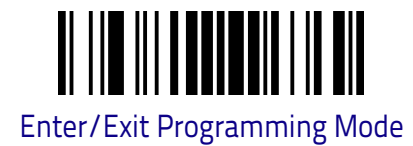

# **Aztec Code Set Length 1**

Specifies one of the bar code lengths for Aztec Code. Length 1 is the minimum label length if in Variable Length Mode, or the first fixed length if in Fixed Length Mode. Characters can be set from 0001 to 3,832 characters in increments of 0001 (pad with zeroes). Always use four digits (e.g.: scan the barcodes '0', '0', '0', '2' for setting length = 2). For more detailed programming instructions see "Set Length" on Chapter 4, References.

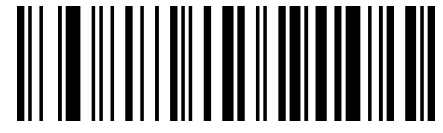

Select Aztec Code Length 1 Setting

To configure this feature, scan the ENTER/EXIT PRO-GRAMMING MODE bar code above, then the bar code at left followed by the digits from the Alphanumeric characters in **Appendix C** representing your desired character(s). End by scanning the ENTER/EXIT bar code again.

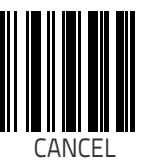

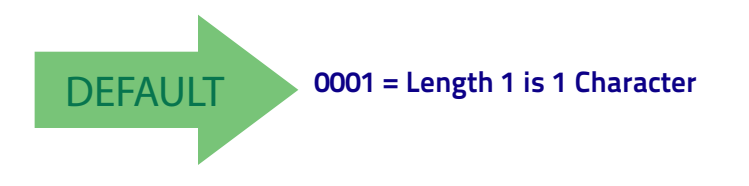

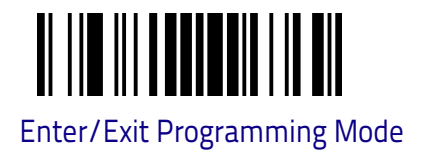

# Aztec Code Set Length 2

This feature specifies one of the bar code lengths for Aztec Code. Length 2 is the maximum label length if in Variable Length Mode, or the second fixed length if in Fixed Length Mode. Characters can be set from 0001 to 3,832 characters in increments of 0001 (pad with zeroes). Always use four digits (e.g.: scan the barcodes '0', '0', '0', '2' for setting length = 2). For more detailed programming instructions see, "Set Length" on Chapter 4, References.

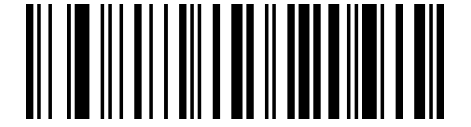

Select Aztec Code Length 2 Setting

To configure this feature, scan the ENTER/EXIT PRO-GRAMMING MODE bar code above, then the bar code at left followed by the digits from the Alphanumeric characters in **Appendix C** representing your desired character(s). End by scanning the ENTER/EXIT bar code again.

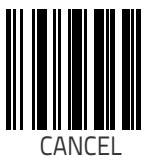

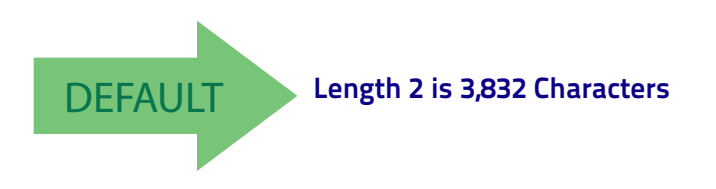

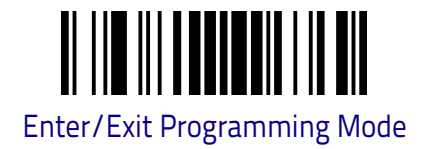

# HAN XIN CODE

# Han Xin Code Enable / Disable

Enables/disables the ability of the reader to decode Han Xin Code labels.

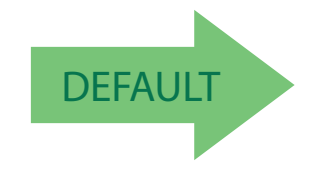

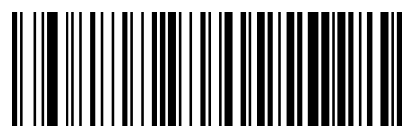

Han Xin Code = Disable

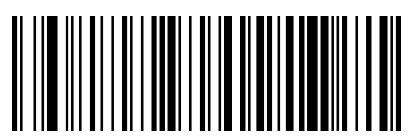

Han Xin Code = Enable

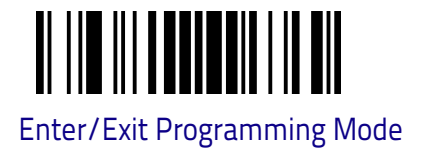

# Han Xin Code: Code Length Control

This feature specifies either variable length decoding, fixed length decoding or no check length decoding for this symbology.

Variable Length. For variable length decoding, a minimum and maximum length may be set.

Fixed Length. For fixed length decoding, two different lengths may be set.

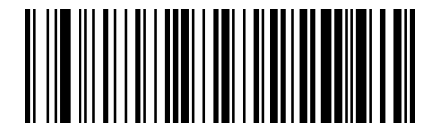

Han Xin Code Length Control = Variable Length

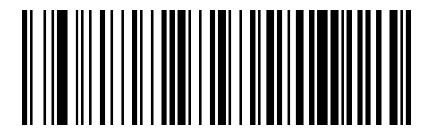

Han Xin Code Length Control = Fixed Length

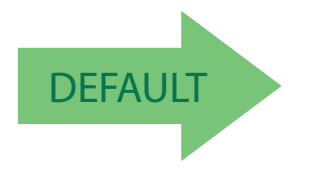

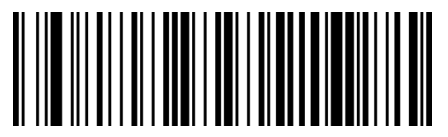

Han Xin Code Length Control = No Check

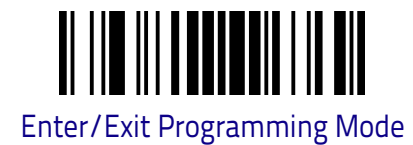

# Han Xin Code Set Length 1

Specifies one of the bar code lengths for Han Xin Code. Length 1 is the minimum label length if in Variable Length Mode, or the first fixed length if in Fixed Length Mode. Characters can be set from 0001 to 7,827 characters in increments of 0001 (pad with zeroes). Always use four digits (e.g.: scan the barcodes '0', '0', '0', '2' for setting length = 2). For more detailed programming instructions see, "Set Length" on Chapter 4, References.

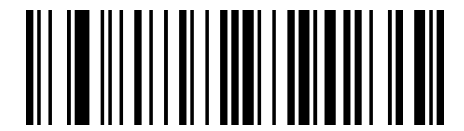

To configure this feature, scan the ENTER/EXIT PRO-GRAMMING MODE bar code above, then the bar code at left followed by the digits from the Alphanumeric characters in **Appendix C** representing your desired character(s). End by scanning the ENTER/EXIT bar code again.

Select Han Xin Code Length 1 Setting

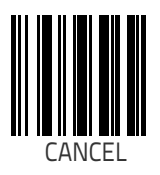

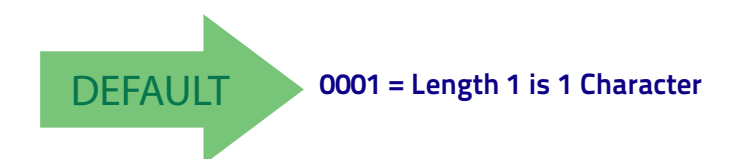
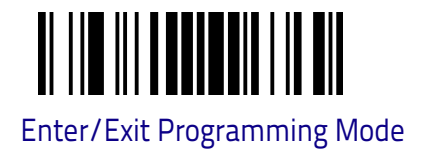

### Han Xin Code Set Length 2

This feature specifies one of the bar code lengths for Han Xin Code. Length 2 is the maximum label length if in Variable Length Mode, or the second fixed length if in Fixed Length Mode. Characters can be set from 0001 to 7,827 characters in increments of 0001 (pad with zeroes). Always use four digits (e.g.: scan the barcodes '0', '0', '0', '2' for setting length = 2). For more detailed programming instructions see, "Set Length" on Chapter 4, References.

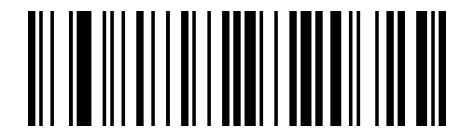

Select Han Xin Code Length 2 Setting

To configure this feature, scan the ENTER/EXIT PRO-GRAMMING MODE bar code above, then the bar code at left followed by the digits from the Alphanumeric characters in **Appendix C** representing your desired character(s). End by scanning the ENTER/EXIT bar code again.

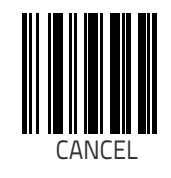

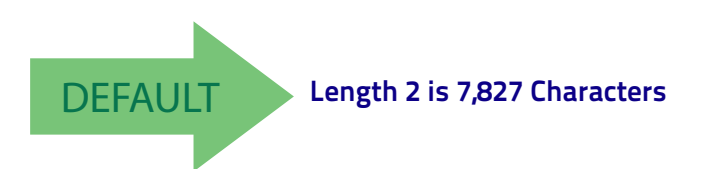

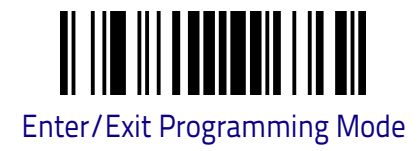

# **DATA MATRIX**

## Data Matrix Enable / Disable

Enables/disables ability of reader to decode Data Matrix labels.

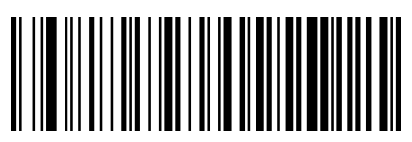

Data Matrix = Disable

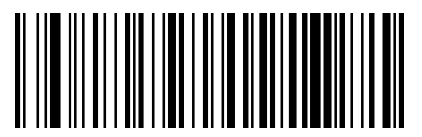

Data Matrix = Enable

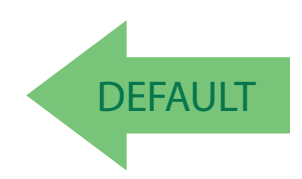

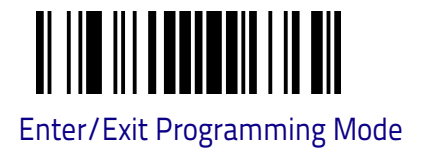

#### Data Matrix Square/Rectangular Style

Specifies the options available when reading Data Matrix with different form factors. Choices are:

- Square Style
- Rectangular Style
- Both Square and Rectangular Style

The configuration item can also be configured as a bit mask to filter one or more Data Matrix labels with different symbol size AND shape styles.

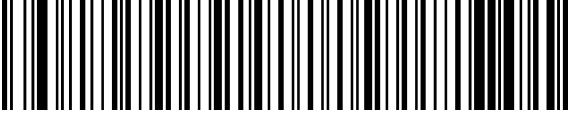

Data Matrix Dimensions Mask = Square Style

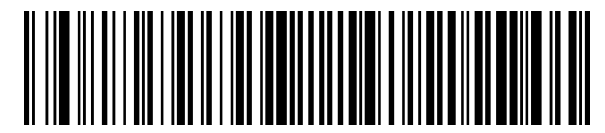

Data Matrix Dimensions Mask = Rectangular Style

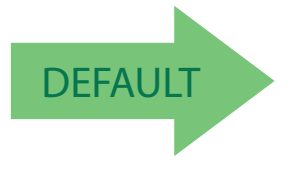

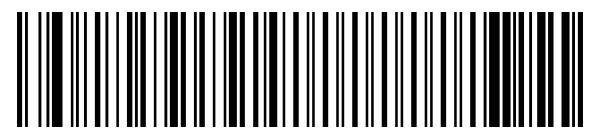

Data Matrix Dimensions Mask = Both Square and Rectangular Style

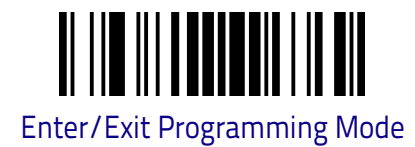

## **Data Matrix Length Control**

This feature specifies either variable length decoding, fixed length decoding or no check length decoding for this symbology.

Variable Length. For variable length decoding, a minimum and maximum length may be set.

Fixed Length. For fixed length decoding, two different lengths may be set.

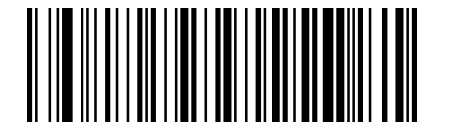

Data Matrix Length Control = Variable Length

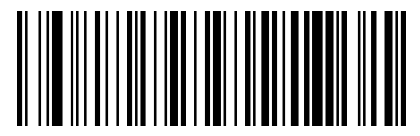

Data Matrix Length Control = Fixed Length

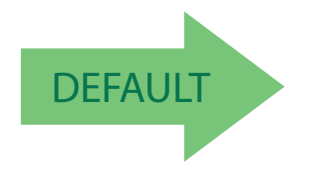

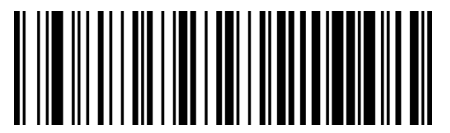

Data Matrix Length Control = No Check

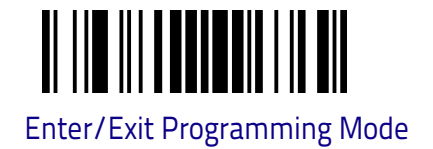

# **DISABLE ALL SYMBOLOGIES**

Use this feature to disable all symbologies.

- 1. Scan the ENTER/EXIT PROGRAMMING MODE barcode below.
- 2. Scan the Disable All Symbologies barcode.
- 3. Complete the programming sequence by scanning the ENTER/EXIT PRO-GRAMMING barcode.

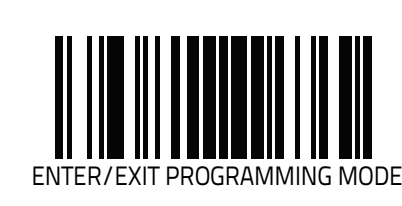

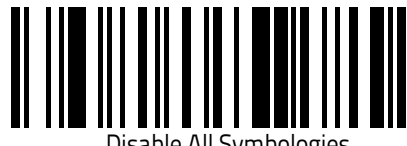

Disable All Symbologies

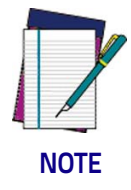

This does not disable the reading of programming labels.

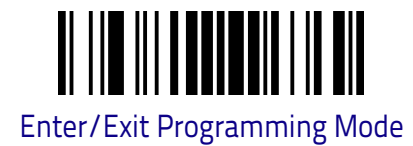

## Data Matrix Set Length 1

Specifies one of the bar code lengths for Data Matrix. Length 1 is the minimum label length if in Variable Length Mode, or the first fixed length if in Fixed Length Mode. Characters can be set from 0001 to 3,116 characters in increments of 0001 (pad with zeroes). Always use four digits (e.g.: scan the barcodes '0', '0', '0', '2' for setting length = 2). For more detailed programming instructions see "Set Length" on Chapter 4, References.

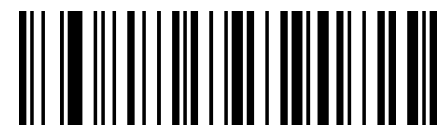

Select Data Matrix Length 1 Setting

To configure this feature, scan the ENTER/EXIT PRO-GRAMMING MODE bar code above, then the bar code at left followed by the digits from the Alphanumeric characters in **Appendix C** representing your desired character(s). End by scanning the ENTER/EXIT bar code again.

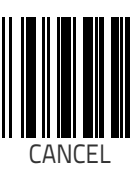

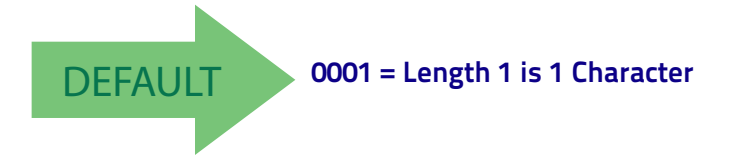

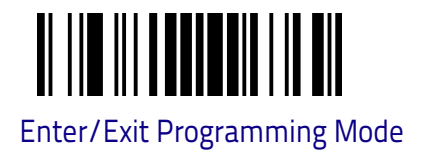

#### Data Matrix Set Length 2

This feature specifies one of the bar code lengths for Data Matrix. Length 2 is the maximum label length if in Variable Length Mode, or the second fixed length if in Fixed Length Mode. Characters can be set from 0001 to 3,116 characters in increments of 0001 (pad with zeroes). Always use four digits (e.g.: scan the barcodes '0', '0', '0', '2' for setting length = 2). For detailed programming instructions see, "Set Length" on Chapter 4, References.

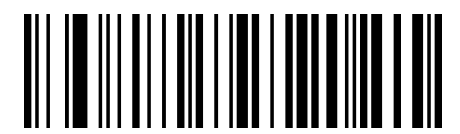

Select Data Matrix Length 2 Setting

To configure this feature, scan the ENTER/EXIT PRO-GRAMMING MODE bar code above, then the bar code at left followed by the digits from the Alphanumeric characters in **Appendix C** representing your desired character(s). End by scanning the ENTER/EXIT bar code again.

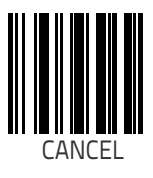

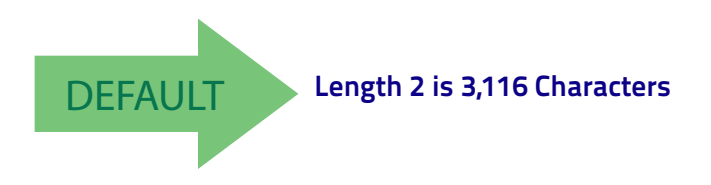

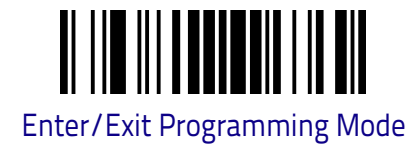

# DOTCODE

#### DotCode Enable / Disable

Enables/disables ability of reader to decode DotCode labels.

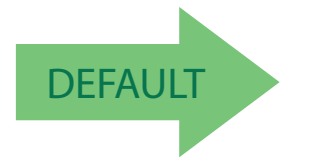

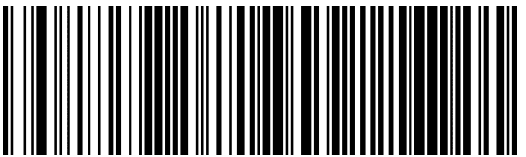

DotCode = Disab

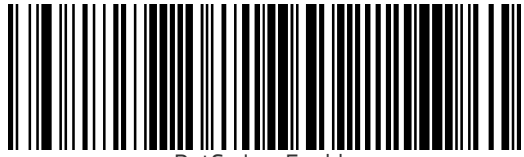

DotCode = Enable

## **DotCode Length Control**

This feature specifies either variable length decoding, fixed length decoding or no check length decoding for this symbology.

Variable Length. For variable length decoding, a minimum and maximum length may be set.

Fixed Length. For fixed length decoding, two different lengths may be set.

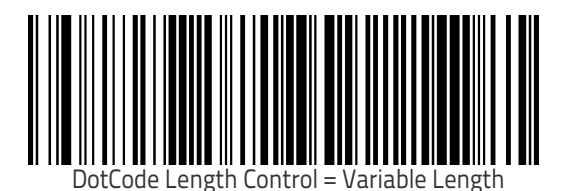

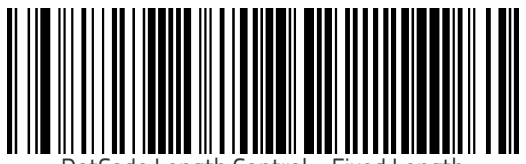

DotCode Length Control = Fixed Length

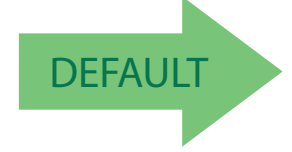

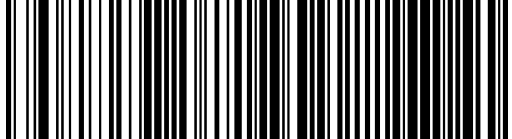

DotCode Length Control = No Check

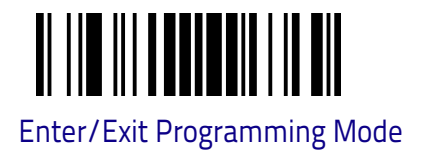

## DotCode Set Length 1

Specifies one of the bar code lengths for DotCode. Length 1 is the minimum label length if in Variable Length on page 180, or the first fixed length if in Fixed Length on page 180. Characters can be set from 0001 to 9999 characters (default: 1) in increments of 0001 (pad with zeroes). Always use four digits (e.g.: scan the barcodes '0', '0', '0', '2' for setting length = 2). See "Set Length" on Chapter 4, References for more detailed programming instructions.

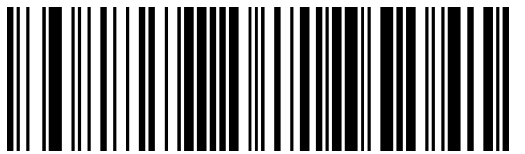

Select DotCode Length 1 Setting

To configure this feature, scan the ENTER/EXIT PRO-GRAMMING MODE bar code above, then the bar code at left followed by the digits from the Alphanumeric characters in Appendix C representing your desired character(s). End by scanning the ENTER/EXIT bar code again.

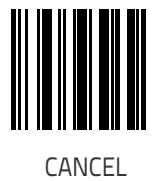

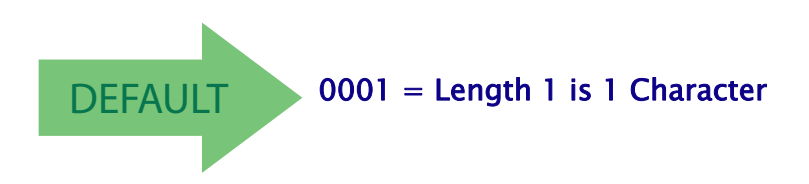

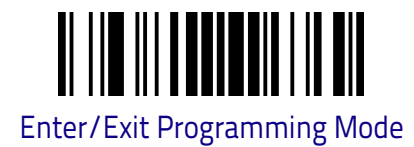

## DotCode Set Length 2

This feature specifies one of the bar code lengths for DotCode. Length 2 iis the minimum label length if in Variable Length on page 180, or the first fixed length if in Fixed Length on page 180. Characters can be set from 0001 to 9999 characters (default: 7000) in increments of 0001 (pad with zeroes). Always use four digits (e.g.: scan the barcodes '0', '0', '0', '2' for setting length = 2). See "Set Length" on Chapter 4, References for more detailed programming instructions.

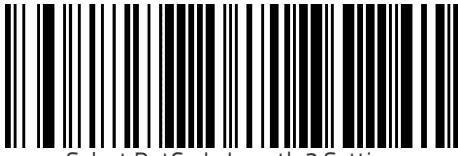

Select DotCode Length 2 Settin

To configure this feature, scan the ENTER/EXIT PRO-GRAMMING MODE bar code above, then the bar code at left followed by the digits from the Alphanumeric characters in Appendix C representing your desired character(s). End by scanning the ENTER/EXIT bar code again.

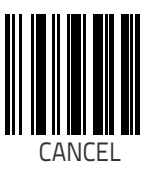

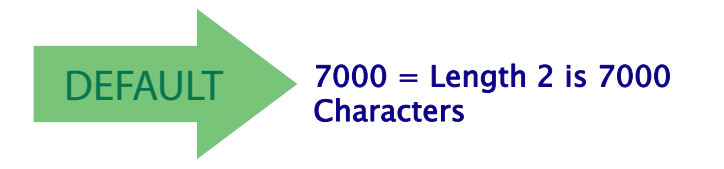

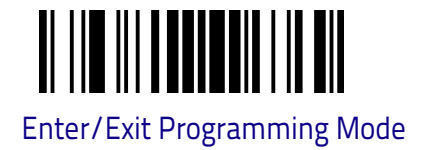

#### **DotCode High Resolution**

Enables or disables the high resolution configuration for detecting codes. Useful for decoding high resolution DotCode.

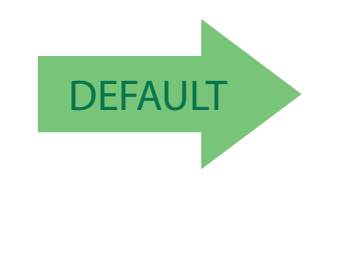

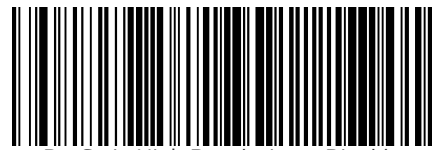

DotCode High Resolution = Disable

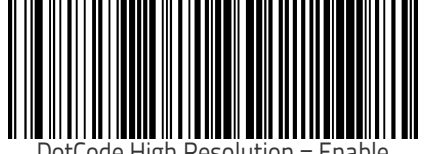

DotCode High Resolution = Enable

#### **DotCode Constant Position**

Enables or disables a mode useful for decoding a series of DotCodes that will be presented in about the same area of the field of view.

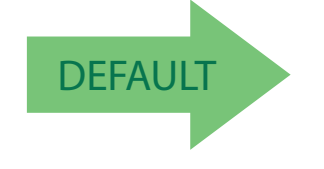

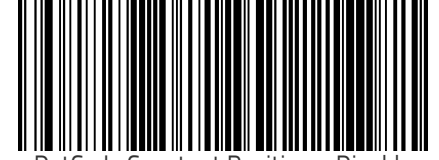

DotCode Constant Position = Disable

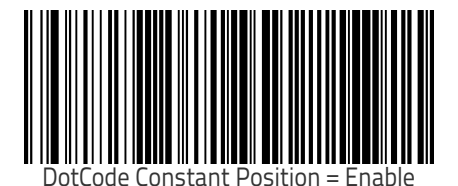

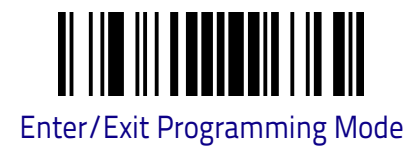

#### DotCode Maximum Dot Diameter

This feature specifies the maximum dot diameter of a DotCode to be decoded: the measurement unit is pixel and it refers to the diameter of the dots as they appear on the acquired image. Characters can be set from 0001 to 0512 in increments of 1 (pad with zeroes). Always use four digits (e.g.: scan the bar-codes '0', '0', '0', '2' for setting diameter = 2). Default value is 0016.

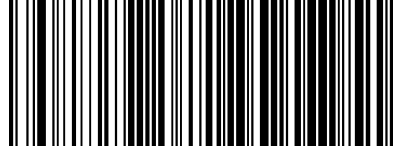

Maximum Dot Diameter

To configure this feature, scan the ENTER/EXIT PRO-GRAMMING MODE bar code above, then the bar code at left followed by the digits from the Alphanumeric characters in Appendix C representing your desired character(s). End by scanning the ENTER/EXIT bar code again.

Make a mistake? Scan the CANCEL bar code to abort and not save the entry string. You can then start again at the beginning.

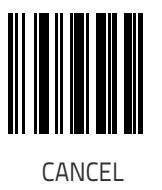

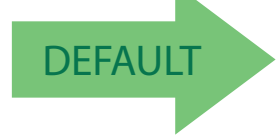

0016 = Maximum Dot Diameter is 16 pixels

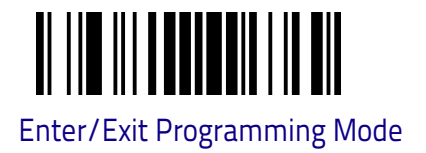

#### DotCode Minimum Dot Diameter

This feature specifies the minimum dot diameter of a DotCode to be decoded: the measurement unit is pixel and it refers to the diameter of the dots as they appear on the acquired image. Characters can be set from 0001 to 0512 in increments of 1 (pad with zeroes). Always use four digits (e.g.: scan the bar-codes '0', '0', '0', '2' for setting diameter = 2). Default value is 0001.

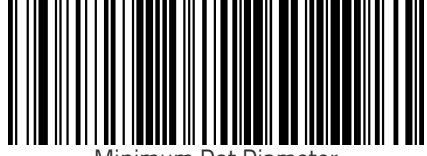

1inimum Dot Diameter

To configure this feature, scan the ENTER/EXIT PRO-GRAMMING MODE bar code above, then the bar code at left followed by the digits from the Alphanumeric characters in Appendix C representing your desired character(s). End by scanning the ENTER/EXIT bar code again.

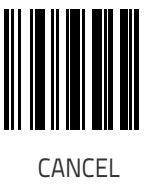

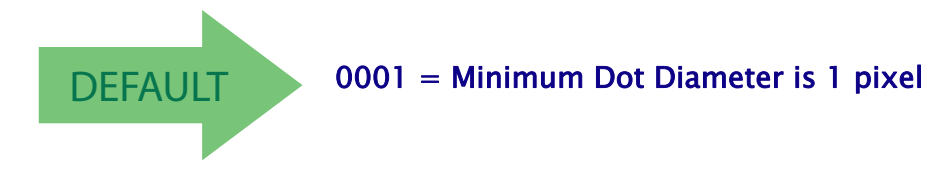

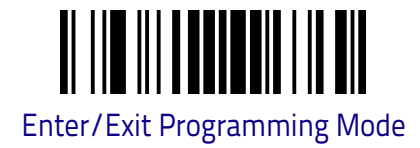

## MAXICODE

## Maxicode Enable / Disable

Enables/disables ability of reader to decode Maxicode labels.

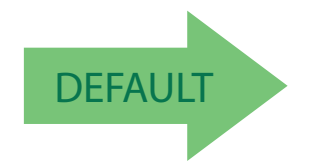

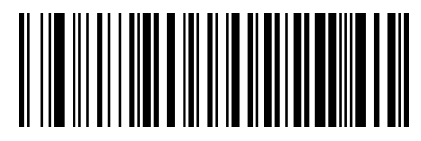

Maxicode = Disable

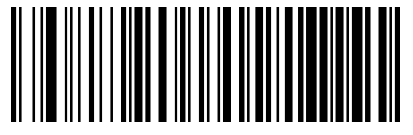

Maxicode = Enable

## Maxicode Primary Message Transmission

Enables/disables the transmission of only the Primary Message when the Secondary Message is not readable.

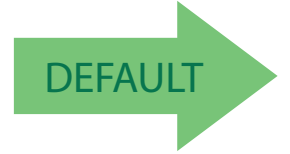

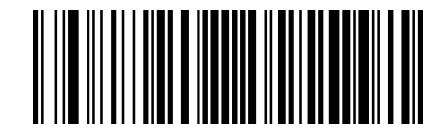

Maxicode Primary Message Transmission = Disable

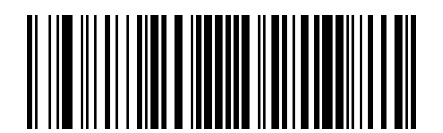

Maxicode Primary Message Transmission = Enable

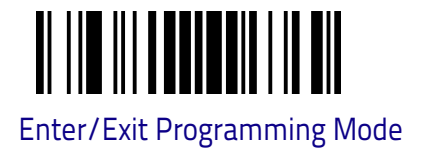

#### Maxicode Length Control

This feature specifies either variable length decodin, fixed length decoding or no check length decoding for this symbology.

Variable Length. For variable length decoding, a minimum and maximum length may be set.

Fixed Length. For fixed length decoding, two different lengths may be set.

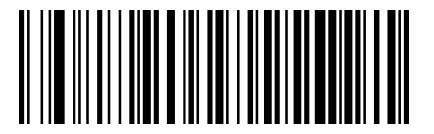

Maxicode Length Control = Variable Length

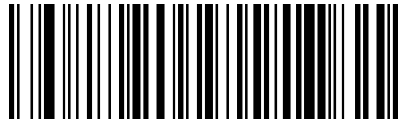

Maxicode Length Control = Fixed Length

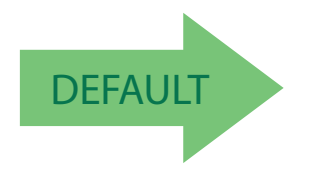

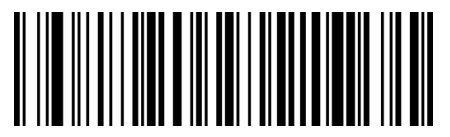

Maxicode Length Control = No Check

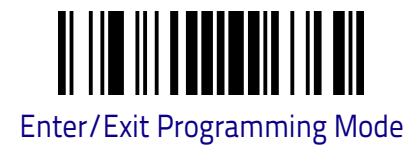

## Maxicode Set Length 1

Specifies one of the bar code lengths for Maxicode. Length 1 is the minimum label length if in Variable Length Mode, or the first fixed length if in Fixed Length Mode. Characters can be set from 0001 to 0145 characters in increments of 0001 (pad with zeroes). Always use four digits (e.g.: scan the barcodes '0', '0', '0', '2' for setting length = 2). For more detailed programming instructions see, "Set Length" on Chapter 4, References.

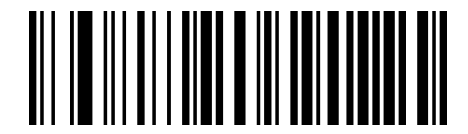

Select Maxicode Length 1 Setting

GRAMMING MODE bar code above, then the bar code at left followed by the digits from the Alphanumeric characters in **Appendix C** representing your desired character(s). End by scanning the ENTER/EXIT bar code again.

To configure this feature, scan the ENTER/EXIT PRO-

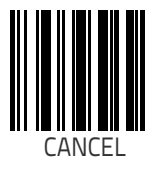

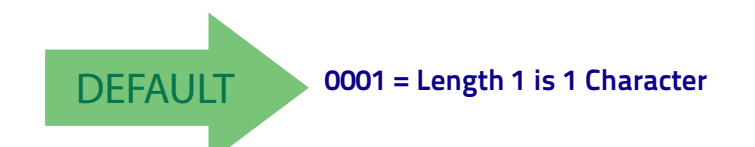

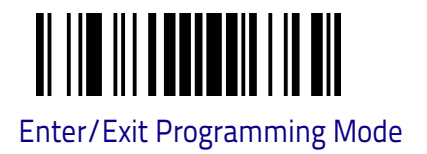

#### Maxicode Set Length 2

This feature specifies one of the bar code lengths for Maxicode. Length 2 is the maximum label length if in Variable Length Mode, or the second fixed length if in Fixed Length Mode. Characters can be set from 0001 to 0138 characters in increments of 0001 (pad with zeroes). Always use four digits (e.g.: scan the barcodes '0', '0', '0', '2' for setting length = 2). For more detailed programming instructions see, "Set Length" on Chapter 4, References.

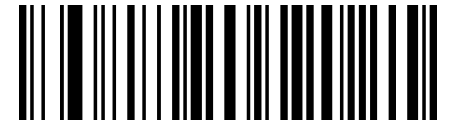

Select Maxicode Length 2 Setting

To configure this feature, scan the ENTER/EXIT PRO-GRAMMING MODE bar code above, then the bar code at left followed by the digits from the Alphanumeric characters in **Appendix C** representing your desired character(s). End by scanning the ENTER/EXIT bar code again.

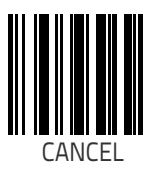

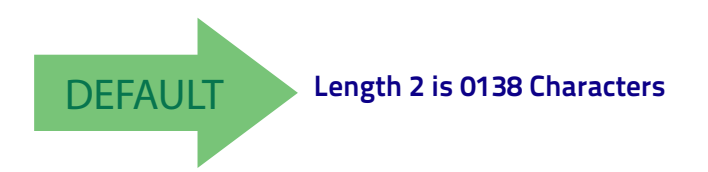

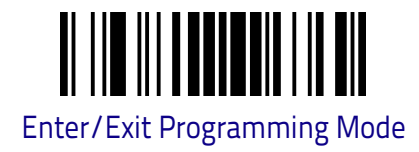

# PDF417

#### PDF417 Enable / Disable

Enables/disables the ability of the reader to decode PDF417 labels.

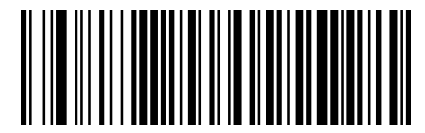

PDF417 = Disable

DEFAULT

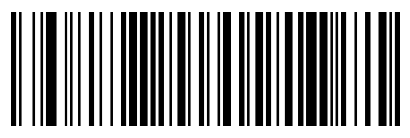

PDF417 = Enable

## PDF417 Length Control

This feature specifies either variable length decoding, fixed length decoding or no check length decoding for this symbology.

Variable Length. For variable length decoding, a minimum and maximum length may be set.

Fixed Length. For fixed length decoding, two different lengths may be set.

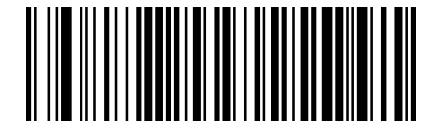

PDF417 Length Control = Variable Length

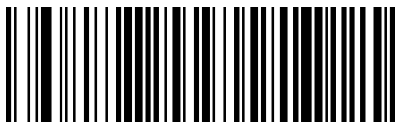

PDF417 Length Control = Fixed Length

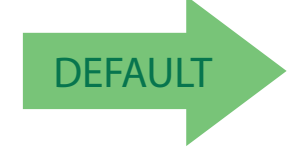

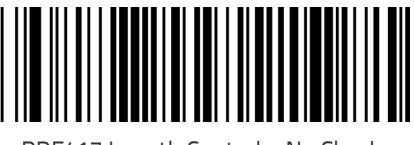

PDF417 Length Control = No Check

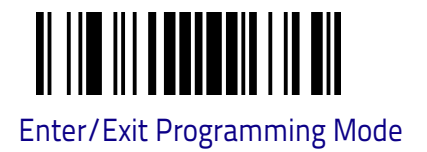

#### PDF417 Set Length 1

Specifies one of the bar code lengths for PDF417. Length 1 is the minimum label length if in Variable Length Mode, or the first fixed length if in Fixed Length Mode. Length includes the bar code's data characters only. Characters can be set from 0001 to 2,710 characters (pad with zeroes) in increments of 01. Any value greater than 2,710 will be considered to be 2,710. Always use four digits (e.g.: scan the barcodes '0', '0', '0', '2' for setting length = 2). For more detailed programming instructions see "Set Length" on Chapter 4, References.

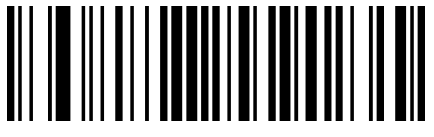

Select PDF417 Length 1 Setting

To configure this feature, scan the ENTER/EXIT PRO-GRAMMING MODE bar code above, then the bar code at left followed by the digits from the Alphanumeric characters in **Appendix C** representing your desired character(s). End by scanning the ENTER/EXIT bar code again.

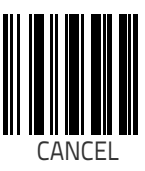

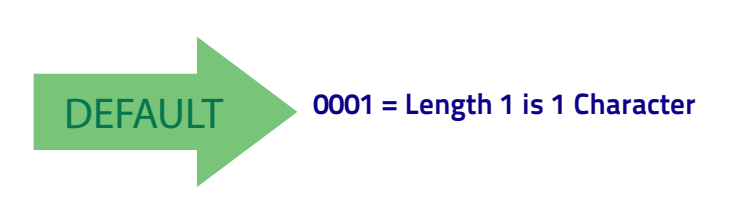

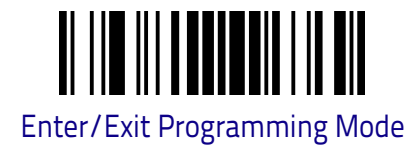

### PDF417 Set Length 2

This feature specifies one of the bar code lengths for PDF417. Length 2 is the maximum label length if in Variable Length Mode, or the second fixed length if in Fixed Length Mode. Length includes the bar code's check, data, and full-ASCII shift characters. The length does not include start/stop characters. Characters can be set from 01 to 2,710 characters (pad with zeroes) in increments of 01. Any value greater than 2,710 will be considered to be 2,710. Always use four digits (e.g.: scan the barcodes '0', '0', '0', '2' for setting length = 2). For more detailed programming instructions see, "Set Length" on Chapter 4, References.

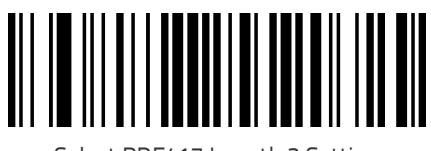

Select PDF417 Length 2 Setting

To configure this feature, scan the ENTER/EXIT PRO-GRAMMING MODE bar code above, then the bar code at left followed by the digits from the Alphanumeric characters in **Appendix C** representing your desired character(s). End by scanning the ENTER/EXIT bar code again.

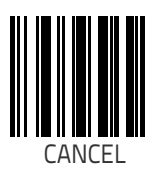

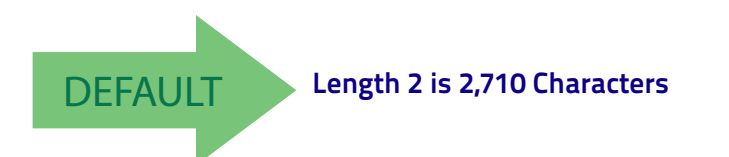

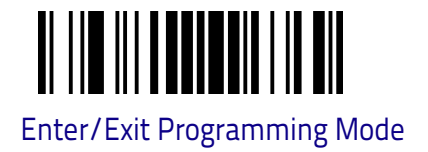

## MICRO PDF417

### Micro PDF417 Enable / Disable

Enables/disables the ability of the reader to decode Micro PDF417 labels.

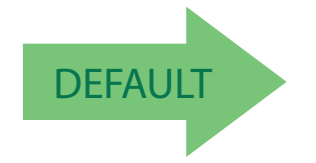

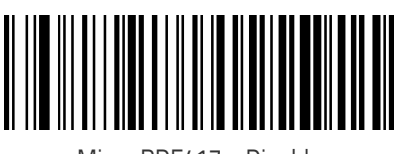

Micro PDF417 = Disable

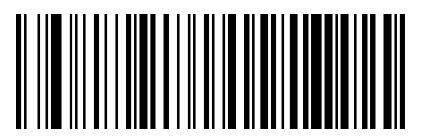

Micro PDF417 = Enable

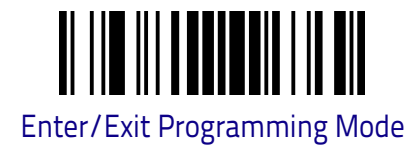

#### Micro PDF417 Code 128 GS1-128 Emulation

Specifies which AIM ID to use for MicroPDF labels when doing Code 128 or GS1-128 emulation.

Emulation choices are:

- Micro PDF AIM ID and label type
- Code 128 / EAN128 AIM Id and label type

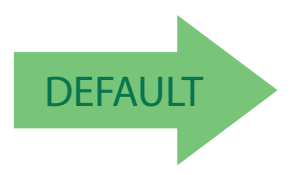

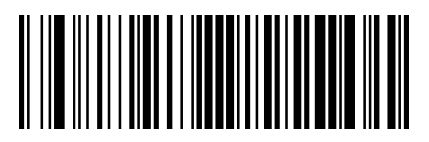

Micro PDF417 Code 128 GS1-128 Emulation = Micro PDF AIM ID and label type

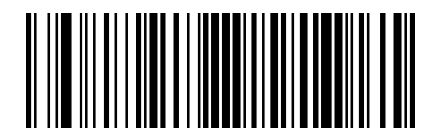

Micro PDF417 Code 128 GS1-128 Emulation = Code 128 / EAN128 AIM ID and label type

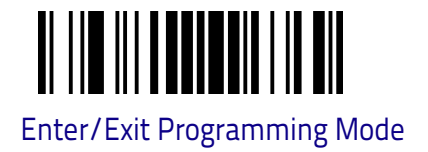

#### Micro PDF417 Length Control

This feature specifies either variable length decoding, fixed length decoding or no check length decoding for this symbology.

Variable Length. For variable length decoding, a minimum and maximum length may be set.

Fixed Length. For fixed length decoding, two different lengths may be set.

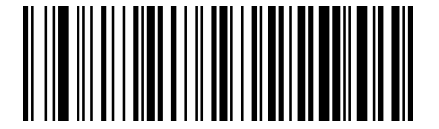

Micro PDF417 Length Control = Variable Length

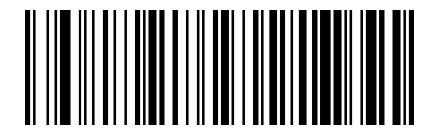

Micro PDF417 Length Control = Fixed Length

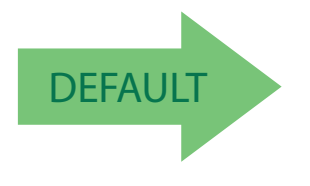

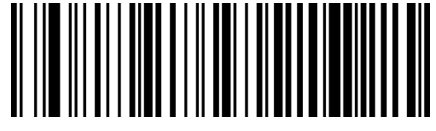

Micro PDF417 Length Control = No Check

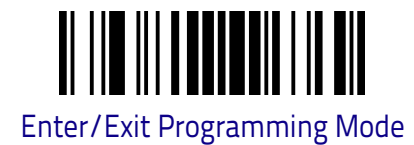

#### Micro PDF417 Set Length 1

Specifies one of the bar code lengths for Micro PDF417. Length 1 is the minimum label length if in Variable Length Mode, or the first fixed length if in Fixed Length Mode. Length includes the bar code's data characters only. Characters can be set from 0001 to 0366 characters (pad with zeroes) in increments of 01. Any value greater than 0366 will be considered to be 0366. Always use four digits (e.g.: scan the barcodes '0', '0', '0', '2' for setting length = 2). For more detailed programming instructions see, "Set Length" on Chapter 4, References.

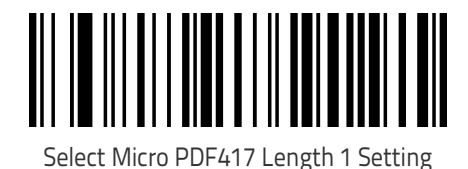

To configure this feature, scan the ENTER/EXIT PRO-GRAMMING MODE bar code above, then the bar code at left followed by the digits from the Alphanumeric characters in **Appendix C** representing your desired character(s). End by scanning the ENTER/EXIT bar code again.

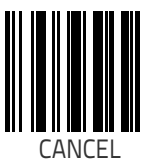

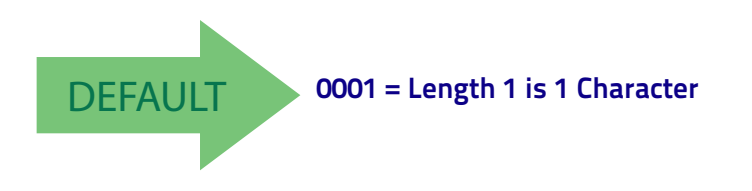

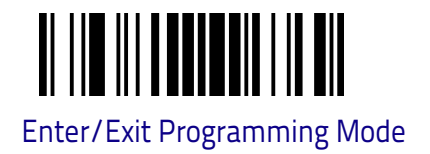

#### Micro PDF417 Set Length 2

This feature specifies one of the bar code lengths for Micro PDF417. Length 2 is the maximum label length if in Variable Length Mode, or the second fixed length if in Fixed Length includes the bar code's data characters only. Characters can be set from 0001 to 0366 characters (pad with zeroes) in increments of 01. Any value greater than 0366 will be considered to be 0366. Always use four digits (e.g.: scan the barcodes '0', '0', '0', '2' for setting length = 2). For more detailed programming instructions see, "Set Length" on Chapter 4, References.

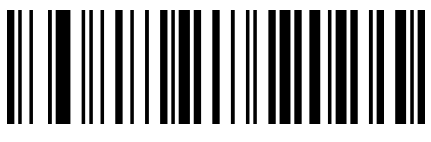

Select Micro PDF417 Length 2 Setting

To configure this feature, scan the ENTER/EXIT PRO-GRAMMING MODE bar code above, then the bar code at left followed by the digits from the Alphanumeric characters in **Appendix C** representing your desired character(s). End by scanning the ENTER/EXIT bar code again.

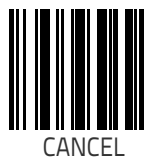

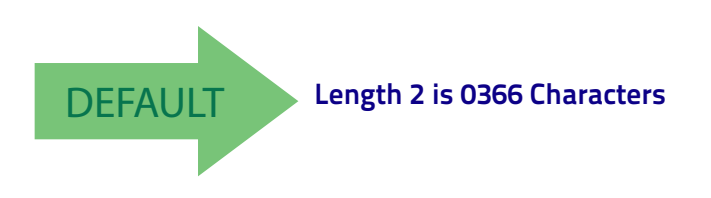

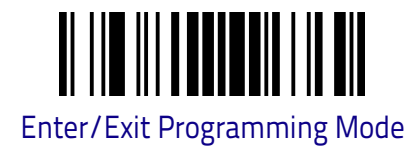

# QR CODE

#### QR Code Enable / Disable

Enables/disables the ability of the reader to decode QR Code labels.

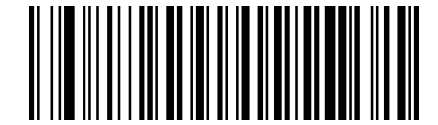

QR Code = Disable

DEFAULT

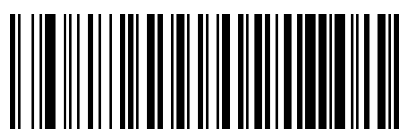

QR Code = Enable

#### **QR Code Length Control**

This feature specifies either variable length decoding, fixed length decoding or no check length decoding for this symbology.

Variable Length. For variable length decoding, a minimum and maximum length may be set.

Fixed Length. For fixed length decoding, two different lengths may be set.

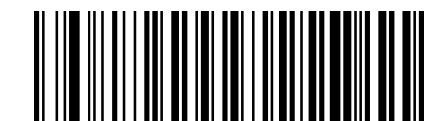

QR Code Length Control = Variable Length

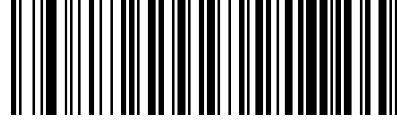

QR Code Length Control = Fixed Length

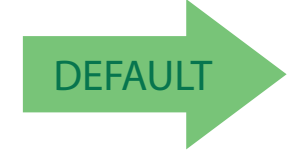

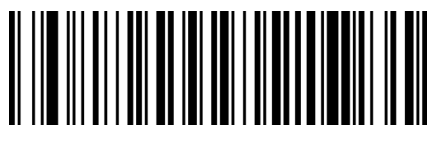

QR Code Length Control = No Check

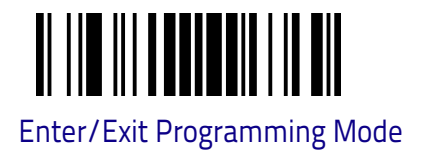

## QR Code Set Length 1

Specifies one of the bar code lengths for QR Code Length Control on page 198. Length 1 is the minimum label length if in Variable Length Mode, or the first fixed length if in Fixed Length Mode. Characters can be set from 0001 to 7,089 characters in increments of 0001 (pad with zeroes). Always use four digits (e.g.: scan the barcodes '0', '0', '0', '2' for setting length = 2). For more detailed programming instructions see, "Set Length" on Chapter 4, References.

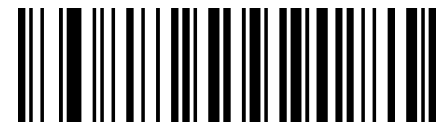

Select QR Code Length 1 Setting

GRAMMING MODE bar code above, then the bar code at left followed by the digits from the Alphanumeric characters in **Appendix C** representing your desired character(s). End by scanning the ENTER/EXIT bar code again.

To configure this feature, scan the ENTER/EXIT PRO-

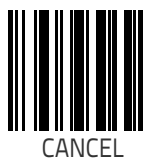

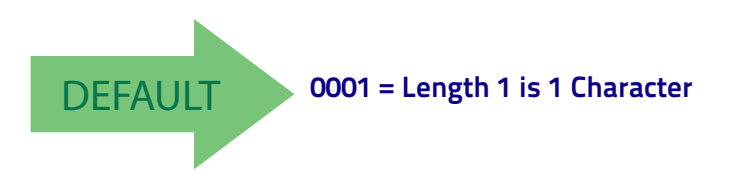

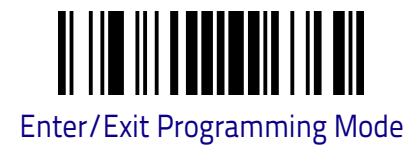

## QR Code Set Length 2

This feature specifies one of the bar code lengths for QR Code Length Control on page 198. Length 2 is the maximum label length if in Variable Length Mode, or the second fixed length if in Fixed Length Mode. Characters can be set from 0001 to 7,089 characters in increments of 0001 (pad with zeroes). Always use four digits (e.g.: scan the barcodes '0', '0', '0', '2' for setting length = 2). For more detailed programming instructions see, "Set Length" on Chapter 4, References.

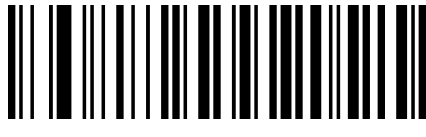

Select QR Code Length 2 Setting

To configure this feature, scan the ENTER/EXIT PRO-GRAMMING MODE bar code above, then the bar code at left followed by the digits from the Alphanumeric characters in **Appendix C** representing your desired character(s). End by scanning the ENTER/EXIT bar code again.

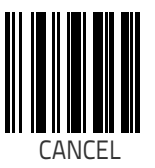

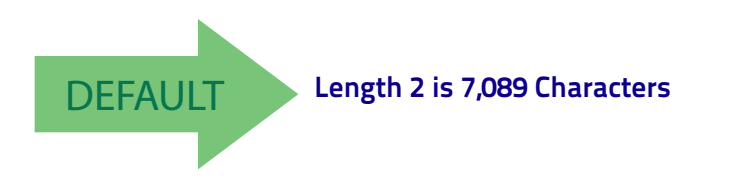

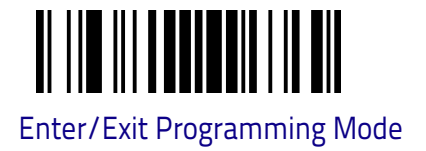

# **MICRO QR CODE**

## Micro QR Code Enable/Disable

Enables/disables the ability of the reader to decode Micro QR Code labels.

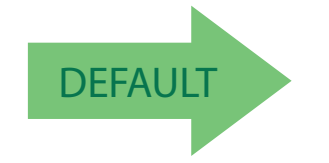

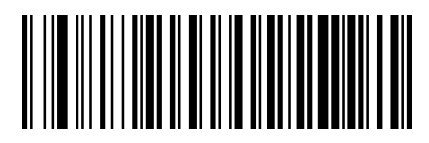

Micro QR Code = Disable

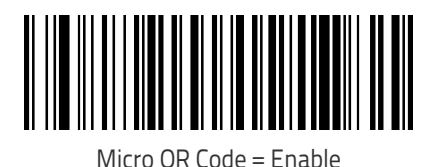

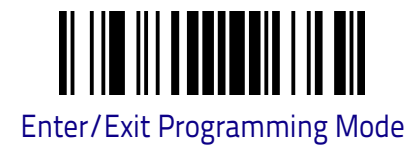

## Micro QR Code Length Control

This feature specifies either variable length decoding, fixed length decoding or no check length decoding for this symbology.

Variable Length. For variable length decoding, a minimum and maximum length may be set.

Fixed Length. For fixed length decoding, two different lengths may be set.

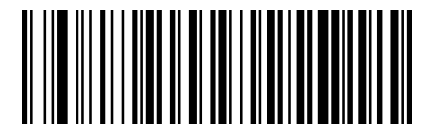

Micro QR Code Length Control = Variable Length

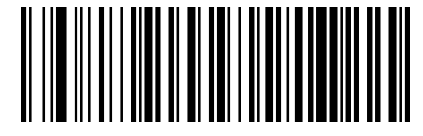

Micro QR Code Length Control = Fixed Length

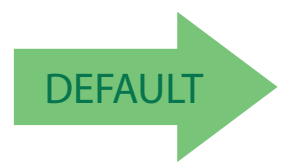

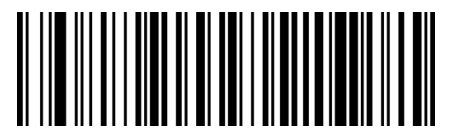

Micro QR Code Length Control = No Check

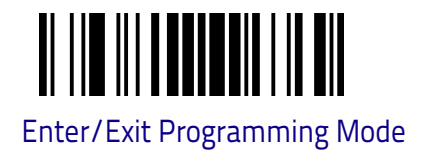

## Micro QR Code Set Length 1

Specifies one of the bar code lengths for Micro QR Code. Length 1 is the minimum label length if in Variable Length Mode, or the first fixed length if in Fixed Length Mode. Characters can be set from 0001 to 0035 characters in increments of 0001 (pad with zeroes). Always use four digits (e.g.: scan the barcodes '0', '0', '0', '2' for setting length = 2). For more detailed programming instructions see, "Set Length" on Chapter 4, References.

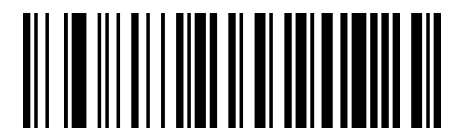

Select Micro QR Code Length 1 Setting

To configure this feature, scan the ENTER/EXIT PRO-GRAMMING MODE bar code above, then the bar code at left followed by the digits from the Alphanumeric characters in **Appendix C** representing your desired character(s). End by scanning the ENTER/EXIT bar code again.

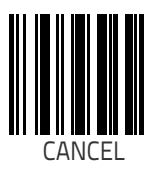

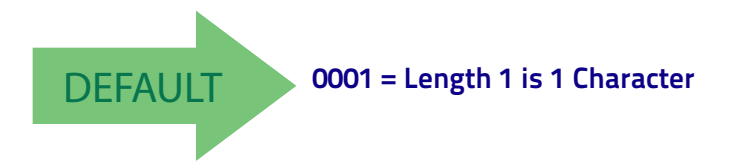

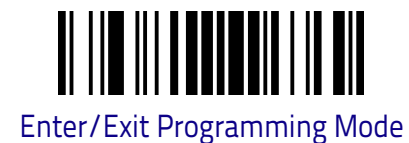

#### Micro QR Code Set Length 2

This feature specifies one of the bar code lengths for Micro QR Code. Length 2 is the maximum label length if in Variable Length Mode, or the second fixed length if in Fixed Length Mode. Characters can be set from 0001 to 0035 characters in increments of 0001 (pad with zeroes). Always use four digits (e.g.: scan the barcodes '0', '0', '0', '2' for setting length = 2). For more detailed programming instructions see, "Set Length" on Chapter 4, References.

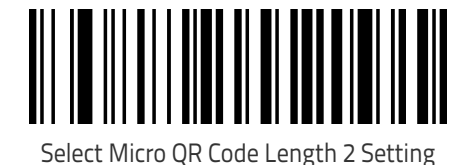

To configure this feature, scan the ENTER/EXIT PRO-GRAMMING MODE bar code above, then the bar code at left followed by the digits from the Alphanumeric characters in **Appendix C** representing your desired character(s). End by scanning the ENTER/EXIT bar code again.

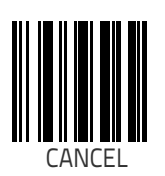

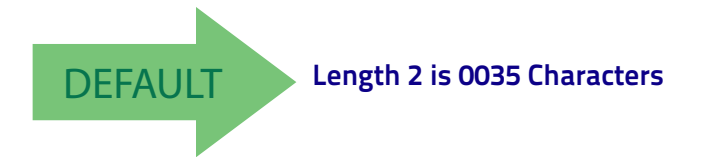

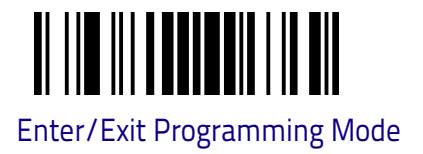

## **DIGITAL WATERMARK**

Enables or disables the capability to decode images including Digimarc<sup>®</sup> digital watermark technology. When enabling Digimarc, also make sure to have enabled the EAN 13, EAN 8, UPC-A, UPC-E, CODE 128, GS1-128 and GS1 DataBar<sup>™</sup> Expanded symbologies. For additional details and configuration options please contact technical support for assistance.

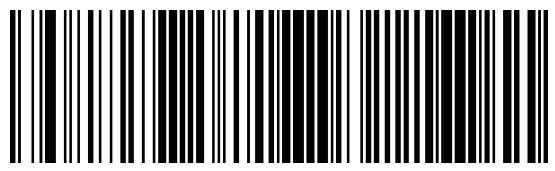

**Digimarc Disable** 

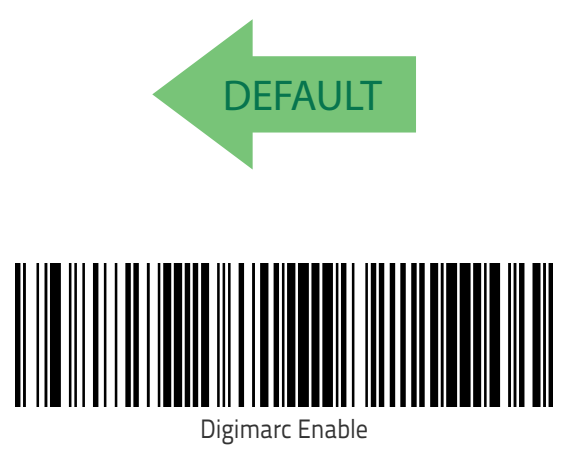

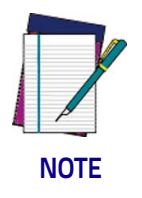

IMPORTANT: For decoding Digimarc<sup>®</sup> a red illumination is required.

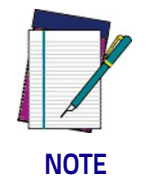

When enabling Digimarc<sup>®</sup> also make sure that the following symbologies are enabled: EAN 13, EAN 8, UPC-A, UPC-E, CODE 128, GS1-128, GS1 DataBar™ Expanded.

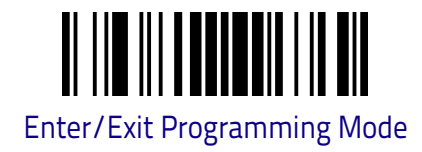

# OCR

Enables or disables the Optical Character Recognition (OCR) capability of the decoder. For additional details and configuration options please contact technical support for assistance.

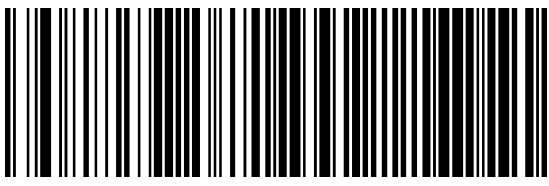

OCR Disable

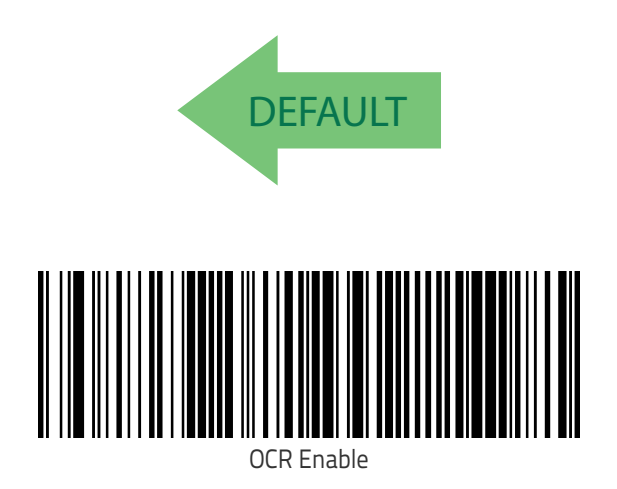

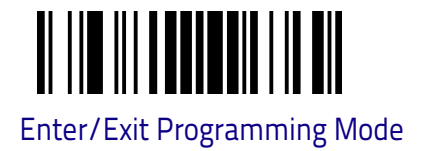

# UCC COMPOSITE

## **UCC Optional Composite Timer**

Specifies the amount of time the system will wait for the stacked part of a UCC Composite label before transmitting the linear label without an add-on.

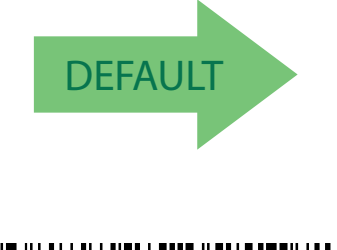

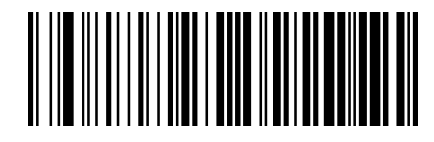

UCC Optional Composite Timer = Timer Disabled

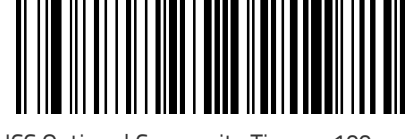

UCC Optional Composite Timer = 100msec

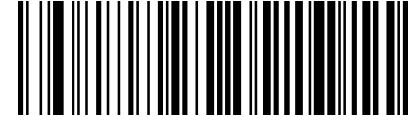

UCC Optional Composite Timer = 200msec

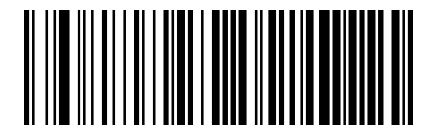

UCC Optional Composite Timer = 300msec

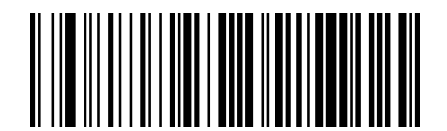

UCC Optional Composite Timer = 400msec

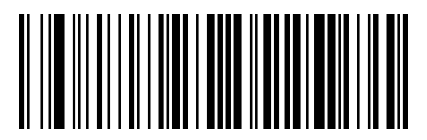

UCC Optional Composite Timer = 500msec

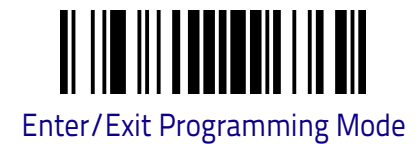

## **POSTAL CODE SELECTION**

Enables/disables the ability of the scanner to decode labels of a specific postal symbology.

- Postnet
  - Planet
  - Royal Mail
  - Kix
- Australian Post
- Japanese Post

- IMB
- Swedish Post
- Portuguese Post
- PostNet BB
- NewZealand Postal

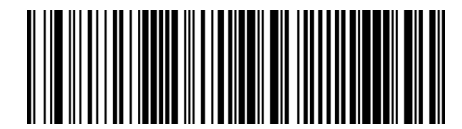

PostNet = Enable

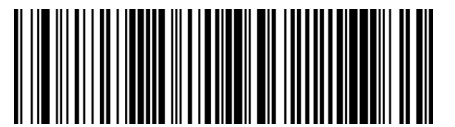

PostNet = Disable

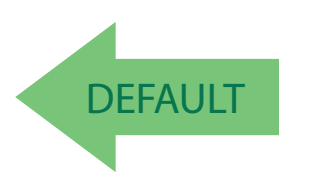

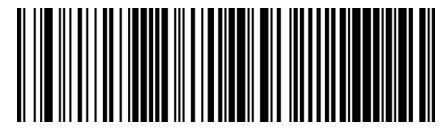

PlaNet = Enable

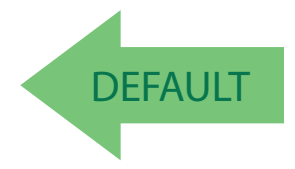

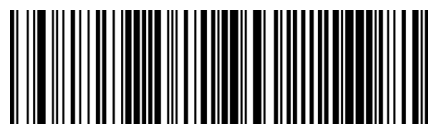

RoyalMail = Enable

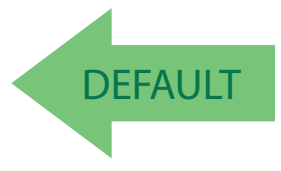

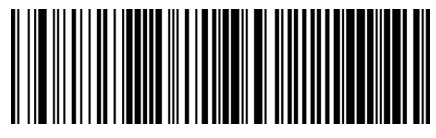

PlaNet = Disable

RoyalMail = Disable
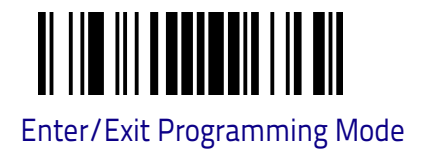

#### **Postal Code Selection (continued)**

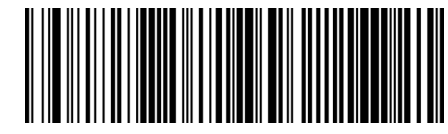

Kix = Enable

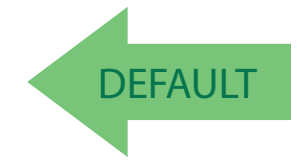

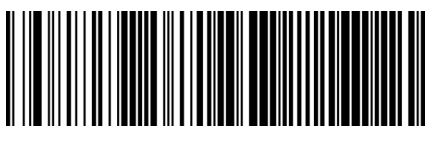

Australian Post = Enable

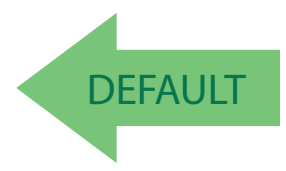

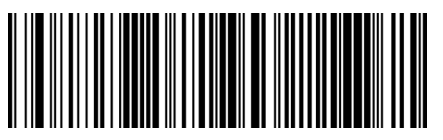

Japanese Post = Enable

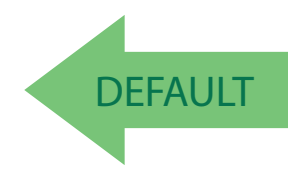

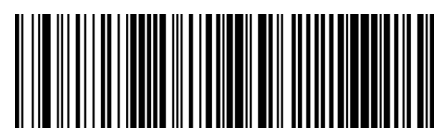

Kix = Disable

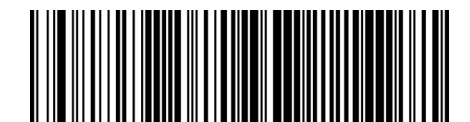

Australian Post = Disable

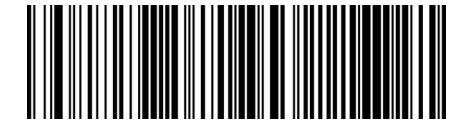

Japanese Post = Disable

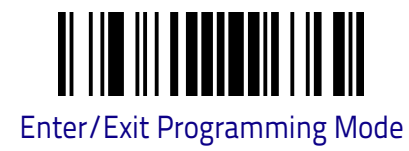

### Postal Code Selection (continued)

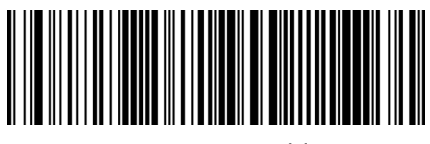

IMB Post = Enable

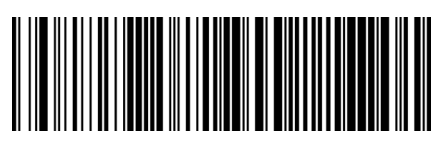

IMB Post = Disable

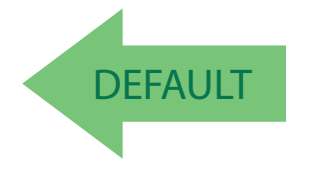

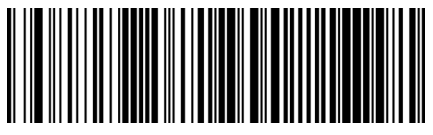

Swedish Postal = Enable

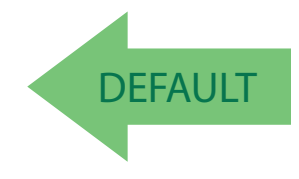

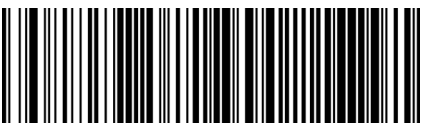

Portugal Post = Enable

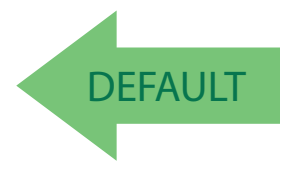

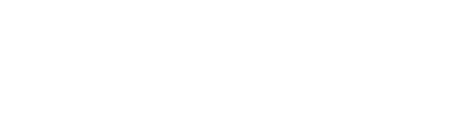

Swedish Postal = Disable

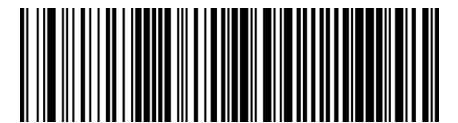

Portugal Post = Disable

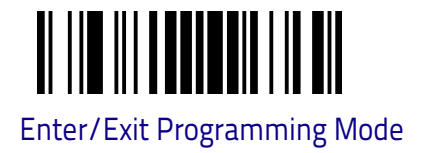

#### **Postnet BB Control**

Controls the ability of the scanner to decode B and B' fields of Postnet labels.

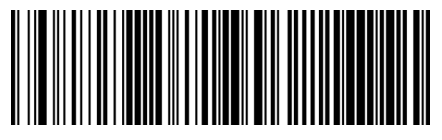

PostNet BB = Enable

DEFAULT

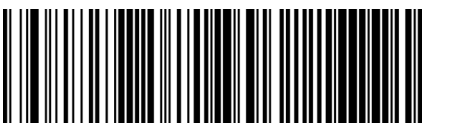

PostNet BB = Disable

### **NewZealand Postal Control**

Controls the ability of the scanner to decode NewZealand Postal labels.

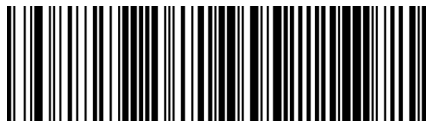

NewZealand Postal = Enable

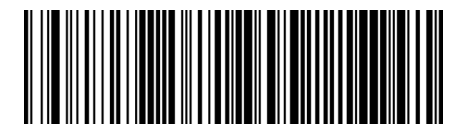

NewZealand Postal = Disable

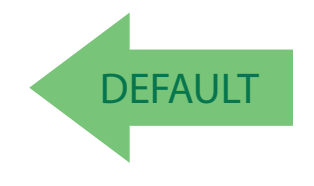

## NOTES

## Chapter 4 References

This section contains explanations and examples of selected bar code features. See Configuration Using Bar Codes on page 15 for the actual bar code labels used to configure the scanner.

| RS-232 PARAMETERS on page 214    |
|----------------------------------|
| RS-232 Only on page 214          |
| DATA FORMAT on page 215          |
| Data Editing on page 215         |
| Global Prefix/Suffix on page 216 |
| Global AIM ID on page 217        |
| SCANNING FEATURES on page 218    |
| Scan Mode on page 218            |
| Flash On Time on page 219        |
| Flash Off Time on page 220       |
| SYMBOLOGIES on page 221          |
| Set Length on page 221           |

### **RS-232** Parameters

### RS-232 Only

#### **Baud Rate**

Baud rate is the number of bits of data transmitted per second. Set the scanner's baud rate to match the baud rate setting of the host device. With an improper baud rate setting, data may not reach the host correctly.

#### **Data Bits**

This parameter allows the reader to interface with devices requiring a 7-bit or 8-bit ASCII protocol for sending and receiving data.

#### **Stop Bits**

The stop bit(s) at the end of each transmitted character marks the end of transmission of one character and prepares the receiving device for the next character in the serial data stream. The number of stop bits selected (one or two) depends on the number the receiving terminal is programmed to accommodate. Set the number of stop bits to match host device requirements.

#### Parity

This feature specifies parity required for sending and receiving data. A parity check bit is the most significant bit of each ASCII coded character. Select the parity type according to host device requirements.

- · Select None when no parity bit is required.
- Select Odd parity and the parity bit value is set to 0 or 1, based on data, to ensure that an odd number of 1 bits are contained in the coded character.
- Select Even parity ASCII Chart on page 239 the parity bit value is set to 0 or 1, based on data, to ensure that an even number of 1 bits are contained in the coded character.

#### Handshaking Control

The data interface consists of an RS-232 port designed to operate either with or without the hardware handshaking lines, Request to Send (RTS), and Clear to Send (CTS). Handshaking Control includes the following options:

- None no hardware handshaking lines, only TX and RX communication lines are used.
- RTS RTS is asserted during transmissions. CTS is ignored.
- RTS/CTS RTS is asserted during transmissions. CTS gates transmissions.
- RTS On/CTS RTS is always asserted. CTS gates transmissions.

## **Data Format**

#### **Data Editing**

When a bar code is scanned, additional information can be sent to the host computer along with the bar code data. This combination of bar code data and supplementary user-defined data is called a "message string." The Data Editing features can be used to build specific user-defined data into a message string. There are several types of selectable data characters that can be sent before and after scanned data. You can specify if they should be sent with all symbologies, or only with specific symbologies. The following shows the available ele-

Figure 1. Breakdown of a Message String

ments you can add to a message string:

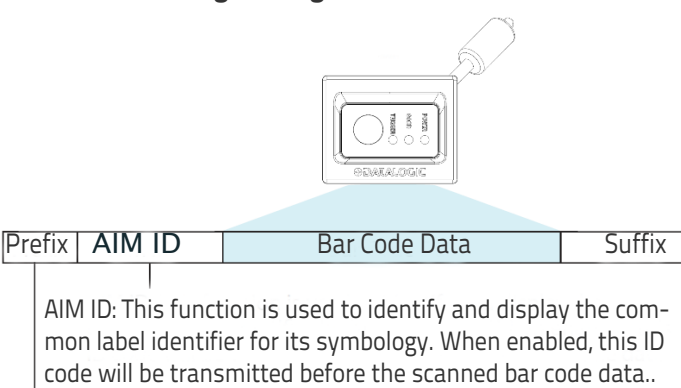

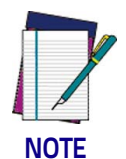

Additional advanced editing is available. Contact Technical Support (see page 3) for more information.

— 00 - 20 Characters (ASCII) —

#### Please Keep In Mind...

- Modifying a message string is not a mandatory requirement. Data editing is a sophisticated feature allowing highly customizable output for advanced users. Factory default settings for data editing is typically set to NONE.
- A prefix or suffix may be applied across all symbologies (set via the Global features in Configuration Using Bar Codes on page 15).
- You can add any character from the ASCII Chart on page 239 (from 00-FF) on the inside back cover of this manual as a prefix or suffix.
- Enter prefixes and suffixes in the order in which you want them to appear on the output.

#### **Global Prefix/Suffix**

Up to 20 ASCII characters may be added as a prefix (in a position before the bar code data) and/or as a suffix (in a position following the bar code data) as indicated.

#### **Example: Setting a Prefix**

In this example, we'll set a prefix for all symbologies.

- 1. Determine which ASCII character(s) are to be added to scanned bar code data. In this example, we'll add a dollar sign ('\$') as a prefix.
- 2. Go to page 54 and scan the ENTER/EXIT PROGRAMMING MODE bar code, then scan the SET GLOBAL PREFIX bar code.
- 3. Reference the ASCII Chart on page 239 on the inside back cover of this manual to find the hex value assigned to the desired character. The corresponding hex number for the '\$' character is 24. To enter this selection code, scan the '2' and '4' bar codes from Appendix C.

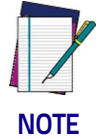

If you make a mistake before the last character, scan the CANCEL bar code to abort and not save the entry string. You can then start again at the beginning.

- 4. If less than the expected string of 20 characters are selected, scan the ENTER/EXIT bar code to terminate the string.
- 5. Scan the ENTER/EXIT bar code once again to exit Programming Mode.
- The resulting message string would appear as follows: Scanned bar code data: 12345 Resulting message string output: \$12345

## **Global AIM ID**

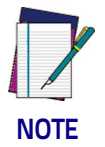

This feature enables/disables addition of AIM IDs for all symbology types.

AIM label identifiers (as opposed to custom characters you select yourself as with label identifiers) can be included with scanned bar code data. AIM label identifiers consist of three characters as follows:

- A close brace character (ASCII ']'), followed by...
- A code character (see the table below), followed by...
- A modifier character (the modifier character is symbol dependent).

| SYMBOLOGY              | CHAR           | SYMBOLOGY                                    | CHAR |
|------------------------|----------------|----------------------------------------------|------|
| UPC/EAN                | E <sup>a</sup> | Code 128/GS1-128                             | С    |
| Code 39 and<br>Code 32 | А              | DataBar Omnidirectional,<br>DataBar Expanded | e    |
| Codabar                | F              | Standard 2 of 5                              | S    |
| Interleaved 2 of 5     | I              | ISBN                                         | Xp   |
| Code 93                | G              | Code 11                                      | Н    |

a. UPC-A and UPC-E labels are converted to EAN 13 when adding AIM IDs.

b. ISBN (X with a 0 modifier character)

## **Scanning Features**

## Scan Mode

Selects the scan operating mode for the reader. Selections are:

**Trigger Single:** scanning is activated when the button is pushed or through a DESP command or through an external trigger (DSB045X models only). When the device is triggered, AIM and illumination are turned on and the scanner attempts to read a label. Scanning is activated until one of the following events occurs:

- the programmable Scanning Active Time has elapsed.
- a label has been read
- the trigger is deactivated (button released, stop command, external trigger line low.)

**Trigger Hold Multiple :** When the trigger is pulled, scanning starts and the product scans until the trigger is released or Scanning Active Time has elapsed. Reading a label does not disable scanning. Double Read Timeout prevents undesired multiple reads of the same label while in this mode.

**Trigger Pulse Multiple:** When the trigger is pulled, continuous scanning is activated until Scanning Active Time has elapsed or the trigger has been released and pulled again. Double Read Timeout prevents undesired multiple reads of the same label while in this mode.

**Flashing:** The reader flashes<sup>1</sup> on and off regardless of the trigger status. Flash rate is controlled by Flash On Time and Flash Off Time. When Flash is ON the reader reads continuously. When Flash is OFF scanning is deactivated.

**Always On:** No trigger pull is required to read a bar code. Scanning is continuously on. Double Read Timeout prevents undesired multiple reads of the same label while in this mode.

Please note that in DSM0421 models, AIM laser is off by default when in Always On mode.

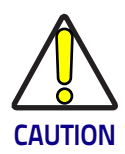

IMPORTANT: Always On mode is not recommended for continuous and prolonged operations. Use Stand Mode (Automatic - Object Sense.). If you use Always On mode, make sure that DSM0400 is installed and mounted in the correct way for heat dissipation (e.g.:metal brackets or supports are recommended.)

In order to prevent overheat, the device might apply power reduction strategies (like reducing FPS or turning off AIM laser) if internal temperature reaches the defined threshold; when temperature is back below threshold, full power is restored.

**Stand Mode:** No trigger is required to read a bar code. Scanning turns on automatically when an item is placed in reader's field of view. While in this mode, the reader AIM is always on. The illumination LED goes off to on when a movement is detected in the field of view.

<sup>1</sup>Controlled by Flash On Time.

#### Flash On Time

This feature specifies the ON time for the indicator LED while in Flash Mode. The selectable range is 100 to 9,900 milliseconds (0.1 to 9.9 seconds), in 100 millisecond increments.

Follow these instructions to set this feature.

- 1. Determine the desired setting in milliseconds.
- 2. Divide the desired setting by 100 (setting is in 100ms increments). Pad the result with leading zeroes to yield two digits. For example: 0 = 00, 5 = 05, 20 = 20, etc.
- 3. Scan the ENTER/EXIT PROGRAMMING MODE bar code to enter Programming Mode.
- 4. Scan the bar code: SELECT FLASH ON TIME SETTING on page 63
- 5. Scan the appropriate two digits from the keypad in Appendix C representing the duration which was determined in the steps above. You will hear a two-beep indication after the last character.

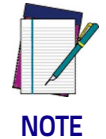

If you make a mistake before the last character, scan the CANCEL bar code to abort and not save the entry string. You can then start again at the beginning.

6. Scan the ENTER/EXIT PROGRAMMING MODE bar code to exit Programming Mode.

This completes the procedure. See the table below for examples of how to set this feature.

#### Table 1. Flash On Time Setting Examples

| STEP | ACTION                                                                | EXAMPLES    |                  |                   |                    |
|------|-----------------------------------------------------------------------|-------------|------------------|-------------------|--------------------|
| 1    | Desired Setting                                                       | 500ms       | 1,000ms (1 sec.) | 5200ms (5.2 sec.) | 9,900ms (9.9 sec.) |
| 2    | Divide by 100 (and pad with<br>leading zeroes to yield two<br>digits) | 05          | 10               | 52                | 99                 |
| 3    | Scan ENTER/EXIT PROGRAMMING MODE                                      |             |                  |                   |                    |
| 4    | Scan SELECT FLASH ON TIME SETTING                                     |             |                  |                   |                    |
| 5    | <b>Scan Two Characters From</b><br>Appendix C                         | 'O' and '5' | '1' and '0'      | '5' and '2'       | '9' and '9'        |
| 6    | Scan ENTER/EXIT PROGRAM                                               | IMING MODE  |                  |                   |                    |

#### Flash Off Time

This feature specifies the OFF time for the indicator LED while in Flash Mode. The selectable range is 100 to 9,900 milliseconds (0.1 to 9.9 seconds), in 100 millisecond increments.

Follow these instructions to set this feature.

- 1. Determine the desired setting in milliseconds.
- 2. Divide the desired setting by 100 (setting is in 100ms increments). Pad the result with leading zeroes to yield two digits. For example: 0 = 00, 5 = 05, 20 = 20, etc.
- 3. Scan the ENTER/EXIT PROGRAMMING MODE bar code to enter Programming Mode.
- 4. Scan the bar code: SELECT FLASH OFF TIME SETTING on page 64.
- 5. Scan the appropriate two digits from the keypad in Appendix C, that represent the duration which was determined in the steps above. You will hear a two-beep indication after the last character.

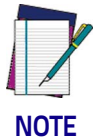

If you make a mistake before the last character, scan the CANCEL bar code to abort and not save the entry string. You can then start again at the beginning.

6. Scan the ENTER/EXIT PROGRAMMING MODE bar code to exit Programming Mode.

This completes the procedure. See the table below for examples of how to set this feature.

| STEP | ACTION                                                                | EXAMPLES    |                  |                   |                    |
|------|-----------------------------------------------------------------------|-------------|------------------|-------------------|--------------------|
| 1    | Desired Setting                                                       | 500ms       | 1,000ms (1 sec.) | 5200ms (5.2 sec.) | 9,900ms (9.9 sec.) |
| 2    | Divide by 100 (and pad with<br>leading zeroes to yield two<br>digits) | 05          | 10               | 52                | 99                 |
| 3    | Scan ENTER/EXIT PROGRAMMING MODE                                      |             |                  |                   |                    |
| 4    | Scan SELECT FLASH OFF TIME SETTING                                    |             |                  |                   |                    |
| 5    | Scan Two Characters From<br>Appendix C                                | 'O' and '5' | '1' and '0'      | '5' and '2'       | '9' and '9'        |
| 6    | Scan ENTER/EXIT PROGRAM                                               | MING MODE   |                  |                   |                    |

#### Table 2. Flash Off Time Setting Examples

## **Symbologies**

## Set Length

Length Control allows you to select either variable length decoding or fixed length decoding for the specified symbology.

Variable Length: For variable length decoding, a minimum and maximum length may be set.

Fixed Length: For fixed length decoding, two different lengths may be set.

#### Set Length 1

This feature specifies one of the bar code lengths for a given symbology. Length 1 is the minimum label length if in Variable Length Mode, or the first fixed length if in Fixed Length Mode.

Reference the 1D Symbologies on page 72 section to view the selectable range (number of characters) for the symbology being set.

Follow these instructions to set this feature:

- 1. Determine the desired character length. Pad the number with leading zeroes to yield two digits. For example: 0 = 00, 5 = 05, 20 = 20, etc.
- 2. Scan the ENTER/EXIT PROGRAMMING MODE bar code to enter Programming Mode.
- 3. Scan the "Select Length 1 Setting" for the symbology being set.
- 4. Scan the appropriate two digits from the keypad in Appendix C, that represent the length setting which was determined in the steps above. You will hear a two-beep indication after the last character.

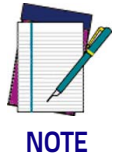

If you make a mistake before the last character, scan the CANCEL bar code to abort and not save the entry string. You can then start again at the beginning.

5. Scan the ENTER/EXIT PROGRAMMING MODE bar code to exit Programming Mode.

This completes the procedure. See the table below for examples of how to set this feature.

#### Table 3. Length 1 Setting Examples

| STEP | ACTION                                                | EXAMPLES     |               |               |               |
|------|-------------------------------------------------------|--------------|---------------|---------------|---------------|
| 1    | Desired Setting                                       | 01 Character | 07 Characters | 52 Characters | 74 Characters |
| 2    | Scan ENTER/EXIT PROGRAMMING MODE                      |              |               |               |               |
| 3    | Scan SELECT LENGTH 1SETTING for the desired symbology |              |               |               |               |
| 4    | <b>Scan Two Characters From</b><br>Appendix C         | 'O' and '1'  | 'O' and '7'   | '5' and '2'   | '7' AND '4'   |
| 5    | Scan ENTER/EXIT PROGRAMMING MODE                      |              |               |               |               |

#### Set Length 2

This feature specifies one of the bar code lengths for a given symbology. Length 2 is the maximum label length if in Variable Length Mode, or the second fixed length if in Fixed Length Mode.

Reference the 1D Symbologies on page 72 section to view the selectable range (number of characters) for the symbology being set. A setting of 00 specifies to ignore this length (only one fixed length).

Follow these instructions to set this feature:

- 1. Determine the desired character length. Pad the number with leading zeroes to yield two digits. For example: 0 = 00, 5 = 05, 20 = 20, etc.
- 2. Scan the ENTER/EXIT PROGRAMMING MODE bar code to enter Programming Mode.
- 3. Scan the "Select Length 2 Setting" for the symbology being set.
- 4. Scan the appropriate two digits from the keypad in Appendix C, that represent the length setting which was determined in the steps above. You will hear a two-beep indication after the last character.

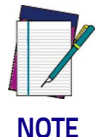

If you make a mistake before the last character, scan the CANCEL bar code to abort and not save the entry string. You can then start again at the beginning.

5. Scan the ENTER/EXIT PROGRAMMING MODE bar code to exit Programming Mode.

This completes the procedure. See the table below for examples of how to set this feature.

| STEP | ACTION                                        | EXAMPLES                     |               |               |               |
|------|-----------------------------------------------|------------------------------|---------------|---------------|---------------|
| 1    | Desired Setting                               | 00 (ignore second<br>length) | 07 Characters | 52 Characters | 74 Characters |
| 2    | Scan ENTER/EXIT PROGRAMMING MODE              |                              |               |               |               |
| 3    | Scan SELECT LENGTH 2 SETTING                  |                              |               |               |               |
| 4    | <b>Scan Two Characters From</b><br>Appendix C | 'O' and 'O'                  | '0' and '7'   | '5' and '2'   | '7' and '4'   |
| 5    | Scan ENTER/EXIT PROGRAMMING MODE              |                              |               |               |               |

#### Table 4 Length 2 Setting Examples

# Appendix A Technical Specifications

## **Technical Features**

| ltem                                                                                                    | Description                                                                                                   |  |  |  |
|----------------------------------------------------------------------------------------------------|----------------------------------------------------------------------------------------------------|--|--|--|
| Physical Characteristics                                                                                                    |                                                                                                    |  |  |  |
| Color                                                                                                    | Black                                                                                                    |  |  |  |
| Dimensions                                                                                                    | Height 27mm<br>Length 38mm<br>Width 47mm                                                                      |  |  |  |
| Weight (with cable, without<br>bracket)                                                                                                    | USB version - Approximately 131 g<br>RS-232 version - Approximately 155 g<br>RJ45 version - Approximately 96g |  |  |  |
| Electrical Characteristics                                                                                                    |                                                                                                    |  |  |  |
| Input Voltage                                                                                                    | 5 VDC ± 5%                                                                                                    |  |  |  |
| <b>External Trigger Input</b> (Only RS-<br>1V - 5V Current Consumption for<br>5V = 4mA max<br>Min Pulse Duration = 10ms *                                                                                                    | -232 model):<br>or 1V = 2mA max                                                                               |  |  |  |
| ltem                                                                                                    | Description                                                                                                   |  |  |  |
| Current & Power<br>Consumption                                                                                                    | Typical RMS Input current at 5V in Default Configuration and Trig-<br>ger Single mode                         |  |  |  |
| DSMO4x1 models (USB connect<br>Operating ≈ 244 mA**<br>Standby/Idle ≈ 72 mA*<br>Low Power ≈ 3.9 mA<br>DSMO4x2 models (USB connect<br>Operating ≈ 244 mA**<br>Standby/Idle ≈ 70 mA*<br>Low Power: ≈ 5 mA<br>DSMO4x2 models (RS232 conne<br>Operating ≈ 276 mA**<br>Standby/Idle ≈ 65 mA*<br>Low Power ≈ 9 mA<br>** if 'power" and 'trigger" stat<br>* if 'power" status LED is disab | red):<br>ected):<br>us LED are disabled subtract about 30mA<br>oled subtract about 15mA                       |  |  |  |

\* Although the scan engine can respond to this minimum pulse width for triggering, bar code decoding time is dependent on several factors. External Trigger should be held active until there is a good read decode or a determined timeout period.

| Performance Characteristics | Performance Characteristics                           |  |  |  |
|-----------------------------|-------------------------------------------------------|--|--|--|
|                             | 53 frames/second (Mpixel models)                      |  |  |  |
| Nominal Framo Pato          | or                                                    |  |  |  |
| Nominal Frame Rate          | 60 frames/second                                      |  |  |  |
|                             | (WVGA models)                                         |  |  |  |
| Light Source                | Dual LEDs                                             |  |  |  |
| Roll (Tilt) Tolerance       | Up to ± 180°                                          |  |  |  |
| Pitch Tolerance             | ± 60°                                                 |  |  |  |
| Skew (Yaw) Tolerance        | ± 60°                                                 |  |  |  |
| Print Contrast Minimum      | 25% minimum reflectance                               |  |  |  |
| Field of View               | Depending on the selected model, see the tables below |  |  |  |
| Depth of Field (Typical)    | Depending on the selected model, see the tables below |  |  |  |
|                             | 1D linear: 2 mils (MP-DL) - 3 mils (MP-SR)            |  |  |  |
|                             | Data Matrix: 6 mils (MP-DL) - 7.5 mils (MP-SR)        |  |  |  |
|                             | PDF417: 3 mils (MP-DL) - 6.6 mils (MP-SR)             |  |  |  |
| Minimum Element Width       |                                                       |  |  |  |
| 1D Linear: 3mils (WVGA)     |                                                       |  |  |  |
|                             | PDF: 5mils (WVGA)                                     |  |  |  |
|                             | Datamatrix: 7.5mils (WVGA)                            |  |  |  |

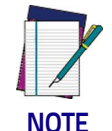

#### The reading performances may change with different symbologies

#### **Decode Capability**

1D / Linear Codes

All standard 1D codes including: UPC/EAN/JAN, P2 /P5 add-ons; Code 39; Italian Pharmacode 39; Code 128; C128 ISBT; I 2 of 5; Standard 2 of 5; Interleaved 2 of 5; Industrial 2of 5; Datalogic 2of5; IATA; Code 11; Codabar; ABC Codabar; EAN 128; Code 93; MSI/Plessey; RSS-14; BC412; Databar Limited; Databar Omnidirectional; Databar Omnidirectional Stacked; Databar Expanded; Databar Expanded Stacked; IATA; Trioptic; Matrix 2/5; Telepen. Composite codes CC-A, CC-B and CC-C

PDF417; MicroPDF417.

#### 2D Codes

China Han Xin Code; Datamatrix with Chinese extension; QR code; Micro QR; Aztec; MaxiCode and Dotcode.

Postal Codes

Australian Post; British Post; China Post; Portugal Post; Swedish Post; New Zeland Post; Japanese Post; KIX Post; IMB; Planet Code; Postnet, Postnet BB; Royal Mail Code (RM4SCC) ; Mailmark.

| C                      | RS-232 Standard<br>USB-COM, USB-Keyboard, USB-OEM, USB-Composite       |
|------------------------|------------------------------------------------------------------------|
| Supported Interfaces   | 90A052065: USB 2m straight cable<br>90A051230: RS232 2m straight cable |
| User Environment       |                                                                        |
| Operating Temperature  | -20° to 50° C                                                          |
| Storage Temperature    | -40° to 70° C <sup>a</sup>                                             |
| Humidity               | Operating: 5% to 90% relative humidity, non condensing                 |
| Drop specifications    | 3ft free fall drops to concrete                                        |
| Ambient Light immunity | Up to 100,000 Lux                                                      |
| Contaminants           | IEC529-IP54                                                            |
| ESD Level              | 12 KV                                                                  |
| Regulatory             | See the Regulatory Addendum.                                           |

a. Storage conditions for EAC Compliance require the device to be kept in a heated room.

#### DSM04X1 models (WVGA)

Resolution: 752x480 Field of View: 40°H x 26°V

#### **Typical Depth of Field**

| Symbology <sup>a</sup> | Resolution (mils) | Dmin (mm)        | Dmax (mm) |
|------------------------|-------------------|------------------|-----------|
| Code 39                | 3                 | 80               | 175       |
| Code 39                | 5                 | 55               | 260       |
| PDF                    | 10                | (-) <sup>b</sup> | 200       |
| EAN13                  | 13                | 45               | 420       |
| Datamatrix             | 15                | 35               | 265       |
| Code 39                | 20                | (-) <sup>b</sup> | 590       |

a. All labels grade A, ambient light level 300lux, pitch angle 10°, tilt angle 10°, skew angle 0°, room temperature 20°C.

b. Limited by field of view.

#### DSM04X2-DL models (MP)

Resolution: 1280x960

Field of View: 42°H x 32°V

#### **Typical Depth of Field**

| Symbology <sup>a</sup> | Resolution (mils) | Dmin (mm)        | Dmax (mm) |
|------------------------|-------------------|------------------|-----------|
| Code 39                | 3                 | 65               | 200       |
| Code 39                | 5                 | 35               | 290       |
| Datamatrix             | 10                | 75               | 260       |
| EAN13                  | 13                | 45               | 420       |
| Datamatrix             | 15                | 55               | 320       |
| Code 39                | 20                | (-) <sup>b</sup> | 600       |

a. All labels grade A, ambient light level 300lux, pitch angle 10°, tilt angle 10°, skew angle 0°, room temperature 20°C.

b. Limited by field of view

#### DSM04X2-SR models (MP)

Resolution: 1280x960

Field of View: 42°H x 32°V

#### **Typical Depth of Field**

| Symbology <sup>a</sup> | Resolution (mils) | Dmin (mm)        | Dmax (mm) |
|------------------------|-------------------|------------------|-----------|
| Code 39                | 3                 | 130              | 220       |
| Code 39                | 5                 | 85               | 360       |
| Datamatrix             | 10                | 100              | 280       |
| EAN13                  | 13                | 45               | 740       |
| Datamatrix             | 15                | 65               | 400       |
| Code 39                | 20                | (-) <sup>b</sup> | 1100      |

a. All labels grade A, ambient light level 300lux, pitch angle 10°, tilt angle 10°, skew angle 0°,

room temperature 20°C.

b. Limited by field of view

#### DSM04X2-WA models (MP)

Resolution: 1280x960 Field of View: 52°H x 40°V

#### **Typical Depth of Field**

| Symbology <sup>a</sup> | Resolution (mils) | Dmin (mm)        | Dmax (mm) |
|------------------------|-------------------|------------------|-----------|
| Code 39                | 3                 | 50               | 180       |
| Code 39                | 5                 | 30               | 240       |
| Datamatrix             | 10                | 40               | 200       |
| EAN13                  | 13                | 35               | 370       |
| Datamatrix             | 15                | 30               | 250       |
| Code 39                | 20                | (1) <sup>b</sup> | 600       |

a. All labels grade A, ambient light level 300lux, pitch angle 10°, tilt angle 10°, skew angle 0°,

room temperature 20°C. b. Limited by field of view

#### **RS-232 Electrical Connections**

#### 9-pin Connector

|   | Triggor |
|---|---------|
| 1 | inggei  |

| 1      | Trigger<br>(DSM045X models only) | Trigger signal input (see Figure 1 and Figure 2)) |
|--------|----------------------------------|---------------------------------------------------|
| 2      | ТХ                               | Transmit Data (output from scanner)               |
| 3      | RX                               | Receive Data (input to scanner)                   |
| 4      | NC                               | Not connected                                     |
| 5      | GND                              | Ground                                            |
| 6      | VCC                              | +5Vdc                                             |
| 7      | CTS                              | Clear to Send (input to scanner)                  |
| 8      | RTS                              | Request to Send (output from scanner)             |
| Defaul | t configuration is RS_232.115    | 200 8 N 1 no handshaking ACK/NAK                  |

ontiguration is RS-232: 115200, 8, N, 1, no handshaking, ACK/NAK disabled.

#### External Trigger (DSM045X models only)

#### Figure 1 - DSM0400 powered using DB9 pin n°6 and Input Trigger using DB9 pin n°1

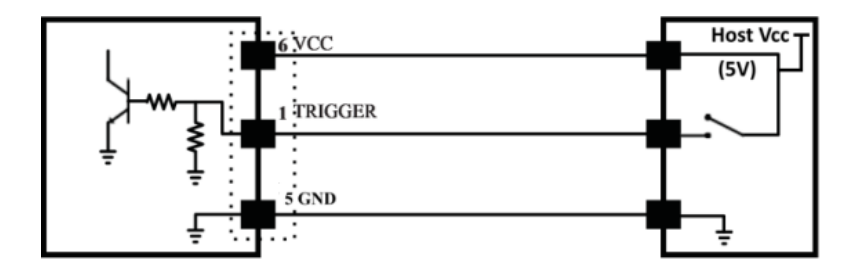

#### Figure 2 - DSM0400 Input Trigger using DB9 pin n°1 with an external voltage Vext

Acceptable range: from 1V to 5 V).

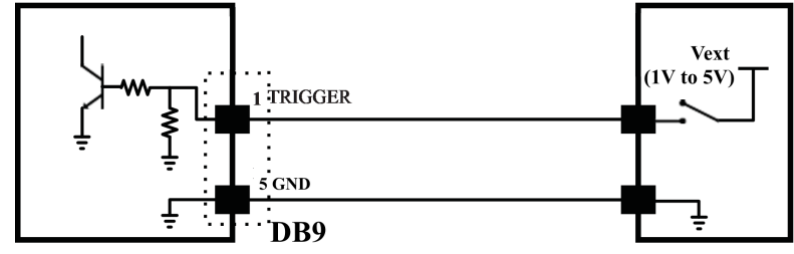

## **LED and Beeper Indications**

## **Button and LED Status**

The top of the product has a button and three indicator LEDs:

|         | POWER<br>(yellow LED) | ON = Power ON                                                                            |
|---------|-----------------------|------------------------------------------------------------------------------------------|
|         |                       | OFF = Power OFF or standby                                                               |
| POWER   |                       | BLINKS = during USB enumeration                                                          |
| GOOD 😑  | GOOD<br>(green LED)   | ON = Good Read                                                                           |
| TRIGGER |                       | BLINKS = during Flash memory updates                                                     |
|         | TRIGGER<br>(blue LED) | ON = acquisition triggered (button<br>pressed or trigger command or external<br>trigger) |
|         |                       | BLINKS = during Programming mode                                                         |
|         | Button                | Press for manual trigger                                                                 |

## Indicators

The reader's beeper sounds and its LED illuminates to indicate various functions or errors on the reader. DSM0400 also projects "Green Spot" on the field of view when the "GOOD" green LED turns on. The following tables list these indications. One exception to the behaviors listed in the tables is that the reader's functions are programmable, so they may or may not be turned on. For example, certain indications such as "Green Spot"/"GOOD" green LED can be disabled using programming bar code labels.

| Indicator                            | Description                                                                           | LED                                                                                                    | Beeper                                        |
|--------------------------------------|---------------------------------------------------------------------------------------|----------------------------------------------------------------------------------------------------|-----------------------------------------------|
| Power-up /<br>Reader in IDLE<br>mode | The device powers up and<br>is ready for operation in<br>IDLE mode                    | POWER LED turns on<br>steadily.<br>With a USB interface, the<br>LED blinks until enumera-<br>tion with the host is com-<br>pleted.<br>The POWER LED turns off<br>when device is in LOW<br>POWER or when turned<br>off. | Imager beeps four<br>times upon power-<br>up. |
| Good Read Beep                       | A code has been decoded<br>successfully                                               | "Green Spot" and GOOD<br>LED turn on for pro-<br>grammed time (default).<br>LED behavior for this indi-<br>cation is configurable.                                                                                     | Beeps if enabled                              |
| Reader in Sleep<br>mode              | The reader is in standby<br>and in low power con-<br>sumption (also USB sus-<br>pend) | The POWER LED is OFF                                                                                                    | N/A                                           |

| Indicator                       | Description                                                                                                    | LED                                         | Beeper |
|---------------------------------|----------------------------------------------------------------------------------------------------|---------------------------------------------|--------|
| Reader in Pro-<br>gramming mode | The reader is in Program-<br>ming, accepting program-<br>ming barcodes<br>(eg: a 'enter program-<br>ming" bar code is read<br>during IDLE mode) | The Trigger LED blinks<br>slowly            | N/A    |
| USB<br>Enumeration              | The host is enumerating the reader in USB config-<br>uration                                                                                    | The POWER LED blinks<br>fast                | N/A    |
| lmager<br>Disabled              | In USB OEM only inter-<br>face the reader is dis-<br>abled                                                                                      | The POWER LED blinks<br>slowly              | N/A    |
| Flash<br>Memory Update          | Software update is in<br>progress                                                                                                    | GREEN SPOT / GOOD<br>READ LED blinks slowly | N/A    |

## Troubleshooting

| Problems                                             | Possible Causes                                       | Solutions                                                                              |
|------------------------------------------------------|-------------------------------------------------------|----------------------------------------------------------------------------------------|
| Nothing happens when the scan button is pulled.      | No power to the imager.                               | Check system power.<br>Ensure power supply is connected                                |
|                                                      | Interface or power cables<br>are loose                | Ensure all cable connections are secure.                                               |
|                                                      | Imager not programmed for correct bar code type.      | Ensure the imager is programmed to read the bar code scanned type.                     |
| LED comes on, but bar code<br>does not decode.       | Bar code label is unread-<br>able.                    | Check the label to ensure it is not<br>defaced. Try scanning another bar<br>code type. |
|                                                      | Distance between imager<br>and bar code is incorrect. | Move the imager closer to or further from the bar code.                                |
| Bar code is decoded but not transmitted to the host. | Imager not programmed for the correct host type.      | Scan the appropriate host type bar code.                                               |

## **DSM0400** Dimensions

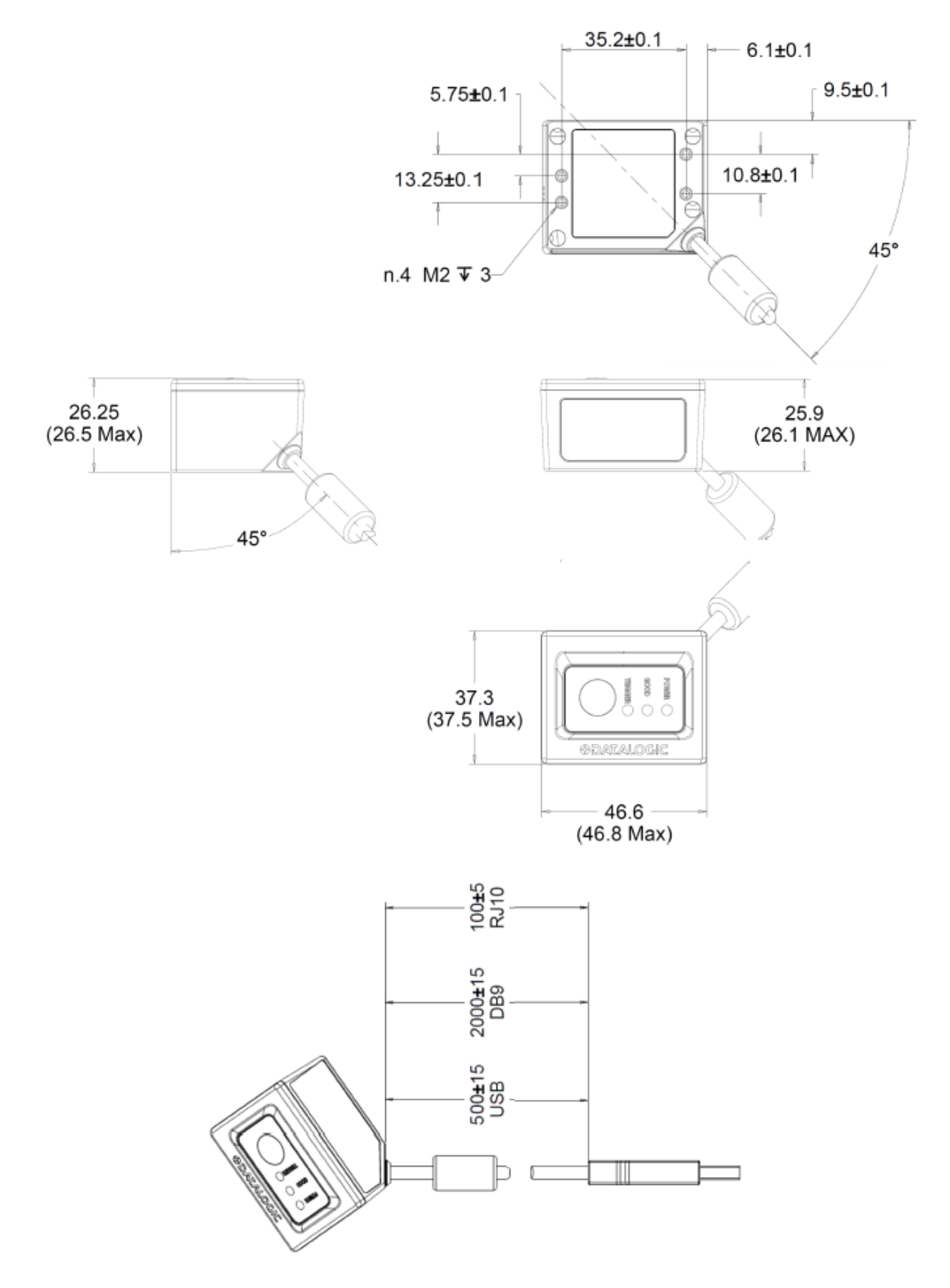

Multi-face Bracket for Mounting in 5 sides

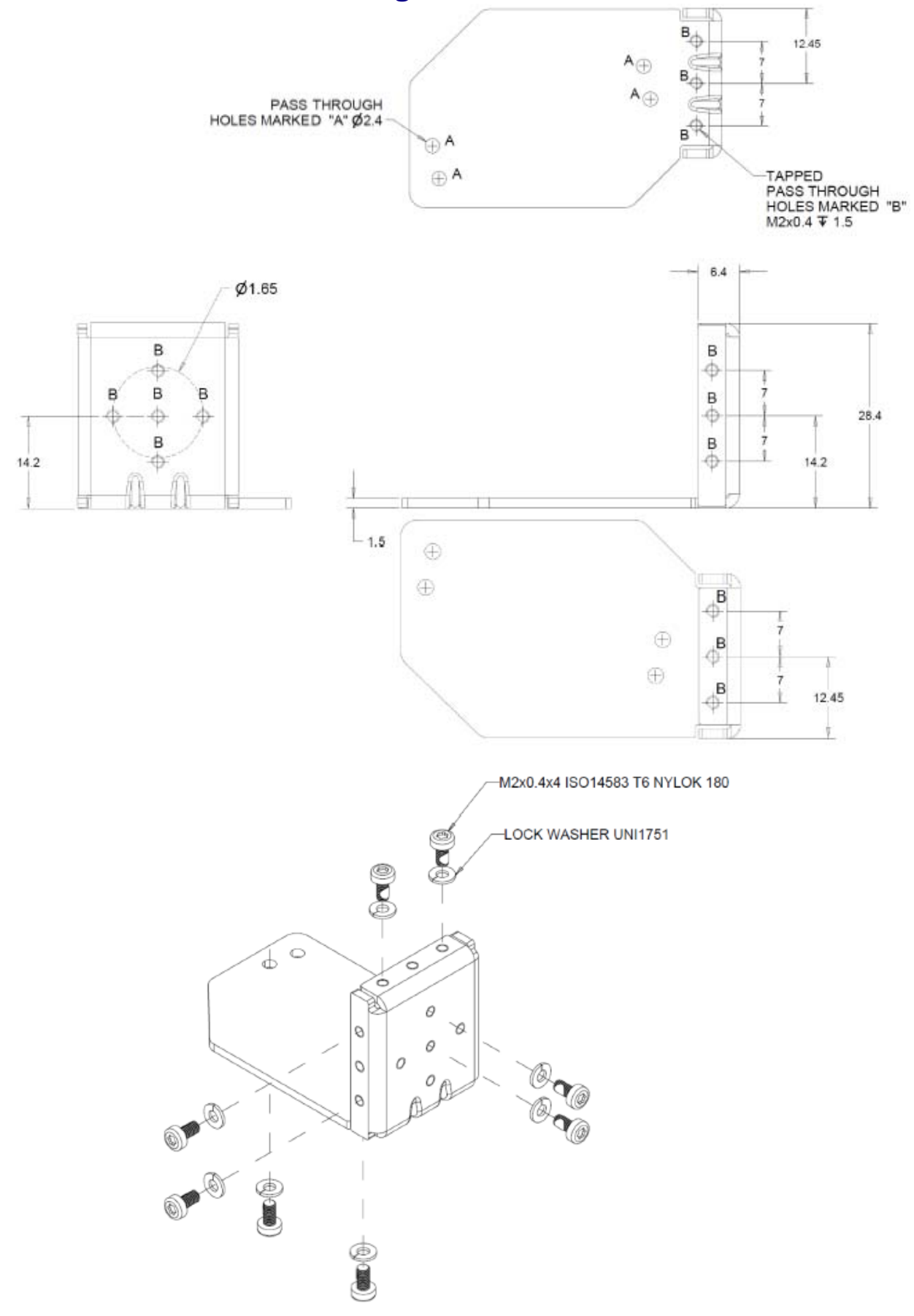

## Angular Mounting Bracket -17° to +25° Possible Angle 1 23.1 ٨ 46 15 7.5 ١ 4 1.5 n.8 RI.I-10 -R 7 - 31

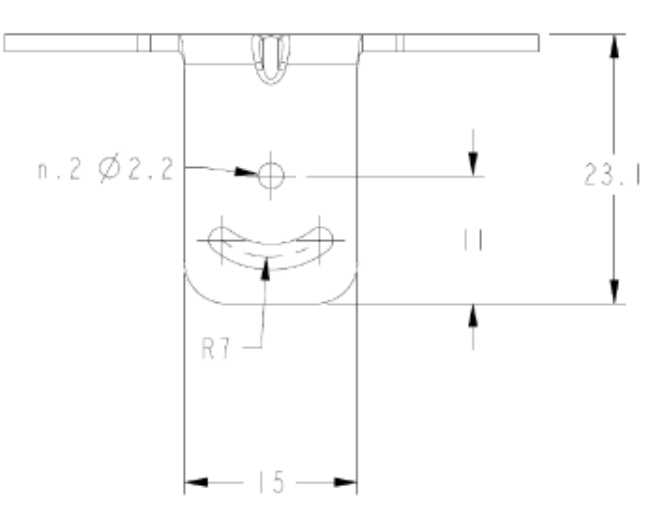

## **Ergonomic Recommendations**

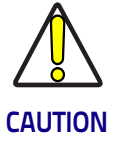

In order to avoid or minimize the potential risk of ergonomic injury follow the recommendations below. Consult with your local Health and Safety Manager to ensure that you are adhering to your company's safety programs to prevent employee injury.

- Reduce or eliminate repetitive motion
- · Maintain a natural position
- · Reduce or eliminate excessive force
- Keep objects that are used frequently within easy reach
- Perform tasks at correct heights
- Reduce or eliminate vibration
- · Reduce or eliminate direct pressure
- Provide adjustable workstations
- Provide adequate clearance
- Provide a suitable working environment
- Improve work procedures.

## Standard Cable Pinouts for DSM049X models

Figure 1 and Table 1 provide standard pinout information for the scanner's cable.

#### Figure 1. Standard Cable Pinouts for DSM049X models

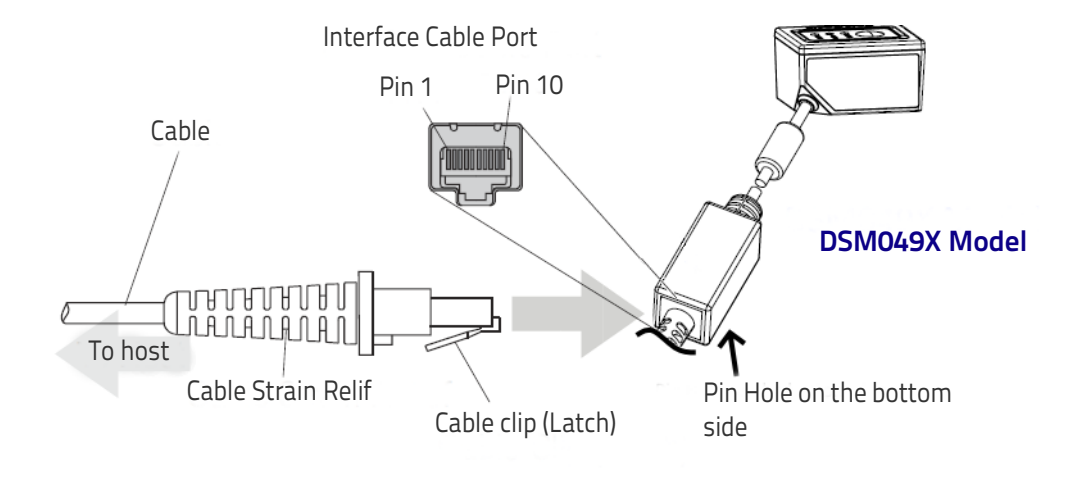

The signal descriptions in Table 1 apply to the connector on the scanner and are for reference only.

#### Table 1. Standard Cable Pinouts — Scanner Side

| Pin | RS-232    | USB |
|-----|-----------|-----|
| 1   | RTS (out) |     |
| 2   |           | D+  |
| 3   |           | D-  |
| 4   | GND       | GND |
| 5   | RX        |     |
| 6   | TX        |     |
| 7   | VCC       | VCC |
| 8   |           |     |
| 9   |           |     |
| 10  | CTS (in)  |     |

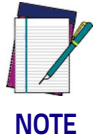

IMPORTANT: DSM049X has to be used only with the Datalogic RS-232 or USB Cables indicated in the accessories list.

## NOTES

# Appendix B Sample Bar Codes

The sample bar codes in this appendix are typical representations for their symbology types.

**1D Bar Codes** 

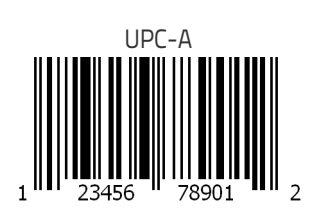

EAN-13

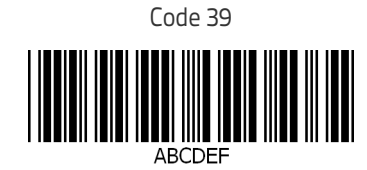

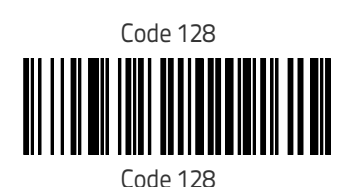

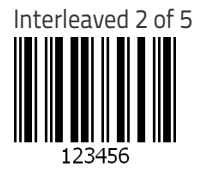

Product Reference Guide

## 1D Bar Codes - continued

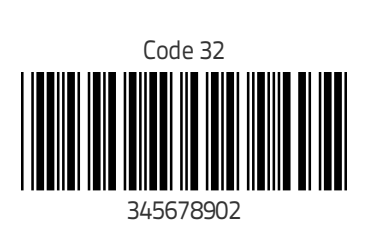

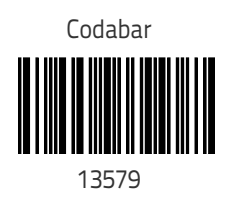

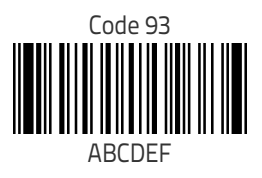

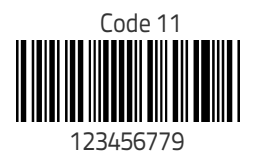

## GS1 DataBar™ (RSS)

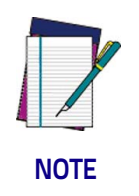

**GS1** DataBar<sup>™</sup> variants must be enabled to read the bar codes below (see "GS1 DataBar<sup>™</sup> Omnidirectional" on page 142).

GS1 DataBar™ Expanded Stacked

10293847560192837465019283746029478450366523

GS1 DataBar™ Expanded

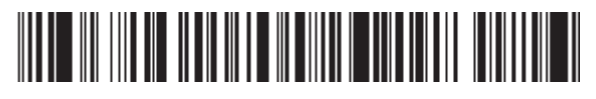

1234890hjio9900mnb

GS1 DataBar™ Limited

**11 11 111 111 111 111** 08672345650916

## GS1 DataBar™-14

GS1 DataBar™ Omnidirectional Truncated

55432198673467

GS1 DataBar™ Omnidirectional Stacked

90876523412674

GS1 DataBar™ Omnidirectional Stacked

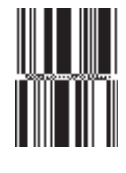

78123465709811

## 2D Bar Codes

Aztec

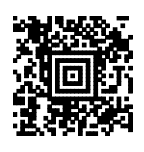

China Sensible Code

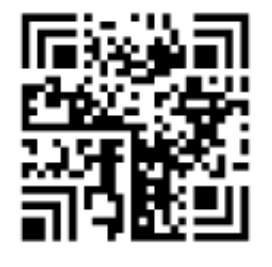

## PDF 417 PDF417 Car Registration

ABCabc

QR Code

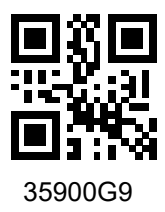

Datamatrix

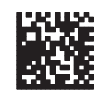

#### MaxiCode

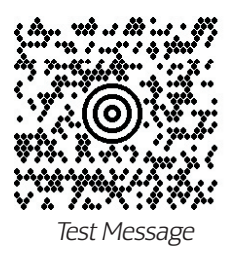

Micro PDF 417

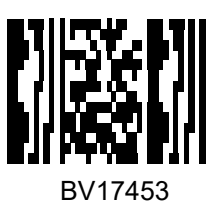

Micro QR Code

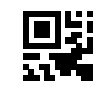

123456

#### **UCC Composite**

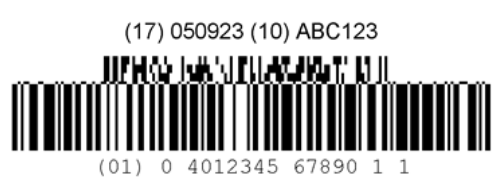

## **ASCII Chart**

| Char. No. Char. No. Char. No. C                                                                                                    | har. No.     |  |
|----------------------------------------------------------------------------------------------------|--------------|--|
| NUL 00 SP 20 @ 40                                                                                                    | ' 60         |  |
| SOH 01 ! 21 A 41                                                                                                    | a 61         |  |
| STX 02 " 22 B 42                                                                                                    | b 62         |  |
| EIX 03 # 23 C 43                                                                                                    | c 63         |  |
| EOT 04 \$ 24 D 44                                                                                                    | a 64         |  |
| ENQ 05 % 25 E 45                                                                                                    | e 65         |  |
|                                                                                                    |              |  |
| $\begin{array}{c c c c c c c c c c c c c c c c c c c $                                                                                                    | 9 07<br>b 69 |  |
| HT = 00 + 100 + 1000 + 100 + 100 + 100 + 100 + 100 + 100 + 100 + 100 + | i 60         |  |
| $ \mathbf{F}  0\Delta   *   2\Delta                                   $                                                                                                    | i 64         |  |
| VT = 0B + 2B + 4B                                                                                                    | k 68         |  |
| FF = 0C $2C$ $L$ $4C$                                                                                                    |              |  |
| CR 0D - 2D M 4D                                                                                                    | m 6D         |  |
| SO 0E . 2E N 4E                                                                                                    | n 6E         |  |
| SI 0F / 2F 0 4F                                                                                                    | o 6F         |  |
| DLE 10 0 30 P 50                                                                                                    | p 70         |  |
| DC1 11 1 31 Q 51                                                                                                    | q 71         |  |
| DC2 12 2 32 R 52                                                                                                    | r 72         |  |
| DC3 13 3 33 S 53                                                                                                    | s 73         |  |
| DC4 14 4 34 T 54                                                                                                    | t 74         |  |
| NAK 15 5 35 U 55                                                                                                    | u 75         |  |
| SYN 16 6 36 V 56                                                                                                    | v 76         |  |
| EIB 1/ / 3/ W 5/                                                                                                    | W //         |  |
| CAN 18 8 38 X 58                                                                                                    | X 78         |  |
| $\begin{array}{c c c c c c c c c c c c c c c c c c c $                                                                                                    | y 79         |  |
|                                                                                                    | 2 /A<br>/ 7B |  |
| $\begin{array}{c c c c c c c c c c c c c c c c c c c $                                                                                                    |              |  |
| GS   1D   =   3D   1   5D                                                                                                    |              |  |
| RS   1E   >   3E   ^   5E                                                                                                    | ~ 7E         |  |
| US   1F   ?   3F   5F   D                                                                                                    | EL 7F        |  |

## NOTES

## Appendix C Keypad

Use the barcodes in this appendix to enter numbers as you would select digits/characters from a keypad.

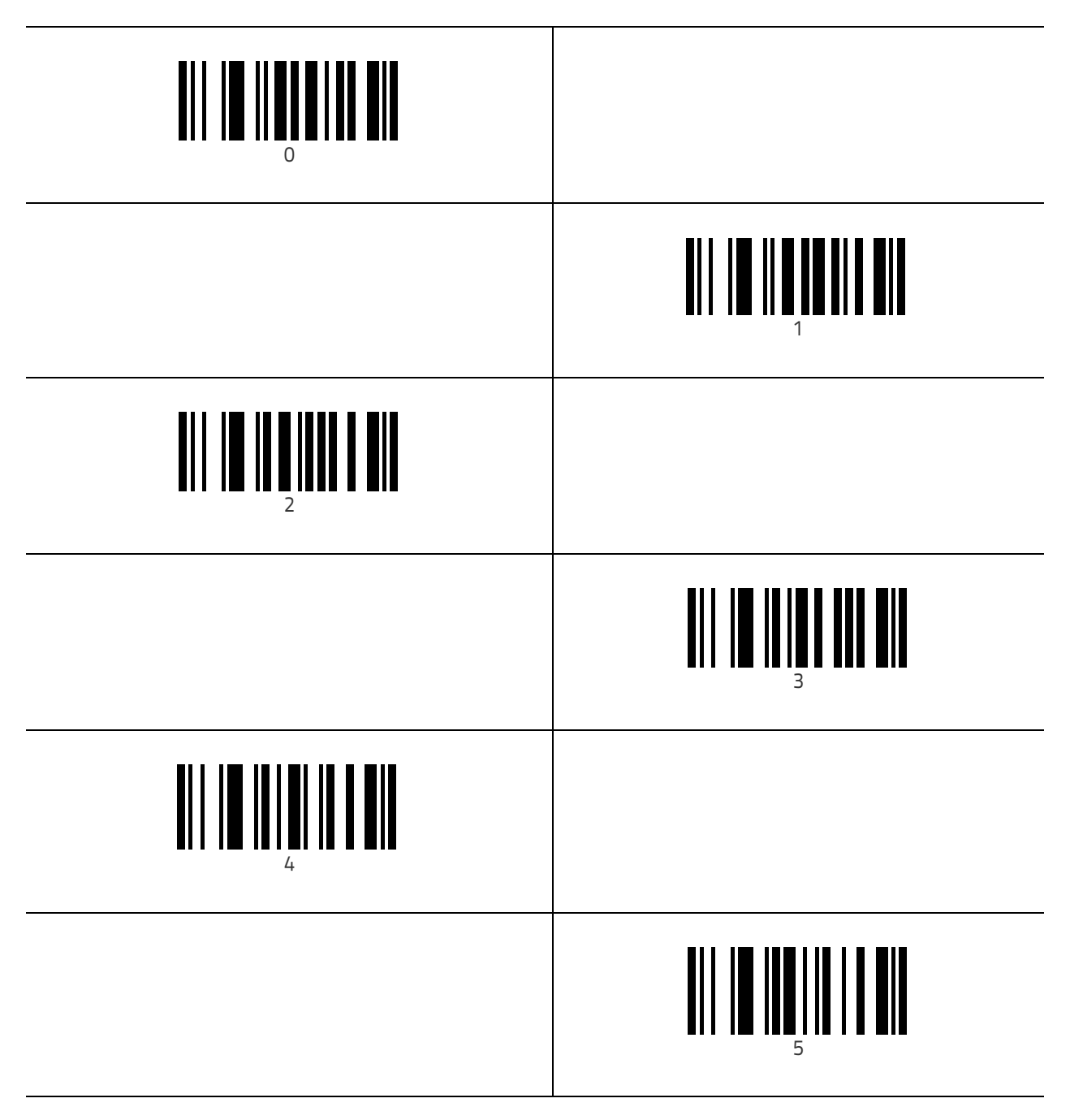

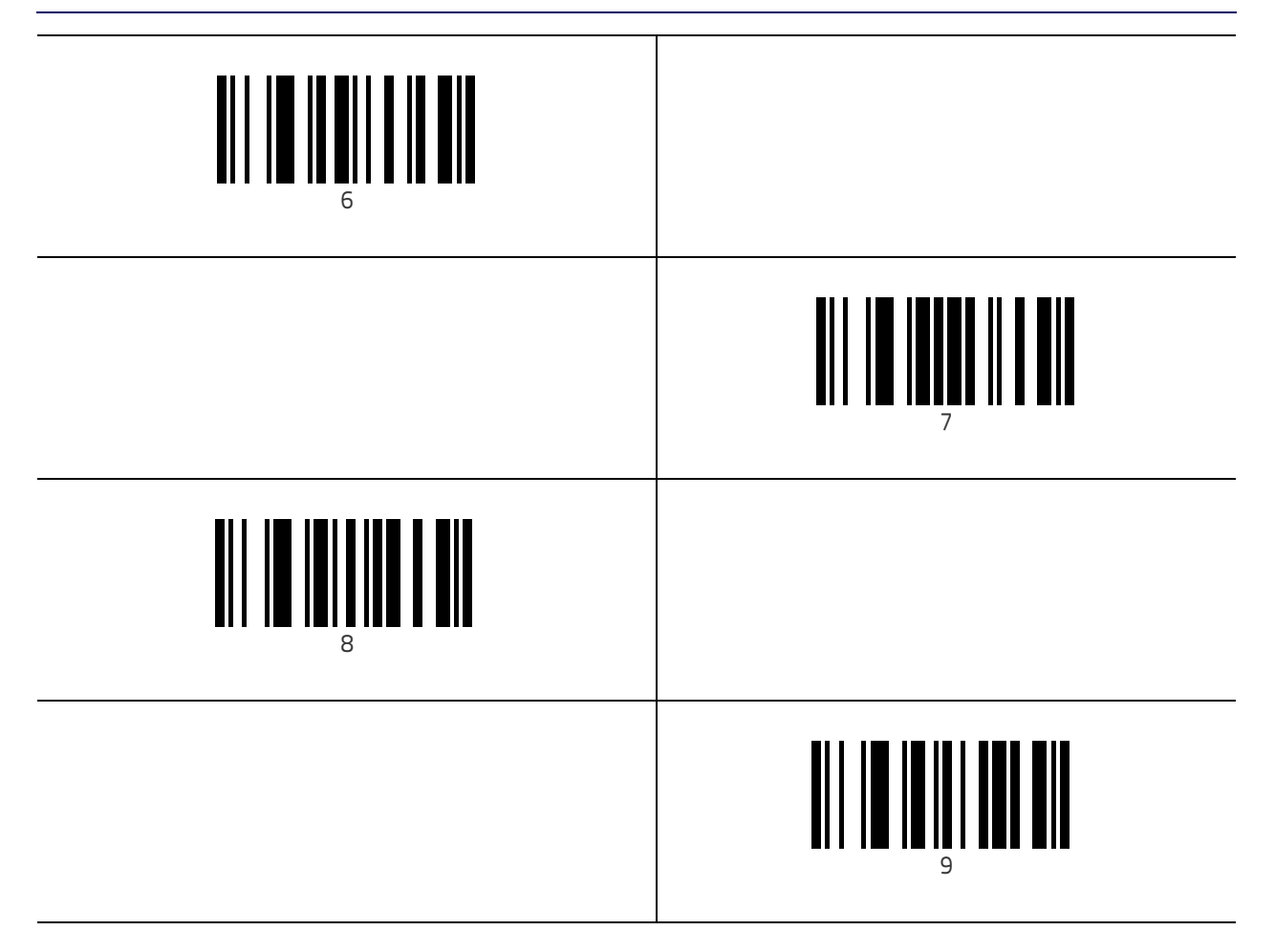

## **HID Variable PIN Code**

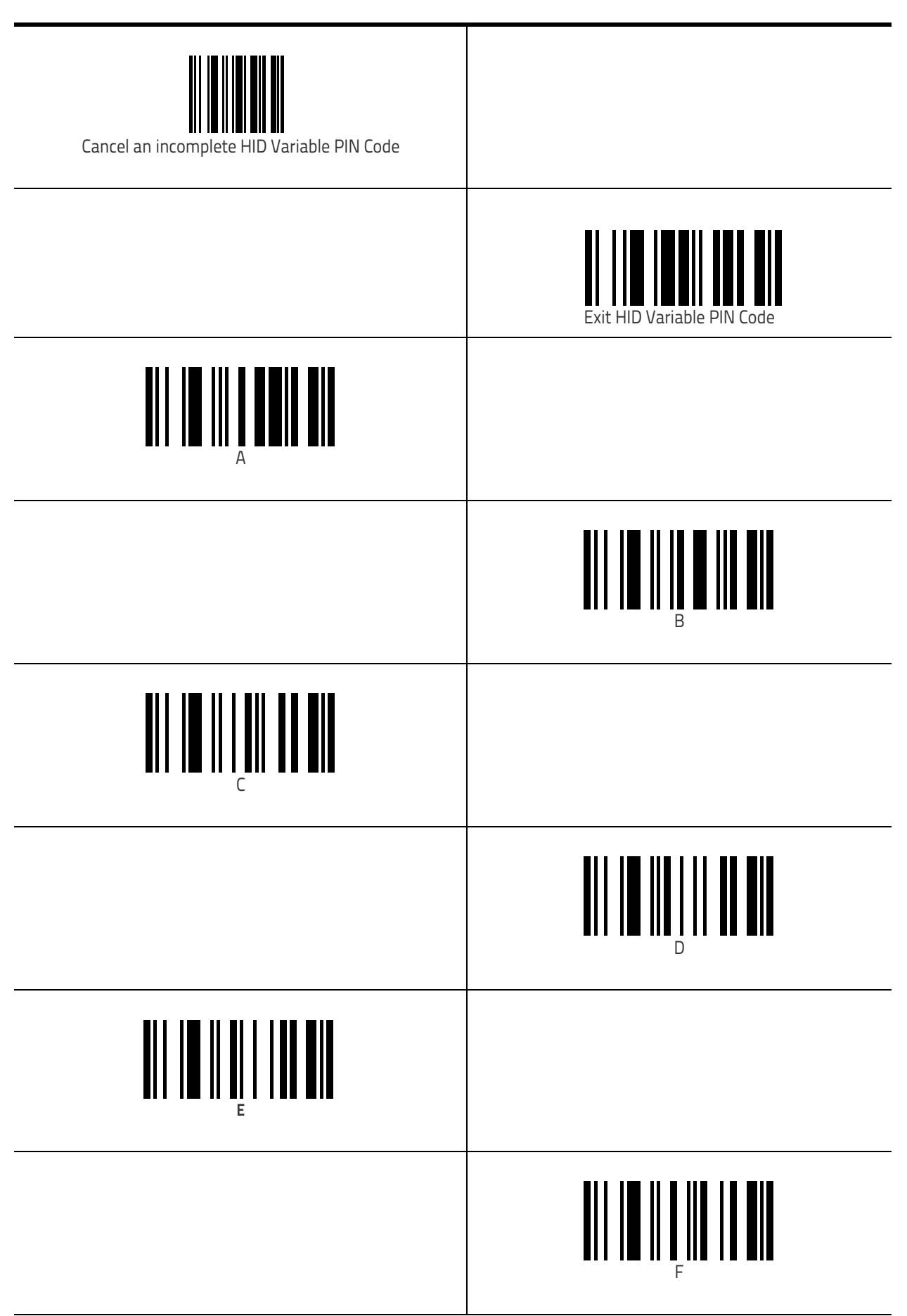

## **COLATACO**

#### www.datalogic.com

©2020 Datalogic S.p.A. and/or its affiliates. All rights reserved. Datalogic and the Datalogic logo are registered trademarks of Datalogic S.p.A. in many countries, including the U.S. and the E.U.

> Datalogic S.r.l. Via S. Vitalino, 13 | Calderara di Reno 40012 BO | Italy | Telephone: (+39) 051-3147011 Fax: (+39) 051-3147205

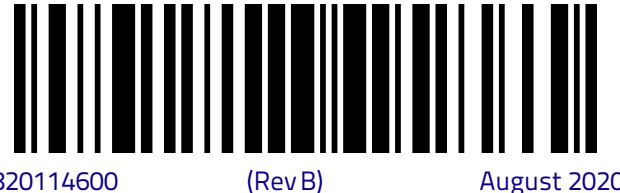

820114600

August 2020

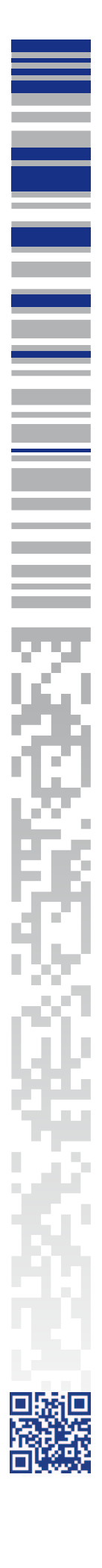